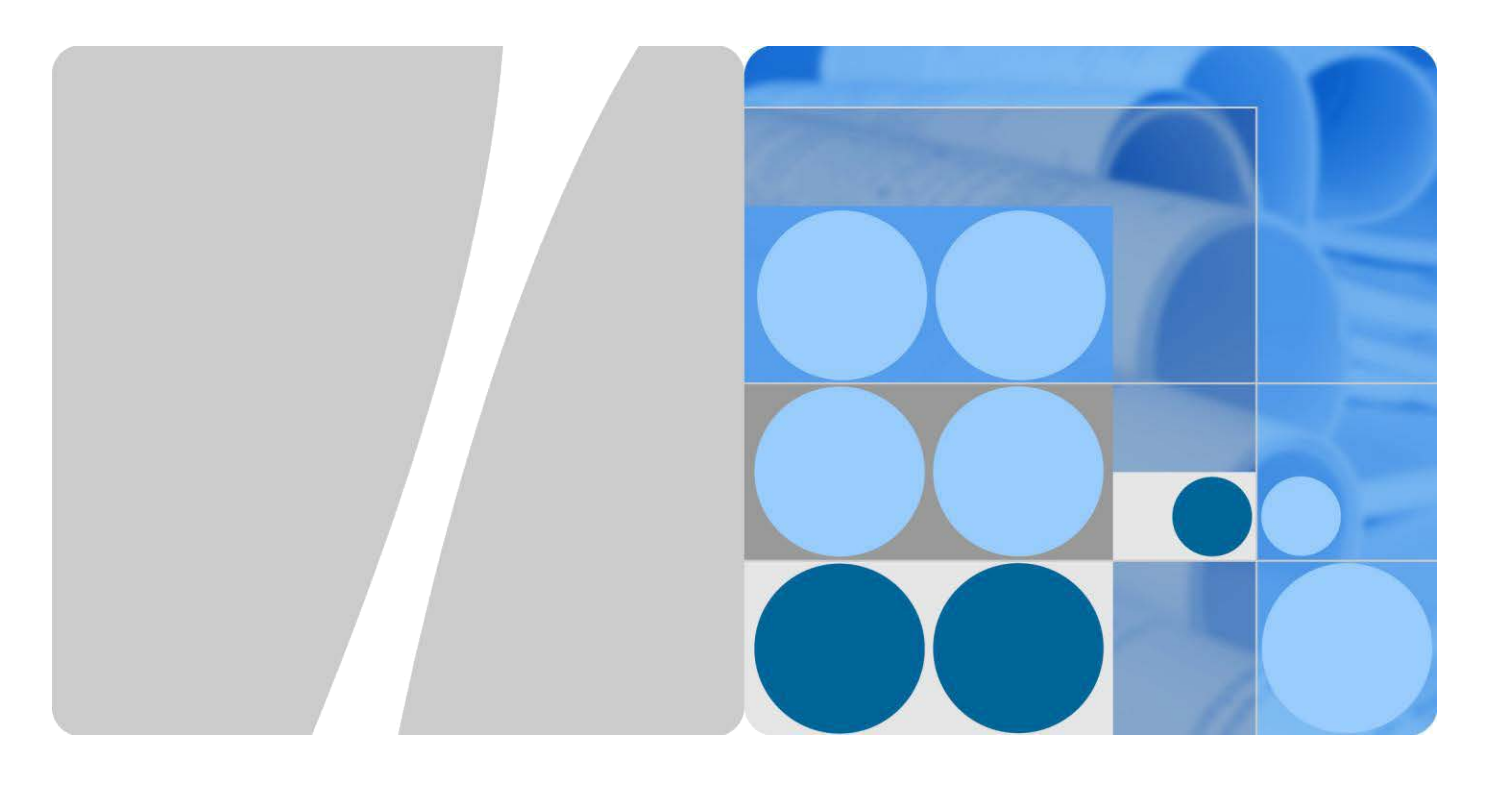

## SmartLogger1000

# Инструкция

## ΠΟ

# эксплуатации

Издание 08 Дата 2015-08-20

HUAWE

HUAWEI TECHNOLOGIES CO., LTD.

Авторские права принадлежат © Huawei Technologies Co., Ltd. 2015. Все права защищены.

Никакая часть этого документа не может быть воспроизведена или передана в любой форме и любыми средствами без предварительного письменного согласия компании Huawei Technologies Co., Ltd.

### Торговые марки и разрешения

У и другие торговые знаки Huawei являются торговыми марками компании Huawei Technologies Co., Ltd. Все прочие товарные знаки и торговые наименования, упомянутые в этом документе, являются собственностью соответствующих владельцев.

## Внимание

Приобретенные продукты, услуги и функции определенны в договоре между Huawei и клиентом. Все или часть продукции, услуг или функций, описанных в данном документе, могут не быть включены в объем покупки или диапазон применения. Если иное не указано в договоре, все утверждения, информация и рекомендации, содержащиеся в данном документе, предоставляются на условиях "КАК ЕСТЬ" без каких-либо гарантий и заявлений любого рода, прямо оговоренных или подразумеваемых.

Информация, содержащаяся в данном документе, может быть изменена без предварительного уведомления. Каждое сделанное при подготовке этого документа усилие было для обеспечения точности содержания, но все утверждения, сведения и рекомендации, содержащиеся в настоящем документе, не несут гарантий какого-либо характера, явных или подразумеваемых.

Huawei Technologies Co., Ltd. Адресс: Производственная база Huawei Bantian, Longgang Shenzhen 518129 Китайская народная республика

Website:<u>http://www.huawei.com</u> Email: <u>support@huawei.com</u>

Издание 08 (2015-08-20)

Huawei Proprietary and Confidential Copyright © Huawei Technologies Co., Ltd.

## Об этом документе

## Обзор

Этот документ описывает SmartLogger1000 (SmartLogger) в плане установки, электрических соединений, эксплуатации и обслуживания систем, мер по устранению неполадок. Ознакомьтесь с с функциями SmartLogger и прочтите меры предосторожности перед установкой и эксплуатацией SmartLogger. Вы можете распечатать документ. Храните бумажные копии должным образом для дальнейшего использования. Вы также можете скачать последние издания документа по адресу <u>http://support.huawei.com/carrier/</u>.

## Целевая Аудитория

Этот документ предназначен для подрядчиков, выполняющих техническое обслуживание фотоэлектрических энергосистем (PV) и квалифицированного электротехнического персонала.

## Значения символов

| Символ | Значение |
|--------|----------|
|        |          |

Символы, которые могут быть обнаружены в этом документе трактуются следующим образом:

| \land опасно!       | ОПАСНО! Указывает на опасную ситуацию, которая, если ее<br>не избежать, приведет к смерти или серьезным травмам.                                                                                                    |
|---------------------|----------------------------------------------------------------------------------------------------|
| <b>М</b> внимание!  | ВНИМАНИЕ! Указывает на потенциально опасную ситуацию,<br>которая, если ее не избежать, может привести к повреждениям<br>оборудования, потере данных, ухудшению<br>производительности, или непредвиденных последствий.<br>ВНИМАНИЕ используется для предупреждения о возможных<br>ситуациях, не связанных с личным<br>травмы. |
| <b>М</b> осторожно! | ОСТОРОЖНО! Указывает на потенциально опасную<br>ситуацию, которая, если ее не избежать, может привести к<br>незначительной травме или травме средней тяжести.                                                                                                    |
| <b>М</b> Примечание | ВНИМАНИЕ! Указывает на потенциально опасную ситуацию, которая, если ее не избежать, может привести к серьезным травмам или смерти.                                                                                                    |

| Символ       | Значение                                                                                                    |
|--------------|----------------------------------------------------------------------------------------------------|
|              | Примечание! Указывает на на важную информацию,<br>рекомендации и советы.                                                                      |
| 🛄 Примечание | Примечание используется для предоставления<br>информации, не относящейся к травмам, повреждению<br>оборудования и ухудшению окружающей среды. |

## Изменения

Изменения в изданиях данного документа имеют накопительный характер. Последний изданный документ содержит все изменения

# Содержание

| <u>Об этом документе</u>                                                                            | <u>ii</u> |
|----------------------------------------------------------------------------------------------------|-----------|
| 1 Правила техники безопасности                                                                      | <u>1</u>  |
| <u>1.1 Обзор</u>                                                                                    | <u>1</u>  |
| <u>1.2 Значение символов</u>                                                                        | <u>2</u>  |
| 2 <b>Об</b> зор                                                                                     | 3         |
| 2.1 Вступление                                                                                      |           |
|                                                                                                    | 5         |
| <u>2.3 Панель управления</u>                                                                        | <u>8</u>  |
| 3 Установка                                                                                         | <u>12</u> |
| <u>3.1 Процесс установки</u>                                                                        | <u>12</u> |
| 3.2 Проверка перед установкой                                                                       | <u>13</u> |
| 3.3 Подготовка инструментов                                                                         | <u>15</u> |
| 3.4 Определение расположения для установки                                                          | <u>17</u> |
| <u>3.5 Установка SmartLogger</u>                                                                    | <u>18</u> |
| <u>3.5.1 Установка SmartLogger на столе</u>                                                         | <u>18</u> |
| <u>3.5.2 Монтаж SmartLogger на стене</u>                                                            | <u>18</u> |
| <u>3.5.3 Монтаж SmartLogger вдоль направляющей</u>                                                  | <u>20</u> |
| <u> 4 Электрические соединени</u>                                                                   | <u>22</u> |
| 4.1 Описание портов                                                                                 | <u>22</u> |
| <u>4.2 Подключение SmartLogger к инверторам</u>                                                     | <u>22</u> |
| <u>4.2.1 Подключение SmartLogger к SUN2000</u>                                                      | <u>22</u> |
| <u>4.2.2 Подключение SmartLogger к SUN8000</u>                                                      | <u>26</u> |
| <u>4.2.3 Подключение нескольких инверторов к SmartLogger</u>                                        | <u>29</u> |
| <u>4.3 Подключение к ЕМІ</u>                                                                        | <u>30</u> |
| 4.4 Подключение SmartLogger к счетчику электроэнергии (измерителю мощности)                         | <u>32</u> |
| 4.5 Подключение к коробке AC Combiner                                                               | <u>33</u> |
| 4.6 Подключение к программируемому логическому контроллеру (программируемому командоаппарату) (PLC) | <u>35</u> |
| <u>4.7 Подключение SmartLogger к ПК</u>                                                             | <u>37</u> |
| <u>4.8 Подключение к ПИД</u>                                                                        | <u>39</u> |
| 4.9 Подключение SmartLogger к приемнику системы командного управления                               | <u>40</u> |
| <u>5 Функционирование системы</u>                                                                   | <u>42</u> |

| 5.1 Функционирование системы                                                         | <u>42</u>  |
|--------------------------------------------------------------------------------------|------------|
| 5.2 Установка Параметров Инициализации                                               | <u>43</u>  |
| 6 Пользовательский интерфейс                                                         | 46         |
| <u>6.1 Иерархия меню управления</u>                                                  | <u>46</u>  |
| 6.2 Работа с панелью управления                                                      | <u>48</u>  |
| 6.2.1 Запрос информации о мощности станции                                           | <u>48</u>  |
| 6.2.2 Запрос информации инверторов                                                   | <u>51</u>  |
| 6.2.3 Включение или отключение инвертора вручную                                     | <u>53</u>  |
| 6.2.4 Запрос информации ЕМІ (устройства мониторинга состояния окружающей среды)      | <u>56</u>  |
| <u>6.2.5 Запрос данных ведущего SmartLogger</u>                                      | <u>58</u>  |
| <u>6.2.6 Запрос данных ведомого SmartLogger</u>                                      | <u>60</u>  |
| 6.2.7 Запрос данных измерителя мощности                                              | <u>61</u>  |
| 6.2.8 Запрос данных коробки AC Combiner                                              | <u>63</u>  |
| <u>6.2.9 Настройка параметров коробки AC combiner</u>                                | <u>65</u>  |
| <u>6.2.10 Запрос данных PLC</u>                                                      | <u>67</u>  |
| <u>6.2.11 Отправка команды сброс на PLC</u>                                          | <u>69</u>  |
| <u>6.2.12 Запрос данных PID</u>                                                      | <u>71</u>  |
| <u>6.2.13 Настройка параметров PID</u>                                               | <u>73</u>  |
| 6.2.14 Ручное включение и выключение PID на панели управления                        | <u>75</u>  |
| <u>6.2.15 Запрос данных пользовательского устройства</u>                             | <u>78</u>  |
| 6.2.16 Запрос записей сигналов тревоги                                               | <u>79</u>  |
| 6.2.17 Установка языка системы                                                       |            |
| <u>6.2.18 Установка даты и времени системы</u>                                       | <u>84</u>  |
| <u>6.2.19 Установка контраста SmartLogger</u>                                        | <u>87</u>  |
| <u>6.2.20 Установка валюты и валютного коэффициента</u>                              | <u>88</u>  |
| 6.2.21 Изменение пароля                                                              | <u>91</u>  |
| 6.2.22 Настройка параметров связи                                                    | <u>93</u>  |
| 6.2.23 Восстановление заводских настроек                                             | <u>97</u>  |
| 6.2.24 Загрузка данных с помощью флэш-накопителя USB                                 | <u>99</u>  |
| 6.2.25 Обновление встроенного программного обеспечения с помощью флэш-накопителя USB | <u>100</u> |
| 6.2.26 Обновление пакета                                                             | <u>103</u> |
| <u>6.2.27 Экспорт всех файлов</u>                                                    | <u>105</u> |
| <u>6.2.28 Импорт всех файлов</u>                                                     | <u>107</u> |
| 6.2.29 Управление устройствами                                                       | <u>108</u> |
| 6.2.30 Очистка данных                                                                |            |
| 6.2.31 Сброс аварийных сигналов                                                      |            |
| <u>6.2.32 Вкл/Выкл питания устройств в системе</u>                                   | <u>119</u> |
| 6.2.33 Запрос информации о продукте                                                  |            |
| <u>7 Веб-интерфейс пользователя</u>                                                  | <u>123</u> |
| 7.1 Установка IP - адреса                                                            | <u>123</u> |
| <u>7.2 Установка локальной сети</u>                                                  | <u>131</u> |

Huawei Proprietary and Confidential Copyright © Huawei Technologies Co., Ltd.

| <u>7.3 Вход в систему WebUI</u>                                                       |            |
|---------------------------------------------------------------------------------------|------------|
| <u>7.4 WebUI меню</u>                                                                 | <u>133</u> |
| 7.5 Запрос текущей информации об электростанции                                       | <u>136</u> |
| 7.6 Запрос текущих активных аварийных сигналов в системе                              | <u>137</u> |
| 7.7 Запрос о выработке электроэнергии системы                                         | <u>138</u> |
| 7.8 Запрос данных о производительности системы                                        | <u>142</u> |
| <u>7.9 Запрос текущей информации устройства</u>                                       | <u>144</u> |
| 7.10 SmartLogger                                                                      | <u>145</u> |
| 7.10.1 Запрос текущей информации Master SmartLogger                                   | <u>145</u> |
| 7.10.2 Запрос активных аварийных сигналов Master SmartLogger                          | <u>146</u> |
| 7.10.3 Запрос текущей информации Slave SmartLogger                                    | <u>147</u> |
| <u>7.11 Инверторы</u>                                                                 | <u>148</u> |
| <u>7.11.1 Запрос текущей информации об инверторах</u>                                 | <u>148</u> |
| <u>7.11.2 Ручное включение/выключение инвертора</u>                                   | <u>149</u> |
| 7.11.3 Запрос активных аварийных сигналов инвертора                                   | <u>150</u> |
| 7.11.4 Запрос данных о производительности инвертора                                   | <u>150</u> |
| 7.11.5 Запрос о выработке электроэнергии инверторами                                  | <u>153</u> |
| 7.11.6 Установка текущих параметров инвертор                                          | <u>156</u> |
| 7.11.7 Установка стандартного кода энергосистемы для инвертора                        | <u>159</u> |
| <u>7.12 EMI</u>                                                                       | <u>161</u> |
| <u>7.12.1 Запрос текущей информации об ЕМІ</u>                                        | <u>161</u> |
| 7.12.2 Запрос данных о производительности ЕМІ                                         | <u>162</u> |
| 7.13 Измеритель мощности                                                              | <u>165</u> |
| 7.13.1 Просмотр текущей информации об измерителе мощности                             | <u>165</u> |
| 7.13.2 Запрос данных о производительности измерителя мощности                         |            |
| 7.14 Передающий распределитель переменного тока                                       | <u>168</u> |
| 7.14.1 Запрос текущей информации о передающем распределителе переменного тока         |            |
| 7.14.2 Запрос активных аварийных сигналов передающего распределителя переменного тока |            |
| 7.14.3 Установка текущих параметров для передающего распределителя переменного тока   |            |
| 7.14.4 Синхронизация текущих параметров                                               | 171        |
| 7.15 PLC                                                                              | 173        |
|                                                                                       |            |
| 7.15.2 Установка текущих параметров для PLC                                           | 173        |
| 7.15.3 Установка списка PLC STA                                                       |            |
| 7.15.4 Управление PLC ESN                                                             |            |
| 7.16 PID                                                                              | 175        |
| <br>7.16.1 Запрос текущей информации об PID                                           |            |
| 7.16.2 Запрос активных аварийных сигналов PID                                         |            |
| 7.16.3 Запрос данных о производительности PID                                         | 177        |
| 7.16.4 Установка текущих параметров для PID                                           |            |
| 7.17 Специальные устройства                                                           |            |
| 7.17.1 Запрос текущей информации об специальных устройствах                           |            |
|                                                                                       | <u></u>    |

Huawei Proprietary and Confidential Copyright © Huawei Technologies Co., Ltd.

| 7.17.2 Запрос телеиндикационной информации           | <u>181</u> |
|------------------------------------------------------|------------|
| <u>7.17.3 Запрос телеметрической информации</u>      | <u>182</u> |
| 7.17.4 Установка параметров телеуправления           | <u>182</u> |
| 7.17.5 Установка параметров телерегулирования        | <u>183</u> |
| <u>7.18 Запрос исторических аварийных сигналов</u>   | <u>184</u> |
| <u>7.19 Запрос журнала регистрации операций</u>      | <u>185</u> |
| 7.20 Экспортирование данных                          | <u>186</u> |
| <u>7.21 Установка даты &amp; времени</u>             | <u>189</u> |
| <u>7.22 Установка информации завода</u>              | <u>190</u> |
| 7.23 Установка параметров валюты                     | <u>191</u> |
| <u>7.24 Установка параметров Ethernet</u>            | <u>192</u> |
| <u>7.25 Установка параметров RS485</u>               | <u>193</u> |
| <u>7.26 Установка параметров ЕМІ</u>                 | <u>194</u> |
| <u>7.27 Установка параметров измерителя мощности</u> | <u>196</u> |
| <u>7.28 Установка параметров NetEco</u>              | <u>198</u> |
| <u>7.29 Установка параметров Modbus TCP</u>          | <u>199</u> |
| <u>7.30 Установка параметров IEC103</u>              | <u>200</u> |
| <u>7.31 Установка параметров IEC104</u>              | <u>201</u> |
| <u>7.32 Установка параметров FTP</u>                 | <u>202</u> |
| <u>7.33 Установка параметров Email</u>               | <u>203</u> |
| 7.34 Установка порта                                 | <u>204</u> |
| <u>7.34.1 Установка параметров DO</u>                | <u>205</u> |
| <u>7.34.2 Установка параметров USB</u>               | <u>208</u> |
| 7.35 Удаленное выключение сухого контакта            | <u>209</u> |
| <u>7.36 Обновление программного обеспечения</u>      | <u>211</u> |
| 7.37 Просмотр информации о продукте                  | <u>212</u> |
| <u>7.38 Настройка безопасности</u>                   | <u>212</u> |
| <u>7.39 Сброс системы</u>                            | <u>213</u> |
| 7.40 Экспорт журналов устройств                      | <u>214</u> |
| <u>7.41 Тестирование на месте</u>                    | <u>215</u> |
| 7.42 Управление устройством                          | <u>217</u> |
| 7.42.1 Подключение устройства                        | <u>217</u> |
| 7.42.2 Название устройства                           | <u>219</u> |
| 7.42.3 Экспорт параметров                            | <u>220</u> |
| 7.42.4 Сброс аварийных сигналов                      | <u>221</u> |
| <u>8 Сетевое диспетчирование</u>                     | <u>223</u> |
| 8.1 Режимы сетевого диспетчирования                  | <u>223</u> |
| <u>8.1.1 Режим активного управления мощностью</u>    | <u>223</u> |
| 8.1.2 Режим реактивного управления мощностью         | <u>224</u> |
| 8.2 Способы применения                               | <u>225</u> |
| 8.2.1 Локальная диспетчеризация                      | <u>225</u> |

| 8.2.2 Диспетчиризация сухого контакта    | 231        |
|------------------------------------------|------------|
| <u>8.2.3 Диспетчеризация AI/DI</u>       |            |
| <u>8.2.4</u> Планирование связи          | <u>239</u> |
| 9 Обслуживание                           | 242        |
| 9.1 Ежедневное обслуживание              | <u>242</u> |
| 9.2 Поиск и устранение неисправностей    | <u>242</u> |
| <u>9.3 Аварийные сообщения</u>           | <u>244</u> |
| <u> 10 Утилизация SmartLogger</u>        | <u>250</u> |
| <u>11 Технические характеристики</u>     | <u>251</u> |
| <u>12 Гарантия качества</u>              | <u>253</u> |
| <u>А Мониторинг списка пользователей</u> | <u>254</u> |

# **1** Правила техники безопасности

Внимательно ознакомьтесь с правилами техники безопасности, во избежание получения травм и повреждения оборудования.

## 1.1. Общий обзор

В этом разделе описываются меры предосторожности при установке и эксплуатации SmartLogger.

#### Требования к обслуживающему персоналу

• Обслуживание, установка и запуск SmartLogger разрешен только квалифицированному и специально обученному техническому персоналу.• Обслуживание, установка и запуск SmartLogger разрешен только квалифицированному и специально обученному техническому персоналу.

• Обслуживающий персонал должен понимать структуру и принципы работы фотоэлектрических объединенных систем выработки электроэнергии, а также местные нормы и правила.

#### Защита опознавательных знаков

- Обозначения на корпусе содержат важную информацию о защитных процессах. Не повредите эти обозначения!
- В паспортной таблице, прикрепленной к нижней части SmartLogger указаны параметры устройства. Нельзя допускать повреждения паспортной таблицы.

## Установка

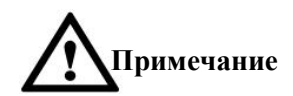

Перед установкой, внимательно прочтите этот документ. Ниаwei не несет ответственности за любые последствия вызванные нарушением норм и правил указанных в этом документе

- Перед установкой SmartLogger, убедитесь, что он не подсоединен к сити и не находится под напряжением.
- Установите SmartLogger в хорошо проветриваемом помещении, чтобы обеспечить производительность системы.
- •Убедитесь, что теплоотводные отверстия SmartLogger не закрыты.

• Не трогайте компоненты внутри корпуса устройства, за исключением клемм для проводов внизу.

## Эксплуатация

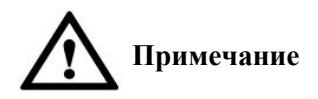

Строго соблюдайте меры предосторожности указанные в этом документе и в документах связанных с ним при работе со SmartLogger.

При работе со SmartLogger, соблюдайте соответствующие нормы и положения.

### Ремонт и замена

Дефектный SmartLogger требует общего осмотра и ремонта. Обратитесь к продавцу, если какие-либо дефекты или неисправности устройства SmartLogger были обнаружены.
 Проводите осмотр SmartLogger только после ознакомления с этим документом и только при наличии необходимых инструментов и тестового оборудования.
 При обслуживании SmartLogger, наденьте антистатические перчатки и соблюдайте предупредительные меры против воздействия электростатических разрядов.

## 1.2. Значение символов

В следующей таблице описаны все символы на SmartLogger.

| Символ      | Название                                                                                                    | Значение                                                                                                    |
|-------------|----------------------------------------------------------------------------------------------------|----------------------------------------------------------------------------------------------------|
| CE          | Знак сертификации СЕ<br>(Обозначение соответствия<br>группы товаров или<br>отдельных продуктов<br>стандартам качества и<br>безопасности Европейского<br>Союза) | Этот продукт соответствует<br>Европейским стандартам<br>сертификации                                                                                                    |
| <b>V</b> () | Соответствие стандарту VCCI<br>по радиоизлучению                                                                                                    | Этот продукт соответствует<br>стандарту Добровольного<br>совета по регламентации помех<br>оборудования информационных<br>технологий по радиоизлучению.                                       |
| <b>50</b>   | Знак экологически<br>безопасной<br>продолжительности<br>использования (EFUP)                                                                                   | Этот продукт не загрязняют<br>окружающую среду в течение<br>определенного периода<br>использования.                                                                                          |
|             | Знак соответствия с<br>Директивой ЕС об отходах<br>электрического и<br>электронного оборудования<br>(WEEE).                                                    | Не выбрасывайте SmartLogger<br>вместе с бытовым мусором. Для<br>получения дополнительной<br>информации об утилизации<br>SmartLogger, обратитесь к<br>разделу 10 «Утилизация<br>SmartLogger». |

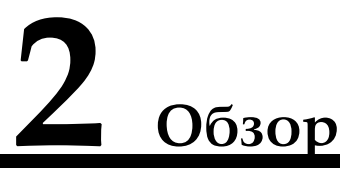

В этом разделе описываются функции, сетевые приложения SmartLogger, характеристики продукта, его внешний вид и панель мониторинга.

## 2.1. Внедрение продукта

В этом разделе описаны функции, сетевые приложения и характеристики SmartLogger.

#### Функции

SmartLogger предназначен для контроля и управления фотоэлектрических энергосистем. Он конвергирует все порты, преобразует протоколы, собирает и хранит данные, централизованно контролирует и обслуживает энергосистему.

## Построение сети

• Устройство может контролировать инверторы Huawei, коробки переменного тока, ПИДрегуляторы и другие устройства.

Он поддерживает сторонние устройства, такие как инверторы, приборы мониторинга окружающей среды, коробки переменного тока, трансформаторные подстанции, умные счетчики, которые используют стандартный протокол Modbus и поддерживают RS485 порты.
 Он может одновременно подключиться к Huawei и сторонними системам управления сетью с помощью протокола Modbus-TCP и протоколов IEC104.

Формирование сети SmartLogger показано на рисунке 2-1.

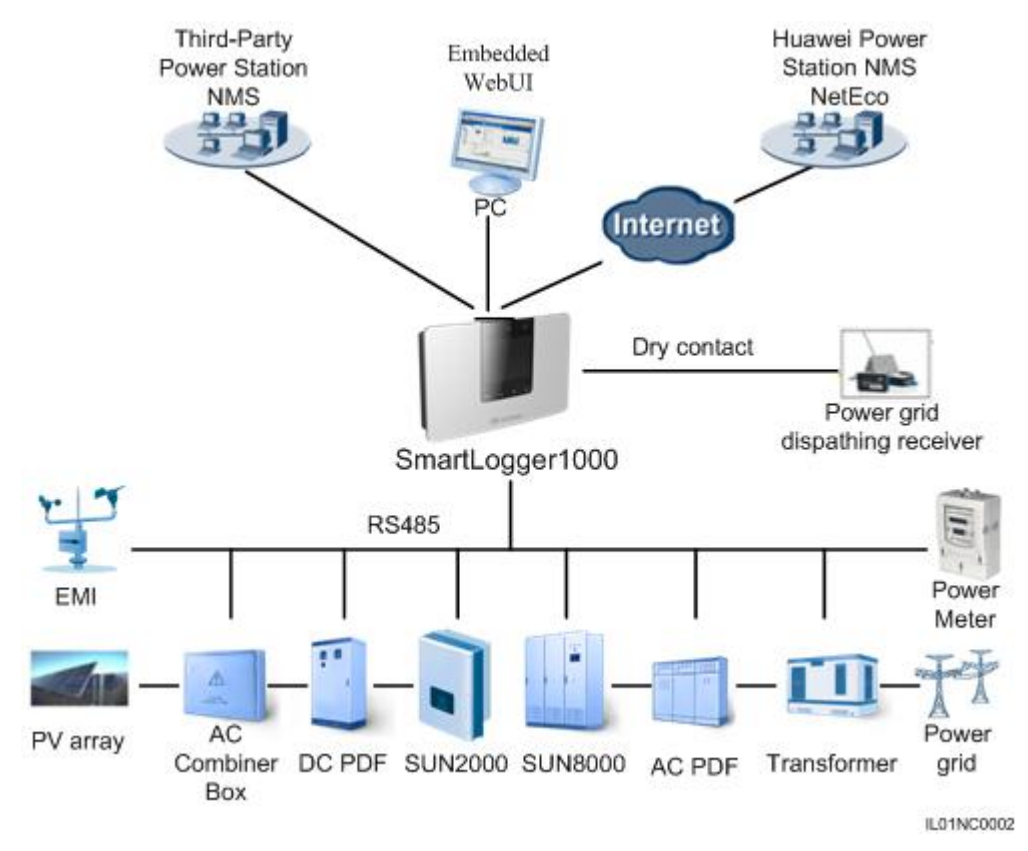

#### Рисунок 2-1. Формирование сети SmartLogger

#### Возможности

• Централизованный мониторинг

- Централизованно контролирует более 80 устройств.

- Позволяет пользователям просматривать информацию о электростанции, устройствах, продуктах, и сигнализациях, задавать параметры, обслуживать устройства при помощи жидкокристаллического дисплея (ЖКД).

- Позволяет пользователям контролировать и управлять фотоэлектрической энергосистемой при помощи встроенного web-интерфейса. Например, просматривать в реальном времени информацию об электростанции, устройствах и ошибках, устанавливать параметры устройств в удаленном режиме..

• Графические данные

- Отображает выработку электроэнергии и мониторинговую информацию в режиме реального времени на ЖК-дисплее в виде графиков и текстов.

- Отображает выработку электроэнергии и мониторинговую информацию в режиме реального времени в виде таблиц и графиков, а также, данные о производительности станции и устройствах на встроенном web-интерфейсе.

• Удобное обслуживание

- Позволяет обновить прошивку на SmartLogger и инверторах, а также, экспортировать данные при помощи флэш-накопителя USB.

- Позволяет пользователям обновить прошивку на SmartLogger или инверторах, а также, осуществлять экспорт журналов при помощи встроенного web-интерфейса.

#### • Управление электроснабжением

-Поддерживает управление электроснабжением: уменьшение активной мощности и компенсацию реактивной мощности.

#### • Интеллектуальное управление

- Автоматически сканирует и определяет инверторы Huawei, коробки переменного тока и поддерживает преобразование протокола сторонних устройств.

- Поддерживает доступ со сторонних устройств, использующих стандартный протокол Modbus-RTU.

- Автоматически присваивает интерфейсу RS485 адреса подключенных преобразователей и позволяет регулировать интерфейс RS485 адресов на основании порядковых номеров устройства для облегчения удаленной настройки и обслуживания.

- Поддерживает удаленную настройку параметров инвертора и синхронизирует параметры одного инвертора с другими инверторами в группе.

#### • Дистанционное техническое обслуживание

- Поддерживает подключение к Huawei NetEco и сторонним системам управления сетью (HMC), с одновременным использованием протокола Modbus-TCP и IEC1O4 для удаленного управления всеми устройствами.

- Позволяет пользователям получать доступ к сторонним системам управления сетью (HMC) через протокол передачи файлов (FTP).

- Отправляет информации о выработке энергии, а также, её недостатке пользователям по электронной почте.

## 2.2. Внешний вид

В этом разделе описываются внешний вид и особенности SmartLogger.

#### Вид корпуса спереди

Рисунок 2-2 Вид SmartLogger спереди

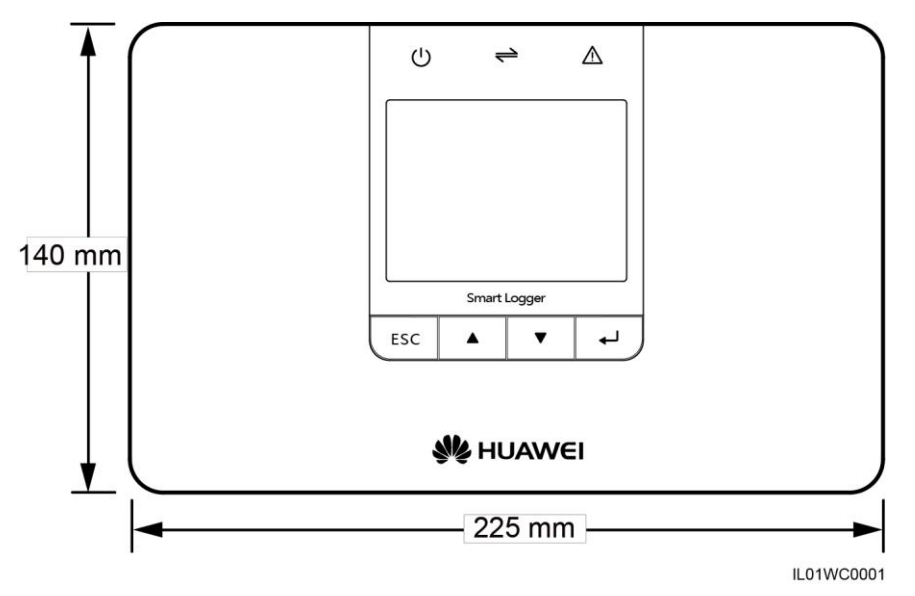

## Примечание

ЖК-дисплей на панели мониторинга SmartLogger отображает информацию о площадке электростанции, устройствах, сигнализации и продуктах. В этом разделе описывается, как настроить параметры и устанавливать приборы при панели мониторинга.

## Вид корпуса сбоку

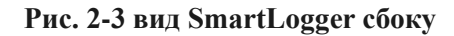

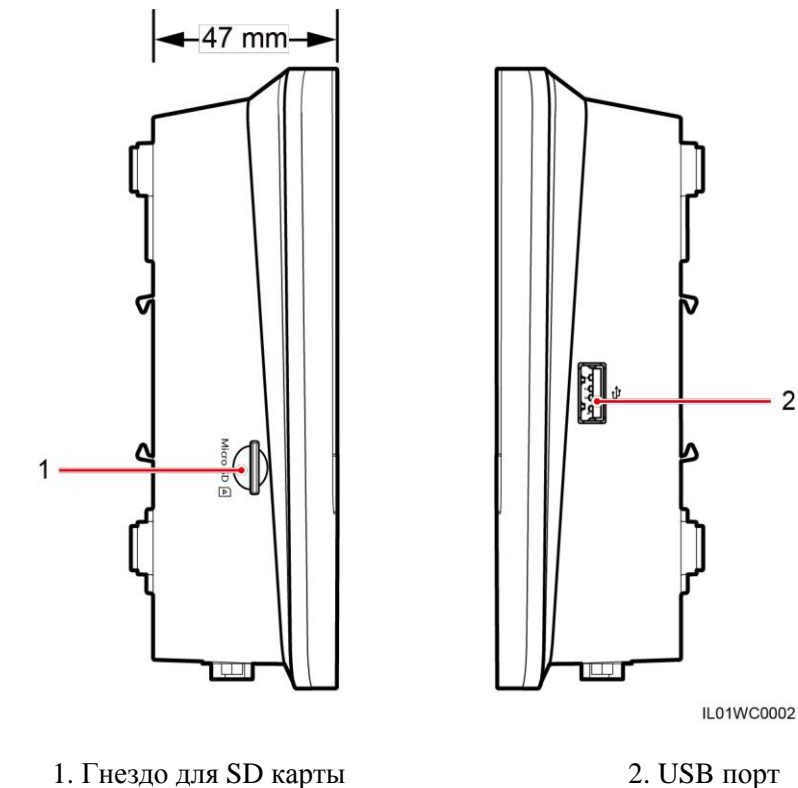

1. Гнездо для SD карты

## Вид корпуса сзади

Рисунок 2-4. Вид SmartLogger сзади

- 1. монтажное отверстие
- 2. Направляющая защелка
- 3. Теплоотводящее отверстие

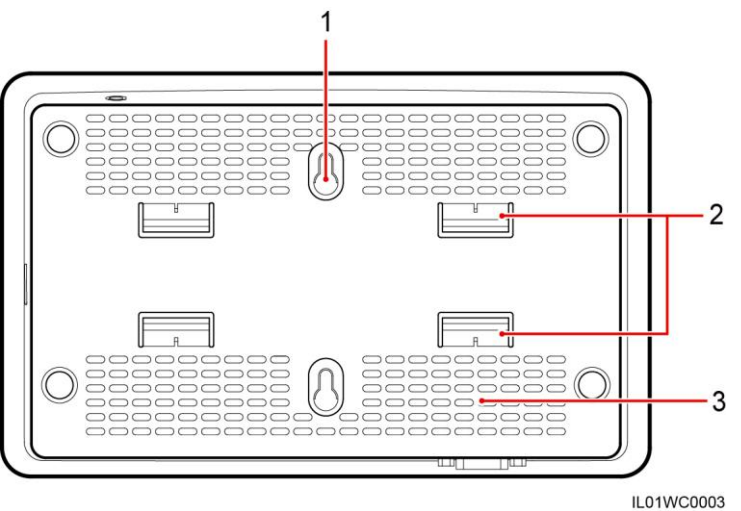

2

## Нижняя часть корпуса

Рисунок 2-5. Вид SmartLogger снизу

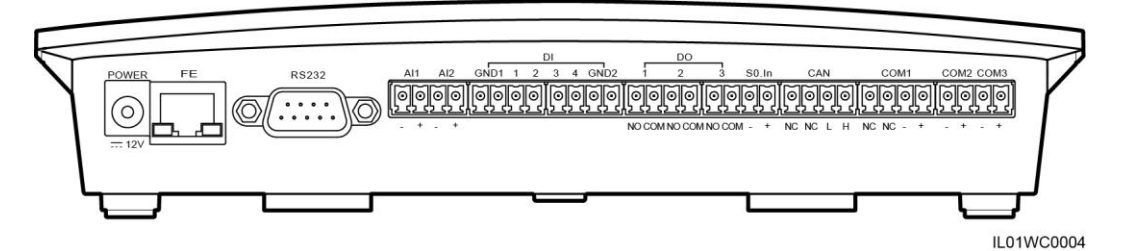

В следующей таблице описаны функции каждого порта SmartLogger, как было показано в таблице 2-1.

| Порт                                                                           | Функция          | Описание                                                       |
|--------------------------------------------------------------------------------|------------------|----------------------------------------------------------------|
| Питание                                                                        | Источник питания | 12 В постоянного тока                                          |
| FE (Fast Ethernet -<br>локальная сеть с пропускной<br>способностью 100 Мбит/с) | Сеть Ethernet    | Для подключения к ПК или маршрутизаторам.                      |
| RS232                                                                          | RS232            | Для подключения к внешним<br>устройствам RS232<br>(резервный). |
| AI                                                                             | Analog input     | 12В постоянного тока (резервный).                              |

Таблица 2-1. Описание портов

| Порт      | Функция                                                        | Описание                                                                                                    |
|-----------|----------------------------------------------------------------|----------------------------------------------------------------------------------------------------|
| DI        | Цифровой параметр входа<br>параметров                          | Подключается к сигналу<br>планирования энергосистемы<br>контролируемому изолированными<br>контактами.                                                     |
| DOЦ       | Цифровой параметр выхода                                       | Выход реле.                                                                                                    |
| S0.In     | Подключается к измерителю<br>пульсирующей выходной<br>мощности | Резервное.                                                                                                    |
| CAN       | Сеть контролеров                                               | Резервное.                                                                                                    |
| COM1-COM3 | RS485                                                          | Предусматривает три порта RS485,<br>которые могут быть подключены к<br>таким устройствам, как инвертор и<br>инструментам мониторинга<br>окружающей среды. |
| Micro SD  | Гнездо для карты памяти                                        | Резервное.                                                                                                    |
| Ŷ         | USB port                                                       | Подключается USB накопитель.                                                                                                    |

## 2.3. Панель мониторинга

В этом разделе описывается панель мониторинга, в том числе ЖК-дисплей, индикаторы, кнопки и страницы по умолчанию.

## Панель мониторинга

Панель мониторинга оборудована одним ЖК-дисплеем, тремя индикаторами, а также четырьмя кнопками, как показано на рисунке 2-6.

## Рисунок 2-6. Панель мониторинга

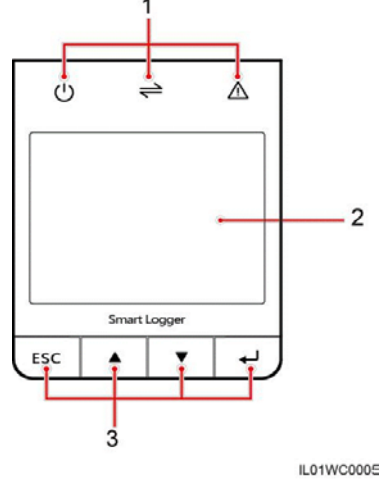

1. Индикаторы 2. ЖК-дисплей 3. Кнопки

## Индикаторы

На панели мониторинга находится 3 индикатора: индикатор питания, индикатор работы, индикатор предупредительной сигнализации (слева направо).В таблице 2-2 описываются все индикаторы.

| Индикатор                                      | Состояние                                                                      | Значение                                                                                                    |
|------------------------------------------------|--------------------------------------------------------------------------------|----------------------------------------------------------------------------------------------------|
| Индикатор питания                              | Зеленый                                                                        | Питание в норме.                                                                                                    |
| $\bigcirc$                                     | Отключен                                                                       | Питание отсутствует.                                                                                                    |
| Индикатор работы                               | Мигает зеленым (работает 1<br>секунду, после чего не 1<br>секунду не светится) | SmartLogger работает.                                                                                                    |
|                                                | Выключен                                                                       | SmartLogger прекратил работу.                                                                                                    |
| Индикатор<br>предупредительной<br>сигнализации | Красный                                                                        | Инвертор, подключенный к<br>SmartLogger, генерирует<br>аварийную тревогу. Для<br>получения более подробной<br>информации о сигнале, см 6.2.16<br>Сигналы тревоги.                                  |
|                                                | Мигает красным (светится<br>0.5 секунд, а потом 0.5<br>секунд не светится)     | Инвертор, подключенный к<br>SmartLogger, генерирует<br>аварийный сигнал о<br>незначительной неисправности.<br>Для получения более подробной<br>информации о сигнале, см 6.2.16<br>Сигналы тревоги. |

Таблица 2-2. Описание индикаторов.

| Индикатор | Состояние                                                                | Значение                                                                                                    |
|-----------|--------------------------------------------------------------------------|----------------------------------------------------------------------------------------------------|
|           |                                                                          |                                                                                                    |
|           | Мигает красным (светится<br>1 секунду, а потом 4<br>секунды не светится) | Инвертор, подключенный в<br>SmartLogger, генерирует<br>предупреждение. Для получения<br>более подробной информации с<br>предупреждении, см 6.2.16 |
|           |                                                                          | Сигналы тревоги.                                                                                                    |
|           | Выключен                                                                 | Инвертор подключенный к<br>SmartLogger работает в обычном<br>режиме.                                                                              |

### Жидкокристаллический дисплей

На ЖК-дисплее отображаются данные в виде графиков и текста, в том числе информация об устройстве, приборах, сигнализации и продуктах. Пользователи могут также устанавливать параметры и настраивать устройства на ЖК-дисплее.

Если вы не будете нажимать на любую из клавиш в течении 90 секунд, ЖК-дисплей автоматически вернется к странице по умолчанию, как показано на рисунке 2-7. **Рисунок 2-7. Страница по умолчанию** 

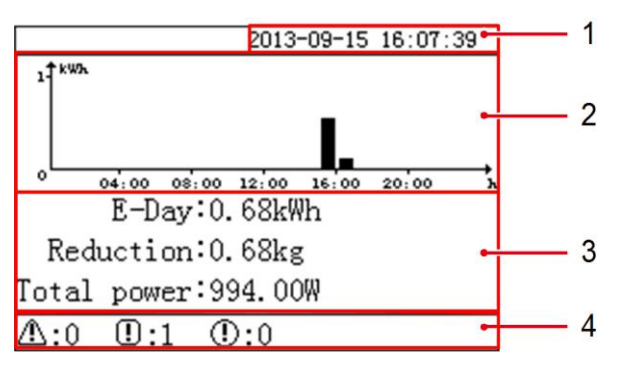

| 1. Дата и время                                        | Позволяет просмотреть дату и время.                                                                                                    |
|--------------------------------------------------------|----------------------------------------------------------------------------------------------------|
| 2. Гистограмма<br>выработки<br>электроэнергии          | Позволяет просматривать общее производство энергии за каждый час, всеми преобразователями, подключенными к SmartLogger.                                                                                                    |
| <ol> <li>Данные о<br/>выработке<br/>энергии</li> </ol> | <ul> <li>Позволяет просматривать общее производство энергии от 0:00 часов до текущего времени всеми преобразователями, подключенными к SmartLogger.</li> <li>Позволяет просматривать снижение выбросов CO2, при соответствующей выработке электроэнергии за текущий день.</li> <li>Позволяет просматривать общую выходную мощность всех интернетпреобразователей, подключенных к SmartLogger в настоящее время.</li> </ul> |
| <ol> <li>Информация<br/>о состоянии</li> </ol>         | Позволяет просматривать количество основных сигналов тревоги,<br>второстепенных аварийных сигналов и предупреждений со всех<br>преобразователей, подключенных к SmartLogger. Когда дистанционная система<br>управления включена, вы можете просматривать текущее состояние сети.                                                                                                    |

#### Кнопки

На панели мониторинга находится 4 кнопки: кнопка возврата, кнопка перемещения курсора вверх, кнопка перемещения курсора вниз, и кнопка подтверждения (слева направо).

В таблице 2-3 описано предназначение кнопок.

| Кнопка | Название                                   | Функция                                                          |
|--------|--------------------------------------------|------------------------------------------------------------------|
| ESC    | кнопка возврата                            | Позволяет вернуться к последней странице или закончить операцию. |
|        | кнопка для<br>перемещения<br>курсора вверх | Позволяет перейти верхнему меню или установить параметры.        |
| •      | кнопка<br>перемещения<br>курсора вниз      | Позволяет перейти нижнему меню или установить параметры.         |
| L,     | кнопка<br>подтверждения                    | Позволяет перейти в меню или подтвердить значение.               |

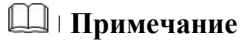

Подсветка работает в течении 120 секунд после нажатия любой клавиши.

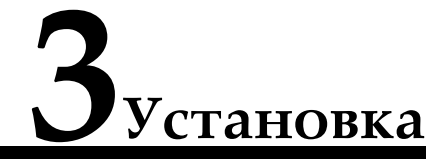

## 3.1. Процесс установки

В этом разделе описывается, процесс установки SmartLogger.

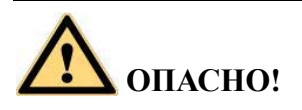

• Не храните SmartLogger в помещениях с горючими или взрывоопасными материалами.

• Не устанавливайте SmartLogger на воспламеняющихся материалах.

## Рисунок 3-1 Блок-схема по установке

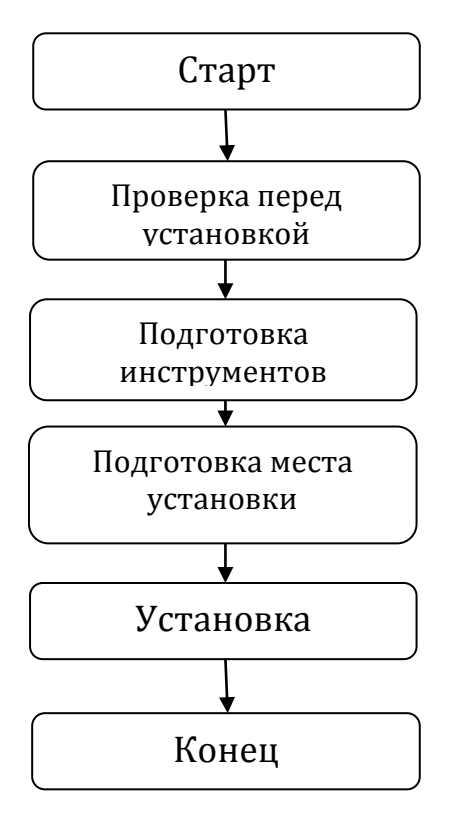

Таблица 3-1 описывает процесс установки.

| Шаг | Операция                            | Описание                                                                                                    |
|-----|-------------------------------------|----------------------------------------------------------------------------------------------------|
| 1   | Проверка перед установкой           | Перед распаковкой убедитесь, что внешние<br>упаковочные материалы не повреждены. После<br>распаковки убедитесь, что все комплектующие<br>есть в наличии и не повреждены. |
| 2   | Подготовка инструментов             | Подготовьте инструменты, необходимые для монтажа и электрических соединений.                                                                                             |
| 3   | Определение положения<br>установки. | Перед установкой SmartLogger, определите<br>подходящее положение установки, чтобы<br>гарантировать, что SmartLogger работает должным<br>образом.                         |
| 4   | Установка SmartLogger               | SmartLogger может быть установлен на столе, стене или вдоль направляющей.                                                                                                |

## 3.2. Проверка перед установкой

Перед распаковкой убедитесь, что внешние упаковочные материалы не повреждены. После распаковки убедитесь, что ожидаемые результаты являются полными и нетронутыми.

## Проверка материалов наружной упаковки

Проверьте внешние упаковочные материалы на повреждения перед тем, как распаковать SmartLogger, такие как отверстия и трещины. Если какие-либо повреждения будут вами обнаружены, не распаковывайте SmartLogger и обратитесь к дилеру как можно скорее.

## Проверка комплектующих

После распаковки убедитесь, что все комплектующие есть в наличии и не повреждены. Если не все комплектующие есть в наличии или какой-либо компонент поврежден, обратитесь к дилеру.

На рисунке 3-2 показаны комплектующие и детали, которые должны быть доставлены.

## Рисунок 3-2. Комплектующие

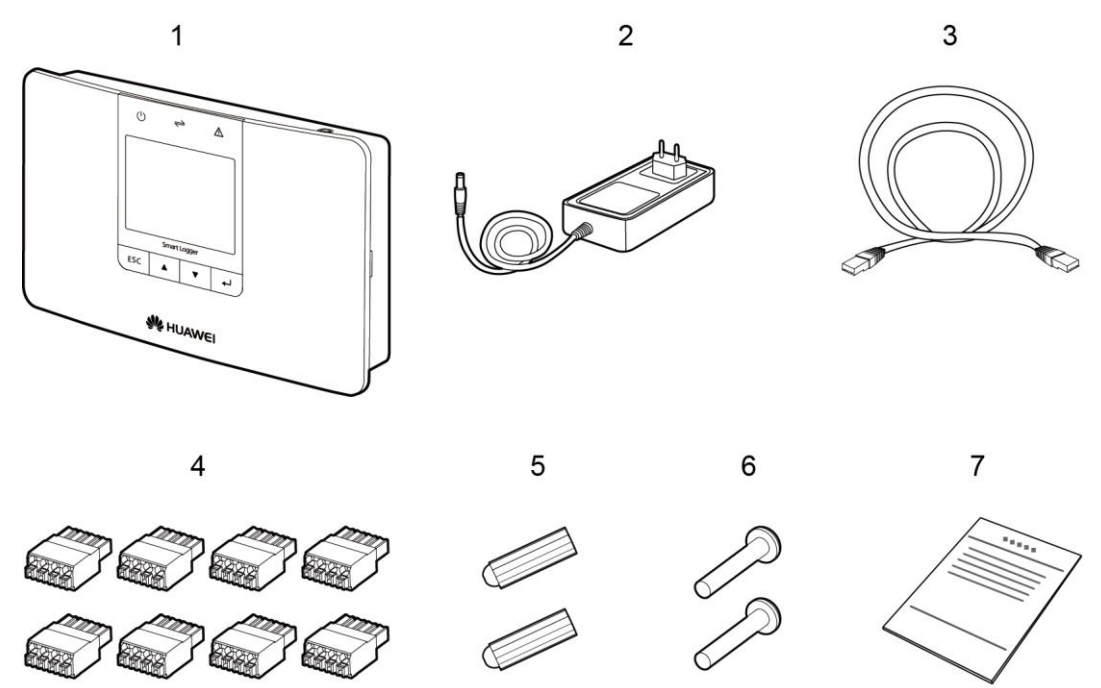

IL01WC0006

| Nº | Количество | Описание                                                        |
|----|------------|-----------------------------------------------------------------|
| 1  | 1          | SmartLogger                                                     |
| 2  | 1          | Адаптер (тип адаптера зависит от страны,<br>указанной в заказе) |
| 3  | 1          | Сетевой кабель (2,2 метра в длину)                              |
| 4  | 8          | Клеммный блок                                                   |
| 5  | 2          | Компенсационная трубка                                          |
| 6  | 2          | Винты (используется для крепления SmartLogger к стене)          |
| 7  | 1          | Вспомогательные документы                                       |

## 3.3. Подготовка инструментов

Подготовьте инструменты, необходимые для монтажа и электрических соединений.

| Инструмент                  | Марка     | Функция                                                             |
|-----------------------------|-----------|---------------------------------------------------------------------|
| Колонковый перфоратор       | Сверло Ф6 | Сверлить отверстия в стене,<br>при монтаже SmartLogger на<br>стене. |
| Кусачки                     | _         | Для забивания дюбелей в<br>отверстия.                               |
| Клещи для удаления изоляции | -         | Для резки кабеля                                                    |
| Резиновый молоток           | -         | Для порезы и затягивания<br>кабельных стяжек.                       |
| Канцелярский нож            | -         | Для удаления пакета                                                 |
| Кабельный нож               | -         | Сверлить отверстия в стене,<br>при монтаже SmartLogger на<br>стене. |

| Инструмент                   | Марка              | Функция                                                                     |
|------------------------------|--------------------|-----------------------------------------------------------------------------|
| Пылесос                      | -                  | Для уборки пыли после<br>сверления отверстий                                |
| Маркер                       | Диаметром до 10мм. | Для обеспечения                                                             |
| 4                            |                    | перпендикулярного<br>расположения винтов на<br>стене.                       |
| Рулетка                      | -                  | Для предотвращения попадания пыли в рот и нос во время сверления отверстий. |
| Свинцовый отвес              | -                  | Для заметок                                                                 |
|                              |                    |                                                                             |
| Защитные очки                | -                  | Для защиты ваших глаз во                                                    |
|                              |                    | время сверления.                                                            |
| Противопылевой<br>респиратор | -                  | Для заметок                                                                 |
|                              |                    |                                                                             |

## 3.4. Определение расположения для установки

Перед установкой SmartLogger, определите соответствующую позицию, чтобы гарантировать, что SmartLogger работает должным образом.

Соблюдайте следующие требования при определении места установки для SmartLogger:

• Не устанавливайте SmartLogger на открытом воздухе, так как он имеет степень защиты IP20.

• Установите SmartLogger в сухой среде, чтобы защитить его от воды.

• Температура окружающей среды должна находиться в пределах от -20°С до + 60°С.

• Расстояние к порту RS485 не должно превышать 1000м и расстояние к Ethernet не должно превышать 100м.

• Установите SmartLogger на соответствующей высоте для удобства в использовании, просмотра панели мониторинга и работы с ней.

• Не устанавливайте SmartLogger в перевернутом положении. Убедитесь в том, что теплоотводные отверстия обращены вверх, что предотвратит попадание пыли в SmartLogger и увеличит срок его службы.

• Выберите подходящий метод установки и положение для SmartLogger согласно его весу и размеру. Для получения дополнительной информации см. **П. Технические характеристики.** 

• При установке SmartLogger на стене или вдоль направляющей, пространство для соединительных кабелей должно находится внизу.

• SmartLogger должен находиться на расстоянии, по меньшей мере, 100 мм от соседних объектов со всех сторон, как показано на рисунке 3-3.

Рисунок 3-3. Минимальное расстояние установки 100мм.

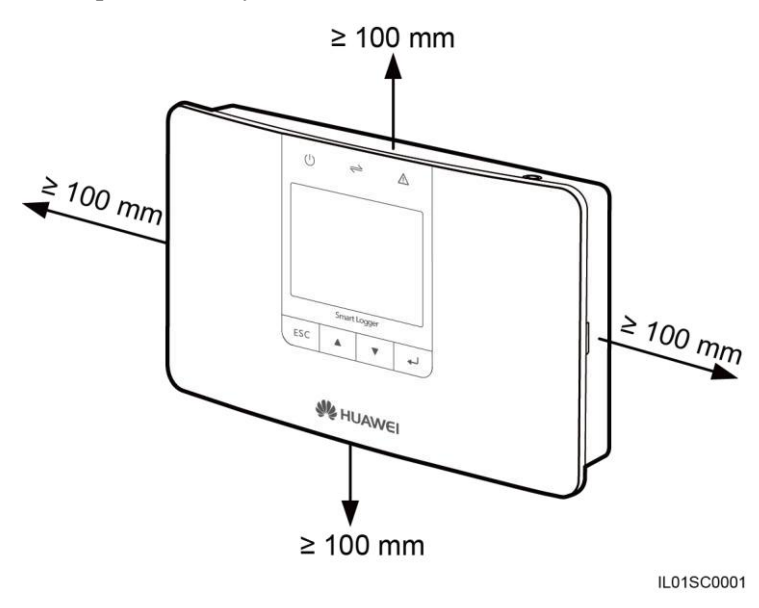

## 3.5. Установка SmartLogger

SmartLogger может быть установлен на столе, на стене или вдоль направляющей.

## 3.5.1. Установка SmartLogger на столе

В этом разделе описывается, как установить SmartLogger на столе.

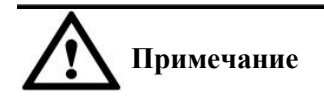

• Убедитесь в том, что стол, на котором устанавливается SmartLogger ровный, чтобы предотвратить его от падения.

• Установите SmartLogger в месте, в котором кабеля будут защищены от задевания во избежание нарушений сигнала.

## Процедура

Шаг 1. Выньте SmartLogger из упаковки. Шаг 2. Поместите SmartLogger на горизонтальный стол. - Конец

## 3.5.2. Монтаж SmartLogger на стене

В этом разделе описывается, как установить SmartLogger на стене.

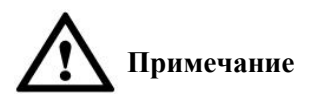

• Установите SmartLogger на цельной и гладкой стене, чтобы убедиться в том, что он может быть закреплен на стене.

• Перед тем как вешать SmartLogger на винты, закрепите в стене дюбеля и винты.

## Процедура

Шаг 1. Установите дюбеля и винты.

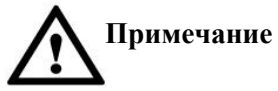

Если вам необходимо использовать лестницу, чтобы установить SmartLogger на большой высоте, сохраняйте равновесие, чтобы защитить себя от падения.

1. Используйте отвес, чтобы гарантировать, что линии между центровыми точками двух отверстий вертикальны к земле. Используйте маркер, чтобы выделить отверстия, как это показано на рисунке 3-4.

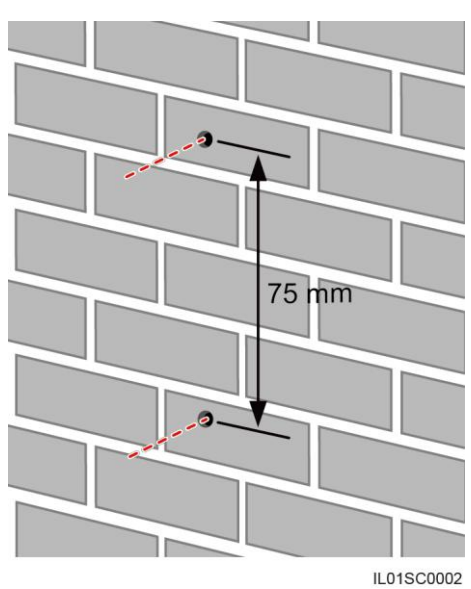

Figure 3-4 Рисунок 3-4. Положение и размеры отверстий.

2. Просверлите отверстия с помощью перфоратора и установите дюбеля и винты, как это показано на рисунке 3-5.

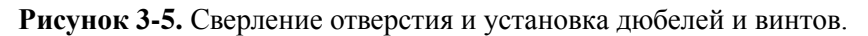

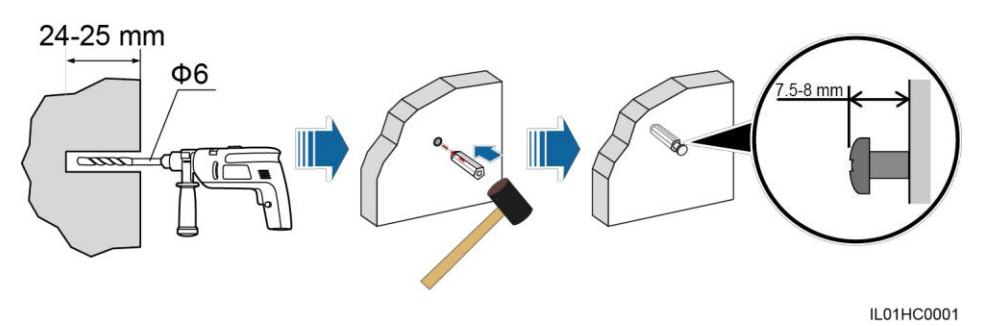

Таблица 3-2 описывает операцию, изображенную на рисунке 3-5.

| Таблица 3-2. | Сверление | отверстия и у | установка | дюбелей и | винтов. |
|--------------|-----------|---------------|-----------|-----------|---------|
|--------------|-----------|---------------|-----------|-----------|---------|

| Шаг | Действие                                                                                                    |
|-----|----------------------------------------------------------------------------------------------------|
| 1   | <ul> <li>Установите сверло перфоратора диаметром 6 на отмеченной позиции для отверстия перпендикулярно к стене и просверлите отверстия глубиной от 24 мм до 25 мм.</li> <li>Обратите внимание</li> <li>Для предотвращения вдыхания или попадания в глаза пыли, наденьте защитные очки и респиратор при сверлении отверстий.</li> <li>Очистите отверстия и поверхность возле отверстий от пыли, затем измерьте расстояние между отверстиями. Если отверстия расположены неточно, просверлите отверстия снова.</li> </ul> |
| 2   | Вертикально вставьте дюбель в отверстие и забейте его туда при помощи резинового молотка.                                                                                                    |
| 3   | Вставляйте винты в дюбеля, пока головки винтов не будут выступать на расстояние 7,5 - 8 мм от стены.                                                                                                    |

Шаг 2. Повесьте SmartLogger на самонарезные винты при помощи монтажных отверстий на задней панели SmartLogger.

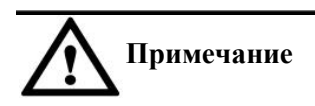

Убедитесь в том, что соединительные кабеля SmartLogger опущены вниз для безопасности электрических соединений и удобства технического обслуживания.

Конец

## 3.5.3. Монтаж SmartLogger вдоль направляющей

В этом разделе описывается, как установить SmartLogger вдоль направляющей.

Направляющие не поставляются вместе с SmartLogger. Если вам нужно смонтировать SmartLogger вдоль направляющей, подготовите направляющую рейку шириной 35 мм.

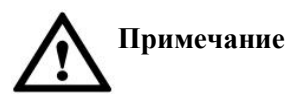

Выберите направляющую соответствующей длинны, которая будет гарантировать, что SmartLogger сможет закрепиться вдоль нее.
Закрепите направляющую перед монтажом SmartLogger.

## Процедура

Шаг 1. Держите SmartLogger с обеих сторон, параллельно к направляющей, а затем наклоните его немного, чтобы вставить верхние крючки на нем в отверстия направляющей, как это показано на Рисунке 3-6.

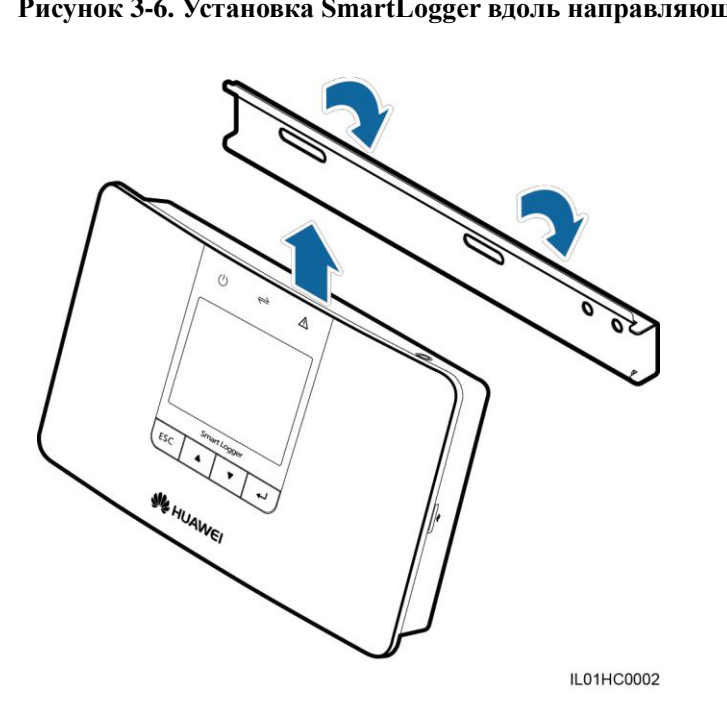

#### Рисунок 3-6. Установка SmartLogger вдоль направляющей (1)

Шаг 2. Удерживая два нижних угла SmartLogger, потяните их вниз надлежащим образом, а затем прижмите к направляющей. Когда вы услышите звук щелчка, то SmartLogger успешно установлен вдоль направляющей, как это показано на рисунке 3-7.

Рисунок 3-7. Монтаж SmartLogger вдоль направляющей (2)

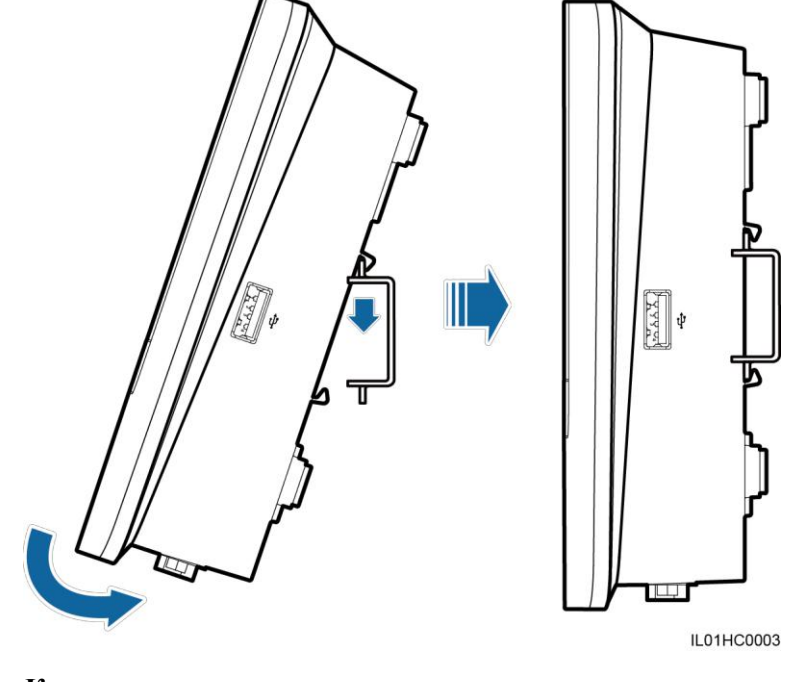

Конец

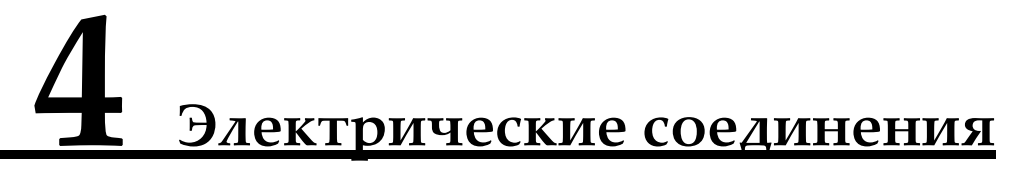

В этом разделе описывается, как подключить SmartLogger к инверторам, инструменту мониторинга окружающей среды и ПК.

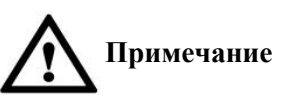

• Убедитесь, что все кабеля подсоединены и закреплены.

• Не подключайте адаптер питания к SmartLogger, перед полным подключением кабельных соединений, так как у SmartLogger нет кнопки запуска.

## 4.1. Описание портов

В этом разделе описываются функции портов SmartLogger. Для осмотра нижнего вида SmartLogger и описания порта найдите Вид корпуса снизу в пункте 2.2 Внешний вид.

## 4.2. Подключение SmartLogger к инверторам

В этом разделе описывается, как подключить SmartLogger к инверторам.

## 4.2.1. Подключение SmartLogger к SUN2000

В этом разделе описывается, как подключить SmartLogger к SUN2000.

Коммуникационный порт RS485 для SUN2000 является портом RJ4, который подключается через (хрустальный) разъем, как показано на рисунке 4-1.

Рисунок 4-1. (Хрустальный) разъем RS485 SUN2000 (вид сбоку без крепежа).

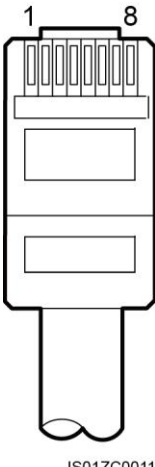

В таблице 4-1 перечислены цвета кабелей и их функции.

IS01ZC0011

| Категория | Цвет               | Функция                        |
|-----------|--------------------|--------------------------------|
| 1         | Белый и оранжевый  | RS485A, RS485 дифференциальный |
|           | _                  | сигнал +                       |
| 2         | Оранжевый          | RS485B, RS485 дифференциальный |
|           |                    | сигнал -                       |
| 3         | Белый и зеленый    | PGND (заземление)              |
| 4         | Синий              | RS485A, RS485 дифференциальный |
|           |                    | сигнал +                       |
| 5         | Белый и синий      | RS485B, RS485 дифференциальный |
|           |                    | сигнал -                       |
| 6         | Зеленый            | PGND (заземление)              |
| 7         | Белый и коричневый | PGND (заземление)              |
| 8         | Коричневый         | PGND (заземление)              |

Таблица 4-1. Цвета кабелей и функции

Существуют три COM-порта для подключения по интерфейсу RS485 к SmartLogger, как показано на Рисунке 4-2.

Рисунок 4-2. СОМ-порта на SmartLogger

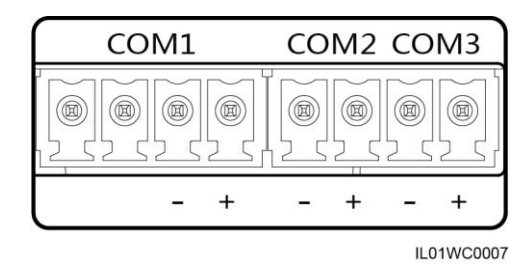

В таблице 4-2 указаны определения СОМ-портов.

| Таблица | 4-2. | Описание | СОМ-портов |
|---------|------|----------|------------|
|---------|------|----------|------------|

| Порт      | Идентификатор          | Функция                   |
|-----------|------------------------|---------------------------|
| COM1 port | идентификатор сетевого |                           |
|           | соединения             | Резервный.                |
|           | идентификатор сетевого | Резерввный.               |
|           | соединения             |                           |
|           | -                      | RS485B, RS485             |
|           |                        | дифференциальный сигнал + |
|           | +                      | RS485A, RS485             |
|           |                        | дифференциальный сигнал + |
| COM2 port |                        | RS485B, RS485             |
|           | -                      | дифференциальный сигнал - |
|           | +                      | RS485A, RS485             |
|           |                        | дифференциальный сигнал + |
| COM3 port |                        | RS485B, RS485             |
|           | -                      | дифференциальный сигнал - |
|           | +                      | RS485A, RS485             |
|           |                        | дифференциальный сигнал + |

На рисунке 4-3 показано, как подключить SmartLogger к SUN2000.

Рисунок 4-3. Подключение SmartLogger к Sun 2000

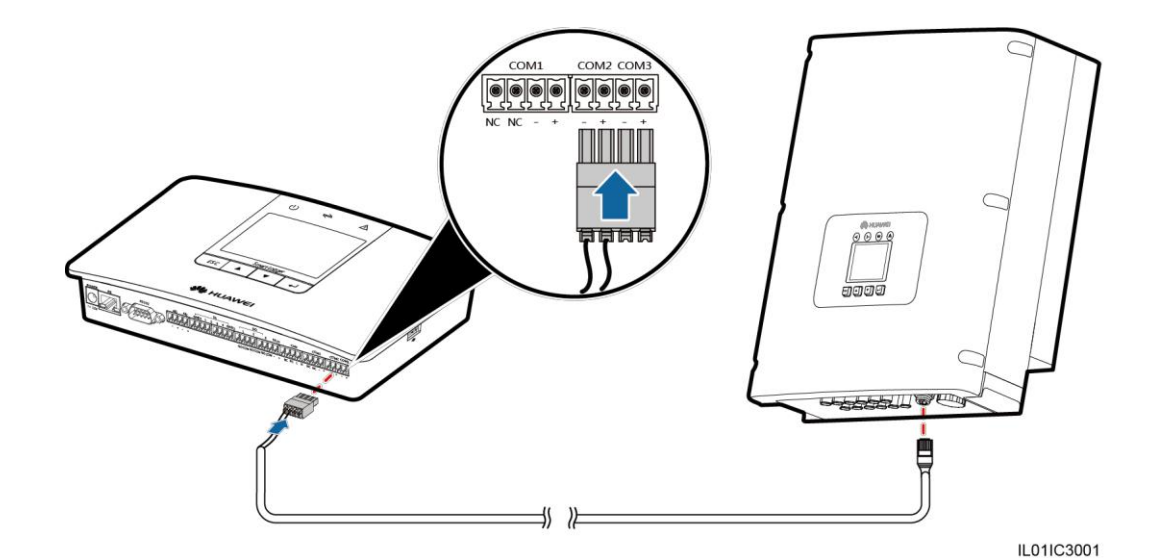

## Процедура

Шаг 1. Подготовьте экранированный сетевой кабель соответствующей длины. Зажмите в кристальном разъеме один из его концов, а затем подключите конец к порту RS485 в SUN2000. • Рекомендуемая модель коммуникационного кабеля CAT 5E – это наружный экранированный сетевой кабель.

• Дополнительные сведения о подключении кристальным разъемом одного из концов кабеля смотрите в Инструкции по эксплуатации к SUN2000 (8KTL-28KTL).

Шаг 2. Используя клещи для удаления изоляции, снимите 15 мм внешнего слоя изоляции на другом конце экранированного сетевого кабеля.

Шаг 3. Используя клещи для удаления изоляции, снимите 10 мм изоляции на белооранжевом (или синем) проводе и оранжевом (или бело-синем) проводе. Затем, отрежьте 15 мм. от длинны шести оставшихся проводов с сердечником.

Шаг 4. Подключите кабели к клеммной колодке.

Убедитесь, что бело-оранжевый (или синий) провод с сердечником подсоединён зажимом для провода, который подключен к порту COM+, а оранжевый (или бело-синий) основной провод подсоединён к зажму, который подключен к порту сот-.

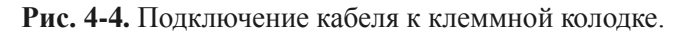

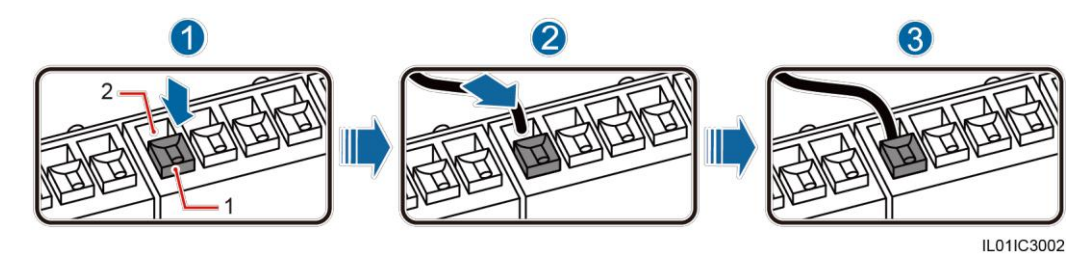

1. Белая контактная пластина

2. Зажим для провода

На рисунке 4-4 описываются действия указанные в Таблице 4-3.

Таблица 4-3. Подключение кабеля к клеммной колодке.

| Шаг | Действие                                                                                 |
|-----|------------------------------------------------------------------------------------------|
| 1   | Нажимайте на белую контактную пластину, чтобы пружина внутри зажима для провода щелкнула |
| 2   | Вставьте неизолированную часть провода с сердечником в зажим для провода.                |
| 3   | Отпустить белую контактную пластину для закрепления провода с сердечником.               |

Шаг 5. Подключите зажим провода к COM-порту на SmartLogger, как показано на рисунке 4-5.

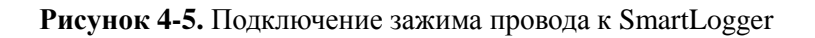

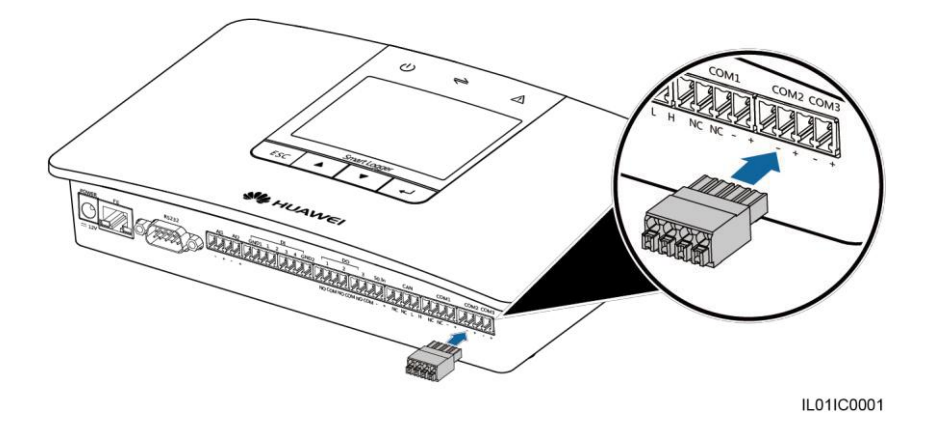

Шаг 6. Убедитесь в том, что кабель подключен соответствующим образом и защищен\_Установите скорость передачи данных для SUN2000 и SmartLogger и убедитесь, что параметры этих двух устройств совпадают.

• Дополнительные сведения об установке параметров связи для SmartLogger см. 6.2.22. Настройки параметров связи.

• Для настройки параметров связи для SUN2000 см. SUN2000 (8KTL-28KTL) Руководство по эксплуатации.

Конец

## Обратная процедура

Для отсоединения SmartLogger от SUN2000 повторите все операции в обратном порядке.

## 4.2.2. Подключение SmartLogger к SUN8000

В этом разделе описывается, как подключить SmartLogger к SUN8000.

На рисунке 4-6 изображен интерфейс клеммной колодки RS485 для SUN8000.

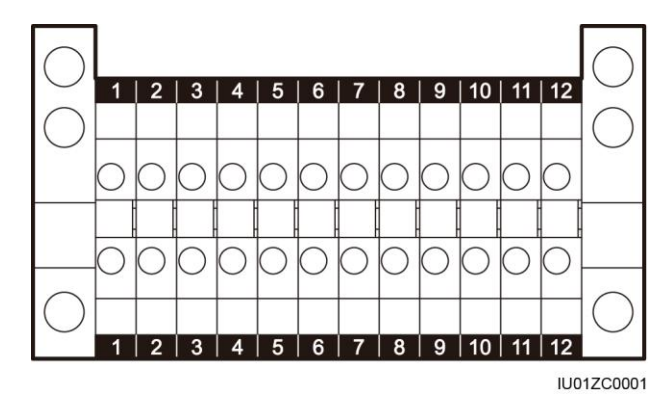

Рис. 4-6. Интерфейс клеммной колодки RS485 для SUN8000.

Порты 07, 08, 09, 10, 11 и 12 – это коммуникационные порты. В таблице 4-4 описаны функции этих портов.

## Таблица 4-4. Описание портов

| Nº | Функия      | Описания                   |
|----|-------------|----------------------------|
| 07 | S485A       | RS485A, RS485              |
|    |             | дифференциальный сигнал +  |
|    |             | (резервный)                |
| 08 | S485B       | RS485B, RS485              |
|    |             | дифференциальный сигнал -  |
|    |             | (резерввный)               |
| 09 | N485А_выход | RS485A, RS485              |
|    |             | дифференциальный сигнал +  |
| 10 | N485A_вход  | RS485A, RS485              |
|    |             | дифференциальный сигналl + |
| 11 | N485B_выход | RS485B, RS485              |
|    |             | дифференциальный сигнал    |
| 12 | N485B_вход  | RS485B, RS485              |
|    |             | дифференциальный сигнал    |

У SmartLogger существует три RS485 порта. Для описания порта см. раздел 4.2.1 Подключение SmartLogger к SUN2000.
На рисунке 4-7 изображен процесс подключения SmartLogger к SUN8000.

**Рис. 4-7.** Подключение SmartLogger к SUN8000.

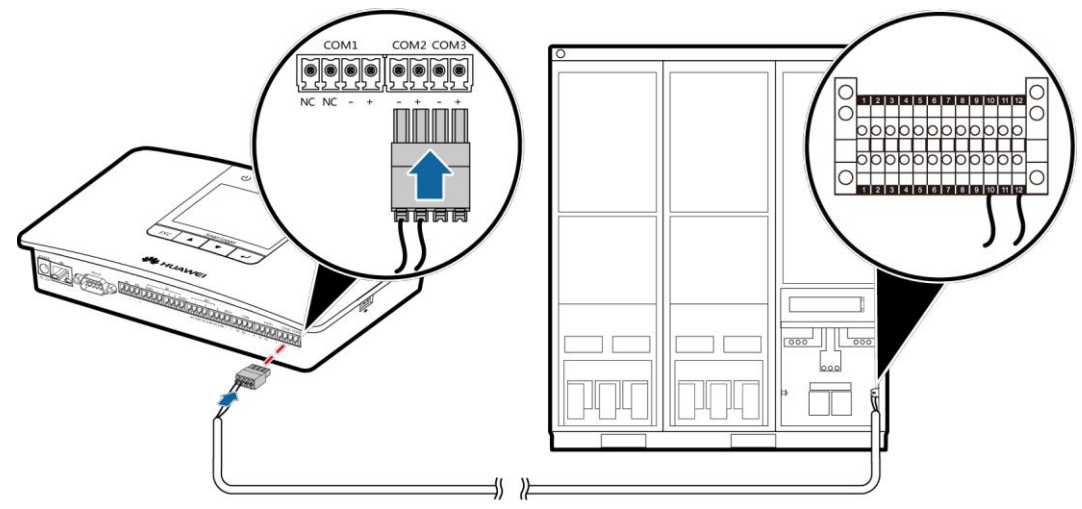

IL01IC3003

#### Процедура

Шаг 1. Подготовьте сетевой кабель соответствующей длины. Подключите два основных провода кабеля к портам N485AIN и N485BIN порта RS485 к SUN8000.

- Рекомендуемый кабель: двухжильный экранированный сетевой кабель (наружные экранированные сетевые кабели также являются приемлемыми, если подключены только два основных провода).
- Для получения дополнительной информации о подключении порта RS485 к SUN8000 см. Инструкцию по эксплуатации SUN8000-500KTL.

Шаг 2. Используя клещи для удаления изоляции уберите 15 мм внешнего изоляционного слоя на двухжильном экранированном сетевом кабеле.

Шаг 3. Используя клещи для удаления изоляции уберите 10 мм внутреннего изоляционного слоя на двух основных проводах экранированного сетевого кабеля 10.

Шаг 4. После подключения основных проводов к клеммной колодке, подключите клеммную коробку к SmartLogger. Для получения дополнительной информации см. Шаг 4 и Шаг 5 раздела 4.2.1 Подключение SmartLogger к SUN2000.

Убедитесь, что основной провод подключенный к N485AIN SUN8000 подключается к COM+ порту и что основной провод подключенный к N485BIN SUN8000 подключен к COM-порту.

Шаг 5. Убедитесь, что кабель правильно подключен и закреплен. Установите Скорость передачи данных для SUN8000 и SmartLogger и убедитесь, что параметры этих двух устройств совпадают.

• Для получения дополнительной информации о том, как установить параметры связи для SmartLogger см 6.2.22 Настройка параметров взаимодействия.

• Для получения информации по установке параметров связи SUN8000 см. Инструкцию по эксплуатации SUN8000-500KTL.

#### Конец

#### Обратная процедура

Проведите все операции в обратном порядке, чтобы отсоединить SmartLogger от SUN8000.

#### 4.2.3. Подключение нескольких инвенторов к SmartLogger

В этом разделе описывается, как подключить к SmartLogger несколько инверторов.

Подключите SmartLogger к нескольким инверторам последовательной цепью, то есть, сначала подключите RS485OUT порт одного инвертора к порту RS485IN другого инвертора, а затем подключить первый инвертор к SmartLogger, как показано в пункте 4.2.1 или 4.2.2 Подключение SmartLogger к SUN8000. На рисунке 4-8 изображено подключение SmartLogger к нескольким инверторам.

#### Рисунок 4-8 Подключение нескольких инверторов к SmartLogger

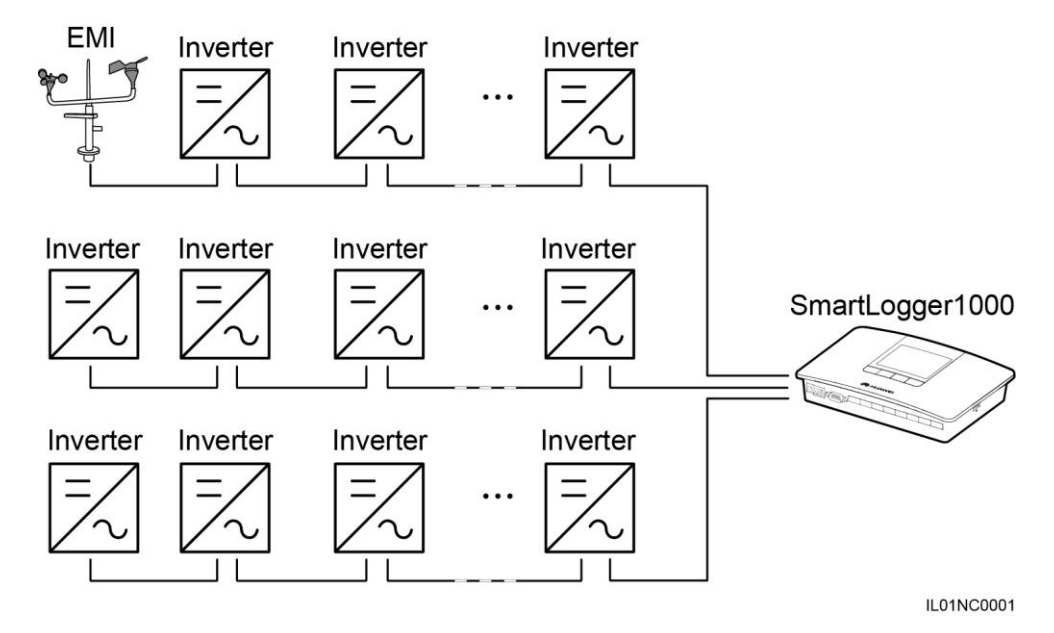

#### Примечание

• Максимальное количество устройств, которые могут быть подключены к одному SmartLogger = 80. Рекомендуется подключать менее 30 устройств к каждому маршрутизатору RS485.

• Если будет подключен ЕМІ, подключайте его в конце цепочки. Установите адрес для ЕМІ 1.

• Установите согласованное сопротивление для каждого инвертора в конце последовательной цепи для согласованного распределения параметров. Для получения дополнительной информации об этом см. Инструкцию по эксплуатации SUN2000 (8KTL-28KTL).

• Адреса для всех устройств в последовательной цепи должны быть в пределах поискового диапазона установленного для SmartLogger и они должны отличаться друг от друга. В противном случае, связь между устройством и SmartLogger будет нарушена.

• Если у вас SUN2000 со встроенным программным обеспечением версии V100R001C00SPC010 или более поздней версии, вы можете выполнить перераспределение (Addr. Allocate) на SmartLogger. Если будет обнаружено, что адрес RS485 повторно используется, то SmartLogger автоматически назначит другой адрес и, следовательно, не требуется проведения никаких локальных операция.

• Скорость передачи данных всех устройств в одной последовательной цепи должна соответствовать SmartLogger.

#### 4.3. Подключение к ЕМІ

В этом разделе описывается, как подключить SmartLogger к устройству мониторинга состояния окружающей среды (EMI).

SmartLogger может быть подключен к EMI, который соответствует стандартам протокола MODBUS/RS485. Один SmartLogger может быть подключен и управлять только одним EMI. Устройства разных производителей могут поддерживать разные протоколы. Для нормального получения информации от подключенного EMI необходимо правильно настроить протокол на WebUI SmartLogger, согласно документам, поставленным производителем.

Для определения кабеля связи RS485 для EMI, см. сопроводительные инструкции к EMI.

У SmartLogger есть три RS485 порта. Описания портов см. Содержание в разделе 4.2.1. Подключение SmartLogger к SUN2000.

На рис. 4-9 показано, как подключить SmartLogger к EMI.

#### Рисунок 4-9. Подключение SmartLogger к EMI

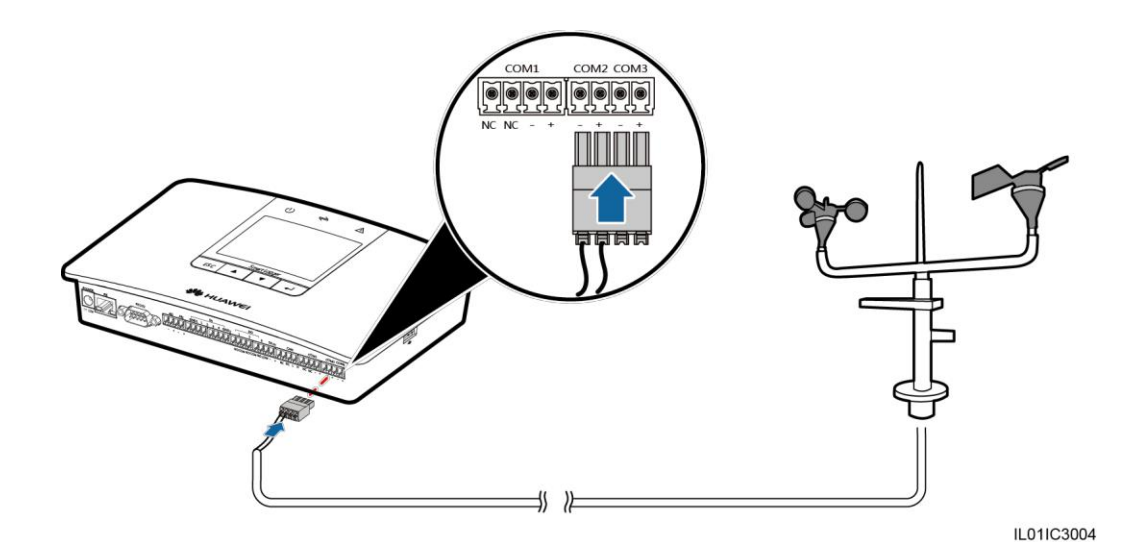

#### Процедура

Шаг 1. Подсоедините один конец кабеля, поставляемого с EMI к порт RS485 прибора. Шаг 2. Подключите другой конец кабеля к com- порту SmartLogger. Дополнительные сведения об этой операции см. в пункте Процедура раздела 4.2.1. Подключение SmartLogger к SUN2000.

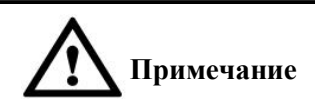

• Подключите RS485+ порт ЕМІ к СОМ+ порту SmartLogger и подключите RS485порт EMI к Com порту SmartLogger. • После подключения кабеля, войдите в Web-интерфейс (WebUI) и настройте параметры ЕМІ. Подробные сведения об этой операции описаны в разделе 7.26 Настройка параметров EMI. • ЕМІ не может быть обнаружено автоматически. Нужно добавить устройство вручную. Дополнительные сведения об этой операции описаны в разделе 6.2.29. Управление устройствами. • Если SmartLogger подключается к ЕМІ и нескольким инверторам одновременно подключите EMI в конце цепочке. Дополнительные сведения см. в разделе 4.2.3. Подключение нескольких инверторов к SmartLogger.

#### Конец.

#### Обратная процедура

Для отключения SmartLogger от EMI проведите вышеуказанную процедуру в обратном порядке.

#### 4.4. Подключение SmartLogger к счетчику электроэнергии (измерителю мощности)

В этом разделе описывается, как подключить SmartLogger к счетчику электроэнергии (измерителю мощности).

Подключите к SmartLogger счетчику электроэнергии (измеритель мощности), который соответствует стандартам протокола Modbus/RS485. SmartLogger может быть подключен и управлять только одним счетчиком электроэнергии (измерителем мощности).

Точки протокола счетчиков электроэнергии (измерителей мощности) разных производителей могут различаться. Поэтому для корректного получения информации от счетчика электроэнергии измерителя мощности, настройте точки протокола на web-интерфейсе SmartLogger надлежащим образом, документации как описано производителя. ЭТО в от Для получения подробной информации о коммуникационном кабеле RS485 счетчика электроэнергии (измерителя мощности) ознакомьтесь с руководством по эксплуатации, поставляемой со счетчиком (измерителем).

У SmartLogger существует три RS485 порта. Для получения подробной информации о портах см. Содержание в разделе 4.2.1. Подключение SmartLogger к SUN2000.

На рисунке 4-10 показано, как подключить SmartLogger к счетчику электроэнергии (измерителю мощности).

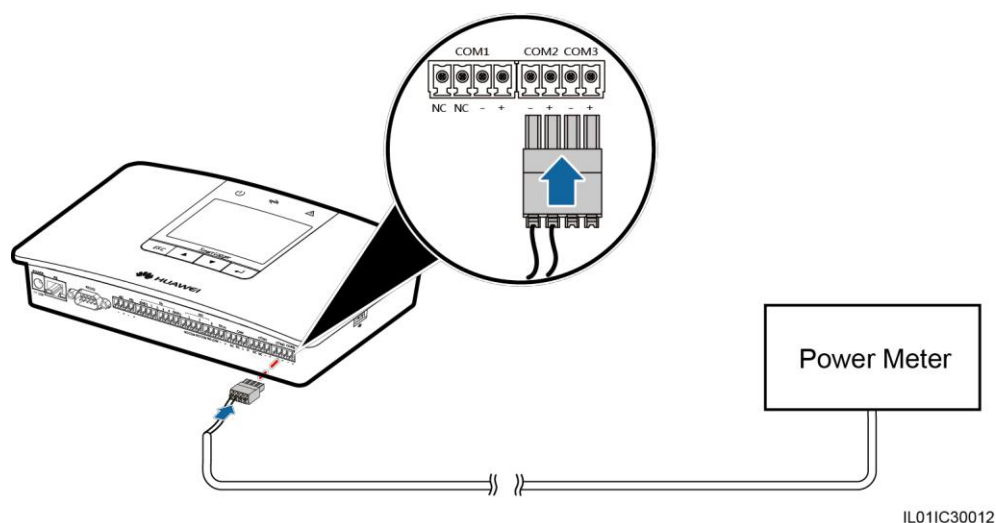

мощности).

Рис. 4-10. Подключение SmartLogger к счетчику электроэнергии (измерителю

#### Процедура

Шаг 1. Подключите один конец экранированного сетевого кабеля, поставляемого вместе с счетчиком электроэнергии (измерителем мощности) к порту RS485.

Шаг 2. Подключите другой конец кабеля к com- порту SmartLogger. Для получения подробной информации о действиях см. процедуру в пункте 4.2.1. Подключение SmartLogger к SUN2000.

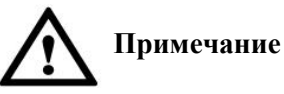

Подключите RS485+ порт измерителя мощности к COM+ порту SmartLogger и RS485 - порт измерителя мощности к сот - порту SmartLogger.
После подключения кабеля, войдите в Web-интерфейс и настройте параметры измерителя мощности. Дополнительные сведения об этой операции см. в разделе 7.27. Установка параметров измерителя мощности.
Измеритель мощности не может быть обнаружен автоматически. Нужно добавить устройство вручную. Дополнительные сведения об этой операции см. 6.2.29 Управление устройствами.

#### ----Конец

#### Обратная процедура

Проведите все вышеуказанные операции в обратном порядке, чтобы отсоединить SmartLogger от усилителя мощности.

#### 4.5. Подключение к коробке AC Combiner

В данном разделе описывается, как подключить SmartLogger к коробке AC Combiner.

#### Содержание

SmartLogger может быть подключен к коробке AC combiner, которая соответствует протоколу Modbus/RS485.

На рис. 4-11 показан сетевой терминал коробки AC combiner Huawei. **Рис. 4-11.** Коммуникационные порты

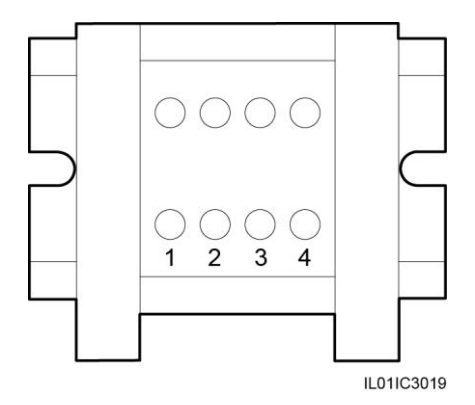

Таблица 4-5 содержит описание портов. **Таблица 4-5.** Описание портов

| N⁰ | Функция | Описание                        |
|----|---------|---------------------------------|
| 1  | RS485A  | RS485 дифференциальный сигнал + |
| 2  | RS485B  | RS485 дифференциальный сигнал - |
| 3  | RS485A  | RS485 дифференциальный сигнал + |
| 4  | RS485B  | RS485 дифференциальный сигнал - |

Для получения информации о портах RS485 коробки AC combiner других производителей, см. руководство по эксплуатации к ним.

У SmartLogger существует три RS485 порта. Для описания портов см. Контекст разделе 4.2.1.

Рисунок 4-12 показывает, как подключить SmartLogger к коробке AC combiner. **Рисунок 4-12.** Подключение SmartLogger к коробке AC combiner

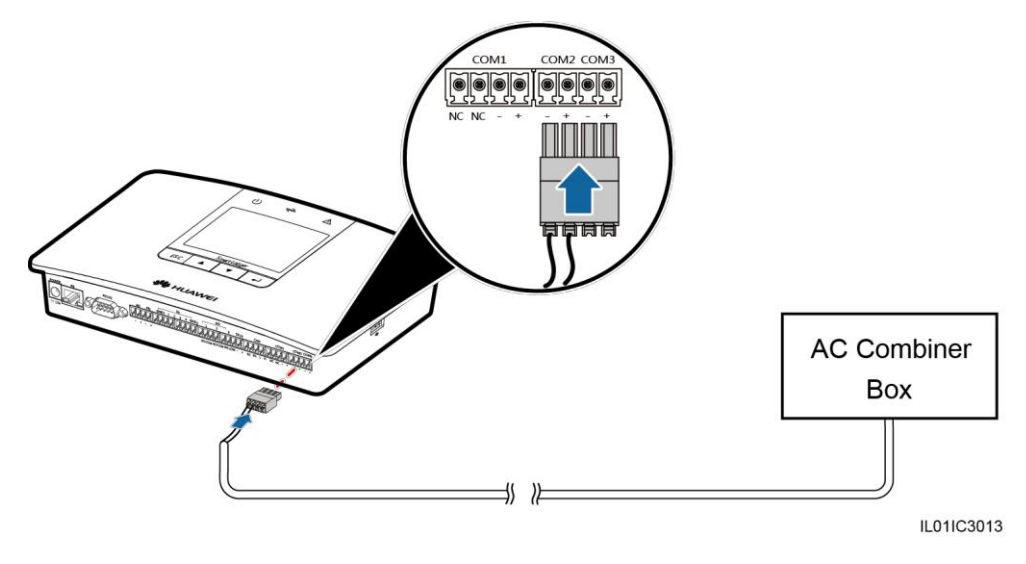

#### Процедура

Шаг 1. Подключите один конец сетевого кабеля (рекомендуется использовать экранированный сетевой кабель) к порту RS485 коробки AC combiner.

Шаг 2. Подключите другой конец кабеля к com- порту SmartLogger. Дополнительные сведения об этой операции см. в пункте Процедура раздела 4.2.1 Подключение SmartLogger к SUN2000.

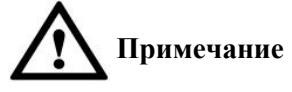

- Коробки AC combiner от Huawei может быть автоматически обнаружена. Устройства других производителей не могут быть обнаружены автоматически, и вы должны добавить их вручную. Дополнительные сведения об этой операции см. 6.2.29. Управление устройствами.
- Подключите RS485+ порт коробки combiner AC к COM+ порту SmartLogger и подключите RS485 порт коробки combiner AC к com порту SmartLogger.

#### ---- Конец

#### Обратная процедура

Повторите вышеуказанные действия в обратном порядке для отключения SmartLogger от коробки AC combiner.

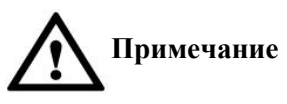

- Коробки AC combiner от Huawei может быть автоматически обнаружена. Устройства других производителей не могут быть обнаружены автоматически, и вы должны добавить их вручную. Дополнительные сведения об этой операции см. 6.2.29. Управление устройствами.
- Подключите RS485+ порт коробки combiner AC к COM+ порту SmartLogger и подключите RS485 порт коробки combiner AC к com порту SmartLogger.

#### Конец

#### Обратная процедура

Повторите вышеуказанные действия в обратном порядке для отключения SmartLogger от коробки AC combiner.

## 4.6. Подключение к программируемому логическому контроллеру (программируемому командоаппарату) (PLC)

Порт RS485 PLC является портом RJ45, который должен быть подключен в разъему RJ45, как это показано на рисунке 4-13.

Рис. 4-13. Подключение порта RS485 PLC (вид сбоку без крепежа)

В таблице 4-6 перечислены цвета кабелей и их функции.

| № | Цвет               | Функция                                           |
|---|--------------------|---------------------------------------------------|
| 1 | Белый с оранжевым  | Резервный                                         |
| 2 | Оранжевый          | Резервный                                         |
| 3 | Белый с зеленым    | 12 Vin, мощность                                  |
| 4 | Синий              | RS485A, and RS485<br>дифференциальный сигнал<br>+ |
| 5 | Белый с голубым    | RS485B, and RS485<br>дифференциальный сигнал -    |
| 6 | Зеленый            | Резервный                                         |
| 7 | Белый и коричневый | Резервный                                         |
| 8 | Коричневый         | PGND (заземление)                                 |

Таблица 4-6. Цвета кабелей и их функции.

У SmartLogger существует три RS485 порта. Для описания портов см. Контекст разделе 4.2.1. Подключение SmartLogger к SUN2OOO.

На рис. 4-14 показано, как подключить SmartLogger к PLC. **Рисунок 4-14.** Подключение SmartLogger к PLC

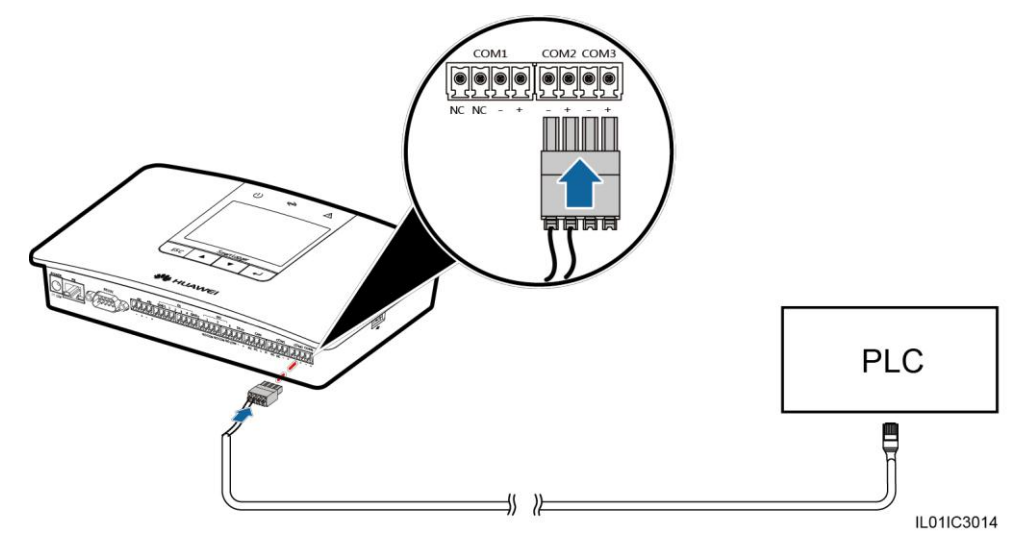

#### Процедура

Шаг 1. Подберите экранированный сетевой кабель соответствующей длины. Закрепите обжимной разъем RJ45 на одном конце и подключите его к порту PLC RS485.

Шаг 2. Подключите другой конец кабеля к COM- порту SmartLogger. Для получения дополнительной информации об этой операции см. Процедура пункт 4.2.1 Подключение SmartLogger к SUN2000.

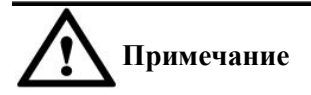

Подключите порт RS485+ PLC к COM + порту SmartLogger и подключите RS485порт PLC к COM- порту SmartLogger. PLC не может быть обнаружен автоматически. Вам необходимо добавить это устройство вручную. Для получения дополнительной информации об этой операции см. пункт 6.2.29. Управление устройствами.

PLC производителя Huawei поддерживает автоматическое согласование скорости передачи 9600 бит / 115200 бит. Если используется локальная сеть с программируемым командоаппаратом, рекомендуется установить скорость передачи данных в бодах 115200 бит для RS485 портов SmartLogger для достижения лучшей производительности связи.

#### Конец

**Обратная процедура** Чтобы отключить SmartLogger от ПЛК, проведите обратную процедуру к вышеуказанной.

#### 4.7. Подключение SmartLogger к ПК

В этом разделе описывается, как подключить SmartLogger к ПК.

#### Процедура

Шаг 1. Подключите один конец сетевого кабеля, поставляемого вместе с SmartLogger в FE порту.

#### Примечание

Если поставленный сетевой кабель короче необходимой длины, обратите внимание на следующее моменты при выборе сетевого кабеля:

- Выбирайте экранированный сетевой кабель САТ 5Е.
- Предполагается, что длина кабеля быть меньше или равна 100 метрам.

Шаг 2. Подсоедините другой конец к сетевому порту ПК, как показано на рис. 4-15.

#### Рисунок 4-15. Подключение SmartLogger к ПК

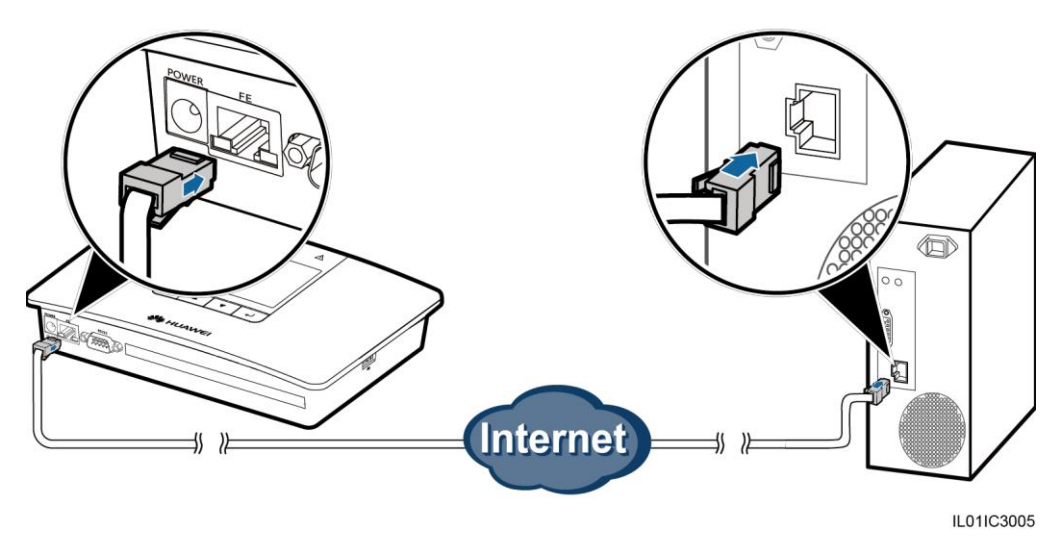

#### Примечание

IP-адрес по умолчанию для SmartLogger это 192.168.О. 10; Маска подсети по умолчанию 255.255.255.0; Основной шлюз 192.168.О. 1.

• Если SmartLogger подключается к ПК напрямую или через сетевой концентратор, их IP-адреса должны быть установлены в одном сегменте сети. Например, если IP-адрес для SmartLogger это 192.168.О. 10, IP-адрес компьютера может быть 192.168.О. 11. Маска подсети и шлюз ПК должны соответствовать маске и шлюзу SmartLogger.

• Если SmartLogger подключается к ПК через сетевое устройство (например, маршрутизатор), настройка IP-адресов для SmartLogger и сетевых устройств должны быть в одном сегменте сети. Правильно установите шлюз SmartLogger, убедитесь, что SmartLogger нормально соеденен с сетевым устройством.

• Чтобы обеспечить связь между SmartLogger и NetEco (системой управления) на ПК, установите правильные параметры NetEco. Дополнительные сведения см. в разделе 6.2.22 Настройки параметров связи.

#### Конец

#### Процедура обратных действий

Проведите все операции в обратном порядке для отсоединения SmartLogger от ПК.

#### 4.8. Подключение к ПИД

В данном разделе описывается, как подключить SmartLogger к ПИД.

У SmartLogger есть три RS485 порта. Для описания портов см. раздел 4.2.1 Подключение SmartLogger к SUN2OOO.

На рис. 4-16 показано, как подключить SmartLogger к ПИД.

Figure 4-16 Connecting the SmartLogger to the PID

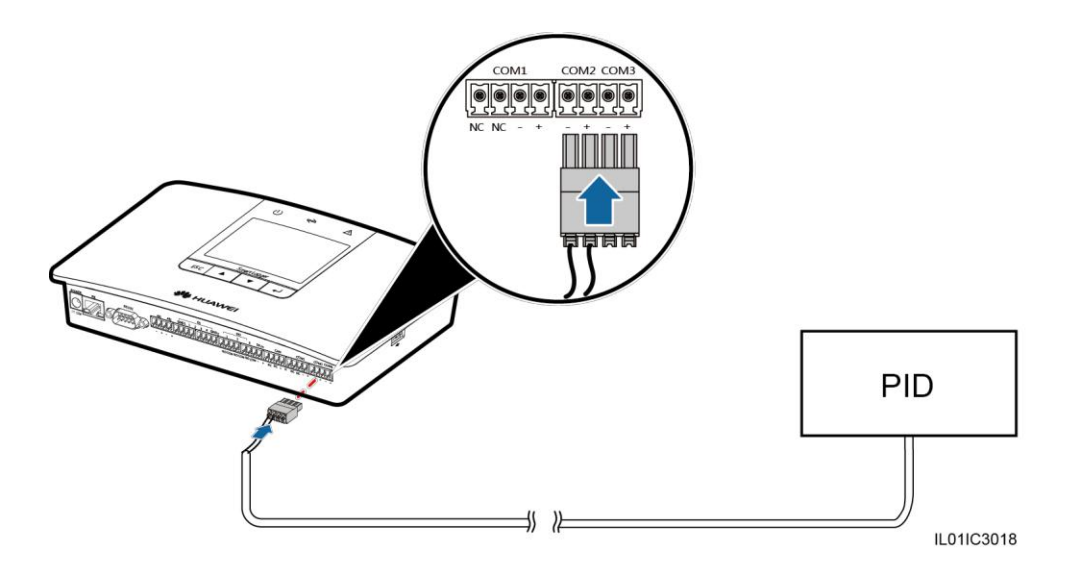

#### Процедура

Шаг 1. Подсоедините один конец кабеля, поставляемого с ПИД к порту RS485 ПИД.

Шаг 2. Подключите другой конец кабеля к com- порту SmartLogger. Дополнительные сведения об этой операции см. в 4.2.1 Подключение SmartLogger к SUN2000.

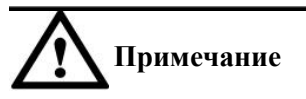

При подсоединении кабеля убедитесь, что сердечник коричневого кабеля (RS485A) и сердечник черного кабеля (RS485B) подключены соответственно к com+ и com - портам SmartLogger.

#### Конец

#### Процедура обратных действий

| Для | отключения | SmartLogger | ОТ | ПИД | осуществите | противоположные | действия. |
|-----|------------|-------------|----|-----|-------------|-----------------|-----------|
|     |            |             |    |     |             |                 |           |

#### 4.9. Подключение SmartLogger к приемнику системы командного управления

В этом разделе описывается, как подключить SmartLogger к приемнику системы командного управления.

В Германии и некоторых Европейских странах, приемник системы командного управления используется для преобразования планового сигнала энергосистемы в сигнал сухого контакта, когда требуется "сухой контакт".

На рисунке 4-17 показаны DI порты SmartLogger.

Рис. 4-17. DI порты SmartLogger

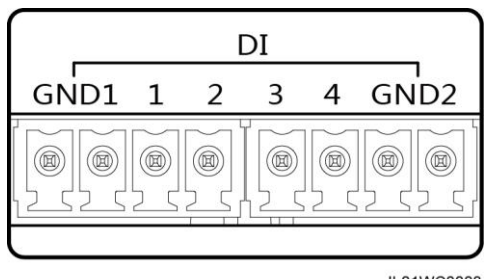

IL01WC0008

В таблице 4-7 описывает DI порты. **Таблица 4-7.** Описание DI портов.

| Порт              | Функция                         |
|-------------------|---------------------------------|
| GND1 (заземление) | Снижение активной мощности      |
| 1                 | DI_1                            |
| 2                 | DI_2                            |
| 3                 | DI_3                            |
| 4                 | DI_4                            |
| GND2 (заземление) | Компенсация реактивной мощности |

На рис. 4-18 показано, как подключить Smart Logger к приемнику системы командного управления

#### Рисунок 4-18.

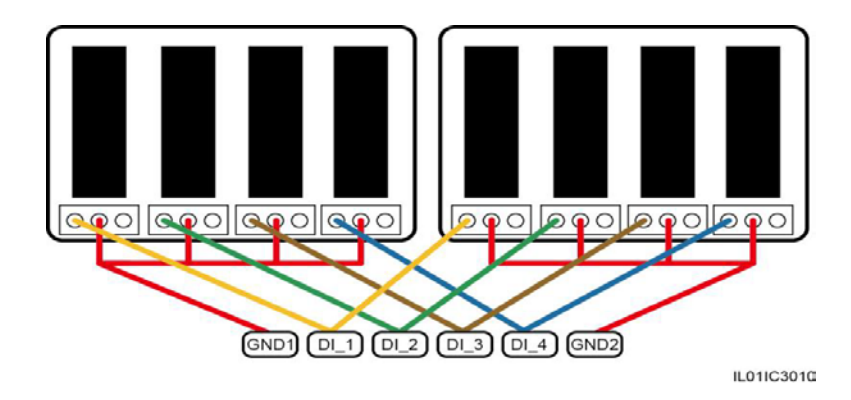

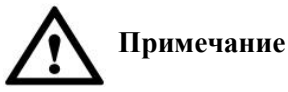

Когда поддерживается контроль активной мощности и реактивной мощности, только один из четырех выходов каждого приемника системы командного управления может быть закрыт.

#### Процедура

Шаг 1. Выбираем кабель соответствующей длины и подсоединяем один конец кабеля к приемнику системы командного управления.

Шаг 2. Подсоедините другой конец к DI порту SmartLogger. Для получения подробной информации о действиях см. пункт 4.2.1. Подключение SmartLogger к SUN2000.

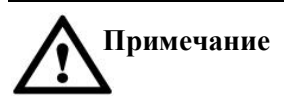

Чтобы обеспечить нормальное питание функции планирования сетки, вам нужно установить соответствующие параметры (активной мощности или реактивной мощности регулирования) на встроенном web-интерфейсе. Дополнительные сведения см. в разделе 8.1.1. Регулирование активной мощности или 8.1.2. Регулирование реактивной мощности.

#### Конец

#### Обратная процедура

Проведите операции в обратном порядке для отсоединения SmartLogger от приемника системы командного управления.

# 5 Функционирование системы

### 5.1. Функционирование системы

В этом разделе описывается, как запустить SmartLogger и установить параметры инициализации.

#### Процесс включения питания

В этом разделе описано, как проверить SmartLogger перед подключением питания и как включить питание к SmartLogger.

Проверка перед включением SmartLogger

Проверьте и обеспечьте следующее перед включением SmartLogger:

- Все кабели должны быть исправны и хорошо изолированы.
- Все кабели должны быть соответствующего размера.
- Все кабели должны быть подключены правильно и закреплены.

#### Процесс включения

Включите устройства в следующей последовательности: Инвертор> SmartLogger> ПК терминал.

#### ШПримечание

Терминал ПК подключается к компьютеру, на котором установлен NetEco1000.

| Шаг | Операция                                                                                                    |
|-----|----------------------------------------------------------------------------------------------------|
| 1   | Выполните требования, указанные в разделе Проверка перед включением SmartLogger.                                                                                                    |
| 2   | Запустите инвертор и правильно установите параметры связи (в том числе адрес, и скорость передачи) на панели мониторинга. Для получения дополнительной информации о том, как установить параметры связи, обратитесь к разделу Настройка параметров связи в Руководстве по эксплуатации к SUN2000 (8KTL-28KTL). |
| 3   | Подключите выходной разъем адаптера питания SmartLogger к разъему питания а входную клемму к электрической розетке.                                                                                                    |

| Шаг | Операция                                                                                                    |
|-----|----------------------------------------------------------------------------------------------------|
| 4   | Установите сегмент поиска адреса и скорость передачи данных для порта RS485 на панели мониторинга SmartLogger.<br>Если SmartLogger включен в первый раз, установите сегмент поиска адреса и скорость передачи данных для порта RS485 в мастере, как показано в пункте 5.2 Установка параметров инициализации. Если он включен не в первый раз, установите параметры в Сотт. Рагат. (Параметры связи) в настройках, как показано в пункте 6.2.22 Настройка параметров связи.                                                                     |
| 5   | Подождите пока SmartLogger найдет инверторы. После того, как поиск завершен,<br>SmartLogger автоматически подключается ко всем инверторам.<br>В качестве альтернативы, вы можете пропустить эту операцию и вручную искать,<br>добавлять или удалять инверторы в последующих операциях. Для получения<br>дополнительной информации см. пункт 6.2.29 Управление устройствами.                                                                                                    |
| 6   | (Необязательно) Вручную добавить устройство мониторинга окружающей среды,<br>измеритель мощности, PLC, или другие устройства.<br>Для получения дополнительной информации см. пункт 6.2.29. Управление<br>устройствами.<br>Обратите внимание<br>Перед подключением прибора мониторинга окружающей среды или измерителя<br>мощности, войдите в WebUI и правильно установите параметры для устройств,<br>которые будут добавлены. Перед добавлением устройства других производителей,<br>импортируйте правильный файл конфигурации для устройства. |
| 7   | (Необязательно) Запустите терминал ПК и установите параметры Ethernet и параметры NetEco на SmartLogger.                                                                                                    |

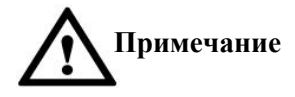

• При запуске SmartLogger, используйте только 12 V адаптер питания, который был поставлен вместе с корпусом. Если будут использоваться адаптеры других моделей, SmartLogger может быть поврежден.

• Войдите в SmartLogger на панели управления. Когда вы войдете на страницу Настройки\Settings page или страницу Обслуживание\Maintenance page, потребуется аутентификация личности. Первоначальный пароль 000001. Измените пароль как можно скорее, чтобы обеспечить безопасность учетной записи пользователя. Для получения дополнительной информации о том, как изменить пароль, обратитесь к пункту 6.2.21 Изменение пароля.

### 5.2. Установка Параметров Инициализации

При запуске SmartLogger впервые, введите параметров инициализации на панели управления. Параметры инициализации.

и включают в себя системный язык, системное время, поиск сегмента адреса порта RS485 и параметров Ethernet.

#### Примечание

Если SmartLogger запускается в первый раз, задайте параметры. Если поиск, после чего появится страница по умолчанию.

#### Процедура

В следующей таблице описывается процесс настройки параметров инициализации. Значения параметров на этих рисунках приводятся только для справки.

Посещение некоторых меню требует проверки подлинности пользователя. Таким образом, после настройки параметров инициализации, немедленно смените пароль для обеспечения безопасности учетной записи пользователя. Дополнительные сведения см. в разделе Изменение пароля.

| ЖК-дисплей                                                                                    | Порядок действий                                                                                                    |
|-----------------------------------------------------------------------------------------------|----------------------------------------------------------------------------------------------------|
| HUAWEI<br>80%                                                                                 | <ol> <li>После запуска SmartLogger переходит на страницу<br/>инициализации.</li> <li>Язык системы по умолчанию английский.</li> </ol>                                                                                                    |
| Start initialization wizard?<br>ESC:Cancel                                                    | 2. Нажмите →, чтобы перейти на страницу мастера.<br>Чтобы вернуться к странице по умолчанию, нажмите<br>клавишу ESC. Если есть необходимось в изменении настроек,<br>обратитесь к пунктам 6.2.17. Установка языка системы, 6.2.18.<br>Настройки временных параметров системы, 6.2.22.<br>Настройки параметров связи. |
| Initialization->Wizard<br>Language<br>English<br>中文<br>Deutsch<br>Italiano<br>日本語<br>Français | <ol> <li>Выберите язык дисплея и затем нажмите кнопку ←.<br/>Страницы будут отображаться на выбранном языке.</li> </ol>                                                                                                    |

| ЖК-дисплей                                                                                                    | Порядок действий                                                                                                    |
|----------------------------------------------------------------------------------------------------|----------------------------------------------------------------------------------------------------|
| Initialization->Wizard<br><u>Date&amp;Time</u><br>Time Zone:UTCDublin<br>DST:Disable<br>Date:2013-06-30<br>Time:12:09:52                                                                   | <ul> <li>4. Установите дату и время, а затем нажмите кнопку.</li> <li>• Чтобы выбрать нужный параметр, нажмите ▲ или ▼</li> <li>• Дата и время отображаются в форматах ГГГГ-ММ-ДД и чч:мм:сс соответственно. ГГГГ обозначает год, мм-месяц, ДД-Дата, чч-час, мм-минуты и сс-секунды.</li> </ul> |
| Initialization->Wizard<br><u>Date&amp;Time</u><br>Time Zone:UTCDublin<br>DST:Disable<br>Date:2013-06-30<br>Time:12:09:52                                                                   | Обратите внимание<br>После успешной установки времени, это время<br>может быть синхронизировано на всех<br>инверторах, подключённых к SmartLogger.                                                                                                    |
| Initialization->Wizard<br><u>Ethernet</u><br>IP Address:192.168. 0. 10<br>Subnet Mask:255.255.255. 0<br>Gateway:192.168. 0. 1<br>DNS-1:192.168. 8. 1<br>DNS-2: 0. 0. 0. 0<br><u>Submit</u> | <ol> <li>Установките параметры Ethernet и затем<br/>нажмите кнопку</li> <li>Следующие параметры Ethernet должны быть<br/>установлены: IP-адрес, маска подсети, шлюз и<br/>DNS.</li> </ol>                                                                                                    |
| Initialization->Wizard<br>Search Address Segments<br>RS485-1:001-020<br>RS485-2:001-020<br>RS485-3:001-020                                                                                 | <ul> <li>6. Выберите RS485 сегмент адреса поиска и нажмите клавишу ↓.</li> <li>Нужно задать сегмент адресса поиска для RS485-1, RS485, по-2 и RS485-3 соответственно.</li> </ul>                                                                                                    |
| Initialization->Search Devices<br>Search devices now?<br>ESC:Cancel                                                                                                    | 7. Нажмите – .<br>После завершения поиска, SmartLogger<br>отображает результат поиска. Нажмите – Для<br>завершения этой операции.                                                                                                    |

#### Конец

# **6** Пользовательский интерфейс

В этом разделе описываются меню управления и операции.

#### 6.1. Иерархия меню управления

Этот раздел описывает иерархию меню управления, которая позволяет удобно выполнять операции.

Рисунок 6-1. Показывает иерархию меню управления. Рисунок 6-1. Иерархия меню управления (1)

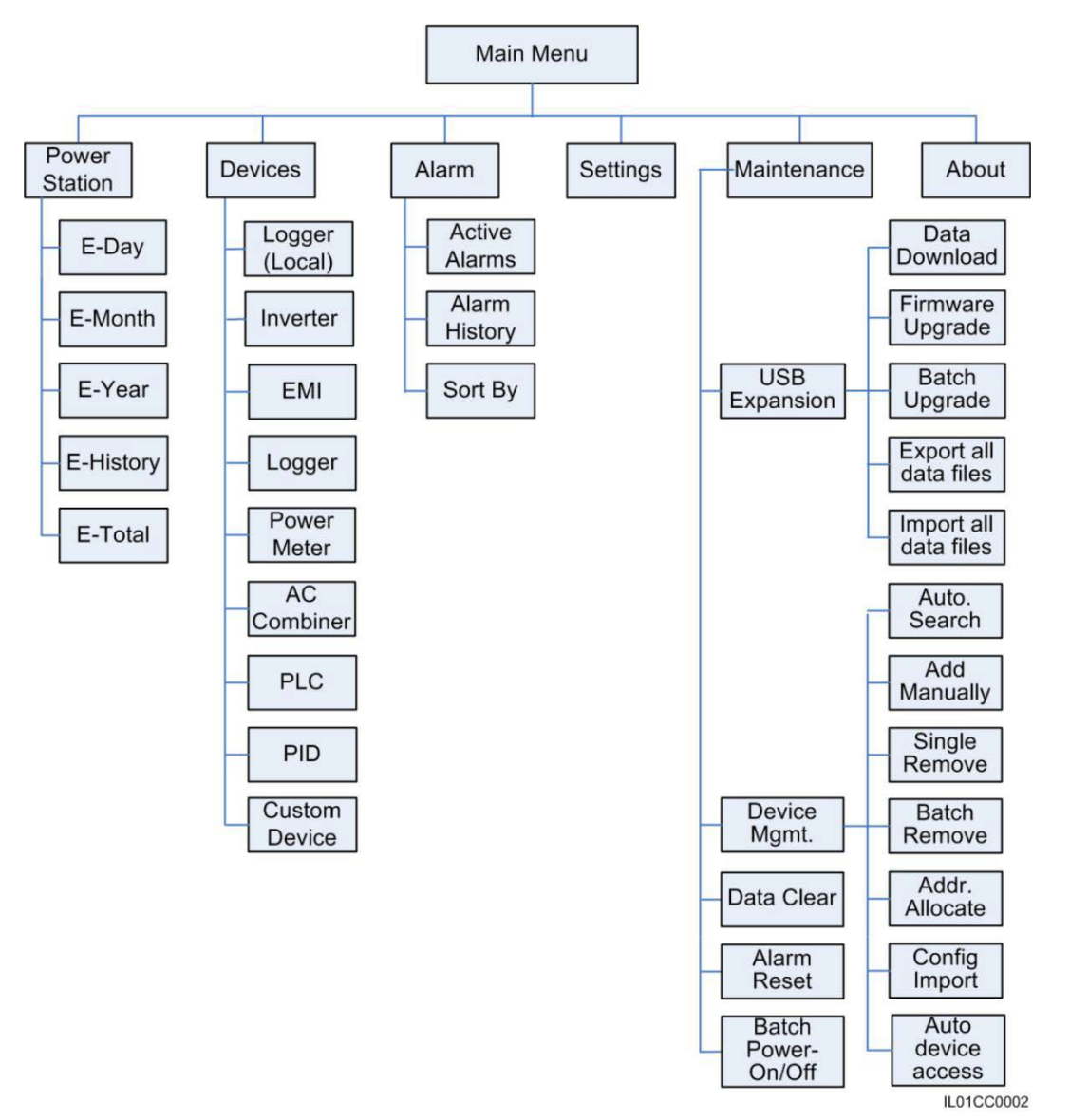

Если вы получаете доступ к меню обслуживания, как обычный пользователь, будет отображаться сообщение: "текущий пользователь не имеет полномочий". Разные пользователи (обычный пользователь, продвинутый пользователь, и особый пользователь) имеют различные разные разрешения для настройки параметров. Иерархии параметров показаны на рис. 6-2.

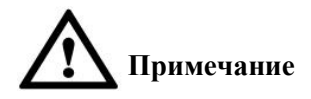

Первоначальный пароль для обычного пользователя, продвинутого пользователя и специального пользователя 000001. Если SmartLogger регистрируется в первый раз, используйте первоначальный пароль для входа в систему и сразу же смените пароль для обеспечения безопасности учетной записи.

Рисунок 6-2. Иерархия меню управления (2)

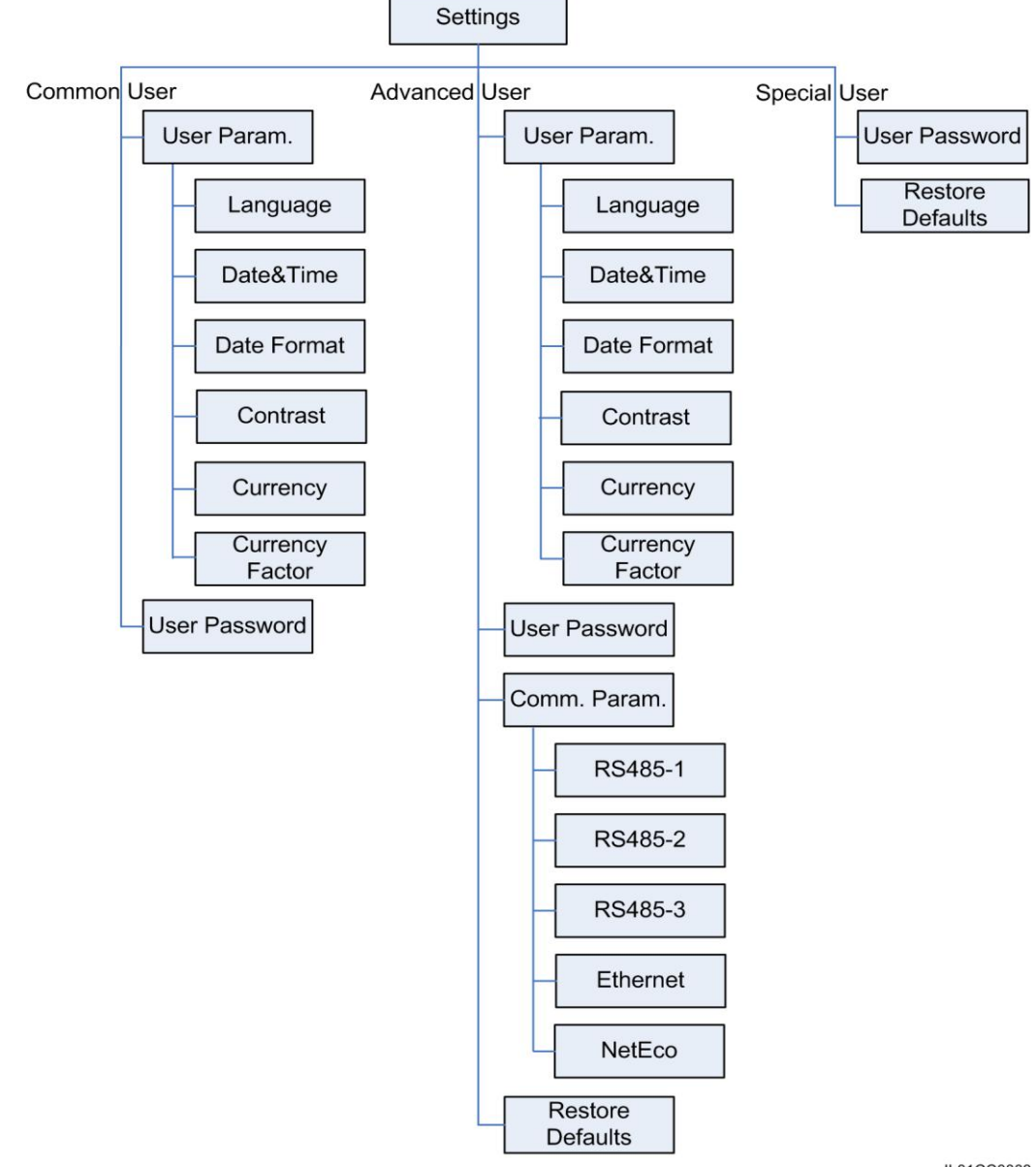

IL01CC0003

#### 6.2. Работа с панелью управления.

В этом разделе описывается, как работать на панели управления, например, запрашивать информацию сайта и сведения об устройстве, настроить системные параметры и параметры пользователя.

#### 6.2.1. Запрос информации о мощности станции

В этом разделе описывается как просмотреть информацию о мощности станции на панели мониторинга SmartLogger, например, ежедневную, ежемесячную, ежегодную, историческую и общую выработку энергии.

#### Процедура

• В следующей таблице описаны процедуры просмотра информации о мощности станции. Значения параметров на следующих рисунках приводятся только для справки.

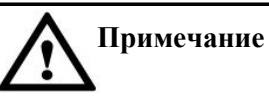

• Вы можете просматривать ежедневную, ежемесячную, ежегодную и историческую выработку энергии электростанции. Значения зависят от количества подключенных инверторов.

• Ежедневный выход энергии. Данные о не более чем 80 устройствах могут храниться в течении 34 дней.

• Ежемесячный выход энергии. Данные о не более чем 80 устройствах могут храниться в течении 27 месяцев.

• Годовая выработка энергии. Данныео не более чем 80 устройствах могут храниться в течении 25 лет.

• Исторический выход энергии. Данные о не более чем 80 устройствах могут храниться в течении 25 лет.

| ЖК-дисплей                                         | Порядок действий                     |
|----------------------------------------------------|--------------------------------------|
| 2013-09-15 16:07:39                                | 1. На странице по умолчанию, нажмите |
| 1 <sup>+</sup> KWA                                 | клавишу 🚧 для входа в главное меню.  |
| o 04:00 08:00 12:00 16:00 20:00 x<br>E-Day:0.68kWh |                                      |
| Reduction:0.68kg                                   |                                      |
| Total power:994.00W                                |                                      |
| <b>∆:</b> 0 <b>①:</b> 1 <b>①:</b> 0                |                                      |
|                                                    | 2. Выберите и нажмите .              |
| 🖽 🎛 🗷 🖄 👖 🖭<br>Power Station                       |                                      |

| ЖК-дисплей                                                                                                    | Порядок действий                                                                                                    |
|----------------------------------------------------------------------------------------------------|----------------------------------------------------------------------------------------------------|
| Power Station->Running Data<br>E-Day<br>E-Month<br>E-Year<br>E-History<br>E-Total                                                                                                    | 3. Нажимайте ▲ и ▼ для просмотра информации о станции.<br>Данные включают в себя ежедневную, ежемесячную, годовую,<br>историческую и общую выработку энергии. Дополнительные<br>сведения см. в пунктах от шага 4 к шагу 8.                                                                                                    |
| Power Station->E-Day<br>2013-09-15<br>1 ↓ KWA<br>0 04:00 05:00 12:00 16:00 20:00 k<br>0.68kWh<br>0.68kg €0<br>ESC ▲ ▼ ,J<br>Power Station->E-Day<br>2013-09-15 15H<br>1 ↓ KWA<br>0 04:00 05:00 12:00 16:00 20:00 k | <ul> <li>4. Просмотр суточной выработки энергии.</li> <li>а. На странице е-day доступен просмотр общей выработки электроэнергии и почасовой выработки энергии электростанции за текущий день.</li> <li>Отображаемая информация включает в себя гистограмму выхода электроэнергии, данные, общий выход энергии за текущий день, сокращение выбросов СО2, доходность. Чтобы просмотреть выработку электроэнергии за последние 30 дней (включая текущий день), нажимайте клавиши ▲ или ▼.</li> <li><b>Примечание</b></li> <li>В гистограмме суточной вырабтки электроэнергии, горизонтальная ось обозначает время (каждый блок отображает один час). Вертикальная ось обозначает суммарный выход энергии со всех инверторов подключеных к SmartLogger (каждый блок отображает сумарнй выход энергии в течение последнего</li></ul>                                                                                                    |
| 0.56kwh<br>0.56kg €0<br>ESC ▲ ▼<br>Power Station->E-Month<br>2013-07<br><sup>6</sup><br><sup>6</sup><br><sup>6</sup><br><sup>6</sup><br><sup>6</sup><br><sup>6</sup><br><sup>6</sup><br><sup>6</sup>               | <ul> <li>Быбранный блок будет отображаться белым.</li> <li>Просмотреть ежемесячного выхода энергии.</li> <li>а. На странице Е-Мопth возможен просмотр общей выработки энергии и суточной выработки электроэнергии за текущий месяц.</li> <li>Отображаемая информация включает в себя гистограмму выхода электроэнергии, данные, общий выход энергии за текущий день, сокращение выбросов СО2, доходность.</li> <li>Чтобы просмотреть выработку электроэнергии за последние 12 месяцев (включая текущий месяц), нажимайте клавиши ▲ или ▼.</li> <li>Примечание</li> <li>В гистограмме месячного выработка электроэнергии горизонтальная ось обозначает день (каждый блок обозначает один день). Вертикальная ось обозначает суммарный выход энергии в определенных к SmartLogger (каждый блок отображает информацию за общий выход энергии в определенный день).</li> <li>б. Нажмите Ф, чтобы просмотреть выход энергии определенного дня текущего месяца. Для переключения между днями, нажимайте клавиши ▲ или ▼.</li> <li>Примечание</li> <li>Выбранный блок будет отображаться белым.</li> </ul> |

| ЖК-дисплей                                                                                                    | Порядок действий                                                                                                    |
|----------------------------------------------------------------------------------------------------|----------------------------------------------------------------------------------------------------|
| Power Station->E-Year<br>2013<br>$7^{\uparrow kWh}$<br>0 i 2 3 4 i 6 7 i 6 j 10 11 12<br>7.36kWh<br>$7.34kg \in 7ESC \checkmark \checkmark \checkmarkPower Station->E-Year2013-077^{\uparrow kWh}0 i 2 3 4 5 6 7 6 j 10 11 126.16kWh6.14kg \in 6ESC \blacktriangle \checkmark$                                                                                                    | <ul> <li>6. Просмотр годовой выработки энергии.</li> <li>а. На странице Е-Year, возможен просмотр общей выработки электроэнергии и ежедневного выхода энергии в текущем месяце.</li> <li>Отображаемая информация включает в себя гистограмму выхода электроэнергии, данные, общий выход энергии за текущий месяц, сокращение выбросов СО2, Чтобы просмотреть выработку электроэнергии за последние 25 лет (включая текущий год), нажимайте клавиши ▲ или ▼. Примечание</li> <li>В гистограмме годового выработка электроэнергии горизонтальная ось обозначает месяц (каждый блок обозначает один месяц). Вертикальная ось обозначает суммарный выход энергии всех инверторов подключеных к SmartLogger (каждый блок показывает полный выход энергии за определенный день текущего месяца. Для переключения месяца, нажимайте клавиши ▲ или ▼. Примечание</li> </ul> |
| Power Station->E-History<br>1989 - 2013<br>*****<br>****<br>****<br>****<br>****<br>****<br>****<br>****<br>****<br>****<br>****<br>****<br>****<br>****<br>****<br>****<br>****<br>****<br>****<br>***<br>***<br>**<br>***<br>***<br>***<br>**<br>** | 7. Просмотр исторического выхода энергии.<br>а. На странице E-History возможен просмотр выработки<br>электроэнергии за последние 25 лет (включая текущий год).<br>Отображаемая информация включает в себя гистограмму<br>выхода электроэнергии, данные, общий выход энергии за<br>текущий год, сокращение выбросов СО2,<br>Чтобы просмотреть выработку электроэнергии за последние<br>25 лет (включая текущий год), нажимайте клавиши ▲ или ▼.<br>Примечание                                                                                                    |
| Power Station->E-History<br>2013<br>* <sup>↑</sup> ***<br>***<br>***<br>***<br>***<br>***<br>***<br>***                                                                                                    | В гистограмме исторической выработки электроэнергии горизонтальная ось обозначает год (каждый блок обозначает один год). Вертикальная ось обозначает суммарный выход энергии всех инверторов подключеных к SmartLogger (каждый блок показывает полный выход энергии за год). Нажмите , чтобы просмотреть выработку энергии за определенный день текущего месяца. Для переключения года нажимайте клавиши ▲ или ▼. Примечание Выбранный блок будет отображаться белым.                                                                                                    |
| Power Station->E-Total<br>E-Total:147.40kWh<br>CO2 Reduction:146.96kg<br>Revenue:147€                                                                                                    | 8. На E-Total странице возможен просмотр общего выхода<br>энергии, сокращения выбросов CO2, а также доходности всех<br>устройств, подключенных к SmartLogger.<br>Общий выход энергии устройств до того, как они были<br>подключены к SmartLogger также учитывается в системе<br>после их подключения.                                                                                                    |

#### 6.2.2. Запрос информации инверторов

В этом разделе описывается, как запросить информацию о работе каждого инвертора, подключенного к SmartLogger.

#### Процедура

• В следующей таблице описана процедура просмотра информации инвертора. Значения параметров в следующей таблице написаны только для справки.

| ЖК-дисплей             | Порядок действий                                                                         |
|------------------------|------------------------------------------------------------------------------------------|
| 2013-09-15 16:07:39    | <ol> <li>На странице по умолчанию, нажмите ←,<br/>чтобы войти в главное меню.</li> </ol> |
| 🗷 🎛 🗷 🏂 🔟 🖭<br>Devices | 2. Выберите                                                                              |

| ЖК-дисплей                                                                                                    | Порядок действий                                                                                                    |
|----------------------------------------------------------------------------------------------------|----------------------------------------------------------------------------------------------------|
| Devices->Select(1/2)<br>SUN2000(12): On-grid<br>EMI(21): Online                                                                                              | <ul> <li>3. Выберите инвертор и нажмите ▲.</li> <li>Примечание</li> <li>SUN2000 (1-2) слева указывает на то, что инвертор<br/>подключен к порту 1 SmartLogger и, что адрес связи порта<br/>RS485 это 2.</li> <li>Состояние устройства отображается после названия<br/>устройтва.</li> <li>• Состояние устройства SUN80OO является любым из<br/>следующих девяти значений:<br/>Инициализация/Initializing,<br/>Простой/Idle,<br/>Загрузка\Loading,<br/>Запуск\Starting up,<br/>Подключен к сети\On-grid, Отключен\Shutdown,<br/>Отсоединен\Disconnection,<br/>Обнаружение ISO\Detecting ISO и Отладка\Debug.</li> <li>• Состояние устройства SUN2000 является любым из<br/>следующих шести значений: Простой\Idle,<br/>Загрузка\Loading,<br/>Запуск\Starting up,<br/>Подключен к сети\On-grid, Отключен\Shutdown,<br/>Отсоединен\Disconnection.</li> <li>Подключен к сети\On-grid, Отключен\Shutdown,<br/>Отсоединен\Disconnection.</li> <li>Подключен к сети\On-grid, Отключен\Shutdown,<br/>Отсоединен\Disconnection.</li> <li>Подключен к сети\On-grid, Отключен\Shutdown,<br/>Отсоединен\Disconnection.</li> <li>Последующие операции описываются следующим<br/>образом:</li> <li>• Чтобы просмотреть рабочие параметры<br/>преобразователя, перейдите к шагу 4.</li> <li>• Для просмотра версии инвертора, выполните шаг 5.</li> </ul> |
| SUN2000(12)<br>Running<br>Settings<br>About<br>SUN2000(12)<br>SUN2000(12)<br>E-Day<br>E-Month<br>E-Year<br>E-History<br>E-Total<br>Input Data<br>Output Data | 4. Выберите запуск и нажмите ←                                                                                                    |

| ЖК-дисплей                         | Порядок действий                                 |
|------------------------------------|--------------------------------------------------|
| SUN2000(12)<br>Running<br>Settings | 5. Выберите Об устройстве\<br>About и нажмите ←. |
| About                              |                                                  |
| ▼<br>SUN2000(12)                   |                                                  |
| Type:SUN2000<br>Model:20KTL        |                                                  |
| SN:210107164910D2000003            |                                                  |
| www.huawei.com                     |                                                  |

Конец.

## 6.2.3. Включение или отключение инвертора вручную при помощи панели управления

В этом разделе описывается как включить или отключить инвертор при помощи панели управления **Процедура** 

• В следующей таблице показана процедура включения или выключения инвертора при помощи панели управления. Параметры на следующих рисунках приводятся только для справки.

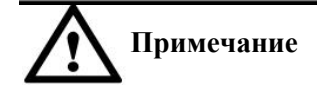

Выберите групповое Вкл/Выкл питания\ Batch Power-On/Off в меню Обслуживание\Maintenance чтобы включить или выключить все инверторы, которые подключены к SmartLogger.

| ЖК-дисплей                                                                                                    | Порядок действий                                                                                                    |
|----------------------------------------------------------------------------------------------------|----------------------------------------------------------------------------------------------------|
| 2013-09-15 16:07:39<br>2013-09-15 16:07:39<br>L<br>C<br>C<br>C<br>C<br>C<br>C<br>C<br>C<br>C<br>C<br>C<br>C<br>C | <ol> <li>На странице по умолчанию, нажмите ←<br/>чтобы перейти в Главное меню.</li> </ol>                                                                                                    |
| 📰 🎛 🖭 🏩 🔟 🖭<br>Devices                                                                                           | 2. Выберите 📲 и нажмите 🛋.                                                                                                    |
| Devices->Select(1/2)<br>SUN2000(12): On-grid<br>EMI(21): Online                                                  | <ol> <li>Выберите инвертор и нажмите ←.</li> <li>Примечание</li> <li>SUN2000 (1-2) слева указывает, что<br/>инвертор подключен к порту 1 SmartLogger<br/>и, что адрес связи RS485 порта - 2.</li> </ol> |
| SUN2000 (17)<br>Running<br>Settings<br>About                                                                     | 4. Выберите Haстройки\Settings и нажмите                                                                                                    |

| ЖК-дисплей                                                                    | Порядок действий                                                                                                    |
|-------------------------------------------------------------------------------|----------------------------------------------------------------------------------------------------|
| Settings->Login<br>User Name: <mark>Advanced User</mark> ✦<br>Password:000000 | 5. Задайте Имя пользователя\User Name и<br>пароль\Password.<br>Примечание<br>Можно выбрать следующие имена<br>пользователя: обычный пользователь,<br>продвинутый пользователь, и особый<br>пользователь. Первоначальный пароль для<br>обычного пользователя, продвинутого<br>пользователя и особого пользователя<br>000001. |
| SUN2000 (17)<br>Power-On/Off                                                  | <ul> <li>6. Выберите Вкл/Выкл питания\Роwer-<br/>On/Off, и нажмите</li> <li>Выполните шаг 7, если вы хотите,<br/>включить питание инвертора вручную.</li> <li>Выполните шаг 8, если вы хотите<br/>отключить питание инвертора вручную.</li> </ul>                                                                           |
| SUN2000 (17)<br>Power-On<br>Power-Off                                         | <ol> <li>Яключение питания вручную.</li> <li>Выберите Виточить питание\Power-<br/>On и нажмите ←.</li> <li>Снова нажмите ←, чтобы проверить<br/>настройки.</li> </ol>                                                                                                    |
| SUN2000 (17)<br>Power on?<br>ESC:Cancel                                       |                                                                                                    |

| ЖК-дисплей                            | Порядок действий                                                                         |
|---------------------------------------|------------------------------------------------------------------------------------------|
| SUN2000 (17)<br>Power-On<br>Power-Off | 8. Выключение питания вручную.<br>a. Выберите Выключить питание\Power-Off и<br>нажмите . |
|                                       | b. Снова нажмите —, чтобы проверить настройки.                                           |
| ↓                                     |                                                                                          |
| SUN2000 (17)                          |                                                                                          |
| Power off?<br>ESC:Cancel LEnter       |                                                                                          |
|                                       |                                                                                          |

#### Конец.

#### 6.2.4. Запрос информации EMI (устройства мониторинга состояния окружающей среды)

В этом разделе описано, как отобразить информацию об ЕМІ на панели управления.

**Процедура** • В следующей таблице описана процедура запроса информации об ЕМІ. Параметры на следующих рисунках указаны только для справки.

| ЖК-дисплей          | Порядок действий                                     |
|---------------------|------------------------------------------------------|
| 2013-09-15 16:07:39 | <ol> <li>На странице по умолчанию, нажмите</li></ol> |

| ЖК-дисплей                                                                                                    | Порядок действий                                                                                                    |
|----------------------------------------------------------------------------------------------------|----------------------------------------------------------------------------------------------------|
|                                                                                                    | -<br>2. Выберите ■■ и нажмите<br>↓.                                                                                                    |
| 🖽 🎛 🚇 🏛 👖 🖭<br>Devices                                                                                                    | _                                                                                                    |
| Devices->Select(7/7)<br>Logger(Local):Online<br>SUN2000(2-11):On-grid<br>SUN2000(2-12):On-grid<br>SUN2000(1-1):Idle<br>SUN8000(3-2):Initializing<br>AC Combiner(3-3):Online<br>EMI(2-1):Online | 3. Выбрать имя ЕМІ и нажмите ← для<br>просмотра информации о приборе.<br>Есть два состояния устройства ЕМІ:<br>Онлайн\Online и Отключено\Disconnection.                                           |
| EMI(2-1)<br>Running                                                                                                    | <ul> <li>4. Выделите Запуск\Running и нажмите ↓</li> <li>Для просмотра аналоговых данных из ЕМІ, выполните только шаг 5.</li> <li>Чтобы просмотреть адреса связи ЕМІ, выполните шаг 6.</li> </ul> |

| ЖК-дисплей                                                                                                    | Порядок действий                                        |
|----------------------------------------------------------------------------------------------------|---------------------------------------------------------|
| EMI(2-1)<br>Analog Data<br>Comm. Address                                                                                 | 5. Выберите Аналоговые данные\ Analog Data и нажмите ←. |
| EMI(2-1)<br>Radiation:0.4W/m <sup>2</sup><br>PV temp.:27.8degC<br>Amb. temp.:27.3degC<br>WSP:0.3m/s<br>WD:308(Northwest) | 6. Выберите Адреса связи∖ Comm. Address<br>и нажмите ←  |

-Конец.

### 6.2.5. Запрос данных ведущего SmartLogger

В этом разделе описывается, как вывести данные ведущего SmartLogger на панель управления.

#### Процедура

• Для запроса данных ведомого SmartLogger, выполните действия, описанные в следующей таблице. Значения параметров и цифры приведены только для справки.

| ЖК-дисплей                                                                                                    | Порядок действий                                                                                      |
|----------------------------------------------------------------------------------------------------|----------------------------------------------------------------------------------------------------|
| 2013-09-15 16:07:39                                                                                                    | <ol> <li>На странице по умолчанию, нажмите ←<br/>чтобы перейти в Главное меню.</li> </ol>             |
| E E E LI M<br>Devices                                                                                                    | 2. Выберите 📲 и нажмите 🛁.                                                                            |
| Logger(Local)                                                                                                    | 3. Выберите Logger (Local)\Ведущий<br>регистратор и нажмите ↓ для просмотра информации об устройстве. |
| Logger(Local)<br>Link Setting:Disable<br>IEC104 main IP:NA<br>IEC104 Sec. IP:NA<br>NMS1 IP:NA<br>NMS2 IP:NA<br>NMS3 IP:NA<br>NMS4 IP:NA |                                                                                                    |

#### —Конец

#### 6.2.6. Запрос данных ведомого SmartLogger

Ведомовые SmartLogger в основном пприменяется для диспетчеризации питания сети крупных электростанций. К одному SmartLogger можно подключить максимум 80 устройств. При наличии более 80 инверторов в электростанции, необходимо настроить определенное количество ведомых SmartLoggers. Команда планирования энергосистемы отправленная к ведущему SmartLogger синхронизируется с ведомыми SmartLogger, чтобы осуществить централизованное планирование энергосистемы электростанции.

Устройства могут быть добавлены только вручную и удаляется в пункте Bedomыe SmartLogger на панели инструментов или встроенном web-интерфейсе.

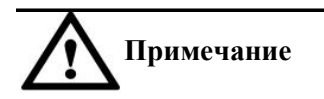

Ведомый SmartLogger и Ведущий SmartLogger должен находиться в пределах одной локальной сети.

#### Процедура

• Для запроса данных ведомого SmartLogger, выполните действия, описанные в следующей таблице. Значения параметров и цифры приведены только для справки.

| ЖК-дисплей             | Порядок действий                                                                        |
|------------------------|-----------------------------------------------------------------------------------------|
| 2013-09-15 16:07:39    | <ol> <li>На странице по умолчанию, нажмите<br/>чтобы перейти в Главное меню.</li> </ol> |
| 🖽 🎛 🚇 쳝 📈 🖭<br>Devices | 2. Выберите 📕 и нажмите 🗲.                                                              |

| ЖК-дисплей                                                                       | Порядок действий                                                                                                    |
|----------------------------------------------------------------------------------|----------------------------------------------------------------------------------------------------|
| Devices->Select(1/2)<br>Logger(net.22.243): Disconnec<br>Power Meter(12): Online | 3. Выберите регистратор для просмотра его состояния и IP-адреса ведомого устройства SmartLogger.<br>Есть два состояния ведомого SmartLogger: онлайн\Online или Отключено\Disconnection. |

#### —Конец

#### 6.2.7. Запрос данных измерителя мощности

В этом разделе описывается, как вывести информацию измерителя мощности на панель управления.

**Процедура** • Для запроса данных измерителя мощности, выполните действия, описанные в следующей таблице. Параметров и цифры в таблице приведены только для справки.

| ЖК-дисплей                                                         | Порядок действий                          |
|--------------------------------------------------------------------|-------------------------------------------|
| 2013-09-15 16:07:39                                                | 1. На странице по умолчанию, нажмите      |
| 1<br>0<br>0<br>0<br>0<br>0<br>0<br>0<br>0<br>0<br>0<br>0<br>0<br>0 | чтобы перейти в Главное меню.             |
| <b>∆:0 ①:1 ①:0</b>                                                 |                                           |
|                                                                    | 2. Выберите <b>в</b> и нажмите <b>с</b> . |
| 🖿 🎛 🖳 🏛 👖 🖭<br>Devices                                             |                                           |

| ЖК-дисплей                                                                                                    | Порядок действий                                                                                                    |
|----------------------------------------------------------------------------------------------------|----------------------------------------------------------------------------------------------------|
| Devices->Select(4/5)<br>Logger(Local)<br>Logger(net.0.11): Disconnecti<br>SUN8000(32): Disconnection<br>Power Meter(22): Disconnect<br>AC Combiner(31): Disconnect                                             | 3. Выберите Измеритель мощности\Power Meter и<br>нажмите для запрос данных измерителя<br>мощности.<br>Примечание<br>Измеритель мощности (2-2) слева указывает, что<br>измеритель мощности подключен к порту 2<br>SmartLogger и, что адреса связи RS485 порта 2.<br>Статус измерителя мощности может быть<br>Онлайн\Online или Отключен\Disconnection. |
| Power Meter(22)<br>Running                                                                                                    | <ul> <li>4. Выберите Запуск\Running и нажмите .</li> <li>Для просмотра аналоговых данных измерителя мощности, выполните только шаг 5.</li> <li>Для просмотра адреса связи измерителя мощности, выполните только шаг 6.</li> </ul>                                                                                                    |
| Power Meter(22)<br>Analog Data<br>Comm. Address                                                                                                    | 5. Выберите Аналоговые данные∖ Analog Data, и<br>нажмите ← .                                                                                                    |
| Power Meter(12)<br>A-B line voltage: 387.00V<br>B-C line voltage: 387.20V<br>C-A line voltage: 386.80V<br>Phase A current: 23.0A<br>Phase B current: 23.0A<br>Phase C current: 23.0A<br>Active power: 15.000kW |                                                                                                    |

| ЖК-дисплей                                             | Порядок действий                                         |
|--------------------------------------------------------|----------------------------------------------------------|
| Power Meter(22)<br>Analog Data<br>Comm. Address        | 6. Выберите Адрес связи \ Comm. Address,<br>и нажмите ↓. |
| Power Meter(22)<br>Physical addr.:2<br>Logical addr.:3 |                                                          |
|                                                        |                                                          |

#### —Конец.

#### 6.2.8. Запрос данных коробки AC Combiner

В этом разделе описывается, как запросить данные и версию коробки AC Combiner, подключенной к SmartLogger.

#### Процедура

• В следующей таблице описана процедура для просмотра информации о коробке AC Combiner. Значения параметров в таблице приведены только для справки.

| ЖК-дисплей          | Описание действий                                                                    |
|---------------------|--------------------------------------------------------------------------------------|
| 2013-09-15 16:07:39 | <ol> <li>На странице по умолчанию, нажать ←<br/>для входа в главное меню.</li> </ol> |
| ЖК-дисплей                                                                                                    | Описание действий                                                                                                    |
|----------------------------------------------------------------------------------------------------|----------------------------------------------------------------------------------------------------|
|                                                                                                    | 2. Выберите                                                                                                    |
| Devices                                                                                                    |                                                                                                    |
| Devices->Select(5/5)<br>Logger(Local)<br>Logger(net.0.11): Disconnecti<br>SUN8000(32): Disconnection<br>Power Meter(22): Disconnect<br>AC Combiner(31): Disconnect | <ul> <li>3. Выберите AC combiner box и нажмите .</li> <li>Примечание</li> <li>AC combiner (3-1) на рисунке слева показывает, что коробка AC combiner подключена к порту 3 SmartLogger, и адрес связи её RS485 - 1. Состояние коробки AC combiner может быть Онлайн\Online или Отключено\Disconnection.</li> <li>Последующие операции заключаются в следующем:</li> <li>Для просмотра оперативных данных AC combiner, выполните только шаг 4.</li> <li>Чтобы просмотреть сведения о версии AC combiner, выполните только шаг 5.</li> </ul> |
| AC Combiner(31)<br>Running<br>Settings<br>About<br>About<br>AC Combiner(31)<br>Analog Data<br>Binary Data                                                          | 4. Выберите Запуск\Running и нажмите ←<br>Нажимайте ▲ и ▼ для выбора целевого<br>параметра, а затем нажмите ← .                                                                                                    |
| Comm. Address                                                                                                    |                                                                                                    |

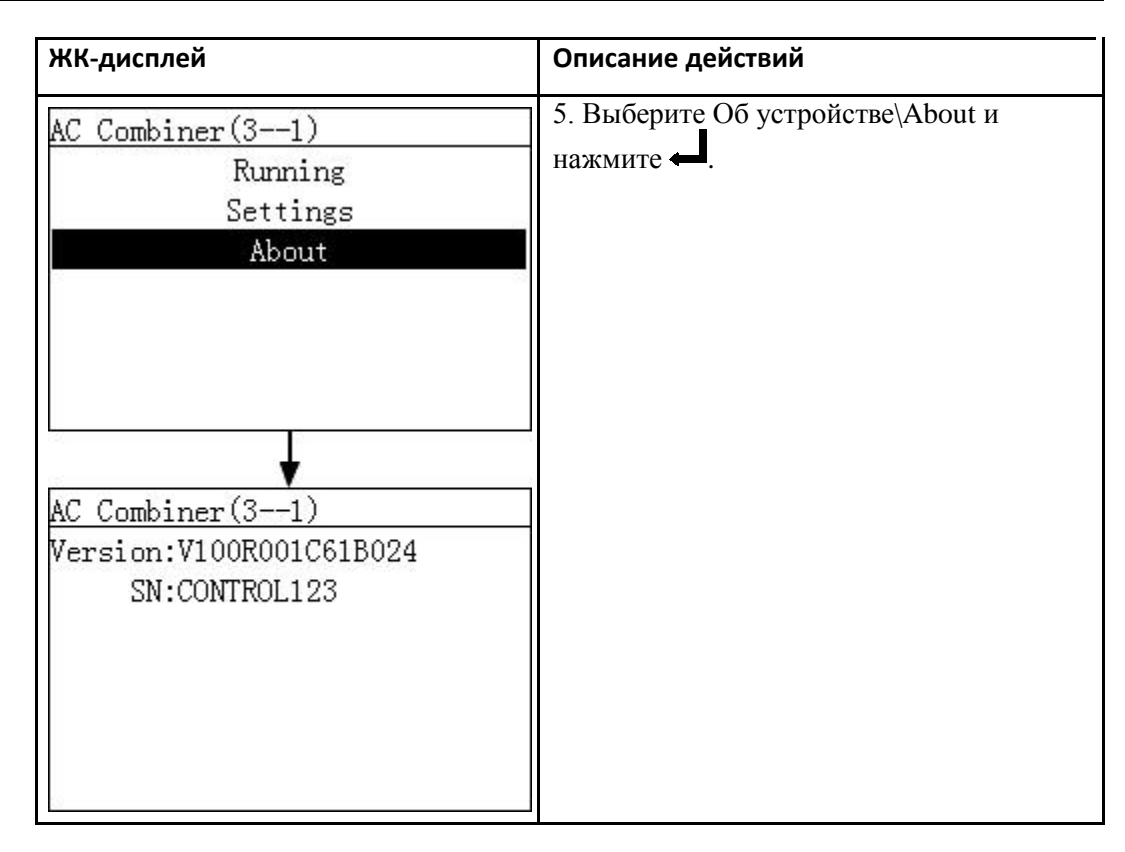

—Конец

## 6.2.9. Настройка параметров коробки AC combiner

В этом разделе описывается, как настроить параметры коробки AC combiner на панели мониторинга. Процедура

• В следующей таблице описана процедура настройки параметров коробки AC combiner . Значения параметров в таблице приведены только для справки.

| ЖК-дисплей                                                           | Описание действий                                                                     |
|----------------------------------------------------------------------|---------------------------------------------------------------------------------------|
| 2013-09-15 16:07:39                                                  | <ol> <li>На странице по умолчанию, нажмите ←<br/>для входа в главное меню.</li> </ol> |
| ° 04:00 08:00 12:00 16:00 20:00<br>E-Day:0.68kWh<br>Reduction:0.68kg | λ.                                                                                    |
| Total power:994.00W                                                  |                                                                                       |
| <b>∆:0 ①:1 ①:0</b>                                                   |                                                                                       |

| ЖК-дисплей                                                                                                    | Описание действий                                                                                                    |
|----------------------------------------------------------------------------------------------------|----------------------------------------------------------------------------------------------------|
| 🖽 🎛 🚇 🏠 📙 🖭<br>Devices                                                                                                    | 2. Выберите                                                                                                    |
| Devices->Select(5/5)<br>Logger(Local)<br>Logger(net.0.11): Disconnecti<br>SUN8000(32): Disconnection<br>Power Meter(22): Disconnect<br>AC Combiner(31): Disconnect | <ul> <li>З.Выберите коробка AC combiner\ AC combiner box и нажмите ↓.</li> <li>Примечание AC combiner (3-1) на рисунке слева показывает, что коробка AC combiner подключена к порту 3 SmartLogger, и адрес связи её RS485 - 1.</li> <li>Состояние коробки AC combiner может быть Онлайн\Online или Отключено\Disconnection.</li> </ul> |
| AC Combiner(31)<br>Running<br>Settings<br>About                                                                                                    | <sup>4.</sup> Выберите Hacтройки\Settings и нажмите —                                                                                                    |
| Settings->Login<br>User Name: <mark>Advanced User</mark> ✦<br>Password:000000                                                                                      | <ol> <li>Задайте имя пользователя и пароль.</li> <li>Примечание</li> <li>Из-за ограниченного разрешения, выберите<br/>имя пользователя, Продвинутый<br/>пользователь. Первоначальный пароль для<br/>продвинутого пользователя 000001.</li> </ol>                                                                                       |

| ЖК-дисплей         | Описание действий                         |
|--------------------|-------------------------------------------|
| AC Combiner(31)    | 6. Выберите Параметры\Feature Param. и    |
| Feature Param.     | нажмите ←                                 |
| AC Combiner(31)    | 7. Установите количество входов на основе |
| Number of inputs:5 | подключений коробки AC combiner.          |

—Конец.

# 6.2.10. Запрос данных PLC

В этом разделе описывается, как можно запросить данные и версию PLC подключенного к SmartLogger.

# Процедура

• В следующей таблице описана процедура просмотра информации о PLC. Значения параметров и цифры в таблице приведены только для справки.

| ЖК-дисплей          | Описание действий                                              |
|---------------------|----------------------------------------------------------------|
| 2013-09-15 16:07:39 | <ol> <li>На странице по умолчанию, нажмите</li> <li></li></ol> |

| ЖК-дисплей                                                                                                    | Описание действий                                                                                                    |
|----------------------------------------------------------------------------------------------------|----------------------------------------------------------------------------------------------------|
| 🗈 🎛 🖭 🕸 👖 🖭<br>Devices                                                                                                    | 2. Выберите .                                                                                                    |
| Devices->Select(3/5)<br>Logger(Local):Online<br>SUN2000(3-1):Loading<br>PLC(3-249):Online<br>PID(3-2):Running<br>EMI(3-5):Online | <ul> <li>3. Выберите PLC и нажмите .</li> <li>Примечание</li> <li>PLC (3-249) на рисунке слева показывает, что PLC подключен к порту 3 SmartLogger, и адрес связи его RS485- 249. Состояние PLC может быть Онлайн\Online и Отключен\Disconnection.</li> <li>Последующие операции заключаются в следующем:</li> <li>Для просмотра оперативных данных AC combiner, выполните Шаги 4 и 5.</li> <li>Чтобы просмотреть сведения о версии коробки AC combiner, выполните шаг 6.</li> </ul> |
| PLC(3-249)<br>Running<br>Settings<br>About                                                                                       | 4. Выберите Запуск\Running и нажмите ←.                                                                                                    |

| ЖК-дисплей                  | ЖК-дисплей                                         |
|-----------------------------|----------------------------------------------------|
| PLC(3-249)<br>Comm. Address | 5. Выберите Адрес связи\Comm. Address и нажмите 🛁. |
| PLC(3-249)<br>Comm. Address | 6. Выберите Об устройстве\About и нажмите ←.       |

Конец.

# 6.2.11. Отправка команды сброс на PLC

Вы можете отправить команду сброса на PLC при помощи панели управления.

## Процедура

• В следующей таблице описаны шаги для отправки команды сброса на PLC. Значения параметров на следующих рисунках приводятся только для справки.

Huawei Proprietary and Confidential Copyright © Huawei Technologies Co., Ltd.

| ЖК-дисплей                                                                                               | Описание действий                                                                                                    |
|----------------------------------------------------------------------------------------------------|----------------------------------------------------------------------------------------------------|
| 2013-09-15 16:07:39                                                                                      | 1. На странице по умолчанию, нажмите 🛁 для входа в главное меню.                                                                                                    |
| <u>A:0 0:1 0:0</u>                                                                                       | 2. Выберите                                                                                                    |
| 🖽 🎛 🖻 🕸 👖 🖭<br>Devices                                                                                   |                                                                                                    |
| Nevrices->Select(3/5)                                                                                    | 3. Выберите PLC и нажмите 🖛.                                                                                                    |
| Logger(Local):Online<br>SUN2000(3-1):Loading<br>PLC(3-249):Online<br>PID(3-2):Running<br>EMI(3-5):Online | Примечание<br>PLC (3-249) на рисунке слева показывает, что PLC<br>подключен к порту 3 SmartLogger, и адрес связи его RS485-<br>249.<br>Состояние PLC может быть Онлайн\Online и<br>ОтключенDisconnection.   |
| PLC(3-249)<br>Running<br>Settings                                                                        | Последующие операции заключаются в следующем:<br>• Для просмотра оперативных данных AC combiner,<br>выполните Шаги 4 и 5.<br>• Чтобы просмотреть сведения о версии коробки AC<br>combiner, выполните шаг 6. |
| About                                                                                                    | 4. Выберите Запуск\Running и нажмите ← .                                                                                                    |
|                                                                                                    |                                                                                                    |

| ЖК-дисплей                                                                    | Описание действий                                                                                                    |
|-------------------------------------------------------------------------------|----------------------------------------------------------------------------------------------------|
| Settings->Login<br>User Name: <mark>Advanced User</mark> ✦<br>Password:000000 | <ul> <li>5. Задайте имя пользователя и пароль.</li> <li>Примечание</li> <li>Из-за ограниченного разрешения, выберите<br/>имя пользователя, Продвинутый<br/>пользователь. Первоначальный пароль для<br/>продвинутого пользователя 000001.</li> </ul> |
| PLC(3-249)<br>Restart                                                         | 6. Выберите Перезагрузка\<br>Restart и нажмите клавишу ↓                                                                                                    |
| PLC (3-249)                                                                   |                                                                                                    |
| Confirm to restart?<br>ESC:CancelEnte                                         | 7. Нажмите клавишу , чтобы<br>г проверить настройки.                                                                                                    |

#### —Конец.

## 6.2.12. Запрос данных PID

В этом разделе описывается, как запросить данные и версию PID, подключенного к SmartLogger.

## Процедура

• В следующей таблице описана процедура просмотра информации о PID. Значения параметров таблице приведены только для справки.

| ЖК-дисплей                                                                                                  | Описание действий                                                                                                    |
|----------------------------------------------------------------------------------------------------|----------------------------------------------------------------------------------------------------|
| 2013-09-15 16:07:39                                                                                         | <ol> <li>На странице по умолчанию, нажмите ← для<br/>входа в главное меню.</li> <li>Выберите ∎∎ и нажмите ←</li> </ol>                                                                                                    |
| Devices->Select(4/5)<br>Logger(Local):Online<br>SUN2000(3-1):Loading<br>PID(3-2):Running<br>EMI(3-5):Online | <ul> <li>3. Выберите коробку PID combiner \ PID combiner box и нажмите .</li> <li>PID (3-2) на рисунке слева показывает, что PID подключен к порту 3 SmartLogger, и адрес связи его RS485- 2.</li> <li>Последующие операции заключаются в следующем:</li> <li>Для просмотра оперативных данных ПИД, выполните только шаг 4.</li> <li>Чтобы просмотреть сведения о версии продукта выполните шаг только 5.</li> </ul> |

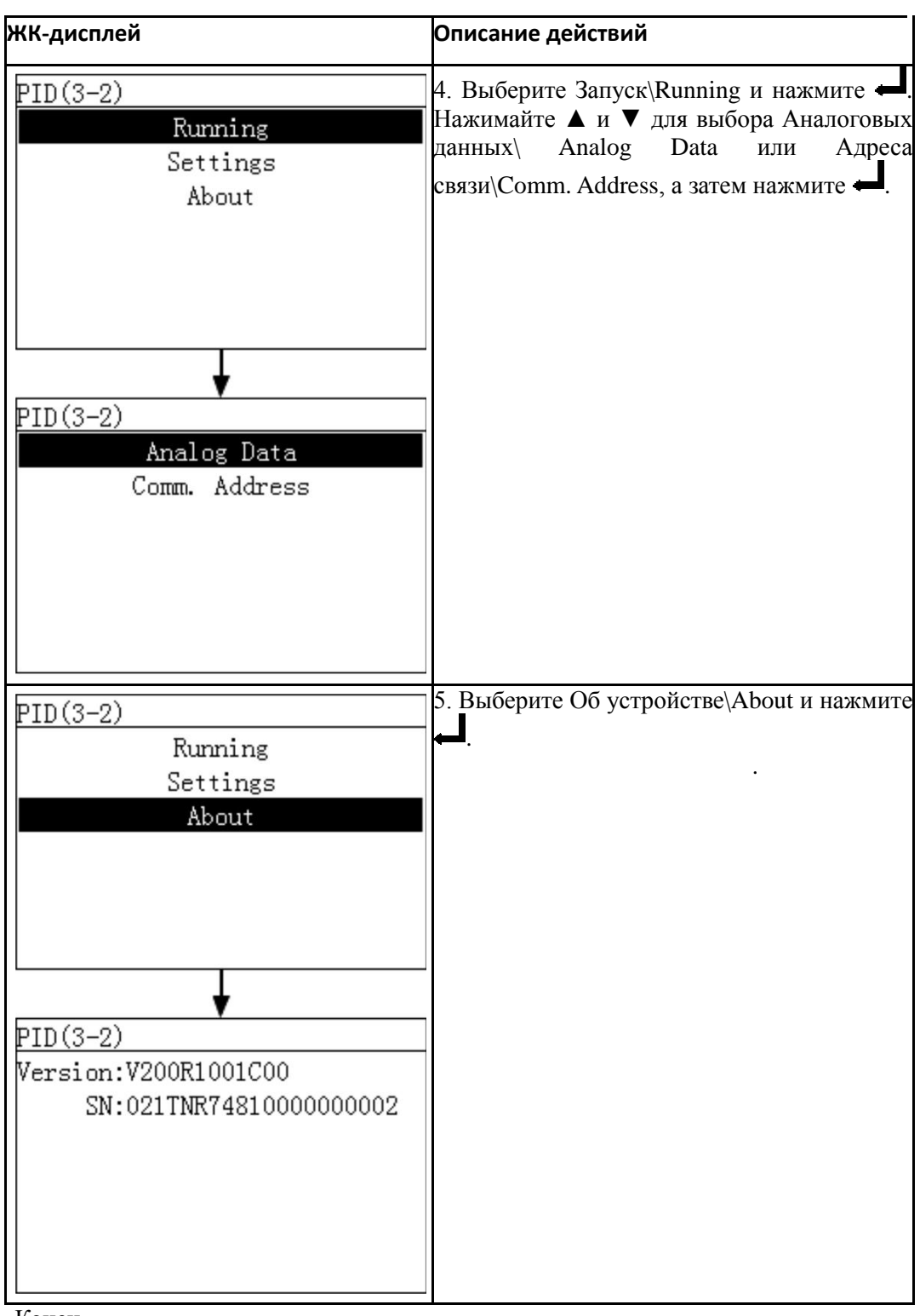

-Конец.

# 6.2.13. Настройка параметров PID

Вы можете задать параметры PID на панели управления.

## Процедура

• В следующей таблице описана процедура настройки параметров PID. Значения параметров в таблице приведены только для справки.

| ЖК-дисплей                                                                                                    | Описание действий                                                                     |
|----------------------------------------------------------------------------------------------------|---------------------------------------------------------------------------------------|
| 2013-00-15 18-07-30                                                                                                    |                                                                                       |
| 1 <sup>2</sup> kW2                                                                                                    | <ol> <li>На странице по умолчанию, нажмите ←<br/>для входа в главное меню.</li> </ol> |
| • ••:•• ••:•• ••:•• ••:•• ••:•• ••:•• ••:•• ••:•• ••:•• ••:•• ••:•• ••:•• ••:•• ••:•• ••:•• ••:•• ••:•• ••:•• ••:•• ••:•• ••:•• ••:•• ••:•• ••:•• ••:•• ••:•• ••:•• ••:•• ••:•• ••:••• ••:••• ••:••• ••:••• ••:••• ••:••• ••:••• ••:••• ••:••• ••:••• ••:••• ••:••• ••:••• ••:••• ••:•••••• |                                                                                       |
| Total power:994.00W                                                                                                    |                                                                                       |
|                                                                                                    |                                                                                       |
|                                                                                                    | 2. Выберите 📲 и нажмите 🛁.                                                            |
|                                                                                                    |                                                                                       |
| Devices                                                                                                    |                                                                                       |
|                                                                                                    |                                                                                       |
| Devices=>Select(4/5)                                                                                                    | 3 Выберите коробка PID combiner \ PID                                                 |
| Logger(Local):Online                                                                                                    | combiner box и нажмите $\leftarrow$ .                                                 |
| SUN2000(3-1):Loading<br>PID(3-2):Running                                                                                                    | PID (3-2) на рисунке слева показывает, что<br>PID подключен к порту 3 SmartLogger, и  |
| EMI(3-5):Online                                                                                                    | адрес связи его RS485- 2.                                                             |
|                                                                                                    |                                                                                       |
| PID(3-2)                                                                                                    | 4. Выберите Hacтройки\Settings                                                        |
| Running                                                                                                    | и нажмите 📥.                                                                          |
| Settings                                                                                                    |                                                                                       |
| About                                                                                                    |                                                                                       |
|                                                                                                    |                                                                                       |
|                                                                                                    |                                                                                       |
|                                                                                                    |                                                                                       |

| ЖК-дисплей                                                                                                    | Описание действий                                                                                                    |
|----------------------------------------------------------------------------------------------------|----------------------------------------------------------------------------------------------------|
| Settings->Login                                                                                                    | <ol> <li>Задайте имя пользователя и пароль.</li> <li>Примечание</li> </ol>                                                                                |
| User Name∶ <mark>Advanced User</mark> ≑<br>Password:000000                                                                                                    | Из-за ограниченного разрешения, выберите<br>имя пользователя, Продвинутый<br>пользователь. Первоначальный пароль для<br>продвинутого пользователя 000001. |
| PID(3-2)<br>Feature Param.<br>Power-On/Off                                                                                                    | 6. Выберите Параметры\Feature Param. и<br>нажмите ←                                                                                                    |
| PID(3-2)<br>Control mode:Disabled<br>Output enabled:Disable<br>PV type:P-type<br>Volt. Inject. into PV:0.0V<br>Operation mode:Normal<br>Commission out. volt.:0.0V<br>Data Clear:Starting | <ol> <li>Установите параметры на основе<br/>требований расположения.</li> </ol>                                                                           |

## —Конец

## 6.2.14. Ручное включение и выключение PID на панели управления

В этом разделе описывается как включить и выключить PID при помощи панели управления.

#### Процедура

• В следующей таблице показана процедура включения или выключения ПИД при помощи панели управления. Значения параметров в таблице приведены только для справки.

| ЖК-дисплей | Описание действий |
|------------|-------------------|
|            |                   |

| ЖК-дисплей                                                                                                  | ЖК-дисплей                                                                                                    |
|----------------------------------------------------------------------------------------------------|----------------------------------------------------------------------------------------------------|
| 2013-09-15 16:07:39                                                                                         | <ol> <li>На странице по умолчанию, нажмите<br/>для входа в главное меню.</li> </ol>                                                                                                    |
| E E E I P                                                                                                   | 2. Выберите <b>в в</b> и нажмите <b>с</b> .                                                                                                    |
| Devices->Select(4/5)<br>Logger(Local):Online<br>SUN2000(3-1):Loading<br>PID(3-2):Running<br>EMI(3-5):Online | <ol> <li>Выберите коробку PID combiner \ PID combiner box и нажмите</li> <li>PID (3-2) на рисунке слева показывает, что PID подключен к порту 3 SmartLogger, и адрес связи его RS485- 2.</li> </ol> |
| PID(3-2)<br>Running<br>Settings<br>About                                                                    | 4. Выберите Hacтройки\Settings и нажмите ←                                                                                                    |

| ЖК-дисплей                                                 | Описание действий                                                                                                    |
|------------------------------------------------------------|----------------------------------------------------------------------------------------------------|
|                                                            | 5. Задайте имя пользователя и пароль.                                                                                                    |
| Settings->Login                                            | Примечание                                                                                                    |
| User Name: <mark>Advanced User</mark> ✦<br>Password:000000 | Из-за ограниченного разрешения, выберите<br>имя пользователя, Продвинутый<br>пользователь. Первоначальный пароль для<br>продвинутого пользователя 000001.           |
|                                                            | 6. Выберите Вкл/Выкл питания\Power-                                                                                                    |
| PID(3-2)                                                   | On/Off, и нажмите 📥.                                                                                                    |
| Feature Param.<br>Power-On/Off                             | <ul> <li>Выполните шаг 7, если вы хотите, чтобы включить инвертор вручную.</li> <li>Выполните шаг 8, если вы хотите отключить питание инвертора вручную.</li> </ul> |
|                                                            | 7 Включение питания вручную                                                                                                    |
| PID(3-2)                                                   |                                                                                                    |
| Power-On<br>Power-Off                                      | а. Выберите Включит питание\Power-<br>On и нажмите кнопку $\leftarrow$ .                                                                                            |
|                                                            | б. Снова нажмите 🛁, чтобы проверить<br>настройки.                                                                                                    |
|                                                            |                                                                                                    |
| ▶<br>PID(3-2)                                              |                                                                                                    |
| Power on?<br>ESC:Cancel:Enter                              |                                                                                                    |
|                                                            |                                                                                                    |

| ЖК-дисплей                                                                | Описание действий                                                                                                    |
|---------------------------------------------------------------------------|----------------------------------------------------------------------------------------------------|
| PID(3-2)<br>Power-On<br>Power-Off<br>PID(3-2)<br>Power off?<br>ESC:Cancel | <ul> <li>8. Выключение питания вручную.</li> <li>а. Выберите Выключить питание\Power-Off и нажмите кнопку .</li> <li>б. Снова нажмите .</li> <li>б. Снова нажмите .</li> <li>мастройки.</li> </ul> |

## —Конец

## 6.2.15. Запрос данных пользовательского устройства

В этом разделе описано, как запросить данные и версию пользовательского устройства, подключенного к SmartLogger.

## Процедура

• В следующей таблице описана процедура просмотра информации о пользовательском устройстве. Значения параметров и цифры в таблице приведены только для справки.

| ЖК-дисплей          | Описание действий                                                                     |
|---------------------|---------------------------------------------------------------------------------------|
| 2013-09-15 16:07:39 | <ol> <li>На странице по умолчанию, нажмите ←<br/>для входа в главное меню.</li> </ol> |

| ЖК-дисплей                                                                                                    | Описание действий                                                                                                    |
|----------------------------------------------------------------------------------------------------|----------------------------------------------------------------------------------------------------|
| 🖽 🎛 🖭 🏩 👖 🖭<br>Devices                                                                                                    | 2. Выберите 📕 и нажмите 🛏.                                                                                                    |
| Devices->Select(5/6)<br>Logger(Local):Online<br>SUN2000(3-1):Loading<br>PLC(3-3):Online<br>PID(3-2):Running<br>Custom Device1(3-4):Disconnec<br>EMI(3-5):Online<br>Custom Device1(3-4)<br>Port number:3<br>Physical addr.:4<br>Logical addr.:5 | <ol> <li>Выберите устройство пользователя и<br/>нажмите ↓.</li> <li>Примечание</li> <li>Пользовательское устройство 1 (3-4) на<br/>рисунке слева показывает, что<br/>пользовательское устройство, подключено к<br/>порту 3 SmartLogger, и адрес связи RS485 -<br/>4.</li> </ol> |

–Конец.

### 6.2.16. Запрос записей сигналов тревоги

В этом разделе описывается как просмотреть записи текущих аварийных сигналов или исторю аварийных сигналов SmartLogger и подключенных к нему инверторов и как настроить режим записи сигнала тревоги на панели управления.

На ЖК-дисплее отображается максимум 8000 последних записей тревоги.

#### Процедура

• В следующей таблице описана процедура получения данных об активных сигналах и истории тревог, а также, как настроить режим сортировки записей сигналов тревоги. Значения параметров и цифры в таблице приведены только для справки.

| ЖК-дисплей                                                         | Описание действий                                                                                                    |
|--------------------------------------------------------------------|----------------------------------------------------------------------------------------------------|
| 2013-09-15 16:07:39                                                | <ol> <li>На странице по умолчанию, нажмите ←<br/>для входа в главное меню.</li> </ol>                                                                                                    |
| Alarm                                                              | 2. Выберите 🔳 и нажмите                                                                                                    |
| Alarm<br><mark>Active Alarms</mark><br>Alarm History<br>Sort By    | <ul> <li>3. Нажимая ▼, выберите соответствующий пункт меню и нажмите ↓.</li> <li>Выполните Шаг 4 и Шаг 5 для просмотра активных аварийных сигналов.</li> <li>Выполните шаг 6 и шаг 7 для просмотра истории сигналов.</li> <li>Выполните шаг 8 для установки режима сортировки сигнала.</li> </ul> |
| Active Alarms->Select(1/2)<br>SUN2000 (17) (1)<br>SUN8000 (18) (0) | 4. На экране Активные сигналы\Active<br>Alarms выберите имя целевого устройства<br>и нажмите , чтобы просмотреть все<br>активные сигналы этого устройства.                                                                                                    |

| ЖК-дисплей                                                                                                    | Описание действий                                                                                                    |
|----------------------------------------------------------------------------------------------------|----------------------------------------------------------------------------------------------------|
| Active Alarms(1/1)<br>①Version Mismatch/ID:1                                                                         | <ol> <li>Быберите одну из записей сигнала тревоги, путем нажатия ▲ или ▼, и просмотрите подробности нажав клавишу ↓.</li> </ol>                                                                                                    |
|                                                                                                    | Детали тревоги включают в себя ID сигнала<br>гревоги\Alarm ID, серьезность\Severity,<br>время и дату получения сигнала\Generated,<br>информацию\Info и ID причины\Reason ID.                                                                                                    |
|                                                                                                    | Примечание                                                                                                    |
| Version Mismatch(1/1)<br>Alarm ID:504<br>Severity:Minor ①<br>Generated:2013-08-13 11:26:18<br>Info:<br>Reason ID = 1 | <ul> <li>Дополнительные сведения о списке сигналов SUN2000 см. в пункте 9.3. Сигналы тревоги</li> <li>Подробную информацию о Перечне сигналов SUN2000 см. Распространенные неисправности и меры по устранению неполадок в инструкции по эксплуатации SUN2000 (8KTL-28KTL).</li> <li>Подробную информацию о Перечне сигналов SUN8000 см. Распространенные неисправности и меры по устраненные неисправности и меры по устраненные неисправности и меры по устраненные SUN8000 см. Распространенные неисправности и меры по устранению неполадок в инструкции по эксплуатации SUN8000 (8KTL-28KTL).</li> </ul> |
| SUN2000 (17) (7)<br>SUN8000 (18) (9)                                                                                 | 6. На экране История сигналов\Alarm<br>History выборите имя целевого устройства<br>и нажмите , чтобы посмотреть историю<br>всех сигналов этого устройства.                                                                                                    |

| ЖК-дисплей                                                                                                    | Описание действий                                                                                                    |
|----------------------------------------------------------------------------------------------------|----------------------------------------------------------------------------------------------------|
| Alarm History(1/4)<br>AGrid Volt. Abnormal/ID:29<br>AGrid Volt. Abnormal/ID:29<br>AGrid Volt. Abnormal/ID:29<br>OVersion Mismatch/ID:1 | <ul> <li>7. Выберите одну запись из истории сигналов тревоги, путем нажатия ▲ или ▼, и просмотрите подробности нажав клавишу ↓.</li> <li>Детали тревоги включают в себя ID сигнала тревоги\Alarm ID, серьезность\Severity, время и дату получения сигнала\Generated, информацию\Info и ID причины\Reason ID.</li> </ul> |
| Grid Volt. Abnormal(1/4)                                                                                                    | Примечание<br>• Дополнительные сведения о списке<br>сигналов SUN2000 см. в пункте 9.3.<br>Сигналы тревоги.                                                                                                    |
| Severity:Major △<br>Generated:2013-08-13 11:24:27<br>Cleard:2013-08-13 11:26:45<br>Info:<br>Reason ID = 29                             | • Подробную информацию о Перечне<br>сигналов SUN2000 см. Распространенные<br>неисправности и меры по устранению<br>неполадок в инструкции по эксплуатации<br>SUN2000 (8KTL-28KTL).                                                                                                    |
| Alarm<br>Active Alarms<br>Alarm History<br>Sort By                                                                                     | • Подробную информацию о Перечне<br>сигналов SUN8000 см. Распространенные<br>неисправности и меры по устранению<br>неполадок в инструкции по эксплуатации<br>SUN8000 (8KTL-28KTL).                                                                                                    |
| Alarm<br><u>Sort By</u><br>Generation time<br>Alarm severity                                                                           | 8.На экране сортировки\Sort Ву выберите<br>время возникновения или серьезность<br>тревоги                                                                                                    |

Конец

# 6.2.17. Установка языка системы

В этом разделе описывается, как настроить язык на дисплее SmartLogger на панели управления.

### Процедура

• В следующей таблице описана процедура настройки языка интерфейса. Значения параметров на следующих рисунках приводятся только для справки.

| ЖК-дисплей                                                                                 | Описание действий                                                                                                    |
|--------------------------------------------------------------------------------------------|----------------------------------------------------------------------------------------------------|
| 2013-09-15 16:07:39                                                                        | <ol> <li>На странице по умолчанию, нажмите ←<br/>для входа в главное меню.</li> </ol>                                                                                                    |
| E II E E II P<br>Settings<br>Settings->Login<br>User Name:Advanced User<br>Password:000000 | <ol> <li>Выберите № и нажмите ↓.</li> <li>Выберите имя пользователя и пароль при<br/>помощи клавиш ▲ и ▼.</li> <li>Примечание</li> <li>Из-за ограниченного разрешения,<br/>выберите имя пользователя обычный<br/>пользователь или продвинутый<br/>пользователь. Первоначальный пароль<br/>000001.</li> </ol> |

| ЖК-дисплей                                                                                   | Описание действий                                                                                                    |
|----------------------------------------------------------------------------------------------|----------------------------------------------------------------------------------------------------|
| Settings<br>User Param.<br>User Password<br>Comm. Param.<br>Restore Defaults                 | 4. Выберите Параметры<br>пользователя\User Param., и нажмите                                                                                                    |
| User Param.<br>Language<br>Date&Time<br>Date Format<br>Currency<br>Currency Factor           | <ul> <li>5. Выберите Язык\Language, и<br/>нажмите ↓.</li> <li>6. На странице Язык\Language выберите<br/>язык интерфейса и нажмите ↓.</li> <li>Страницы будут отображаться на</li> </ul> |
| Settings->User Param.<br>Language<br>English<br>中文<br>Deutsch<br>Italiano<br>日本語<br>Français | выбранном языке.                                                                                                    |

—Конец.

### 6.2.18. Установка даты и времени системы

В этом разделе описывается как установить формат даты и времени, дату и время системы на панели управления.

## Процедура

• В таблице ниже описывается процедура установки даты и времени. Параметры и цифры, указанные в этой таблице приведены только для справки.

| ЖК-дисплей                                                                    | Описание действий                                                                                                    |
|-------------------------------------------------------------------------------|----------------------------------------------------------------------------------------------------|
| 2013-09-15 16:07:39                                                           | <ol> <li>На странице по умолчанию, нажмите ↓<br/>для входа в главное меню.</li> </ol>                                                                                                    |
| 🞛 🚼 💽 这 👖 🖭<br>Settings                                                       | 2. Выберите 🗱 и нажмите 🖵.                                                                                                    |
| Settings->Login<br>User Name: <mark>Advanced User</mark> ✦<br>Password:000000 | <ul> <li>3. Выберите имя пользователя и пароль при помощи клавиш ▲ и ▼.</li> <li>Примечание</li> <li>Из-за ограниченного разрешения, выберите имя пользователя обычный пользователь или продвинутый пользователь. Первоначальный пароль 000001.</li> <li>После прохождения проверки разрешения доступа, система сохраняет сведения о проверке доступа в течение 30 секунд. Если вы выходите из настроек и снова</li> </ul> |
| Settings<br>User Param.<br>User Password<br>Comm. Param.<br>Restore Defaults  | заходите в систему в течение 30 секунд,<br>авторизация не требуется.<br>4. Выберите Параметры пользователя∖ User<br>Param., и нажмите ←.                                                                                                    |

| ЖК-дисплей                                                                                                    | Описание действий                                                                                                    |
|----------------------------------------------------------------------------------------------------|----------------------------------------------------------------------------------------------------|
| User Param.<br>Language<br>Date&Time<br>Date Format<br>Currency<br>Currency Factor<br>User Param.<br>Language<br>Date&Time<br>Date Format<br>Contrast<br>Currency<br>Currency Factor | <ul> <li>5. Выбрите Дата и время\Date&amp;Time или Формат даты\Date Format,нажав клавишу ▼, и нажмите ↓. Уведомление</li> <li>Изменение даты и времени повлияет на целостность выработки энергии и данные SmartLogger. Следовательно, не меняйте их по своему усмотрению.</li> <li>После того как дата и время установлены успешно, они будут синхронизированы на всех инверторах подключенных к SmartLogger.</li> </ul>                         |
| Settings->User Param.<br><u>Date&amp;Time</u><br>Time Zone:UTCDublin<br>DST:Disable<br>Date:2013-06-30<br>Time:12:09:52                                                              | <ul> <li>6 На странице дата и время\Date&amp;Time, установите дату и время, выберите часовой пояс, включите или отключите переход на летнее время, и нажмите .</li> <li>Чтобы выбрать параметр, нажмите кнопку .</li> <li>Чтобы найти необходимый параметр, используйте клавиши ▲ и ▼.</li> <li>Установите часовой пояс основываясь на месте расположения инверторов и включите или выключите Летнее время\DST по мере необходимости.</li> </ul> |
| Settings->User Param.<br><u>Date Format</u><br><u>YYYY-MM-DD</u><br>MM-DD-YYYY<br>DD-MM-YYYY                                                                                         | 7. На странице Формат даты\Date Format выберите<br>формат даты, и нажмите кнопку ← .                                                                                                    |

Конец.

# 6.2.19. Установка контраста SmartLogger

Вы можете установить контрастность на панели управления.

#### Примечание

В дополнение к методу, представленная в данном разделе, вы также можете нажимать и удерживать клавиши ▲ и ▼ на начальной странице, чтобы отрегулировать контрастность.

### Процедура

• Чтобы установить контрастность SmartLogger, выполните действия, приведенные в следующей таблице. Значения параметров, на рисунках приведены только для справки.

| ЖК-дисплей                                                                                     | Описание действий                                                                                                    |
|------------------------------------------------------------------------------------------------|----------------------------------------------------------------------------------------------------|
| 2013-09-15 16:07:39<br>1<br>1<br>0<br>0<br>0<br>0<br>0<br>0<br>0<br>0<br>0<br>0<br>0<br>0<br>0 | <ol> <li>На странице по умолчанию, нажмите ← для входа в<br/>главное меню.</li> </ol>                                                                                                    |
| 🎛 👥 🖳 💆 👖 🖭<br>Settings                                                                        | 2. Выберите 🖄 и нажмите 🖵.                                                                                                    |
| Settings->Login<br>User Name: <mark>Advanced User</mark> ✦<br>Password:000000                  | <ul> <li>3. Выберите имя пользователя и пароль при помощи клавиш ▲ и ▼.</li> <li>Примечание</li> <li>Из-за ограниченного разрешения, выберите имя пользователя обычный пользователь или продвинутый пользователь. Первоначальный пароль 000001.</li> <li>После прохождения проверки разрешения доступа, система сохраняет сведения о проверке доступа в течение 30 секунд. Если вы выходите из настроек и снова заходите в систему в течение 30 секунд, авторизация не требуется.</li> </ul> |

| ЖК-дисплей                                                                                            | Описание действий                                                                                                    |
|----------------------------------------------------------------------------------------------------|----------------------------------------------------------------------------------------------------|
| Settings<br>User Param.<br>User Password<br>Comm. Param.<br>Restore Defaults                          | 4. Выберите Параметры пользователя∖ User<br>Param., и нажмите ←                                                                                                    |
| User Param.<br>Language<br>Date&Time<br>Date Format<br><b>Contrast</b><br>Currency<br>Currency Factor | 5. Выберите Контраст\Contrast и нажмите ← .                                                                                                    |
| <u>User Param&gt;Contrast</u><br>Contrast:6                                                           | <ul> <li>6. На вкладке контраст, нажимайте клавиши ▲ и ▼ для изменения контраста.</li> <li>Примечание Диапазон значений контрастности составляет от одного до десяти.</li> </ul> |

-Конец.

## 6.2.20 Установка валюты и валютного коэффициента

В этом разделе описывается, как установить коэффициент валюты и валюту на SmartLogger.

### Процедура

В следующей таблице описана процедура установки валюты и коэффициента валюты. Значения параметров в рисунках таблицы приведены только для справки.

| ЖК-дисплей                          | Описание действий                                                              |
|-------------------------------------|--------------------------------------------------------------------------------|
| 2013-09-15 16:07:39                 | 1. На странице по умолчанию, нажмите                                           |
| 1 ****                              | 🗕 для входа в главное меню.                                                    |
|                                     |                                                                                |
| 0 04:00 08:00 12:00 16:00 20:00 h   |                                                                                |
| Reduction:0.68kg                    |                                                                                |
| Total power:994.00W                 |                                                                                |
| <b>A</b> :0 <b>D</b> :1 <b>D</b> :0 |                                                                                |
|                                     |                                                                                |
|                                     | 2. Выоерите 至 и нажмите —.                                                     |
|                                     |                                                                                |
|                                     |                                                                                |
|                                     |                                                                                |
| Settings                            |                                                                                |
|                                     |                                                                                |
|                                     |                                                                                |
| Settings->Login                     | 3. Выберите имя пользователя и пароль при                                      |
|                                     | помощи клавиш ▲ и ▼.<br>Применание                                             |
|                                     | •Из-за ограниченного разрешения, выберите                                      |
| User Name:Advanced User             | имя пользователя обычный пользователь                                          |
| Password:000000                     | или продвинутый пользователь.                                                  |
|                                     | • После прохождения проверки                                                   |
|                                     | разрешения доступа, система сохраняет свеления о проверке доступа в течение 30 |
|                                     | секунд. Если вы выходите из настроек и                                         |
|                                     | снова заходите в систему в течение эо секунд, авторизация не требуется.        |
| Settings                            |                                                                                |
| User Param.                         | 4. Выберите Параметры пользователя\User                                        |
| User Password                       | Param. и нажмите 🖛.                                                            |
| Comm. Param.                        | •Выполните Шаг 5 для установки валюты.                                         |
| Restore Defaults                    | •Выполните шаг 6, чтобы установить                                             |
|                                     | валютныи коэффициент.                                                          |
|                                     |                                                                                |
| L]                                  |                                                                                |
|                                     |                                                                                |
|                                     |                                                                                |
|                                     |                                                                                |

| ЖК-дисплей            | Описание действий                                                                                                  |
|-----------------------|----------------------------------------------------------------------------------------------------|
|                       | 5. Установка валюты.                                                                                               |
| User Param.           |                                                                                                    |
| Language              | а. Выберите Валюта\Currency, при помощи клавиши                                                                    |
| Date&Time             | ▼, нажмите ←                                                                                                    |
| Date Format           |                                                                                                    |
| Currency              | б. Выберите валюту и нажмите 🛁.                                                                                    |
| Currency Factor       |                                                                                                    |
|                       |                                                                                                    |
| ¢                     |                                                                                                    |
| Settings-Juser Param. |                                                                                                    |
| Currency              |                                                                                                    |
| EUR                   |                                                                                                    |
| GBP                   |                                                                                                    |
| USD                   |                                                                                                    |
| CNY                   |                                                                                                    |
|                       |                                                                                                    |
|                       |                                                                                                    |
| User Param.           | 6. Установка валютного коэффициента.                                                                               |
| Language              | Примечание                                                                                                    |
| Date&Time             |                                                                                                    |
| Date Format           | Установите валюту перед тем, как установить                                                                        |
| Currency              | валютный коэффициент. Валютным коэффициентом                                                                       |
| Currency Eactor       | является цена на электроэнергию за кВт /ч, которая                                                                 |
|                       | используется для расчета выручки энергии.                                                                          |
|                       | а. Выоерите Валютный коэффициент/Currency                                                                          |
|                       | Factor, нажав V, а затем нажмите клавишу                                                                           |
| •                     | <ul> <li>о. установите валютный коэффициент ПРИ</li> <li>помощи кларици А и ▼ а затем наукиите клариции</li> </ul> |
| Settings->User Param. |                                                                                                    |
| Currency Factor       | <b>4</b>                                                                                                    |
|                       |                                                                                                    |
| 000.250               |                                                                                                    |
| -                     |                                                                                                    |
|                       |                                                                                                    |
|                       |                                                                                                    |
|                       |                                                                                                    |

#### Конец

# 6.2.21. Изменение пароля

В этом разделе описывается, как изменить пароль на панели управления.

• Первоначальный пароль для обычного пользователя, продвинутого пользователя, и специального пользователя - 000001.

• После первого входа в систему, рекомендуется немедленно сменить пароль для обеспечения безопасности аккаунтов.

• Советуем Вам менять пароль хотя бы раз в полгода для предотвращения несанкционированного использования вашего аккаунта, который может повлиять на систему безопасности. Измените пароль в соответствии со следующими принципами:

▶ Требуется шесть символов.

Пароль состоит из цифр, прописных букв и строчных букв.

#### Процедура

• В следующей таблице приведено описание процедуры изменения пароля. Значения параметров и цифры приведены только для справки.

| ЖК-дисплей                                                                                        | Описание действий                                                                                                    |
|---------------------------------------------------------------------------------------------------|----------------------------------------------------------------------------------------------------|
| 2013-09-15 16:07:39<br>1<br>****<br>0<br>0<br>0<br>0<br>0<br>0<br>0<br>0<br>0<br>0<br>0<br>0<br>0 | <ol> <li>На странице по умолчанию, нажмите ← для<br/>входа в главное меню.</li> </ol>                                                                                                    |
| 🖽 🎛 💽 🗱 🔟 🖭<br>Settings                                                                           | 2. Выберите 🗱 и нажмите 🖵.                                                                                                    |
| Settings->Login<br>User Name: <mark>Advanced User</mark> ✦<br>Password:000000                     | <ul> <li>3. Выберите имя пользователя и пароль при помощи клавиш ▲ и ▼.</li> <li>Примечание</li> <li>•Из-за ограниченного разрешения, выберите имя пользователя обычный пользователь или продвинутый пользователь. Первоначальный пароль 000001.</li> <li>• После прохождения проверки разрешения доступа, система сохраняет сведения о проверке доступа в течение 30 секунд. Если вы выходите из настроек и снова заходите в систему в течение 30 секунд.</li> </ul> |

| ЖК-дисплей                                     | Описание действий                                                                                                    |
|------------------------------------------------|----------------------------------------------------------------------------------------------------|
| Settings->User Password<br>Enter old password: | 4. Выберите Пароль пользователя\ User<br>Password при помощи клавиши ▼ и<br>нажмите ↓.                                                                           |
| (000000-zzzzz)                                 |                                                                                                    |
| Settings->User Password                        | 5. Введите старый пароль и нажмите                                                                                                    |
| Enter new password:                            | кнопку<br>Увеличить или уменьшить значение вы<br>можете при помощи клавиш ▲ и ▼.<br>Переключение к другому полю<br>осуществляется при помощи клавиши ↓.          |
| (000000-zzzzz)                                 |                                                                                                    |
| Settings->User Password                        | 6. Введите новый пароль и нажмите 🛁.                                                                                                    |
| Confirm new password again:                    | Увеличить или уменьшить значение вы<br>можете при помощи клавиш ▲ и ▼.<br>Переключение к другому полю<br>осуществляется при помощи клавиши ↓.                    |
| (000000-zzzzz)                                 |                                                                                                    |
| Settings->User Password                        | 7. Еще раз введите новый пароль и                                                                                                    |
| Confirm new password again:                    | нажмите — .<br>Примечание<br>Убедитесь, что вы дважды вводите новый<br>пароль последовательно. В противном<br>случае, на экране появится сообщение об<br>ошибке. |
| (000000-zzzzz)                                 | После того, как пароль изменен успешно,<br>на ЖК-дисплее отображается информация<br>об успешной операции                                                         |

## Примечание

Если вы хотите изменить пароль другой учетной записи, выйдите из меню Hactpoйкu\Settings (без входа в меню Обслуживание\Maintenance), подождите 30 секунд, войдите в систему под учетной записью, для которой вы хотите изменить пароль, и выполните Шаги 3 - 7 из таблицы выше.

#### Конец

Издание 08 (2015-08-20)

# 6.2.22. Настройка параметров связи

Вы можете установить параметры связи SmartLogger при помощи панели инструментов.

Правильно установите параметры RS485 для того, чтобы обеспечить нормальную связь между SmartLogger и инверторами или между SmartLogger и прибором контроля окружающей среды.
Правильно установите параметры Ethernet для обеспечения правильной работы портов Ethernet, функции входа в встроенный web-интерфейс, правильного подключения к системе управления элементами сети и электронной почте.

• Правильно установите параметры NetEco, чтобы обеспечить нормальную связь между SmartLogger и NetEco.

### Процедура

• В следующей таблице описана процедура настройки параметров связи.

| ЖК-дисплей                                                           | Описание действий                                                                                                    |
|----------------------------------------------------------------------|----------------------------------------------------------------------------------------------------|
| 2013-09-15 16:07:39                                                  | 1. На странице по умолчанию, нажмите                                                                                                    |
| 1 <sup>+</sup> <sup>kW3</sup>                                        | 📥 для входа в главное меню.                                                                                                    |
| 04:00 05:00 12:00 16:00 20:00 h<br>E-Day:0.68kWh<br>Reduction:0.68kg |                                                                                                    |
| lotal power:994.00W                                                  |                                                                                                    |
| A:0 U:1 U:0                                                          |                                                                                                    |
|                                                                      | 2. Выберите 🙀 и нажмите 🛁.                                                                                                    |
| 🖽 📰 💽 🔯 👖 🗃<br>Settings                                              |                                                                                                    |
| Settings->Login                                                      | <ol> <li>Выберите имя пользователя и пароль при помощи клавиш ▲ и ▼.</li> <li>3.</li> </ol>                                                                                                    |
|                                                                      | Примечание                                                                                                    |
| Password:000000                                                      | •из-за ограниченного разрешения, выоерите имя пользователя продвинутый пользователь. Первоначальный пароль 000001.                                                                                                    |
|                                                                      | • После прохождения проверки разрешения<br>доступа, система сохраняет сведения о<br>проверке доступа в течение 30 секунд.<br>Если вы выходите из настроек и снова<br>заходите в систему в течение 30 секунд,<br>авторизация не требуется. |

| ЖК-дисплей                                                                                            | Описание действий                                                                                                    |
|----------------------------------------------------------------------------------------------------|----------------------------------------------------------------------------------------------------|
| Settings<br>User Param.<br>User Password<br>Comm. Param.<br>Restore Defaults                          | <ul> <li>4. Выберит Дараметры связи\Comm. Рагат. и нажмите .</li> <li>выполните шаг 5 и шаг 6 для установки параметров для RS485.</li> <li>выполните шаги 7 и 8 для установки параметров для локальных сетей.</li> <li>выполните шаг 9 и шаг 10 для установки параметров для NetEco.</li> <li>выполните шаг 11 и шаг 12 чтобы установить параметры для протокола Modbus TCP.</li> <li>выполните шаги 13 и 14, чтобы установить параметры для IEC103</li> </ul>                                                                                                    |
| Settings->Comm. Param.<br>RS485-1<br>RS485-2<br>RS485-3<br>Ethernet<br>NetEco<br>Modbus TCP<br>IEC103 | <ul> <li>5. Выберите порт RS485, нажатием клавиш</li> <li>▲ и ▼ и нажмите клавишу ↓</li> <li>Есть три RS485 порта: RS485-1, RS485-2, и<br/>RS485-3. Соответствующий порты для<br/>RS485-1 - com1; RS485-2 - com2; RS485-3 - com3.</li> </ul>                                                                                                    |
| Comm. Param>RS485-1<br>Baud Rate<br>:9600bps<br>Start Address:1<br>End Address:8                      | <ul> <li>6. Установить скорость передачи данных, начальный адрес и конечный адрес, и нажмите клавишу .</li> <li>Поддерживаются следующие скорости передачи данных: 4800 бит / с, 9600 бит / с, 19200 бит / с и 115200 бит / с. Рекомендуется использовать скорость 9600 бит / с.</li> <li>1 &lt; Начальный Адрес &lt; Конечный Адрес &lt; 247. Сегменты адреса для этих трех портов могут совпадать. Установите правильные границы адресов. Чем шире охват, тем больше необходимо времени для поиска устройств.</li> <li>Задайте парные значения для всех устройств подключеных к одному порту PS 485</li> </ul> |

| ЖК-дисплей                 | Описание действий                                                                              |
|----------------------------|------------------------------------------------------------------------------------------------|
| Settings->Comm. Param.     | 7. Нажмите ▼, выберите Ethernet, и нажмите ←                                                   |
| RS485-1                    |                                                                                                |
| RS485-2                    |                                                                                                |
| RS485-3                    |                                                                                                |
| Ethernet                   |                                                                                                |
| NetEco                     |                                                                                                |
| Modbus TCP                 | 8 Выберите Авто получение IP\Auto obtain IP. IP-алрес\IP                                       |
| IEC103                     | address, Macka подсети/Subnet mask, Шлюз/Gateway и DNS, и                                      |
|                            | нажмите 📥.                                                                                     |
| Comm. Param>Ethernet       | ЗАМЕТКА                                                                                        |
| Auto obtain IP:Disable     | Если SmartLogger подключается к Интернету через                                                |
| IP address:192.168. 0. 10  | Ethernet:                                                                                      |
| Subnet mask:255.255.255.0  | • Если вы задаете Разрешить\ Enable Auto получение IP\                                         |
| Gateway:192.168. 0. 1      | Включить, тогда сервер DHCP будет присваивать IP-адреса. В                                     |
| DNS-1:192.168. 0. 1        | этом случае, вы должны убедиться, что сервер БИСГ работает в сети.                             |
| DNS-2: 0. 0. 0. 0          | • Установите адрес шлюза в IP-адрес маршрутизатора.                                            |
| Submit                     | • Убедитесь, что IP-адрес SmartLogger находится в том же                                       |
|                            | сегменте сети, что и адрес шлюза.<br>• Установите адрес сервера доменных имен (DNS) в IP-адрес |
| Settings->Comm. Param.     | маршрутизатора или получите адрес DNS от провайдера сети.                                      |
| RS485-1                    | 9. Нажмите ▼, выберите NetEco, и нажмите ←                                                     |
| R5485-2<br>P5495-3         |                                                                                                |
| K3460-5<br>Ethernet        |                                                                                                |
| NetEco                     |                                                                                                |
| Modbus TCP                 |                                                                                                |
| IEC103                     |                                                                                                |
|                            |                                                                                                |
| omm. Param>NetLoo          |                                                                                                |
| Address mode Logical addr. | 10. Установите Режим адреса\Address mode, IP-адрес                                             |
| Port number:16100          | сервера\Server IP и Homep порта\Port number и нажмите                                          |
|                            | Физический адр/Physical addr Если устройства, подключенные к                                   |
|                            | трем RS485 портам SmartLogger имеют дубликаты адресов,                                         |
|                            | необходимо установить режим адресации Логический адр.                                          |
|                            | • Установите IP-адрес сервера правильно.                                                       |

| ЖК-дисплей                                                                                                    | Описание действий                                                                                                    |
|----------------------------------------------------------------------------------------------------|----------------------------------------------------------------------------------------------------|
| Settings->Comm. Param.<br>RS485-1<br>RS485-2<br>RS485-3<br>Ethernet<br>NetEco<br>Modbus TCP                                                                    | 11. Нажмите ▼, выберите Modbus TCP, и нажмите ←                                                                                                    |
| IEC103<br><u>Comm. Param&gt;Modbus TCP</u><br><u>Port enable</u> :Disable<br>Address mode:Physical addr.<br>Client 1 IP: 0. 0. 0. 0<br>Client 2 IP: 0. 0. 0. 0 | <ul> <li>12. Задайте Включить порт\Port enable, Режим адреса\Address mode, IP клиента-1\Client 1 IP и</li> <li>IP клиента-2\ Client 2 IP и нажмите ↓.</li> <li>Modbus-TCP является общим стандартным протоколом без механизма аутентификации безопасности. Таким образом, функция подключения к третьей стороне NMS с помощью Modbus-TCP по умолчанию отключена, чтобы уменьшить риски безопасности сети. Параметры должны быть установлены правильно, чтобы включить функцию.</li> <li>В большинстве случаев установливается Режим адреса Физический адр .\Физический адр\Physical addr Если</li> </ul> |
| Settings->Comm. Param.<br>RS485-1<br>RS485-2<br>RS485-3<br>Ethernet<br>NetEco<br>Modbus TCP<br>IEC103                                                          | устройства, подключенные к трем RS485 портами SmartLogger<br>имеют дубликаты адресов, необходимо установить режим<br>адресации Логический адр.\Logical addr<br>• Правильно установите IP-адреса клиентов.<br>13. Нажмите ▼, выберите IEC103, и нажмите ←                                                                                                    |
| Comm. Param>IEC103<br>Port number:No<br>Address:126<br>IEC103 IP: 0. 0. 0. 0                                                                                   | 14. Задайте Номер порта\Port number, Aдрес\Address и IEC103<br>IP и нажмите кнопку .<br>Примечание<br>IEC103 - общий стандартный протокол без механизма<br>аутентификации. Таким образом, функция подключения к сети<br>через IEC103 по умолчанию отключена, чтобы снизить риски<br>сетевой безопасности. Параметры должны быть правильно<br>установлены, чтобы включить функцию.                                                                                                    |

Конец

## 6.2.23. Восстановление заводских настроек

В этом разделе описывается, как восстановить заводские настройки на SmartLogger на панели управления. После этой операции, все параметры, кроме текущего времени и даты, вернутся к заводским настройкам по умолчанию. Тем не менее, информация о работе, аварийные сигналы и журналы системы не изменятся.

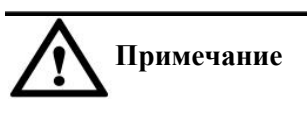

- После восстановления заводских настроек для SmartLogger, задайте параметры пользователя, параметры связи и войдите в Web-интерфейс, чтобы установить прибор экологического мониторинга и параметры диспетчеризации
- Язык дисплея по умолчанию английский язык.

#### Процедура

В следующей таблице описана процедура восстановления заводских настроек. Значения параметров на следующих рисунках приводятся только для справки.

| ЖК-дисплей              | Описание действий                                                                     |
|-------------------------|---------------------------------------------------------------------------------------|
| 2013-09-15 16:07:39     | <ol> <li>На странице по умолчанию, нажмите ←<br/>для входа в главное меню.</li> </ol> |
| 🖽 🎛 💽 🗱 👖 🖭<br>Settings | 2. Выберите 🔅 и нажмите                                                               |

| ЖК-дисплей                                                                    | Описание действий                                                                                                    |
|-------------------------------------------------------------------------------|----------------------------------------------------------------------------------------------------|
| Settings->Login<br>User Name: <mark>Advanced User</mark> ✦<br>Password:000000 | <ul> <li>3. Выберите имя пользователя и пароль при помощи клавиш ▲ и ▼.</li> <li>Примечание</li> <li>•Из-за ограниченного разрешения, выберите имя пользователя обычный пользователь или продвинутый пользователь. Первоначальный пароль 000001.</li> <li>• После прохождения проверки разрешения доступа, система сохраняет сведения о проверке доступа в течение 30 секунд. Если вы выходите из настроек и снова заходите в систему в течение 30 секунд, авторизация не требуется.</li> </ul> |
|                                                                               | 4. Выберите По умолчанию\Restore                                                                                                    |
| Settings<br>User Param.<br>User Password<br>Comm. Param.<br>Restore Defaults  | Defaults, и нажмите кнопку ←                                                                                                    |
| Settings->Restore Defaults<br>Restore defaults?<br>ESC:Cancel                 | <ul> <li>5. На открывшейся странице, .</li> <li>нажмите ↓</li> </ul>                                                                                                    |
| Settings->Restore Defaults<br>Complete                                        | 6. Нажмите 📥 для завершения настройки.                                                                                                    |
| Enter                                                                         |                                                                                                    |

#### Конец

## 6.2.24. Загрузка данных с помощью флэш-накопителя USB

В этом разделе описывается, как использовать флэш-накопитель USB для загрузки данных при помощи панели управления, таких как данные о производительности, журналы работы, журналы ввода в эксплуатацию SmartLogger и сигналы тревоги всех инверторов. Также будет предоставлятся ссылка на отмены и анализ проблем.

Вид корпуса сбоку показывает порт USB SmartLogger.

#### Процедура

• В следующей таблице описана процедура для использования флэш-накопителя USB для загрузки данных. Значения параметров в следующих изображениях приведены только для справки.

| ЖК-дисплей                                                                       | Описание действий                                                                                                    |
|----------------------------------------------------------------------------------|----------------------------------------------------------------------------------------------------|
| 2013-09-15 16:07:39                                                              | <ol> <li>На странице по умолчанию, нажмите ←<br/>для входа в главное меню.</li> </ol>                                                                                                    |
| 🖽 🎛 🗈 🏛 î<br>Maintenance                                                         | 2. Выберите ∰ и нажмите ←                                                                                                    |
| Maintenance->Login<br>User Name: <mark>Advanced User</mark> ✦<br>Password:000000 | <ul> <li>3. Выберите имя пользователя и пароль при помощи клавиш ▲ и ▼.</li> <li>Примечание</li> <li>Из-за ограниченного разрешения, выберите имя пользователя обычный пользователь или продвинутый пользователь. Первоначальный пароль 000001.</li> <li>После прохождения проверки разрешения доступа, система сохраняет сведения о проверке доступа в течение 30 секунд. Если вы выходите из настроек и снова заходите в систему в течение 30 секунд, авторизация не требуется</li> </ul> |
| ЖК-дисплей                                                                                      | Описание действий                                                                                                    |
|-------------------------------------------------------------------------------------------------|----------------------------------------------------------------------------------------------------|
|                                                                                                 | 4. Выберите USB Расширение и нажмите                                                                                                    |
|                                                                                                 | Примечание                                                                                                    |
| Maintenance<br>USB Expansion<br>Device Mgmt.<br>Data Clear<br>Alarm Reset<br>Batch Power-On/Off | <ul> <li>Перед этой операции подключите USB<br/>флэш-накопитель к порту USB.</li> <li>Если флэш-накопитель USB не<br/>обнаружено, на дисплее появится<br/>сообщение "USB устройство не<br/>обнаружено"<br/>Системе необходимо от 5 до 10<br/>секунд, чтобы обнаружить флэш-<br/>накопитель USB. Затем выполните<br/>следующие действия.</li> </ul> |
|                                                                                                 | 5 Bullenute Sarnvaka rauuuv\Data                                                                                                    |
| Maintenance->USB Expansion                                                                      | Download и нажмите $\leftarrow$                                                                                                    |
| Data Download<br>Firmware Ungrade                                                               |                                                                                                    |
| Batch Upgrade                                                                                   |                                                                                                    |
| Export all data files                                                                           |                                                                                                    |
| Import all data files                                                                           |                                                                                                    |
|                                                                                                 |                                                                                                    |
| USB Expansion->Data Download                                                                    | 6. Когда индикатор выполнения достигнет<br>100%, нажмите —.                                                                                                    |
| Data Download                                                                                   |                                                                                                    |
| 100%                                                                                            |                                                                                                    |
| Li:Enter                                                                                        | ]                                                                                                    |

## 6.2.25. Обновление встроенного программного обеспечения с помощью флэшнакопителя USB

Вы можете обновить прошивку на панели мониторинга с помощью флэш-накопителя USB. Вы можете обновить прошивку SmartLogger и устройств, подключенных к SmartLogger.

# Примечание

• Перед обновлением встроенного программного обеспечения, загрузите пакет обновления на http://support.huawei.com и скопируйте его на USB флэш-накопитель.

- Сохраните пакет в корневой папке и не извлекайте пакет.
- При обновлении прошивки для SUN2000, измените имя пакета файлов на sun2000\_usb.zip.
- При обновлении прошивки для SUN8000, измените имя пакета файлова на sun8000\_usb.tar.gz.
- При обновлении прошивки коробки AC combiner, измените имя пакета файлов на acbox\_usb.zip.
- При обновлении встроенного программного обеспечения PID, измените имя пакета файлов на pid\_usb.zip.

• При обновлении встроенного программного обеспечения PLC, измените имя файла пакета на plc\_usb.zip.

• При обновлении SmartLogger1000, убедитесь, что имя пакета файлов logger\_usb.tar.gz.

#### Процедура

• В следующей таблице описана процедура обновления встроенного программного обеспечения с помощью флэш-накопителя USB. Значения параметров в таблице приведены только для справки.

| ЖК-дисплей                             | Описание действий                                                                     |
|----------------------------------------|---------------------------------------------------------------------------------------|
| 2013-09-15 16:07:39                    | <ol> <li>На странице по умолчанию, нажмите ←<br/>для входа в главное меню.</li> </ol> |
| III III III III III III<br>Maintenance | 2. Выберите<br>↓ и нажмите<br>↓ .                                                     |

| ЖК-дисплей                                                                                                    | Описание действий                                                                                                    |
|----------------------------------------------------------------------------------------------------|----------------------------------------------------------------------------------------------------|
| Maintenance-≻Login<br>User Name: <mark>Advanced User</mark> ✦<br>Password:000000                                                                                        | <ul> <li>3. Выберите имя пользователя и пароль при помощи клавиш ▲ и ▼.</li> <li>Примечание</li> <li>•Из-за ограниченного разрешения, выберите имя пользователя обычный пользователь или продвинутый пользователь.</li> <li>Первоначальный пароль 000001.</li> <li>• После прохождения проверки разрешения доступа, система сохраняет сведения о проверке доступа в течение 30 секунд. Если вы выходите из настроек и снова заходите в систему в течение 30 секунд, авторизация не требуется.</li> </ul>                                                                                     |
| Maintenance<br>USB Expansion<br>Device Mgmt.<br>Data Clear<br>Alarm Reset<br>Batch Power-On/Off<br>Maintenance->USB Expansion<br>Data Download                          | <ul> <li>4. Выберите USB расширение и нажмите</li> <li> </li> <li>                   Примечание          </li> <li>                 Перед этой операцией, подключите флэшнакопитель                 USB к порту USB.                     • Если флэш-накопитель USB не                     обнаружено, на дисплее появится                 сообщение "USB устройство не                 обнаружено"                     Системе необходимо от 5 до 10 секунд,                 чтобы обнаружить флэш-накопитель USB.                 Затем выполните следующие действия.          </li> </ul> |
| Firmware Upgrade<br>Batch Upgrade<br>Export all data files<br>Import all data files<br>Firmware Upgrade->Select(1/3)<br>SUN2000 (17)<br>SUN8000 (18)<br>SmartLogger1000 | <ul> <li>5. Выберите Обновление прошивки</li> <li>Firmware Upgrade и нажмите .</li> <li>6. Нажмите , чтобы выбрать конкретное устройство.</li> <li>SmartLogger и инверторы, подключенные к нему могут быть обновлены.</li> <li>SUN2000 (1-7) на рисунке слева указывает, что этот инвертор подключается к порту 1 SmartLogger и адрес связи RS485 порта - 7.</li> </ul>                                                                                                    |

| ЖК-дисплей                                                    | Описание действий                                                                                                    |
|---------------------------------------------------------------|----------------------------------------------------------------------------------------------------|
| Maintenance->USB Expansion                                    | 7.Убедитесь, что Палановая версия\ Target<br>Ver. написана правильно нажмите ←.                                                                                                    |
| Curr. Ver.:V100R001C00SPC002<br>Target Ver.:V100R001C00SPC003 | Примечание<br>Прошивка SUN2000 может быть обновлена<br>только при состоянии устройства В сети\On-<br>grid или Отключение\Shutdown. Проверите<br>состояние устройства перед обновлением |
| ESC:Cancel                                                    | микропрограммы.<br>SmartLogger, инвертор, PLC, или PID<br>перезагрузятся после обновления.                                                                                             |
|                                                               |                                                                                                    |

#### 6.2.26. Обновление пакета

В этом разделе описывается, как выполнить обновление пакета SUN2000 на панели управления.

#### Процедура

• В следующей таблице описана процедура пакетного обновления. Значения параметров в таблице приведены только для справки.

| ЖК-дисплей                                                                           | Описание действий                                                                     |
|--------------------------------------------------------------------------------------|---------------------------------------------------------------------------------------|
| 2013-09-15 16:07:39<br>1<br>1<br>1<br>1<br>1<br>1<br>1<br>1<br>1<br>1<br>1<br>1<br>1 | <ol> <li>На странице по умолчанию, нажмите ←<br/>для входа в главное меню.</li> </ol> |
| III III 😟 🔛 🖭<br>Maintenance                                                         | 2. Выберите 📲 и нажмите 🛁.                                                            |

| ЖК-дисплей                                                                                                    | Описание действий                                                                                                    |
|----------------------------------------------------------------------------------------------------|----------------------------------------------------------------------------------------------------|
| Maintenance-≻Login<br>User Name: <mark>Advanced User</mark> ✦<br>Password:000000                                                   | <ul> <li>3. Выберите имя пользователя и пароль при помощи клавиш ▲ и ▼.</li> <li>Примечание</li> <li>Из-за ограниченного разрешения, выберите имя пользователя обычный пользователь или продвинутый пользователь.</li> <li>Первоначальный пароль 000001.</li> <li>После прохождения проверки разрешения доступа, система сохраняет сведения о проверке доступа в течение 30 секунд. Если вы выходите из настроек и снова заходите в систему в течение 30 секунд, авторизация не требуется.</li> </ul> |
| Maintenance<br>USB Expansion<br>Device Mgmt.<br>Data Clear<br>Alarm Reset<br>Batch Power-On/Off                                    | <ul> <li>4. Выберите USB расширение и нажмите</li> <li>Примечание</li> <li>Перед этой операцией, подключите флэшнакопитель USB к порту USB.</li> <li>Если флэш-накопитель USB не обнаружено, на дисплее появится сообщение "USB устройство не обнаружено"</li> <li>Системе необходимо от 5 до 10 секунд, чтобы обнаружить флэш-накопитель USB</li> </ul>                                                                                                    |
| Maintenance->USB Expansion<br>Data Download<br>Firmware Upgrade<br>Batch Upgrade<br>Export all data files<br>Import all data files | Затем выполните следующие действия.<br>5. Выберите Обновление пакета\Batch<br>Upgrade и нажмите ↓.                                                                                                    |
| Batch Upgrade<br>SUN2000                                                                                                    | 6. Выберите SUN2000 и нажмите ← .                                                                                                    |

| ЖК-дисплей                                     | Описание действий                                                                                                    |
|------------------------------------------------|----------------------------------------------------------------------------------------------------|
| Batch Upgrade<br>Target ver.:V200R001C00SPC004 | <ul> <li>7. Убедитесь, что Плановая версия\ Target Ver. написана правильно нажмите</li> <li>Уведомление</li> <li>Пакет SUN2000 может быть обновлен только при состоянии устройства В сети\Ongrid или Отключение\Shutdown.</li> <li>Обновление занимает 20 минут при скорости передачи данных 9600 бит в</li> </ul> |
| ESC:Cancel                                     | секунду.<br>• После успешного завершения обновления,<br>SUN2000 автоматически перезагружается.                                                                                                    |

#### 6.2.27. Экспорт всех файлов

Вы можете экспортировать все файлы из SmartLogger при помощи панели управления.

Если SmartLogger необходимо заменить, вы можете экспортировать все файлы перед заменой, а затем импортировать экспортированные файлы в новый SmartLogger для обеспечения целостности данных.

#### Процедура

• В следующей таблице описана процедура экспорта всех файлов. Значения параметров в таблице приведены только для справки.

| ЖК-дисплей          | Описание действий                                                                     |
|---------------------|---------------------------------------------------------------------------------------|
| 2013-09-15 16:07:39 | <ol> <li>На странице по умолчанию, нажмите ←<br/>для входа в главное меню.</li> </ol> |

| ЖК-дисплей                                                                       | Описание действий                                                                                                    |
|----------------------------------------------------------------------------------|----------------------------------------------------------------------------------------------------|
| 🖽 📰 🖭 😟 🔟 🖭<br>Maintenance                                                       | 2. Выберите 🔛 и нажмите 🛁.                                                                                                    |
| Maintenance->Login                                                               | <ol> <li>Выберите имя пользователя и пароль при<br/>помощи клавиш ▲ и ▼.</li> <li>Примечание</li> <li>Из-за ограниценного разрешения, выберите</li> </ol>                                                                                                    |
| User Name: <mark>Advanced User</mark> ✦<br>Password:000000                       | <ul> <li>имя пользователя обычный пользователь<br/>или продвинутый пользователь.</li> <li>Первоначальный пароль 000001.</li> <li>После прохождения проверки разрешения<br/>доступа, система сохраняет сведения о<br/>проверке доступа в течение 30 секунд.</li> <li>Если вы выходите из настроек и снова<br/>заходите в систему в течение 30 секунд,</li> </ul> |
| Maintenance                                                                      | авторизация не требуется.                                                                                                    |
| USB Expansion<br>Device Mgmt.<br>Data Clear<br>Alarm Reset<br>Batch Power-On/Off | <ul> <li>4. Выберите USB расширение\USB<br/>Ехраnsion и нажмите ↓.</li> <li>. Примечание</li> <li>• Перед этой операцией, подключите флэшнакопитель USB к порту USB.</li> <li>• Если флэш-накопитель USB не обнаружено, на дисплее появится сообщение "USB устройство не обнаружено"</li> </ul>                                                                 |
| Maintenance->USB Expansion<br>Data Download<br>Firmware Upgrade<br>Batch Upgrade | Системе необходимо от 5 до 10 секунд,<br>чтобы обнаружить флэш-накопитель USB.<br>Затем выполните следующие действия.<br>5. Выберите Экспортировать все файлы<br>данных\Export all data files и нажмите.                                                                                                    |
| Export all data files<br>Import all data files                                   |                                                                                                    |

#### 6.2.28. Импорт всех файлов

Вы можете импортировать все файлы в SmartLogger при помощи панели инструментов.

Если SmartLogger необходимо заменить, вы можете экспортировать все файлы перед заменой, а затем импортировать экспортированные файлы в новый SmartLogger для обеспечения целостности данных.

#### Процедура

• В следующей таблице описана процедура импорта всех файлов. Значения параметров в таблице приведены только для справки.

| ЖК-дисплей                                                 | Описание действий                                                                                                    |
|------------------------------------------------------------|----------------------------------------------------------------------------------------------------|
| 2013-09-15 16:07:39                                        | <ol> <li>На странице по умолчанию, нажмите ←<br/>для входа в главное меню.</li> <li>Выберите ⊥ и нажмите ←.</li> </ol>                                                                                                    |
| Maintenance                                                |                                                                                                    |
| Maintenance->Login                                         | <ol> <li>Выберите имя пользователя и пароль при<br/>помощи клавиш ▲ и ▼.</li> <li>Примечание</li> </ol>                                                                                                    |
| User Name: <mark>Advanced User</mark> ✦<br>Password:000000 | <ul> <li>имя пользователя обычный пользователь<br/>или продвинутый пользователь.</li> <li>Первоначальный пароль 000001.</li> <li>После прохождения проверки разрешения<br/>доступа, система сохраняет сведения о<br/>проверке доступа в течение 30 секунд. Если<br/>вы выходите из настроек и снова заходите в<br/>систему в течение 30 секунд, авторизация<br/>не требуется.</li> </ul> |

| ЖК-дисплей                                                                                                    | Описание действий                                                                                                    |
|----------------------------------------------------------------------------------------------------|----------------------------------------------------------------------------------------------------|
| Maintenance<br>USB Expansion<br>Device Mgmt.<br>Data Clear<br>Alarm Reset<br>Batch Power-On/Off                                    | <ul> <li>Выберите USB расширение\USB Expansion<br/>и нажмите .</li> <li>Примечание</li> <li>Перед этой операцией, подключите флэш-<br/>накопитель USB к порту USB.</li> <li>Если флэш-накопитель USB не<br/>обнаружено, на дисплее появится<br/>сообщение "USB устройство не<br/>обнаружено"</li> <li>Системе необходимо от 5 до 10 секунд,<br/>чтобы обнаружить флэш-накопитель USB.</li> <li>Затем выполните следующие действия.</li> </ul> |
| Maintenance->USB Expansion<br>Data Download<br>Firmware Upgrade<br>Batch Upgrade<br>Export all data files<br>Import all data files | 5. Выберите Импортировать все файлы<br>данных\Import all data и нажмите.                                                                                                    |

#### 6.2.29. Управление устройствами

Вы можете искать, добавлять, удалять и назначать адреса устройствам, которые подключены к SmartLogger на панели управления.

• При условии, что все инверторы правильно подключены к SmartLogger и что все параметры связи правильно установлены, SmartLogger может выполнить автоматический поиск и обнаружение всех подключенных инверторов.

• Перед выполнением автоматического поиска, если SmartLogger подключен к устройствам, которые больше не существуют в фотоэлектрической системе энергосбережения, удалите их из вручную. В противном случае, эти устройства все еще будут обнаруживаться со статусом "Отключено".

• После добавления, удаления или замены устройства или замены адреса RS485, повторите поиск устройств или перезапустите SmartLogger (SmartLogger автоматически выполняет поиск устройств после перезапуска).

• EMI, ведомый SmartLogger, измеритель мощности, PLC и устройства других производителей не могут быть автоматически распознаны и должны быть добавлены вручную.

• Для устройств, которые больше не существуют в фотоэлектрической системе энергосбережения, выполнените Удаление отдельного элемента\Single Remove или Удаление нескольких устройств\Batch Remove вовремя, чтобы избежать потери системных ресурсов.

• RS485 адреса всех преобразователей частоты одинаковы при поставке. Если версия встроенного программного обеспечения SUN2000 является V100R001C00SPC010 или более поздней версией, вы можете выполнять автоматическое назначение адресов на SmartLogger и настроить адреса для реализации удаленной настройки, чем сможите повысить эффективность обслуживания.

• При подключении устройств других производителей, вам необходимо импортировать файл конфигурации устройства, а затем вручную добавить устройство.

#### Процедура

• В следующей таблице описана процедура управления устройствами. Значения параметров на следующих рисунках приводятся только для справки.

| Описание действий                                                                                                    |
|----------------------------------------------------------------------------------------------------|
| <ol> <li>На странице по умолчанию, нажмите ←<br/>для входа в главное меню.</li> </ol>                                                                                                    |
| 2. Выберите 🔟 и нажмите 🖵.                                                                                                    |
| <ul> <li>3. Выберите имя пользователя и пароль при помощи клавиш ▲ и ▼.</li> <li>Примечание</li> <li>•Из-за ограниченного разрешения, выберите имя пользователя обычный пользователь или продвинутый пользователь.</li> <li>Первоначальный пароль 000001.</li> <li>• После прохождения проверки разрешения доступа, система сохраняет сведения о проверке доступа в течение 30 секунд. Если вы выходите из настроек и снова заходите в систему в течение 30 секунд, арторизация на тробитося.</li> </ul> |
|                                                                                                    |

| ЖК-дисплей                                                                                                    | Описание действий                                                                                                    |
|----------------------------------------------------------------------------------------------------|----------------------------------------------------------------------------------------------------|
|                                                                                                    | 4. Выберите Упр. устройствами\Device                                                                                                    |
|                                                                                                    | Mgmt. и нажмите кнопку 🛁.                                                                                                    |
| Maintenance<br>USB Expansion<br>Device Mgmt.<br>Data Clear<br>Alarm Reset<br>Batch Power-On/Off                                                                                                    | <ul> <li>Выполните Шаг 5 для включения<br/>SmartLogger и автоматического поиска<br/>устройств.</li> <li>Выполните шаг 6 для добавления<br/>устройства.</li> <li>Выполните шаг 7, чтобы удалить одно<br/>устройство.</li> <li>Выполните шаг 8 для извлечения<br/>нескольких устройств.</li> <li>Выполните шаги 9-11 для назначения<br/>адреса устройства.</li> <li>Выполните шаг 12 чтобы импортировать<br/>файл конфигурации.</li> <li>Выполните шаг 13 чтобы включить<br/>функцию автоматического доступа к<br/>устройству.</li> </ul> |
|                                                                                                    | 5. Выберите Авто. Поиск\Auto. Search и                                                                                                    |
|                                                                                                    | нажмите — .<br>Перед выполнением автоматического                                                                                                    |
| Maintenance->Device Mgmt.                                                                                                    | поиска, убедитесь, что подключение всех                                                                                                    |
| Auto. Search                                                                                                    | устройств к SmartLogger нормальное.                                                                                                    |
| Add Manually<br>Single Remove<br>Batch Remove<br>Addr. Allocate<br>Config Import<br>Auto device access<br>Device Mgmt>Auto. Search<br>Devices already exist: 4<br>Search again?<br>ESC:Cancel                                                                                                    | <ul> <li>Примечание</li> <li>После того как вы добавили, удалили<br/>или заменили устройство, или изменили<br/>адрес RS485, осуществите снова поиск<br/>устройств.</li> <li>При добавлении устройства найдите<br/>устройство на SmartLogger или<br/>перезагрузите SmartLogger и затем<br/>осуществите поиск устройства на<br/>NetEco1000.</li> </ul>                                                                                                    |
| Device Mgmt.<br>Data Clear<br>Alarm Reset<br>Batch Power-On/Off<br>Maintenance->Device Mgmt.<br>Auto. Search<br>Add Manually<br>Single Remove<br>Batch Remove<br>Batch Remove<br>Addr. Allocate<br>Config Import<br>Auto device access<br>Device Mgmt>Auto. Search<br>Devices already exist: 4<br>Search again?<br>ESC:Cancel | <ul> <li>устройство.</li> <li>Выполните шаг 8 для извлечинескольких устройств.</li> <li>Выполните шаги 9-11 для назначадреса устройства.</li> <li>Выполните шаг 12 чтобы импортирофайл конфигурации.</li> <li>Выполните шаг 13 чтобы вклюфункцию автоматического доступаустройству.</li> <li>Быберите Авто. Поиск\Auto. Searcenterenterenterenterenterenterenterent</li></ul>                                                                                                    |

| ЖК-дисплей                        | Описание действий                                                     |
|-----------------------------------|-----------------------------------------------------------------------|
|                                   | 6. Выберите Добавить вручную\Add                                      |
| Maintenance->Device Mgmt.         | Manually и нажмите 📥.                                                 |
| Auto. Search                      | Примечание                                                            |
| Add Manually                      | • EMI, ведомый SmartLogger, измеритель                                |
| Single Remove                     | мощности, PLC и устроиства других<br>произволителей не могут быть     |
| Batch Remove                      | автоматически распознаны и должны быть                                |
| Addr. Allocate                    | добавлены вручную                                                     |
| Config Import                     | • Если осутствует нормальная связь, или                               |
| Auto device access                | адрес порта уже используется, устройство                              |
|                                   | -не может быть добавлено.                                             |
| Device Mgmt>Add Manually          | 1                                                                     |
| Device type: <mark>SUN2000</mark> |                                                                       |
| Comm. protocal:Modbus-RTU         |                                                                       |
| Port number:1                     |                                                                       |
| Address:001                       |                                                                       |
|                                   |                                                                       |
|                                   |                                                                       |
|                                   |                                                                       |
| Weinterner NDerline Went          | 7. Выберите Удалить один элемент\Single                               |
| maintenance->Device mgmt.         | -Remove и дважды нажмите 🛁.                                           |
| Auto. Search                      | Примечание Устройства которые больше не                               |
| Add manually                      | существуют в фотоэлектрической                                        |
| Single Kemove                     | системе, необходимо удалить, чтобы избежать потери системных ресурсов |
| Adm Allocato                      |                                                                       |
| Config Import                     |                                                                       |
| Auto device access                |                                                                       |
|                                   |                                                                       |
|                                   | -                                                                     |
| Single Remove->Select(4/4)        | -                                                                     |
| SUN2000(1-1)                      |                                                                       |
| PID(1-2)                          |                                                                       |
| Custom Device1(3-1)               |                                                                       |
|                                   |                                                                       |
|                                   |                                                                       |
|                                   |                                                                       |
|                                   |                                                                       |

6 Пользовательский интерфейс

| ЖК-дисплей                                                                                                    | Описание действий                                                                                                    |
|----------------------------------------------------------------------------------------------------|----------------------------------------------------------------------------------------------------|
| Maintenance->Device Mgmt.<br>Auto. Search<br>Add Manually<br>Single Remove<br>Batch Remove<br>Addr. Allocate<br>Config Import<br>Auto device access<br>Device Mgmt>Batch Remove<br>Batch remove all devices?<br>ESC:Cancel                                          | <ul> <li>8. Выберите Удаление нескольких элементов\Batch Remove и подтвердите удаление.</li> <li>Примечание Устройства, которые больше не существуют в фотоэлектрической системе, необходимо удалить, чтобы избежать потери системных ресурсов.</li> </ul> |
| Maintenance->Device Mgmt.<br>Auto. Search<br>Add Manually<br>Single Remove<br>Batch Remove<br>Addr. Allocate<br>Config Import<br>Auto device access<br>Addr. Allocate->Addr. Allocate<br>RS485-1 start addr.:11<br>RS485-2 start addr.:41<br>RS485-3 start addr.:71 | 9. Выберите Распределение адресов\Addr.<br>Allocate., установите начальные адреса для<br>RS485-1, RS485, по-2, и RS485-3, а затем<br>нажмите кнопку ↓, чтобы распределить<br>адреса.                                                                       |

| ЖК-дисплей                               | Описание действий                       |
|------------------------------------------|-----------------------------------------|
|                                          | 10. После установки завершения адресов, |
| >Addr. Adjustment                        | нажмите кнопку 🛁, для настройки адреса. |
| Adjust the address?<br>ESC:Cancel LEnter |                                         |
| >Addr. Adjustment                        |                                         |
| AMOTOT164901D2001224-2-002               |                                         |
|                                          | 11 Поодо зараршания настройки одраса    |
| Device Mgmt>Auto. Search                 | нажмите кнопку , для поиска устройств.  |
| Search again?<br>ESC:Cancel:Enter        |                                         |
|                                          |                                         |
| Device Mgmt>Auto. Search                 |                                         |
| Search complete.<br>Device found 1 PCS.  |                                         |
| Enter.                                   |                                         |

| ЖК-дисплей                                                                                                    | Описание действий                                                                                                    |
|----------------------------------------------------------------------------------------------------|----------------------------------------------------------------------------------------------------|
| Maintenance->Device Mgmt.<br>Auto. Search<br>Add Manually<br>Single Remove<br>Batch Remove<br>Addr. Allocate<br>Config Import<br>Auto device access<br>Device Mgmt>Config Import<br>Custom Device 1<br>Custom Device 2<br>Custom Device 3<br>Custom Device 4 | <ul> <li>12. Выберите Импорт конфиг.\Config Import, выберите пользовательское устройство которое требуется, и нажмите , чтобы импортировать файл конфигурации.</li> <li>Примечание</li> <li>Прежде чем импортировать файл конфигурации, необходимо подключить USB-диск, содержащий файл конфигурации.</li> <li>После добавления конфигурационного файла, нужно вручную добавить устройство дркгого производителя.</li> </ul> |
| Maintenance->Device Mgmt.<br>Auto. Search<br>Add Manually<br>Single Remove<br>Batch Remove<br>Addr. Allocate<br>Config Import<br>Auto device access<br>>Auto device access<br>Auto device access<br>Auto device access                                       | <ul> <li>13. Выберите Автоматический доступ к устройствам/Auto device access, нажмите кнопку Включить\Enable или Отключить\Disable, и нажмите кнопку</li></ul>                                                                                                    |

#### 6.2.30. Очистка данных

В этом разделе описывается, как удалить сигнал и данные о производительности при помощи панели управления.

Очистите данные, если изменилось местоположения SmartLogger и данные истории необходимо удалить.

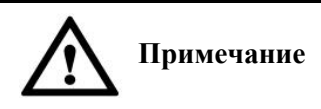

• После выполнения очистки данных, вся информация, которая хранилась на SmartLogger, в том числе данные о выработке энергии, эксплуатационные тревоги данные, сигналы будут удалены. • После выполнения операции очистки данных, устройства, подключенные к SmartLogger не удаляются. Если устройство не будет подключаться к SmartLogger, удалите устройство. • Если вы осуществили Очистку данных\Data Clear на SmartLogger, вы должны выполнить Сброс аварийных сигналов\Alarm Reset в системе управления сетью NMS.. В противном случае данные, собранные NMS и SmartLogger будут разными.

#### Процедура

• В следующей таблице описана процедура очистки данных. Значения параметров и цифры приведены в таблице только для справки.

| ЖК-дисплей                 | Описание действий                                                                     |
|----------------------------|---------------------------------------------------------------------------------------|
| 2013-09-15 16:07:39        | <ol> <li>На странице по умолчанию, нажмите ←<br/>для входа в главное меню.</li> </ol> |
| 🖽 🎛 🖳 ጅ 🚻 🖭<br>Maintenance | 2. Выберите<br>⊥ и нажмите                                                            |

| ЖК-дисплей                                                                                             | Описание действий                                                                                                    |
|----------------------------------------------------------------------------------------------------|----------------------------------------------------------------------------------------------------|
| Maintenance->Login<br>User Name: <mark>Advanced User</mark> ✦<br>Password:000000                       | <ul> <li>3. Выберите имя пользователя и пароль при помощи клавиш ▲ и ▼.</li> <li>Примечание</li> <li>•Из-за ограниченного разрешения, выберите имя пользователя обычный пользователь или продвинутый пользователь.</li> <li>Первоначальный пароль 000001.</li> <li>• После прохождения проверки разрешения доступа, система сохраняет сведения о проверке доступа в течение 30 секунд. Если вы выходите из настроек и снова заходите в систему в течение 30 секунд, авторизация не требуется.</li> </ul> |
| Maintenance<br>USB Expansion<br>Device Mgmt.<br><u>Data Clear</u><br>Alarm Reset<br>Batch Power-On/Off | <ol> <li>Нажмите ▼, чтобы выбрать Очистка<br/>данных\Data Clear, и нажмите кнопку ↓.</li> <li>Уведомление</li> <li>Удаленные данные не могут быть<br/>восстановлены. Поэтому выполняйте эту<br/>операцию с осторожностью.</li> </ol>                                                                                                    |
| Maintenance->Data Clear<br>Clear historical data?<br>ESC:Cancel                                        | 5. На дисплее, нажмите 🛁.                                                                                                    |
| Maintenance->Data Clear<br>Complete                                                                    | <ul> <li>б. После того, как данные удалены нажмите ←, никаких других операций не требуется.</li> </ul>                                                                                                    |

#### 6.2.31 Сброс аварийных сигналов

В этом разделе описывается, как сбросить сигнал тревоги на панели управления.

При сбросе сигналов тревоги на ЖК-дисплее, все активные сигналы и история сигналов инвертора удаляются, после чего SmartLogger начинает собирать новые сигналы.

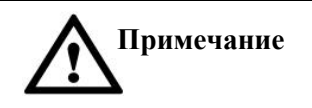

Если вы осуществляете Сброс данных\Data Clear инверторов, вам нужно выполнить Сброс аварийных сигналов\Alarm Reset на SmartLogger и NetEco1000 одновременно. В противном случае SmartLogger не сможет получить данные о сигналах тревоги, генерируемые инверторами после сброса. Если выполнить Сброс аварийных сигналов/Alarm Reset или Сброс данных\Data Clear SmartLogger, вы должны выполнить сброс на NetEco1000. Иначе NetEco1000 не сможет получать аварийные сигналы, собранные SmartLogger после сброса.

#### Процедура

В следующей таблице описаны процедуры сброса данных. Значения параметров на следующих рисунках приводятся только для справки.

| ЖК-дисплей                                                                           | Описание действий                                                                   |
|--------------------------------------------------------------------------------------|-------------------------------------------------------------------------------------|
| 2013-09-15 16:07:39<br>1<br>1<br>1<br>1<br>1<br>1<br>1<br>1<br>1<br>1<br>1<br>1<br>1 | <ol> <li>На странице по умолчанию, нажмите<br/>для входа в главное меню.</li> </ol> |
| III III 😟 🔛 🖭 🖭<br>Maintenance                                                       | 2. Выберите 🔟 и нажмите                                                             |

| ЖК-дисплей                                                                                      | Описание действий                                                                                                    |
|-------------------------------------------------------------------------------------------------|----------------------------------------------------------------------------------------------------|
| Maintenance->Login<br>User Name: <mark>Advanced User</mark> ✦<br>Password:000000                | <ul> <li>3. Выберите имя пользователя и пароль при помощи клавиш ▲ и ▼.</li> <li>Примечание</li> <li>•Из-за ограниченного разрешения, выберите имя пользователя обычный пользователь или продвинутый пользователь.</li> <li>Первоначальный пароль 000001.</li> <li>• После прохождения проверки разрешения доступа, система сохраняет сведения о проверке доступа в течение 30 секунд. Если вы выходите из настроек и снова заходите в систему в течение 30 секунд, авторизация не требуется.</li> </ul> |
| Maintenance<br>USB Expansion<br>Device Mgmt.<br>Data Clear<br>Alarm Reset<br>Batch Power-On/Off | 4. Нажимая ▼, выберите Сброс аварийных<br>сигналов/Alarm Reset, и нажмите ↓.                                                                                                    |
| Alarm Reset->Select(1/2)<br>SUN2000 (17)<br>SUN8000 (18)                                        | 5. Выберите инвертор, сигналы<br>которого вы хотите удалить,<br>нажмите ←.                                                                                                    |
| Maintenance->Alarm Reset                                                                        | 6. После сброса данных, нажмите 📥.                                                                                                    |
| Alarm reset is complete.                                                                        |                                                                                                    |

#### 6.2.32. Вкл/Выкл питания устройств в системе

В этом разделе описывается, как выполнить включение или отключение питания устройств в системе при помощи панели управления.

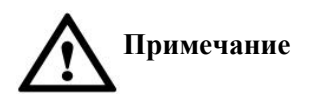

• Команда вкл.\выкл. питания отправленная с ведущего SmartLogger синхронизируются с ведомым SmartLogger. Поэтому инверторы подключенные к ведомому SmartLogger также будут выключены или включены.

• Если была отпралена команда выключения на все инверторы\batch power-off, отправите команду включить инверторы\batch power-on, чтобы их перезагрузить.

#### Процедура

• В следующей таблице описана процедура включения/выключения серии инверторов. Значения параметров и цифры приведены в таблице только для справки.

| ЖК-дисплей                                                                                                  | Описание действий                                                                   |
|----------------------------------------------------------------------------------------------------|-------------------------------------------------------------------------------------|
| 2013-09-15 16:07:39                                                                                         | <ol> <li>На странице по умолчанию, нажмите<br/>для входа в главное меню.</li> </ol> |
| 04:00 08:00 12:00 16:00 20:00 *<br>E-Day:0.68kWh<br>Reduction:0.68kg<br>Total power:994.00W<br>(1:0 1:1 1:0 |                                                                                     |
|                                                                                                    | 2. Выберите 🔟 и нажмите 🛁.                                                          |
| III III III III III III<br>Maintenance                                                                      |                                                                                     |

| ЖК-дисплей                                                                       | Описание действий                                                                                                    |
|----------------------------------------------------------------------------------|----------------------------------------------------------------------------------------------------|
| Maintenance->Login<br>User Name: <mark>Advanced User</mark> ✦<br>Password:000000 | <ul> <li>3. Выберите имя пользователя и пароль при помощи клавиш ▲ и ▼. Примечание</li> <li>•Из-за ограниченного разрешения, выберите имя пользователя обычный пользователь или продвинутый пользователь. Первоначальный пароль 000001.</li> <li>• После прохождения проверки разрешения доступа, система сохраняет сведения о проверке доступа в течение 30 секунд. Если вы выходите из настроек и снова заходите в систему в течение 30 секунд, авторизация не требуется.</li> </ul> |
| >Batch Power-On/Off<br>Batch Power-On<br>Batch Power-Off                         | <ul> <li>4. Нажмите ▼, чтобы выбрать серийный Вкл/Выкл<br/>питания\Batch Power-On/Off, и нажмите ↓.</li> <li>Для включения инверторов, перейдите к шагу 5.</li> <li>Для выключения инверторов, перейдите к шагу 6.</li> </ul>                                                                                                    |
| Batch Power-On<br>Batch power on?<br>ESC:Cancel                                  | 5. Выберите Вкл. питание\ Batch Power-On и нажмите ←                                                                                                    |

| ЖК-дисплей                                               | Описание действий                                          |
|----------------------------------------------------------|------------------------------------------------------------|
| >Batch Power-On/Off<br>Batch Power-On<br>Batch Power-Off | 5. Выберите Вкл. питание\ Batch Power-On и нажмите ←.      |
| Batch Power-Off                                          | 6. Выберите Выкл. питание∖ Batch<br>Power-Off и нажмите ←. |
| Batch power off?<br>ESC:Cancel LEnter                    |                                                            |
|                                                          |                                                            |

#### 6.2.33. Запрос информации о продукте

В этом разделе описано, как запросить информацию о SmartLogger на панель мониторинга, включая тип устройства, версию прошивки и серийный номер.

#### Процедура

• В следующей таблице описана процедура для получения информации о продукте. Значения параметров на следующих рисунках приводятся только для справки.

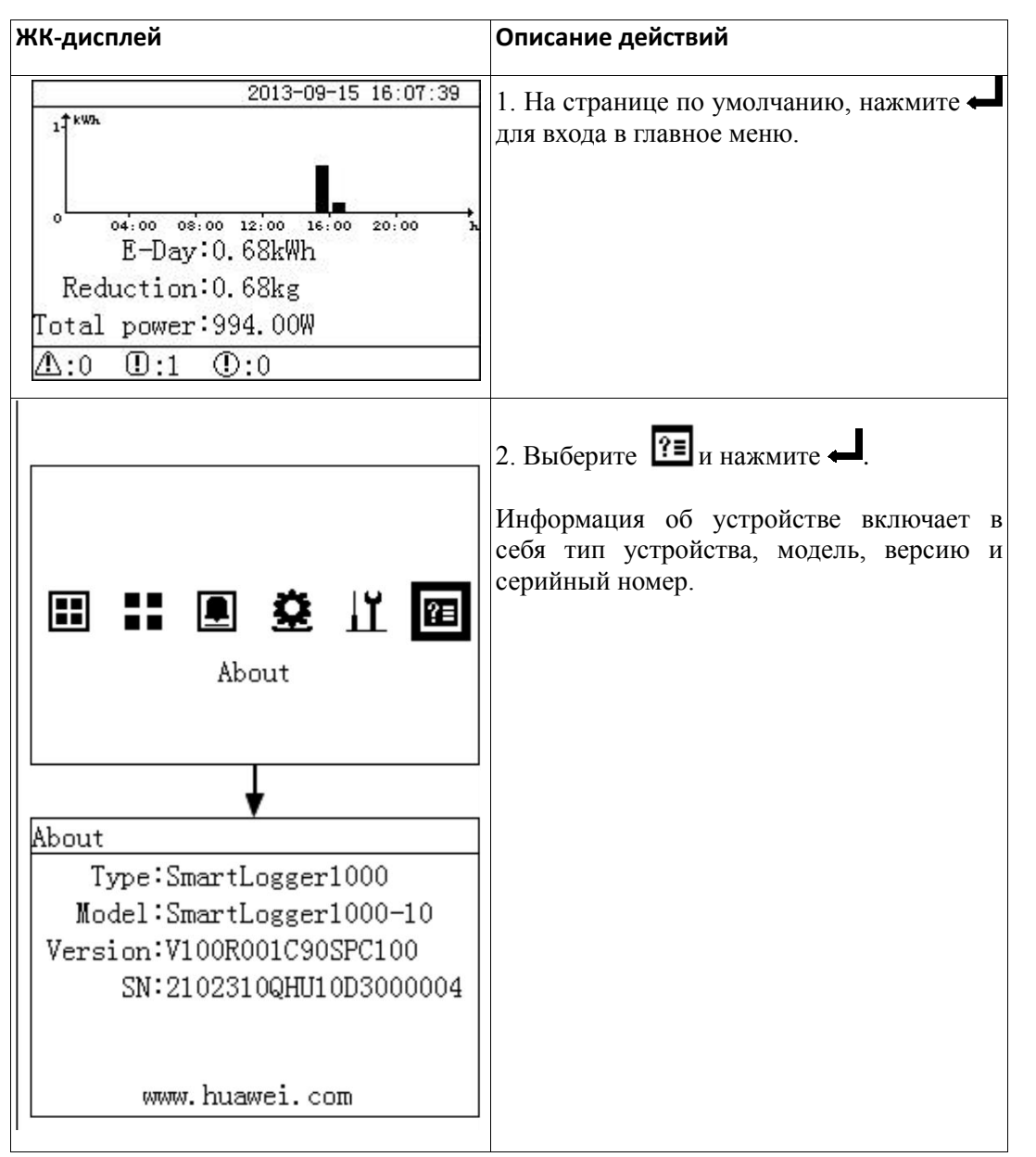

#### Конец

# **7** Веб-интерфейс пользователя

В этом разделе описываются шаги, как войти в систему Веб - интерфейса пользователя (WebUI) и ВЕБ-меню, а также как установить параметры и обслуживать устройство на WebUI.

## Вход в систему

В этом разделе описывается операционная среда для WebUI и необходимые приготовления, прежде чем Вы войдете в систему WebUI.

#### Операционная среда

Операционная среда для WebUI должна соответствовать следующим требованиям:

- ✓ Операционная система: Windows.
- General Separation Separation
- ✓ Минимальное расширение: 1024 x 768.

#### Установка IP - адреса

Правильно установите IP - адрес, маску подсети и шлюз для SmartLogger, PC и сетевые устройства.

#### Установка локальной сети

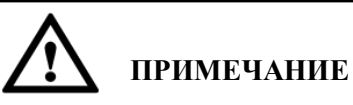

- ✓ Если SmartLogger подключен к локальной сети (LAN) и выбран прокси-сервер, Вы должны отменить установку прокси-сервера.
- ✓ Если SmartLogger подключен к Интернету, но компьютер соединен к локальной сети (LAN), Вы не можете отменить установку прокси-сервера.

Чтобы установить локальную сеть (LAN), выполните следующие шаги:

1. Откройте Internet Explorer.

- 2. Выберите Tools/Сервис > Internet Options/Свойства обозревателя.
- 3. Щелкните по вкладке **Connections**, а затем по **LAN settings**, как показано на Рисунке 7-1.

| Internet Options                                                                                 | ? ×                  |  |  |
|--------------------------------------------------------------------------------------------------|----------------------|--|--|
| General Security Privacy Content Connections                                                     | Programs Advanced    |  |  |
| To set up an Internet connection, click Setup.                                                   | Setup                |  |  |
| Dial-up and Virtual Private Network settings                                                     |                      |  |  |
|                                                                                                  | A <u>d</u> d         |  |  |
|                                                                                                  | Add V <u>P</u> N     |  |  |
|                                                                                                  | Remove               |  |  |
| Choose Settings if you need to configure a proxy<br>server for a connection.                     | Settings             |  |  |
| Never dial a <u>c</u> onnection                                                                  |                      |  |  |
| Dial whenever a network connection is not present                                                |                      |  |  |
| Always dial my default connection                                                                |                      |  |  |
| Current None                                                                                     | S <u>e</u> t default |  |  |
| Local Area Network (LAN) settings                                                                |                      |  |  |
| LAN Settings do not apply to dial-up connections.<br>Choose Settings above for dial-up settings. | LAN settings         |  |  |
| ОК С                                                                                             | ancel Apply          |  |  |

Рисунок 7-1 Настройки LAN (1)

4. Снимите флажок с Proxy server/Прокси-сервер, как показано на Рисунке 7-2.

#### Рисунок 7-2 Настройки LAN (2)

| Local Area Network (LAN) Settings                                                                                               |  |  |  |
|----------------------------------------------------------------------------------------------------|--|--|--|
| Automatic configuration                                                                                                    |  |  |  |
| Automatic configuration may override manual settings. To ensure the<br>use of manual settings, disable automatic configuration. |  |  |  |
| Automatically detect settings                                                                                                   |  |  |  |
| Use automatic configuration script                                                                                              |  |  |  |
| Add <u>r</u> ess                                                                                                    |  |  |  |
| Proxy server                                                                                                    |  |  |  |
| Jse a proxy server for your LAN (These settings will not apply to<br>ial-up or VPN connections).                                |  |  |  |
| Addr <u>e</u> ss: Por <u>t</u> : <b>80 Advanced</b>                                                                             |  |  |  |
| ☑ Bypass proxy server for local addresses                                                                                       |  |  |  |
| OK Cancel                                                                                                    |  |  |  |

5. Нажмите **ОК**, чтобы закончить настройки LAN.

#### Настройка безопасности Internet Explorer

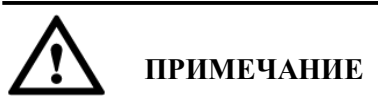

Если Вам необходимо экспортировать информацию о неисправности и операционные журналы, установите параметры безопасности Internet Explorer.

Чтобы выполнить настройку безопасности Internet Explorer, выполните следующие шаги:

- 1. Откройте Internet Explorer.
- 2. Выберите Tools/Сервис > Internet Options/Свойства обозревателя.
- 3. Выберите Security/Безопасность и нажмите Sites/Веб-узлы в Trusted sites/Надежные веб-узлы, как показано на Рисунке 7-3.

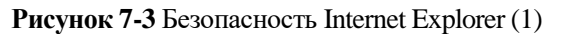

| Internet Options                                                                                                    |  |  |  |
|----------------------------------------------------------------------------------------------------|--|--|--|
| General Security Privacy Content Connections Programs Advanced                                                                                                    |  |  |  |
| Select a zone to view or change security settings.                                                                                                    |  |  |  |
| Internet Local intranet Trusted sites Restricted sites                                                                                                    |  |  |  |
| Trusted sites                                                                                                    |  |  |  |
| This zone contains websites that you<br>trust not to damage your computer or<br>your files.<br>You have websites in this zone.                                                                        |  |  |  |
| Security level for this zone                                                                                                    |  |  |  |
| Allowed levels for this zone: All                                                                                                    |  |  |  |
| Low     Minimal safeguards and warning prompts are provided     Most content is downloaded and run without prompts     All active content can run     Appropriate for sites that you absolutely trust |  |  |  |
| Enable Protected Mode (requires restarting Internet Explorer)                                                                                                    |  |  |  |
| Custom level Default level                                                                                                    |  |  |  |
| Reset all zones to default level                                                                                                    |  |  |  |
|                                                                                                    |  |  |  |
| OK Cancel Apply                                                                                                    |  |  |  |

4. После ввода веб-адреса (а именно, IP – адреса для SmartLogger), нажмите Аdd/Добавить, как показано на Рисунке 7-4.

#### **Рисунок 7-4** Безопасность Internet Explorer (3)

| rusted sites                                                                                                    |
|----------------------------------------------------------------------------------------------------|
| You can add and remove websites from this zone. All websites in this zone will use the zone's security settings. |
| Add this website to the zone:                                                                                    |
| Add                                                                                                    |
| Websites:                                                                                                    |
| *.hisilicom.com Remove                                                                                           |
| *.hisilicon.com                                                                                                  |
| *.hislicon.com                                                                                                   |
| *.huawei.com                                                                                                    |
| * La constituir des dess                                                                                         |
| Require server verification (https:) for all sites in this zone                                                  |
| Close                                                                                                    |

5. Установите Security level for this zone/ Уровень безопасности для этой зоны на Medium/Средний или Low/Низкий.

#### Установка сертификата безопасности

1. Если Вы войшли в WebUI в первый раз, отображается сообщение, как показано на Рисунке 7-5. Нажмите кнопку Continue to this website/Перейти на этот веб-сайт.

Рисунок 7-5 Установка сертификата безопасности (1)

| The | e security certificate presented by this website was not issued by a trusted certificate authority.   |
|-----|----------------------------------------------------------------------------------------------------|
| The | e security certificate presented by this website was issued for a different website's address.        |
| Sec | curity certificate problems may indicate an attempt to fool you or intercept any data you send to the |
| ser | ver.                                                                                                  |
| W   | e recommend that you close this webpage and do not continue to this website.                          |
| 0   | Click here to close this webpage.                                                                     |
|     | Continue to this website (not recommended).                                                           |

2. Нажмите Certificate Error/Ошибка сертификата справа от строки поиска и выберите View certificates/Просмотр сертификатов, как показано на Рисунке 7-6.

| 2 https://10.143.22.243/relogin.asp | 🗸 👻 Certificate Error                                                                                                    | 🛛 😽 🗙        |
|-------------------------------------|----------------------------------------------------------------------------------------------------|--------------|
|                                     | Certificate Invalid<br>The security certificate presented by this<br>website has errors.<br>This problem might indicate an attempt to<br>fool you or intercept any data you send to<br>the server.<br>We recommend that you close this webpage.<br>About certificate errors<br>View certificates | ery ▼<br>▼ あ |

Рисунок 7-6 Установка сертификата безопасности (2)

3. Нажмите Install Certificate/Установить сертификат, как показано на Рисунке 7-7.

| Рисунок 7-7 Установка сертификата безопасности (3 | 3) |
|---------------------------------------------------|----|
|---------------------------------------------------|----|

| Certificate                                                                                                    | × |
|----------------------------------------------------------------------------------------------------|---|
| General Details Certification Path                                                                                                    |   |
| Certificate Information                                                                                                    |   |
| This CA Root certificate is not trusted. To enable trust,<br>install this certificate in the Trusted Root Certification<br>Authorities store. |   |
|                                                                                                    |   |
|                                                                                                    |   |
| Issued to: eMap                                                                                                    |   |
| Issued by: eMap                                                                                                    |   |
| Valid from 2013/ 6/ 26 to 2023/ 6/ 24                                                                                                    |   |
| Install Certificate] Issuer Statement                                                                                                    |   |
| ОК                                                                                                    |   |

- 4. Нажмите Next/Далее.
- 5. Выберите Place all certificates in the following store/Поместить все сертификаты в следующее хранилище, а затем нажмите на кнопку Browse/Обзор, как показано на Рисунке 7-8.

| Рисунок 7-8 Установка сертификата безопасности (4) | ) |
|----------------------------------------------------|---|
|----------------------------------------------------|---|

| Certificate Import Wizard                                                                                | × |
|----------------------------------------------------------------------------------------------------|---|
| Certificate Store                                                                                        |   |
|                                                                                                    |   |
| Windows can automatically select a certificate store, or you can specify a location for the certificate. |   |
| O Automatically select the certificate store based on the type of certificate                            |   |
| Place all certificates in the following store                                                            |   |
| Certificate store:                                                                                       |   |
| Browse                                                                                                   |   |
|                                                                                                    |   |
|                                                                                                    |   |
|                                                                                                    |   |
| Learn more about <u>certificate stores</u>                                                               |   |
|                                                                                                    |   |
|                                                                                                    |   |
| < Back Next > Cancel                                                                                     |   |

6. Выберите **Trusted Root Certification Authorities** и нажмите **OK**, как показано на Рисунке 7-9.

Рисунок 7-9 Установка сертификата безопасности (5)

| Select Certificate Store                      |  |  |
|-----------------------------------------------|--|--|
| Select the certificate store you want to use. |  |  |
| Personal                                      |  |  |
| Show physical stores                          |  |  |
| OK Cancel                                     |  |  |

7. Нажмите Next/Далее.

8. Нажмите **Finish/Завершить**. Отображается диалоговое окно с предупреждением безопасности. Нажмите **Yes/Дa**, как показано на Рисунке 7-10.

| Certificate Import Wizard |                                                                                                    | Security Warning                                                                                                    | × |
|---------------------------|----------------------------------------------------------------------------------------------------|----------------------------------------------------------------------------------------------------|---|
|                           | Completing the Certificate Import<br>Wizard<br>The certificate will be imported after you click Finish.<br>You have specified the following settings:<br>Certificate Store Selected by User<br>Content Certificate<br>< "" + " | You are about to install a certificate from a certification authority (CA) claiming to represent:           eMap           Windows cannot validate that the certificate is actually from "eMap". You should confirm its origin by contacting "eMap". The following number will assist you in this process:           Thumbprint (shal): D9960D3E 08D8F058 65FCCA8C 68A64EBE 8CABE2D0           Warning:           Myou install this root certificate, Windows will automatically trust any certificate issued by this CA. Installing a certificate with an unconfirmed thumbprint is a security risk. If you click "Yes" you acknowledge this risk.           Do you want to install this certificate? |   |
|                           | < Back Finish Cancel                                                                                                    | Yes No                                                                                                    |   |

Рисунок 7-10 Установка сертификата безопасности (6)

## Вход в систему WebUI

В этом разделе описывается, как войти в систему WebUI.

#### Порядок выполнения

- Шаг 1 Подключите SmartLogger непосредственно к персональному компьютеру или через Интернет. Для получения дополнительной информации об этой операции, см. раздел 4.7 Подключение SmartLogger к персональному компьютеру.
- Шаг 2 Установите IP-адрес, маску подсети и шлюз на ЖК-дисплее SmartLogger.
- Шаг 3 Введите https://XX.XX.XX в адресной строке браузера, и нажмите Enter. Отобразится страница авторизации, как показано на Рисунке 7-11. Введите правильное User Name/Имя пользователя и Password/Пароль, выберите Language/Язык, и нажмите кнопку Login/Вход, чтобы войти в начальный экран.

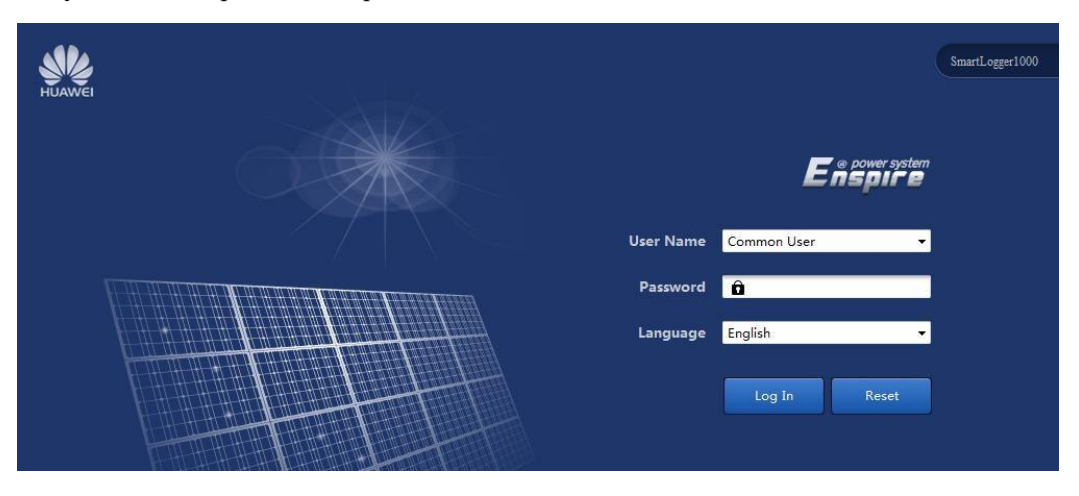

Рисунок 7-11 Страница авторизации WebUI

🛄 ПРИМЕЧАНИЕ

- ✓ XX.XX.XX.XX это IP адрес для SmartLogger, например, https://192.168.0.10.
- ✓ Есть три функции пользователя системы: Common User/Обычный пользователь, Advanced User/Уверенный пользователь и Special User/Специальный пользователь. Первоначальный пароль - 000001 в V100R001C95SPC010 или более ранних версий и Changeme в V100R001C95SPC020 или более поздней версии.
- После первого входа в систему рекомендуется изменить первоначальный пароль немедленно для обеспечения безопасности аккаунта.
- Если вы ввели неправильный пароль шесть раз в течение пять минут, отобразиться сообщение "Repeat check fail several times, this account have been locked, please login after an hour!"/"проверьте пароль несколько раз, эта учетная запись была заблокирована, пожалуйста, войдите через час!".

# Примечание

Если отображается пустая страница или страница не реагирует при нажатии какоголибо меню после входа в систему WebUI, решить эту проблему можно путем очистки кэша. Обновите страницу и снова войдите в WebUI.

----Конец

## Разметка страницы WebUI

В этом разделе описывается разметка страницы WebUI.

На рисунке 7-12 отображено разметку страницы WebUI.

Рисунок 7-12 Разметка страницы WebUI

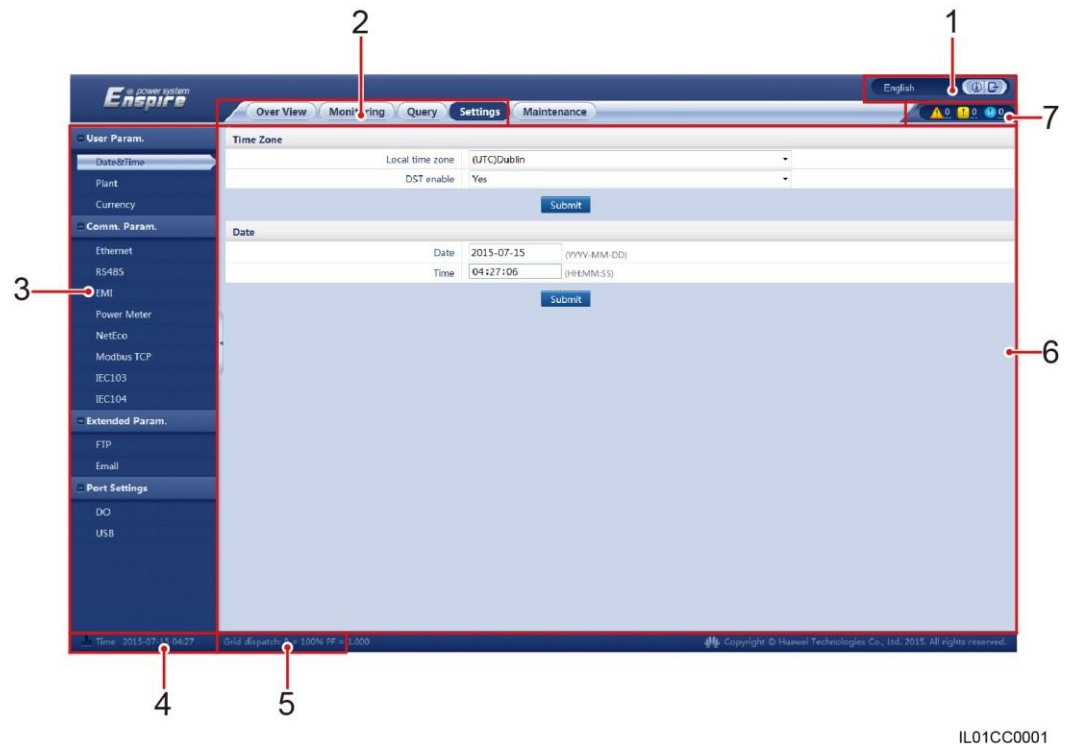

Таблица 7-1 описывает расположение WebUI, которое показано на Рисунке 7-12.

| №. | Функция                         | Описание                                                                                                    |
|----|---------------------------------|----------------------------------------------------------------------------------------------------|
| 1  | Язык экрана                     | Выбор языка дисплея или завершение сеанса работы системы.                                                                                                    |
| 2  | Основное<br>навигационное меню  | Щелкните по соответствующему основному<br>навигационному меню, прежде чем Вы выполните<br>любую работу на WebUI.                                                                     |
| 3  | Вторичное<br>навигационное меню | В соответствии с основным навигационным меню,<br>выберите устройство, для которого будет выполнен<br>запрос, и он будет установлен в соответствии с<br>вторичным навигационным меню. |
| 4  | Системное время                 | Отображается текущее системное время.                                                                                                    |
| 5  | Планирование<br>электросетей    | Отображает текущий режим планирования<br>электросетей системы.                                                                                                    |
| 6  | Страница деталей<br>параметра   | Отображает сведения о запрошенной информации или настройки параметров.                                                                                                    |
| 7  | Иконка аварийного<br>сигнала    | Отображает количество аварийных сигналов в системе.<br>Вы можете зайти на страницу аварийных сигналов,<br>нажав на номер.                                                            |

Table 7-1 Описание разметки страницы WebUI

#### Примечание

WebUI Меню отображает древовидную структуру WebUI меню.

## WebUI Меню

В этом разделе описываются WebUI меню, которое позволяет выполнять операции.

WebUI меню состоит из 5 частей: Over View/Общая информация, Monitoring/Контроль, Query/Запрос, Settings/Настройки и

 Maintenance/Обслуживание.
 Различные идентичности (Common User/Обычный пользователь, Advanced User/Уверенный пользователь и Special User/Специальный пользователь) имеют различные разрешения для настройки параметров и технического обслуживания, как показано на Рисунке 7-13.

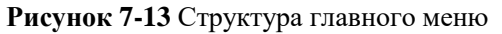

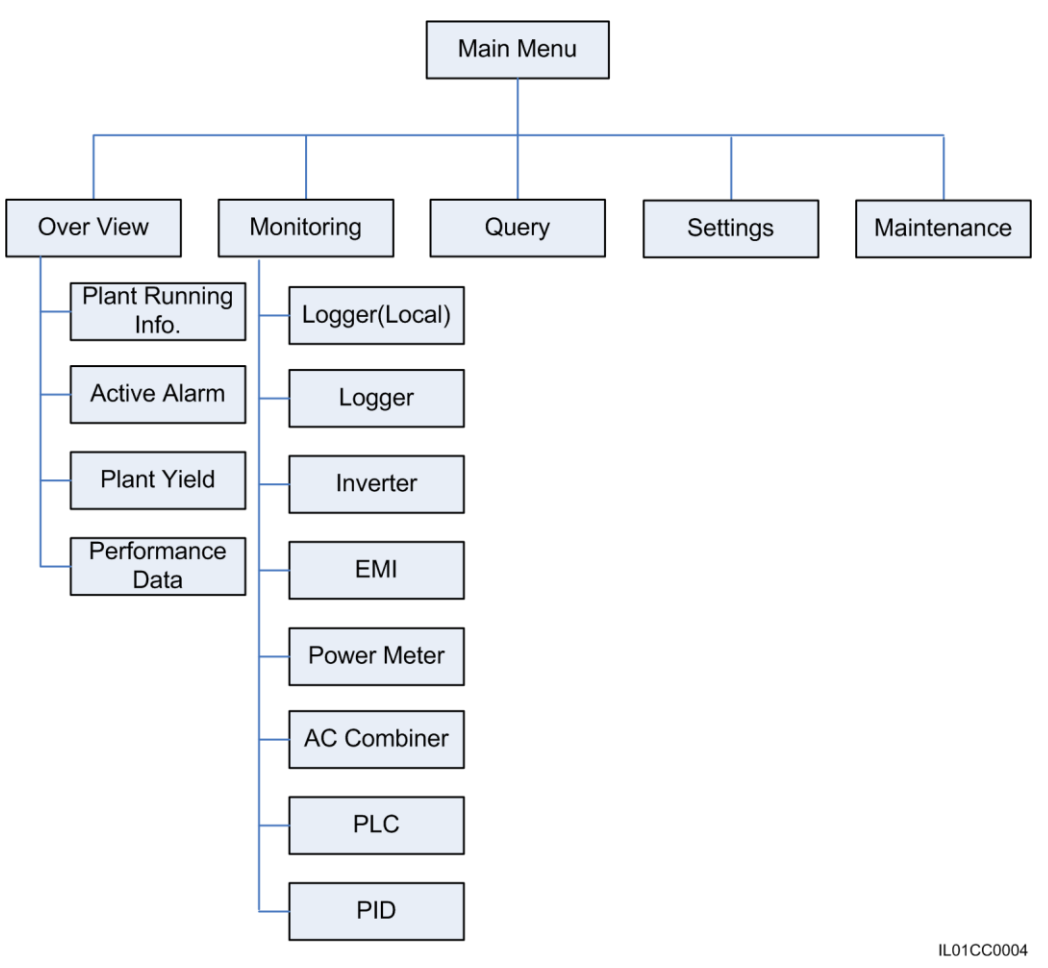

На рисунке 7-14 отображено информацию, доступную на закладке Query/Запрос на основе прав пользователей.

Рисунок 7-14 Информация, доступная на закладке Query/Запрос на основе прав пользователей.

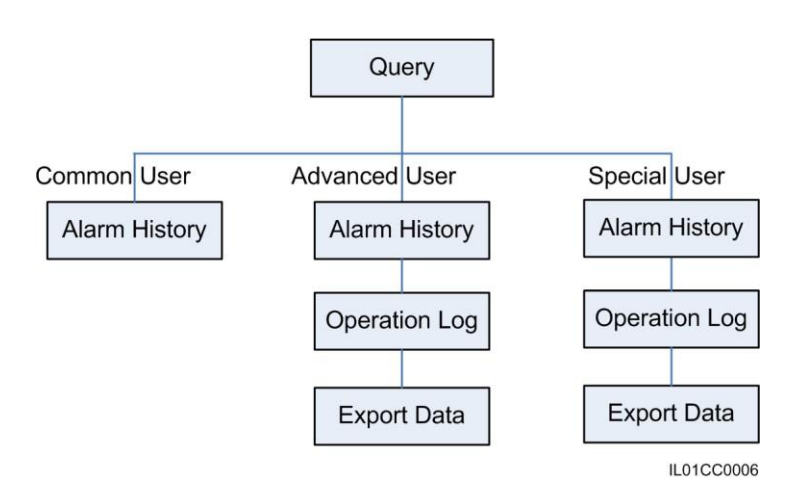

На рисунке 7-15 отображено информацию, доступную на закладке Settings/Настройки на основе прав пользователей.
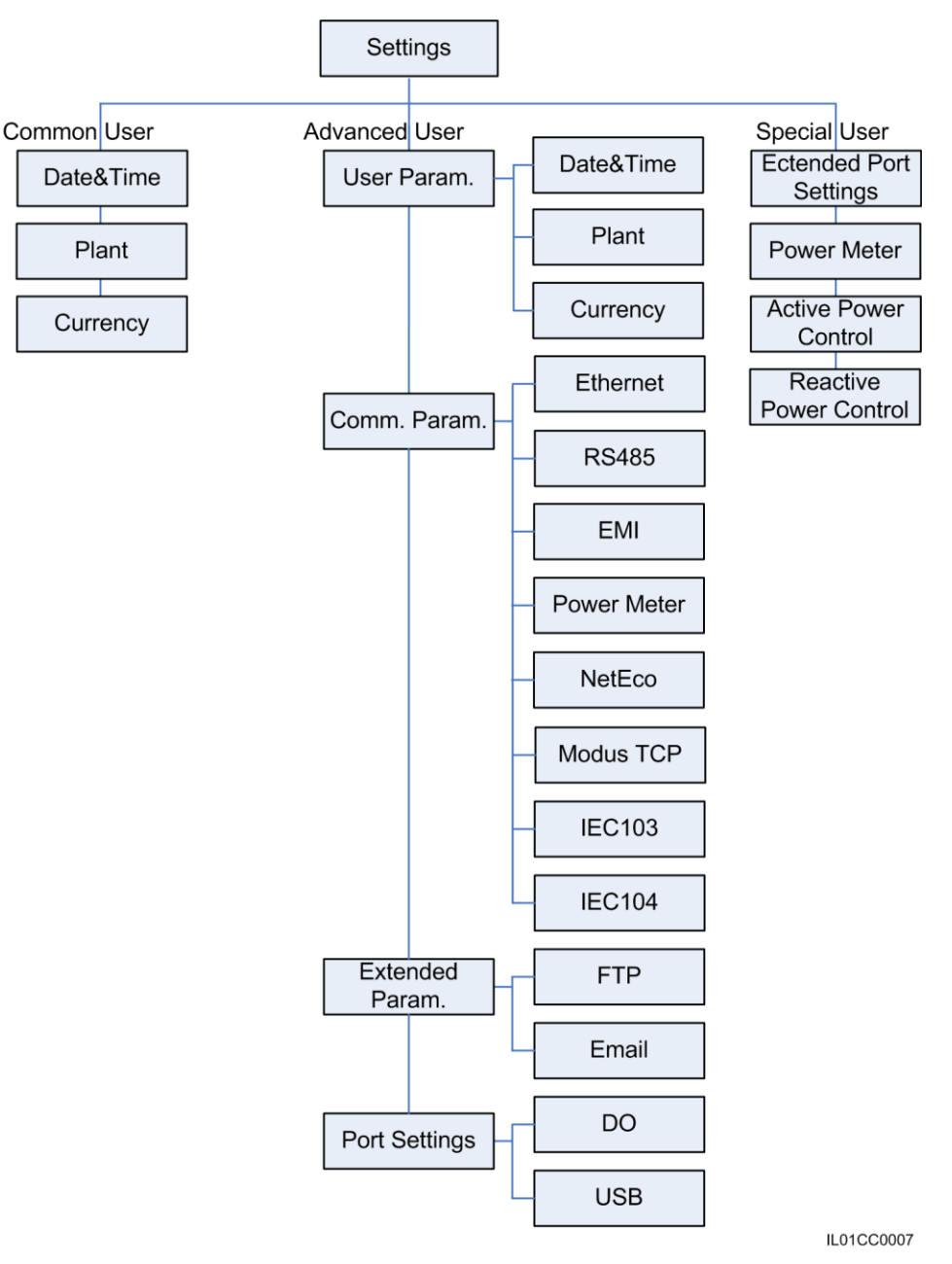

Рисунок 7-15 Информация, доступная на закладке Settings/Настройки на основе прав пользователей.

На рисунке 7-16 отображено информацию, доступную на закладке Maintenance/Обслуживание на основе прав пользователей.

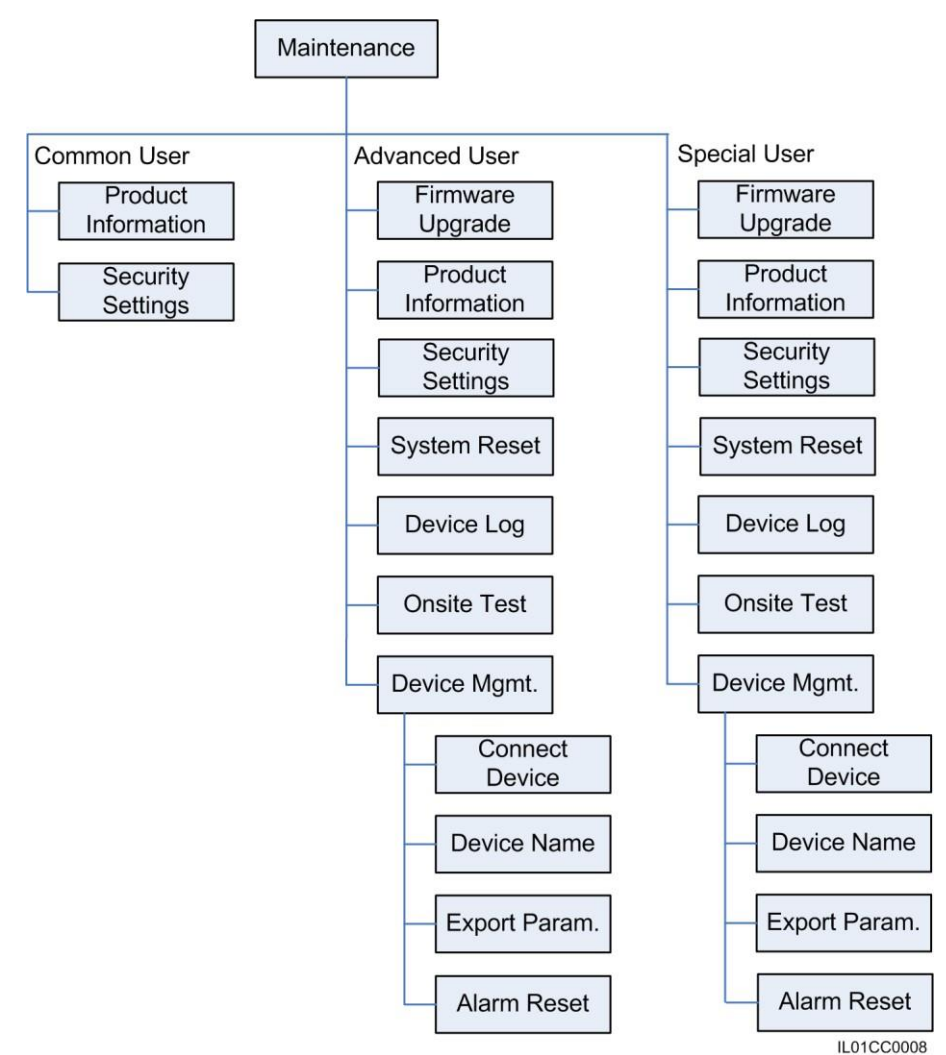

Рисунок 7-16 Информация, доступная на закладке Maintenance/Обслуживание на основе прав пользователей.

## Запрос текущей информации об электростанции

В этом разделе описывается процесс, как выполнить запрос информации об электростанции через WebUI.

На закладке Over View/Общая информация, выберите Plant Running Info/Текущая информация о станции и запросите информацию об электростанции, и информацию о выработке энергии, как показано на рисунке 7-17.

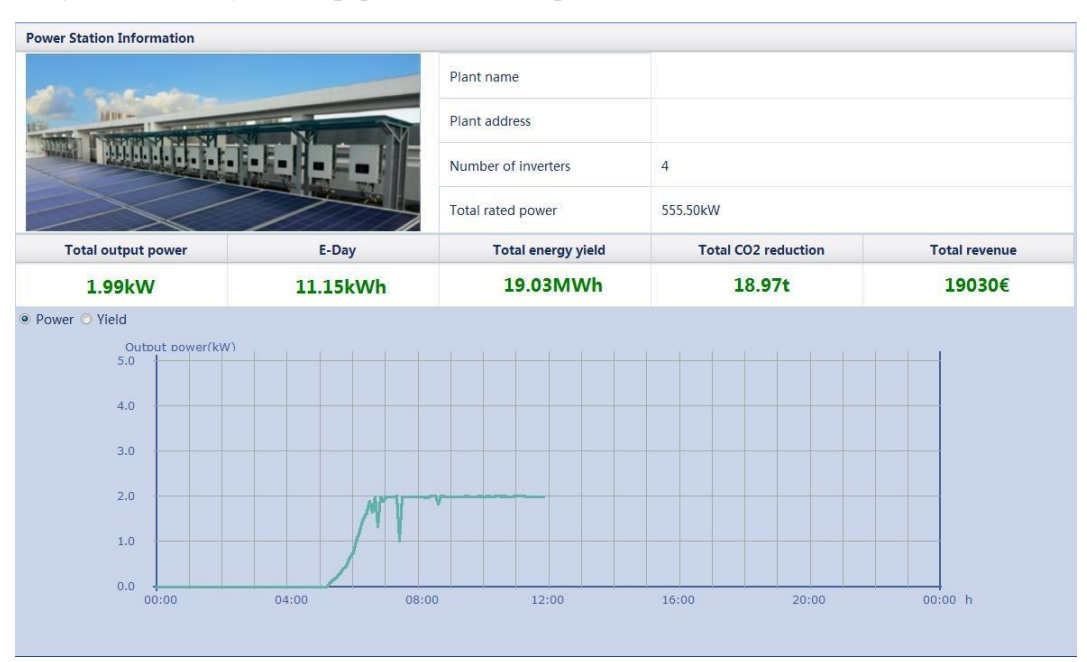

Рисунок 7-17 Текущая информация об электростанции

# Запрос текущих активных аварийных сигналов в системе

В этом разделе описывается, как запросить текущие активные аварийные сигналы в системе и информацию об аварийных сигналах в WebUI.

На вкладке Over View выберите Active Alarm/ Активный аварийный сигнал, чтобы получить доступ к странице запроса активного сигнала. Вы можете запросить информацию обо всех текущих активных аварийных сигналов в системе на этой странице, включая значения Alarm ID/Идентификатора аварийного сигнала, Severity/Серьезности ошибки, Equipment/Оборудования, Alarm Name/Имя аварийного сигнала, Generation Time/Время генерации, Reason ID/ Причины ID, и Cabinet/Кабинет.

На вкладке Active Alarm, выберите оборудование, которое будет запрошено и аварийную ошибку и нажмите кнопку Filter, как показано на рисунке 7-18.

Рисунок 7-18 Активный аварийный сигнал системы

| Active Alarn | n Num:3  |                       |          |                     |        |                     |           |           |    |
|--------------|----------|-----------------------|----------|---------------------|--------|---------------------|-----------|-----------|----|
| De           | vice All | -                     | Severity | All 👻               | Filter |                     |           |           |    |
| Alarm ID     | Severity | Device                |          | Alarm Name          |        | Generation Time     | Reason ID | Cabinet   |    |
| 301          | Major    | SUN2000_8KTL(COM2-18) |          | Grid Volt. Abnormal |        | 2013-09-16 11:21:20 | 3         |           |    |
| 301          | Major    | SUN2000_8KTL(COM2-18) |          | Grid Volt. Abnormal |        | 2013-09-16 11:21:20 | 2         |           |    |
| 301          | Major    | SUN2000_8KTL(COM2-18) |          | Grid Volt. Abnormal |        | 2013-09-16 11:21:20 | 1         |           |    |
|              |          |                       |          |                     |        |                     |           |           |    |
|              |          |                       |          |                     |        |                     |           |           |    |
|              |          |                       |          |                     |        |                     |           |           |    |
|              |          |                       |          |                     |        |                     |           |           |    |
|              |          |                       |          |                     |        |                     |           |           |    |
|              |          |                       |          |                     |        |                     |           |           |    |
|              |          |                       |          |                     |        |                     |           |           |    |
|              |          |                       |          |                     |        |                     |           |           |    |
|              |          |                       |          |                     |        |                     |           |           |    |
|              |          |                       |          |                     |        |                     |           |           |    |
|              |          |                       |          |                     |        |                     |           |           |    |
|              |          |                       |          |                     |        |                     |           |           |    |
|              |          |                       |          |                     |        |                     |           |           |    |
|              |          |                       |          |                     |        |                     |           |           |    |
|              |          |                       |          |                     |        |                     |           |           |    |
|              |          |                       |          |                     |        |                     |           |           |    |
|              |          |                       |          |                     |        |                     |           |           |    |
|              |          |                       |          |                     |        | **                  | <1 → → 1/ | 1 Page Go | to |
|              |          |                       |          |                     |        |                     |           |           |    |

#### 🛄 ПРИМЕЧАНИЕ

Вы можете также быстро определить серьезность и количество текущих активных аварийных сигналов, просмотрев аварийные значки и значения в правом верхнем углу WebUI. Щелкая по значению позади аварийного значка, Вы можете непосредственно получить доступ к активной системной странице аварийного сигнала.

## Запрос о выработке электроэнергии системы

В этом разделе описывается, как запросить выработку электроэнергии системы, в том числе ежедневные, ежемесячные, ежегодные и исторические выработки WebUI.

На вкладке Over View, нажмите Plant Yield и запросите выработку электроэнергии системы.

#### 🛄 ПРИМЕЧАНИЕ

При запросе выработки электроэнергии системы, выберите дату в раскрывающемся списке **Time** или настройте дату, нажав на кнопки с обеих сторон в раскрывающемся списке.

#### Ежедневная выработка электроэнергии

На вкладке **Day**/День, установите **Time**/Время и нажмите кнопку **Query**/Запрос. Отображается выработка электроэнергии за день и час, как показано на рисунке 7-19.

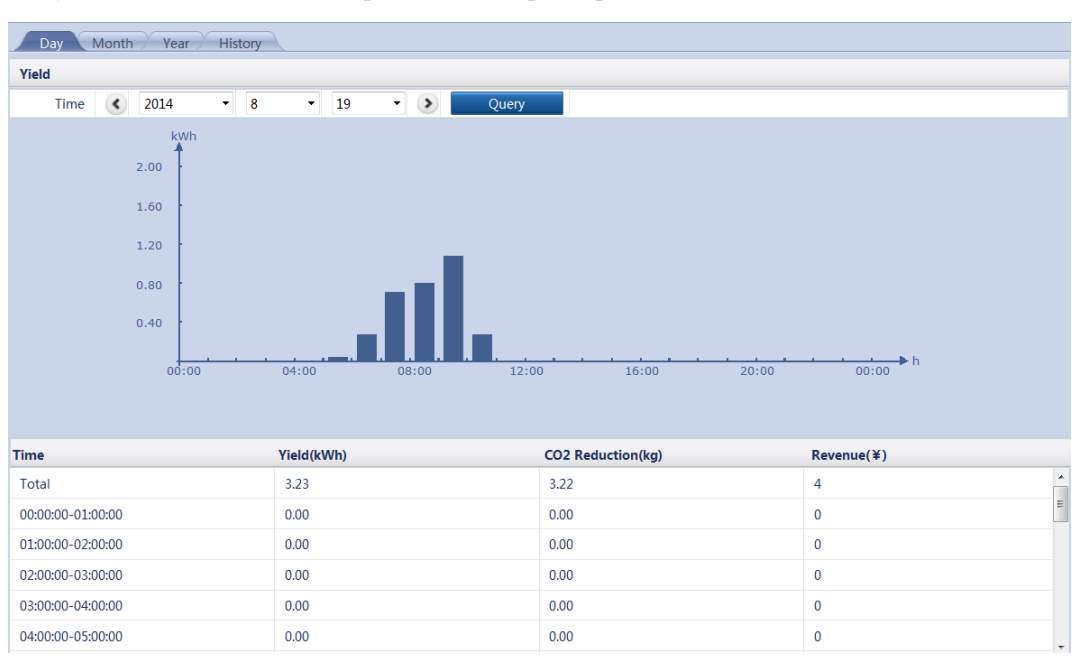

Рисунок 7-19 Ежедневная выработка электроэнергии

На экран выводится следующая информация: столбчатая диаграмма выработки электроэнергии, выработка электроэнергии за час, сокращение выбросов CO<sub>2</sub>, доход и суммарные значения.

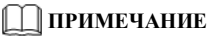

В столбчатой диаграмме суточной выработки электроэнергии, горизонтальная ось указывает время (по часам), а вертикальная ось указывает выработку электроэнергии. Каждая колонка показывает общую выработку электроэнергии в течение часа.

На вкладке Month /Месяц, установите Time/Время и нажмите кнопку Query/Запрос. Отображается выработка электроэнергии за день, как показано на рисунке 7-20.

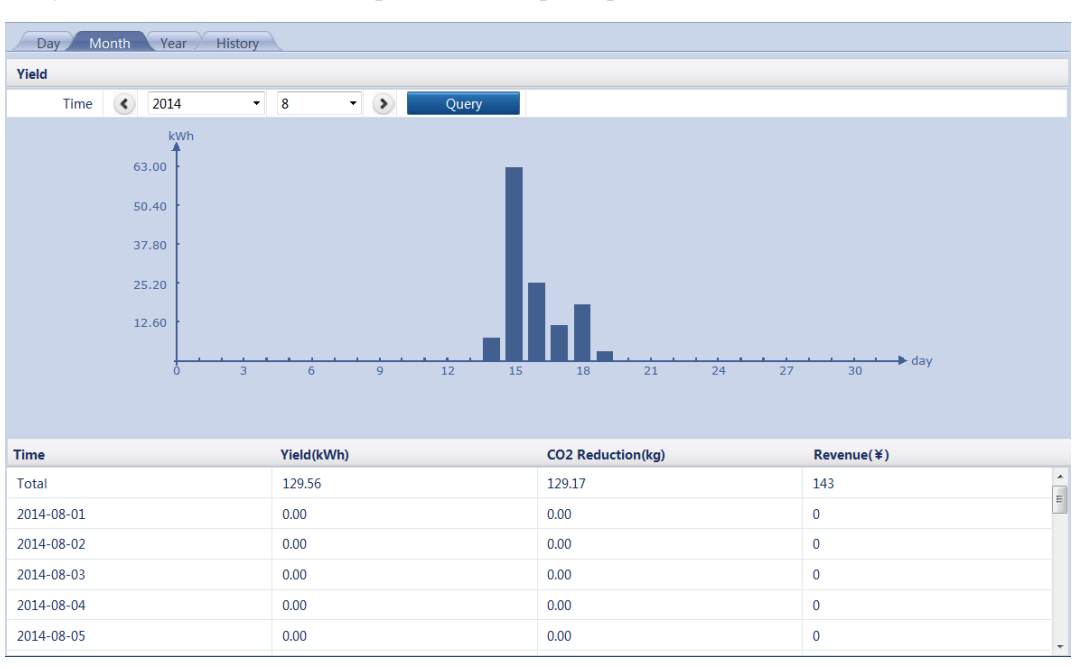

Рисунок 7-20 Ежемесячная выработка электроэнергии

На экран выводится следующая информация: столбчатая диаграмма выработки электроэнергии, выработка электроэнергии за день, сокращение выбросов CO<sub>2</sub>, доход и суммарные значения.

🛄 ПРИМЕЧАНИЕ

В столбчатой диаграмме месячной выработки электроэнергии, горизонтальная ось указывает время (по дням), а вертикальная ось указывает выработку электроэнергии. Каждая колонка показывает общую выработку электроэнергии за день.

#### Ежегодная выработка электроэнергии

На вкладке **Year/Год**, установите **Time/Время** и нажмите кнопку **Query/Запрос**. Отображается выработка электроэнергии за год, как показано на рисунке 7-21.

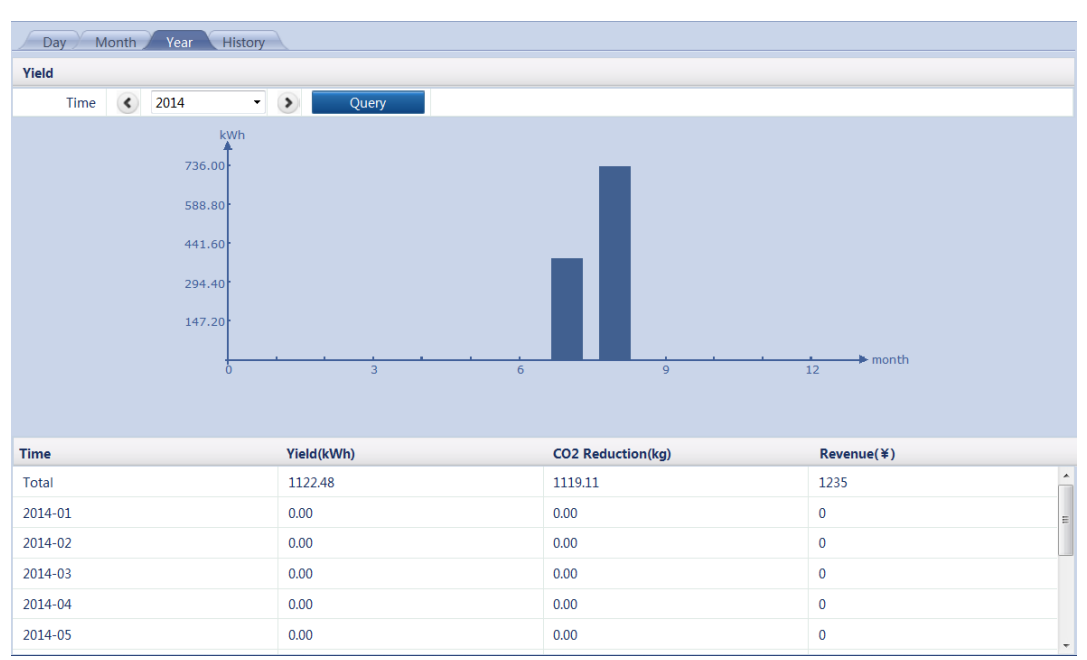

Рисунок 7-21 Ежегодная выработка электроэнергии

На экран выводится следующая информация: столбчатая диаграмма выработки электроэнергии, выработка электроэнергии за месяц, сокращение выбросов CO<sub>2</sub>, доход и суммарные значения.

#### 🛄 ПРИМЕЧАНИЕ

В столбчатой диаграмме годовой выработки электроэнергии, горизонтальная ось указывает время (по месяцам), а вертикальная ось указывает выработку электроэнергии. Каждая колонка показывает общую выработку электроэнергии за месяц.

#### Историческая выработка электроэнергии

На вкладке **History/История**, отображается общая и годовая выработка электроэнергии за последние 25 лет, как показано на рисунке 7-22.

| Day Month Year History |              |                   |            |
|------------------------|--------------|-------------------|------------|
| Yield                  |              |                   |            |
| MWh                    |              |                   |            |
| 2.00                   |              |                   |            |
| 1.60                   |              |                   |            |
| 1.20                   |              |                   | _          |
| 0.80                   |              |                   |            |
| 0.40                   |              |                   |            |
|                        | 1004 1009 20 |                   | 2014 year  |
| 0 1990                 | 1994 1990 20 | 2000 2010         | 2014       |
|                        |              |                   |            |
| Time                   | Yield(kWh)   | CO2 Reduction(kg) | Revenue(¥) |
| Total                  | 1122.48      | 1119.11           | 1235       |
| 1990                   | 0.00         | 0.00              | 0          |
| 1991                   | 0.00         | 0.00              | 0          |
| 1992                   | 0.00         | 0.00              | 0          |
| 1993                   | 0.00         | 0.00              | 0          |
| 1994                   | 0.00         | 0.00              | 0          |

Рисунок 7-22 Историческая выработка электроэнергии

На экран выводится следующая информация: столбчатая диаграмма выработки электроэнергии, выработка электроэнергии за год, сокращение выбросов CO<sub>2</sub>, доход и суммарные значения.

#### 🛄 ПРИМЕЧАНИЕ

В столбчатой диаграмме исторической выработки электроэнергии, горизонтальная ось указывает время (по годам), а вертикальная ось указывает выработку электроэнергии. Каждая колонка показывает общую выработку электроэнергии за год.

## Запрос данных о производительности системы

В этом разделе описывается, как запросить данные о производительности системы. Данные о производительности системы отображаются в таблице или в кривой, а также данные о производительности экспорта системы через WebUI.

На вкладке **Over View**, нажмите **Performance Data**/Данные о производительности. Отображается страница запроса данных о производительности.

#### 🛄 ПРИМЕЧАНИЕ

При запросе производительности системы, выберите дату в раскрывающемся списке **Time** или настройте дату, нажав на кнопки с обеих сторон в раскрывающемся списке.

Выберите **Table/Таблица**, установите **Time/Время** и нажмите кнопку **Query/Запрос**. Вы можете запросить значения различных параметров производительности, таких как **Generation Time/Время генерации, Day yield of plant/Дневная выработка завода** и **AC Power of plant/Сеть переменного тока завода**, как показано на рисунке 7-24.

| ● Table ○ Curve ○ E | xport Tim                 | e 🔇 2013 🔻 9 👻           | 17 • •                |                               |                |
|---------------------|---------------------------|--------------------------|-----------------------|-------------------------------|----------------|
| Query               |                           |                          |                       |                               |                |
| Generation Time     | Daily yield of plant(kWh) | Input power of plant(kW) | AC Power of plant(kW) | Radiation(W/m^2)              | PV temp.(degC) |
| 2013-9-17 12:50:00  | 41.11                     | 11.384                   | 11.217                | 660.0                         | 0.0            |
| 2013-9-17 12:55:00  | 41.81                     | 11.062                   | 10.964                | 643.0                         | 0.0            |
| 2013-9-17 13:00:00  | 42.56                     | 2.477                    | 2.270                 | 154.0                         | 0.0            |
| 2013-9-17 13:05:00  | 43.07                     | 6.483                    | 3.160                 | 213.0                         | 0.0            |
| 2013-9-17 13:10:00  | 43.89                     | 10.766                   | 10.833                | 646.0                         | 0.0            |
| 2013-9-17 13:15:00  | 44.60                     | 10.304                   | 11.143                | 636.0                         | 0.0            |
| 2013-9-17 13:20:00  | 44.99                     | 2.644                    | 2.578                 | 171.0                         | 0.0            |
| 2013-9-17 13:25:00  | 45.78                     | 6.286                    | 4.106                 | 200.0                         | 0.0            |
| 2013-9-17 13:30:00  | 46.27                     | 9.300                    | 9.281                 | 598.0                         | 0.0            |
| 2013-9-17 13:35:00  | 46.75                     | 10.655                   | 10.512                | 604.0                         | 0.0            |
| 2013-9-17 13:40:00  | 47.49                     | 5.572                    | 2.584                 | 157.0                         | 0.0            |
| 2013-9-17 13:45:00  | 48.01                     | 2.231                    | 2.054                 | 136.0                         | 0.0            |
| 2013-9-17 13:50:00  | 48.34                     | 9.782                    | 9.582                 | 545.0                         | 0.0            |
| 2013-9-17 13:55:00  | 48.98                     | 9.578                    | 9.556                 | 558.0                         | 0.0            |
|                     |                           |                          |                       |                               |                |
|                     |                           |                          |                       |                               |                |
|                     |                           |                          |                       |                               |                |
|                     |                           |                          |                       | <b>4 1</b> 2 <b>▶ №</b> 12/21 | Go to          |

Рисунок 7-23 Данные о производительности отображены в таблице

Выберите **Сигve/Кривая**, установите **Тіme/Время**, **Y1**, и **Y2**, и нажмите кнопку **Query/Запрос**, как показано на рисунке 7-24.

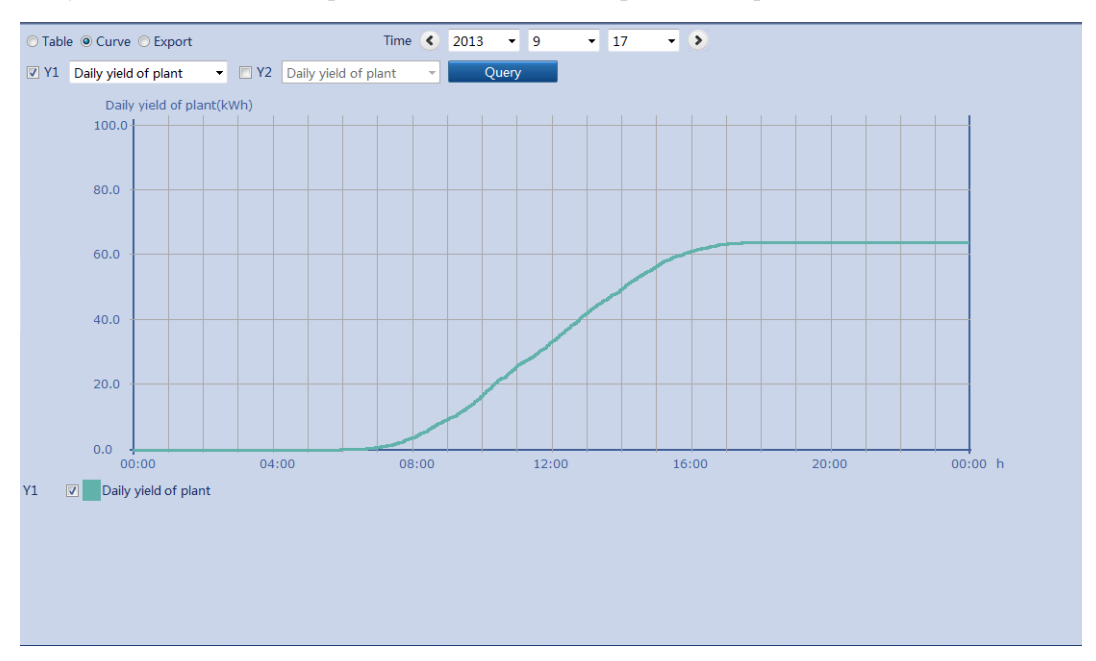

Рисунок 7-24 Данные о производительности отображены в кривой

Выберите **Export/Экспорт** и нажмите кнопку **Export**. Данные о производительности экспортированы, как показано на рисунке 7-25.

| ble 🔿 Curve :@ Export |  |
|-----------------------|--|
| port                  |  |
|                       |  |
|                       |  |
|                       |  |
|                       |  |
|                       |  |
|                       |  |
|                       |  |
|                       |  |
|                       |  |
|                       |  |
|                       |  |
|                       |  |
|                       |  |
|                       |  |
|                       |  |
|                       |  |
|                       |  |
|                       |  |
|                       |  |

Рисунок 7-25 Экспортирование данных о производительности

П примечание

При изменении названия экспортируемых файлов, сохраните расширение **.tar.gz**. В противном случае файл не может быть функциональным.

# Запрос текущей информации устройства

Вы можете запросить текущую информацию обо всех инверторах, подключенных к SmartLogger через WebUI.

На вкладке **Over View**, нажмите кнопку **Device Running Info/Текущая информация устройства** для запроса текущей информации устройства, акак показано на рисунке 7-26.

| Device        | address | Inverter status | Daily yield(kWh) | Active power(kW) | Reactive power(kVar |
|---------------|---------|-----------------|------------------|------------------|---------------------|
| 40KTL(COM1-3) | 1-3     | On-grid         | 7.14             | 10.077           | 0.000               |
|               |         |                 |                  |                  |                     |
|               |         |                 |                  |                  |                     |
|               |         |                 |                  |                  |                     |
|               |         |                 |                  |                  |                     |
|               |         |                 |                  |                  |                     |
|               |         |                 |                  |                  |                     |
|               |         |                 |                  |                  |                     |
|               |         |                 |                  |                  |                     |
|               |         |                 |                  |                  |                     |
|               |         |                 |                  |                  |                     |
|               |         |                 |                  |                  |                     |
|               |         |                 |                  |                  |                     |
|               |         |                 |                  |                  |                     |
|               |         |                 |                  |                  |                     |
|               |         |                 |                  |                  |                     |
|               |         |                 |                  |                  |                     |
|               |         |                 |                  |                  |                     |
|               |         |                 |                  |                  |                     |
|               |         |                 |                  |                  |                     |
|               |         |                 |                  |                  |                     |

Рисунок 7-26 Текущая информация устройства

# SmartLogger

### Запрос текущей информации Master SmartLogger

В этом разделе описывается, как запросить текущую информацию Master SmartLogger черезWebUI.

На вкладке Monitoring/Мониторинг, выберите Master SmartLogger, и нажмите кнопку Running Information/Текущая информация. Отображается SN, Версия, и IP-адрес, как показано на рисунке 7-27.

Рисунок 7-27 Текущая информация Master SmartLogger

| Ru  | Running Info. Active Alarm           |                               |      |   |  |  |  |  |  |  |
|-----|--------------------------------------|-------------------------------|------|---|--|--|--|--|--|--|
| No. | Signal Name                          | Value                         | Unit |   |  |  |  |  |  |  |
| 1   | SN                                   | 2102310PQW10EB000359          |      | ^ |  |  |  |  |  |  |
| 2   | Version                              | V100R001C95SPC020             |      |   |  |  |  |  |  |  |
| 3   | Hardware Ver.                        | с                             |      |   |  |  |  |  |  |  |
| 4   | IP Address                           | 10.143.17.248                 |      |   |  |  |  |  |  |  |
| 5   | NMS1 IP                              | NA                            |      |   |  |  |  |  |  |  |
| 6   | NMS2 IP                              | NA                            |      |   |  |  |  |  |  |  |
| 7   | NMS3 IP                              | 10.63.157.56                  |      |   |  |  |  |  |  |  |
| 8   | IEC104 main IP                       | NA                            |      |   |  |  |  |  |  |  |
| 9   | IEC104 Sec. IP                       | NA                            |      | 1 |  |  |  |  |  |  |
| 10  | AI1/AI2/AI3/AI4 current              | NA/NA/NA/NA                   | mA   |   |  |  |  |  |  |  |
| 11  | AO1/AO2/AO3/AO4/AO5 feedback current | 0.000/0.000/0.000/0.000/0.000 | mA   |   |  |  |  |  |  |  |
| 12  | DI1/DI2/DI3/DI4(GND1)                | 1/0/0/0                       |      |   |  |  |  |  |  |  |
| 13  | DI1/DI2/DI3/DI4(GND2)                | 0/0/0/1                       |      |   |  |  |  |  |  |  |
| 14  | DO1/DO2/DO3                          | 0/0/0                         |      |   |  |  |  |  |  |  |
| 15  | DC current                           | 17.3                          | A    |   |  |  |  |  |  |  |
| 16  | Input power                          | 10.216                        | kW   | Ĩ |  |  |  |  |  |  |
| 17  | Ia                                   | 14                            | A    |   |  |  |  |  |  |  |
| 18  | Ib                                   | 14                            | A    |   |  |  |  |  |  |  |
| 19  | Ic                                   | 14                            | A    |   |  |  |  |  |  |  |
| 20  | Active power                         | 10.097                        | kW   |   |  |  |  |  |  |  |
| 21  | Reactive power                       | -0.001                        | kVar |   |  |  |  |  |  |  |
| 22  | Power factor                         | -0.999                        |      |   |  |  |  |  |  |  |
| 23  | Inv.efficiency                       | 98.45                         | %    | ÷ |  |  |  |  |  |  |

### Запрос активных аварийных сигналов Master SmartLogger

В этом разделе описывается, как запросить активные аварийные сигналы Master SmartLogger и информацию об аварийных сигналах через WebUI.

На вкладке Over View выберите Active Alarm/ Активный аварийный сигнал, чтобы получить доступ к странице запроса активного сигнала Master SmartLogger. Вы можете запросить информацию обо всех текущих активных аварийных сигналов SmartLogger на этой странице, включая значения Alarm ID/Идентификатора аварийного сигнала, Severity/Серьезности ошибки, Equipment/Оборудования, Alarm Name/Имя аварийного сигнала, Generation Time/Время генерации, Reason ID/ Причины ID, и Cabinet/Кабинет.

На вкладке Active Alarm, выберите оборудование, которое будет запрошено и аварийную ошибку и нажмите кнопку Filter, как показано на рисунке 7-28.

| Running Info. A    | ctive Alarm  |            |                 |                   |                |
|--------------------|--------------|------------|-----------------|-------------------|----------------|
| Active alarm num:0 | Severity All | Filter     |                 |                   |                |
| Alarm ID           | Severity     | Alarm Name | Generation time | Reason ID         | Cabinet        |
|                    |              |            |                 |                   |                |
|                    |              |            |                 |                   |                |
|                    |              |            |                 |                   |                |
|                    |              |            |                 |                   |                |
|                    |              |            |                 |                   |                |
|                    |              |            |                 |                   |                |
|                    |              |            |                 |                   |                |
|                    |              |            |                 |                   |                |
|                    |              |            |                 |                   |                |
|                    |              |            |                 |                   |                |
|                    |              |            |                 |                   |                |
|                    |              |            |                 |                   |                |
|                    |              |            |                 |                   |                |
|                    |              |            |                 |                   |                |
|                    |              |            |                 |                   |                |
|                    |              |            |                 |                   |                |
|                    |              |            |                 |                   |                |
|                    |              |            |                 |                   |                |
|                    |              |            |                 | <b>↔ </b> ↓ 1 ► ₩ | 1/1 Page Go to |

Рисунок 7-28 Активные сигналы Master SmartLogger

## Запрос текущей информации Slave SmartLogger

В этом разделе описывается, как запросить текущую информацию Slave SmartLogger черезWebUI.

На вкладке Monitoring/Мониторинг, выберите Slave SmartLogger, и нажмите кнопку Running Information/Текущая информация. Отображается SN, IP-адрес и статус Online, как показано на рисунке 7-29.

Рисунок 7-29 Текущая информация Slave SmartLogger

| Ri  | inning Info.  |                      |      |
|-----|---------------|----------------------|------|
| No. | Signal Name   | Value                | Unit |
| 1   | SN            | 2102310PQW10E8000312 |      |
| 2   | IP Address    | 10.143.17.249        |      |
| 3   | Online Status | OnLine               |      |
|     |               |                      |      |
|     |               |                      |      |
|     |               |                      |      |
|     |               |                      |      |
|     |               |                      |      |
|     |               |                      |      |
|     |               |                      |      |
|     |               |                      |      |
|     |               |                      |      |
|     |               |                      |      |
|     |               |                      |      |
|     |               |                      |      |
|     |               |                      |      |
|     |               |                      |      |
|     |               |                      |      |
|     |               |                      |      |
|     |               |                      |      |
|     |               |                      |      |
|     |               |                      |      |
|     |               |                      |      |

# Инверторы

### Запрос текущей информации об инверторах

В этом разделе описывается, как запросить текущую информацию, в том числе SN, Версию и Состояние инверторов через WebUI.

#### Запрос состояния устройства

Название и состояние устройств, подключенных к SmartLogger отображаются в левой панели на вкладке **Monitoring./Мониторинг**.

Индикатор перед названием устройства указывает на текущий статус устройства.

- ✓ Когда индикатор цвета, инвертор подключен к сети, и EMI, Power Meter, AC Combiner Box, Slave SmartLogger, PLC, PID находятся Online.
- ✓ Когда индикатор ↓ цвета, инвертор, EMI, Power Meter, AC Combiner Box, Slave SmartLogger, PLC, PID отсоединены.
- $\checkmark$  Когда индикатор  $\bigcirc$  цвета, инвертор находится в состоянии Loading/Загрузка.
- ✓ Когда индикатор цвета, инвертор не подключен к сети, например, находится в состоянии Initializing/Инициализации, Shutdown/Завершения работы или в Idle/Состоянии простоя.

#### Запрос текущей информации

На вкладке Monitoring/Мониторинг, выберите инвертер, и нажмите кнопку Running Information/Текущая информация. Отображается SN, Версия и Состояние устройства, как показано на рисунке 7-30.

| R   | unning Info. Active Alarm Performance Data Yield Running Param. |                                   | •    | 0 |
|-----|-----------------------------------------------------------------|-----------------------------------|------|---|
| No. | Signal Name                                                     | Value                             | Unit |   |
| 1   | SN                                                              | 210107136110D4002015              |      | - |
| 2   | Version                                                         | V200R001C00SPC100                 |      |   |
| 3   | Port number                                                     | 1                                 |      |   |
| 4   | Physical addr.                                                  | 3                                 |      |   |
| 5   | Logical addr.                                                   | 10                                |      |   |
| 6   | Inverter status                                                 | On-grid                           |      |   |
| 7   | Inverter rated power                                            | 36                                | kW   |   |
| 8   | E-Day                                                           | 3.26                              | kWh  |   |
| 9   | E-Total                                                         | 3153.38                           | kWh  |   |
| 10  | CO2 Reduction                                                   | 3143.91                           | kg   |   |
| 11  | Input power                                                     | 10.242                            | kW   |   |
| 12  | Active power                                                    | 10.084                            | kW   | E |
| 13  | Reactive power                                                  | 0.000                             | kVar |   |
| 14  | PF                                                              | 1.000                             |      |   |
| 15  | PV1/PV2/PV3/PV4/PV5/PV6 voltage                                 | 595.7/595.7/206.7/206.7/67.7/67.7 | V    |   |
| 16  | PV1/PV2/PV3/PV4/PV5/PV6 current                                 | 12.7/4.4/0.0/0.0/0.0/0.0          | А    |   |
| 17  | Uab/Ubc/Uca                                                     | 390.8/394.1/392.4                 | V    |   |
| 18  | Ia/Ib/Ic                                                        | 14.8/14.8/14.8                    | А    |   |
| 19  | Frequency                                                       | 50.01                             | Hz   |   |
| 20  | Cabinet temp.                                                   | 53.4                              | degC |   |
| 21  | Power-on time                                                   | 2015-07-14 10:52:41               |      |   |
| 22  | Power-off time                                                  | NA                                |      |   |
| 23  | DSP data collection status                                      | Normal                            |      | - |

Рисунок 7-30 Текущая информация об инверторе

# Ручное включение/выключение инвертора

В этом разделе описывается, как включить/выключить инвертор через WebUI.

На вкладке Monitoring/Мониторинг, выберите инвертор, который следует выключить или выключить, и нажмите кнопку Running Information/Текущая информация. Кнопки включения/выключения расположены в правом верхнем углу страницы вкладки. Зеленая кнопка – это кнопка включения питания, а красная кнопка – это кнопка выключения питания, а красная кнопка – это кнопка выключения питания, как показано на рисунке 7-31.

| 📂 @ power system        |       |                                                                  |                             | Welcome,Advanced User                       |
|-------------------------|-------|------------------------------------------------------------------|-----------------------------|---------------------------------------------|
| Enspire                 |       | Over View Monitoring Query Settings Maintenance                  |                             |                                             |
| SmartLogger1000         |       | Running Info. Active Alarm Performance Data Yield Running Param. | (                           | 00 🗸 🥑 🤩                                    |
| SUN2000                 | No.   | Signal Name                                                      | Value                       | Unit                                        |
| 8KTL(COM2-18)           | 1     | SN                                                               | 210107147010D1000038        |                                             |
|                         | 2     | Version                                                          | V100R001C00SPC009           |                                             |
| III EMI                 | 3     | Logical address                                                  | 3                           |                                             |
| EMI(COM2-1)             | 4     | Inverter status                                                  | On-grid                     |                                             |
|                         | 5     | Inverter rated power                                             | 8                           | kW                                          |
|                         | 6     | Input power                                                      | 0.287                       | kW                                          |
|                         | 7     | Active power                                                     | 0.222                       | kW                                          |
|                         | 8     | Reactive power                                                   | 0.000                       | kVar                                        |
|                         | 9     | PF                                                               | 1.000                       |                                             |
|                         | 10    | PV1/PV2/PV3/PV4 voltage                                          | 486.1/486.1/576.5/576.5     | v                                           |
|                         | 11    | PV1/PV2/PV3/PV4 current                                          | 0.00/0.00/0.27/0.00         | A                                           |
|                         | 12    | Ua/Ub/Uc                                                         | 223.43/221.37/222.26        | V                                           |
|                         | 13    | Ia/Ib/Ic                                                         | 0.56/0.49/0.45              | A                                           |
|                         | 14    | Frequency                                                        | 49.97                       | Hz                                          |
|                         | 15    | Cabinet temp.                                                    | 18.7                        | degC                                        |
|                         | 16    | Power-on time                                                    | 2013-12-12 07:32:17         |                                             |
|                         | 17    | Power-off time                                                   | 2013-12-11 16:15:36         |                                             |
|                         |       |                                                                  |                             |                                             |
|                         |       |                                                                  |                             |                                             |
|                         |       |                                                                  |                             |                                             |
|                         |       |                                                                  |                             |                                             |
|                         |       |                                                                  |                             |                                             |
| h Time 2013-12-12 15:11 | Remot | te control: P = 100% PF = NA                                     | 🚜 Copyright © Huawei Techni | logies Co., Ltd. 2013. All rights reserved. |

Рисунок 7-31 Ручное включение/выключение инвертора

#### П примечание

✓ При нажатии на кнопку включения или выключения питания, система выводит на экран запрос с вопросом, следует ли включить или выключить питание инвертора. Если вы уверены, нажмите кнопку ОК.

### Запрос активных аварийных сигналов инвертора

В этом разделе описывается, как запросить активные аварийные сигналы инвертора и информацию об аварийных сигналах через WebUI.

На вкладке Monitoring/Мониторинг выберите Active Alarm/ Активный аварийный сигнал, чтобы получить доступ к странице запроса активного сигнала инвертора. Вы можете запросить информацию обо всех текущих активных аварийных сигналов инвертора на этой странице, включая значения Alarm ID/Идентификатора аварийного сигнала, Severity/Серьезности ошибки, Equipment/Оборудования, Alarm Name/Имя аварийного сигнала, Generation Time/Время генерации, Reason ID/ Причины ID, и Cabinet/Кабинет.

На вкладке Active Alarm, выберите аварийную ошибку и нажмите кнопку Filter, как показано на рисунке 7-32.

Рисунок 7-32 Активный сигнал инвертора

| ctive Alarm Num:3 | Severity All | Filter              |                     |           |         |
|-------------------|--------------|---------------------|---------------------|-----------|---------|
| Alarm ID          | Severity     | Alarm Name          | Generation Time     | Reason ID | Cabinet |
| 301               | Major        | Grid Volt. Abnormal | 2013-09-16 11:21:20 | 3         |         |
| 301               | Major        | Grid Volt. Abnormal | 2013-09-16 11:21:20 | 2         |         |
| 301               | Major        | Grid Volt. Abnormal | 2013-09-16 11:21:20 | 1         |         |
|                   |              |                     |                     |           |         |
|                   |              |                     |                     |           |         |
|                   |              |                     |                     |           |         |
|                   |              |                     |                     |           |         |

### Запрос данных о производительности инвертора

В этом разделе описывается, как запросить данные о производительности инвертора через WebUI. Данные о производительности системы отображаются в таблице или в кривой, а также данные о производительности экспорта системы через WebUI.

На вкладке Monitoring/Мониторинг, нажмите Performance Data/Данные о производительности. Отображается страница запроса данных о производительности.

#### 🛄 ПРИМЕЧАНИЕ

- ✓ При запросе производительности инвертора, выберите дату в раскрывающемся списке Time или настройте дату, нажав на кнопки с обеих сторон в раскрывающемся списке.
- Данные о производительности хранятся не более одного месяца для каждого инвертора.

Выберите **Table/Таблица** в качестве режима отображения, выберите период, в котором вы хотите запросить данные о производительности и нажмите кнопку **Query/Запрос**. Вы можете запросить значения различных параметров производительности, таких как **Generation Time/Время генерации, Inverter Status/Состояние инвертора** и **Daily yield/Выработка за** день, как показано на рисунке 7-34.

| Running Info. Active Alarm Performance Data Yield Running Param. |                 |                   |                 |              |                          |              |                |       |
|------------------------------------------------------------------|-----------------|-------------------|-----------------|--------------|--------------------------|--------------|----------------|-------|
| ● Table ○ Curve ○ Ex                                             | port            | Time 🔇            | 2013 - 9        | <b>▼</b> 17  | - >                      |              |                |       |
| Query                                                            |                 |                   |                 |              |                          |              |                |       |
| Generation Time                                                  | Inverter Status | Daily yields(kWh) | Input Power(kW) | AC Power(kW) | Reactive Power<br>(kVar) | Power Factor | Frequency(Hz)  | PV1   |
| 2013-9-17 15:10:00                                               | On-grid         | 8.84              | 1.053           | 0.994        | -0.003                   | 1.000        | 49.98          | 557.0 |
| 2013-9-17 15:15:00                                               | On-grid         | 8.90              | 0.981           | 0.922        | 0.000                    | 1.000        | 50.02          | 555.9 |
| 2013-9-17 15:20:00                                               | On-grid         | 8.95              | 0.986           | 0.925        | 0.001                    | 1.000        | 50.02          | 555.1 |
| 2013-9-17 15:25:00                                               | On-grid         | 9.03              | 0.946           | 0.882        | 0.000                    | 1.000        | 50.00          | 561.8 |
| 2013-9-17 15:30:00                                               | On-grid         | 9.09              | 0.898           | 0.836        | 0.000                    | 1.000        | 50.01          | 555.9 |
| 2013-9-17 15:35:00                                               | On-grid         | 9.14              | 0.857           | 0.796        | 0.000                    | 1.000        | 50.01          | 560.7 |
| 2013-9-17 15:40:00                                               | On-grid         | 9.17              | 0.776           | 0.716        | 0.000                    | 1.000        | 50.00          | 562.1 |
| 2013-9-17 15:45:00                                               | On-grid         | 9.20              | 0.177           | 0.102        | 0.002                    | 1.000        | 49.98          | 549.9 |
| 2013-9-17 15:50:00                                               | On-grid         | 9.25              | 0.717           | 0.654        | 0.000                    | 1.000        | 50.01          | 561.9 |
| 2013-9-17 15:55:00                                               | On-grid         | 9.29              | 0.664           | 0.596        | 0.002                    | 1.000        | 50.03          | 561.8 |
| 2013-9-17 16:00:00                                               | On-grid         | 9.34              | 0.655           | 0.589        | 0.000                    | 1.000        | 50.02          | 560.5 |
| 2013-9-17 16:05:00                                               | On-grid         | 9.39              | 0.580           | 0.511        | -0.001                   | 1.000        | 50.01          | 556.3 |
| 2013-9-17 16:10:00                                               | On-grid         | 9.43              | 0.541           | 0.477        | -0.001                   | 1.000        | 50.02          | 525.9 |
| 2013-9-17 16:15:00                                               | On-grid         | 9.46              | 0.528           | 0.457        | 0.001                    | 1.000        | 49.97          | 513.2 |
| •                                                                | III             |                   |                 |              |                          |              |                | Þ     |
|                                                                  |                 |                   |                 |              |                          | € € 14 )     | ▶ 14 / 21 Page | Go to |

Рисунок 7-33 Данные о производительности отображены в таблице

Выберите **Сигve/Кривая** в качестве режима отображения, выберите период, в котором вы хотите запросить данные о производительности, укажите параметры, Y1 и Y2, а затем нажмите кнопку **Query/Запрос**, как показано на рисунке 7-34.

# ПРИМЕЧАНИЕ

Вы можете одновременно указать два параметра, обозначенные соответственно Y1 и Y2 для сравнения значений двух параметров кривых. Тем не менее, эти два параметра должны быть разными.

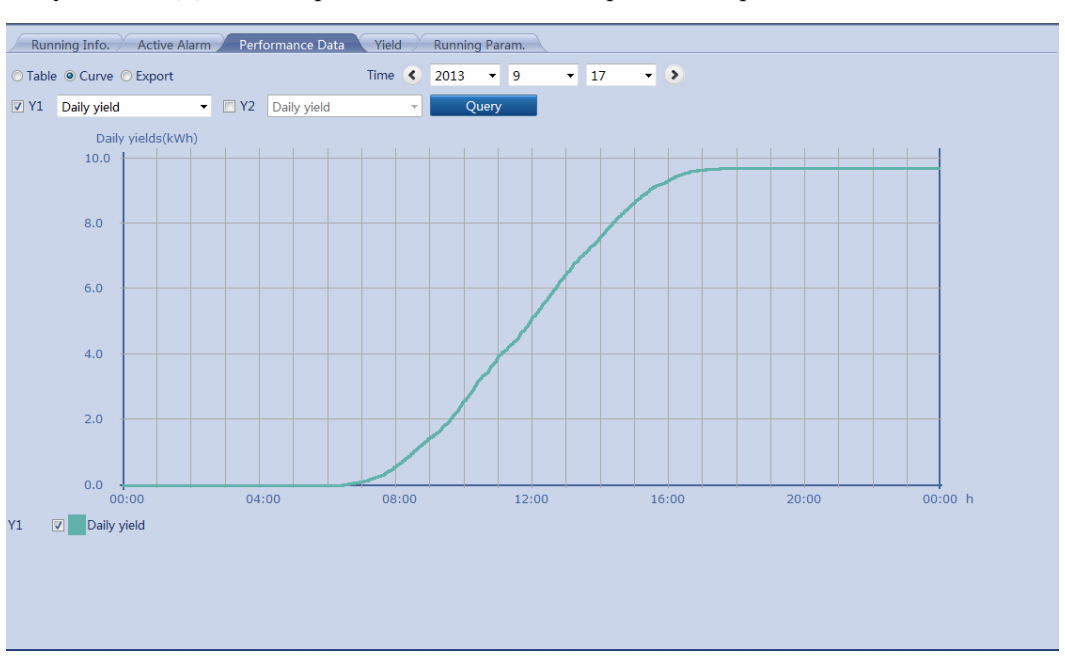

Рисунок 7-34 Данные о производительности отображены в кривой

Выберите **Export/Экспорт** и нажмите кнопку **Export**. Данные о производительности экспортированы, как показано на рисунке 7-35.

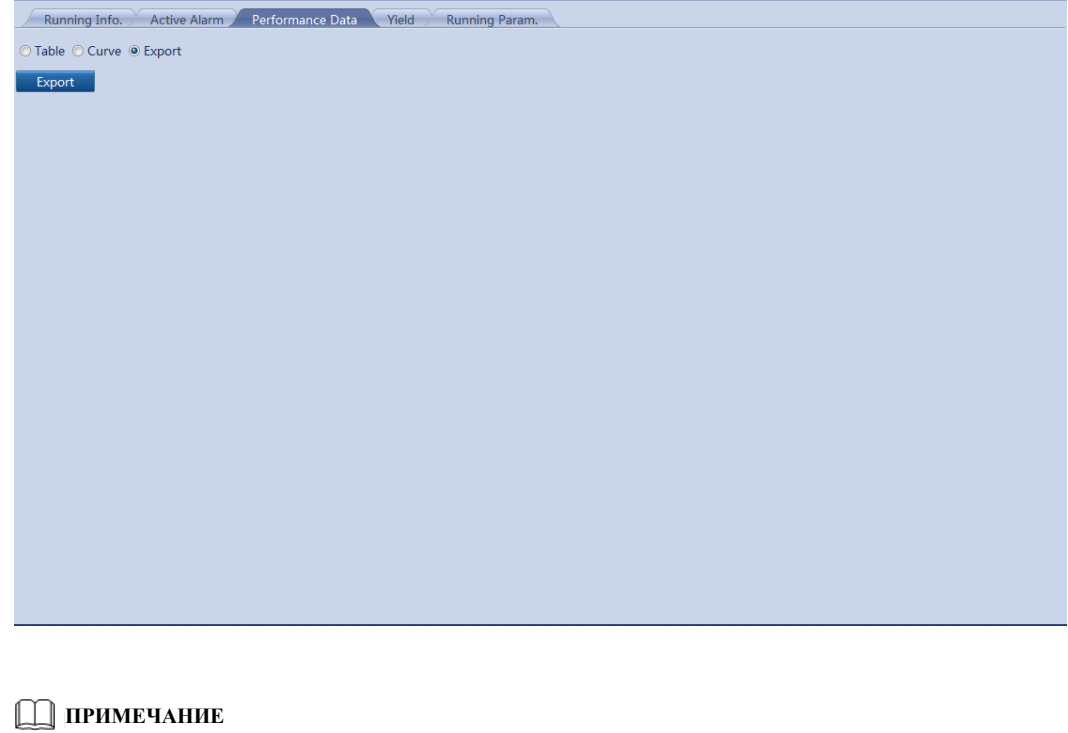

Рисунок 7-35 Экспортирование данных о производительности

При изменении названия экспортируемых файлов, сохраните расширение **.tar.gz**. В противном случае файл не может быть функциональным.

## Запрос о выработке электроэнергии инверторами

В этом разделе описывается, как запросить выработку электроэнергии инвертора, в том числе ежедневные, ежемесячные, ежегодные и исторические выработки через WebUI.

На вкладке Monitoring/Мониторинг, нажмите Plant Yield и запросите выработку электроэнергии системы. вы можете выбрать инвертор, который будет запрошен и нажмите кнопку Yield/Запросить, чтобы запросить информацию о выработке электроэнергии инвертора.

#### 🛄 ПРИМЕЧАНИЕ

При запросе информации о выработке электроэнергии инвертора, выберите дату в раскрывающемся списке **Time** или настройте дату, нажав на кнопки с обеих сторон в раскрывающемся списке.

#### Ежедневная выработка электроэнергии инверторами

На вкладке **Day**/День, вы можете выбрать день и нажмите кнопку **Query**/Запрос. Отображается выработка электроэнергии за день и час, как показано на рисунке 7-36.

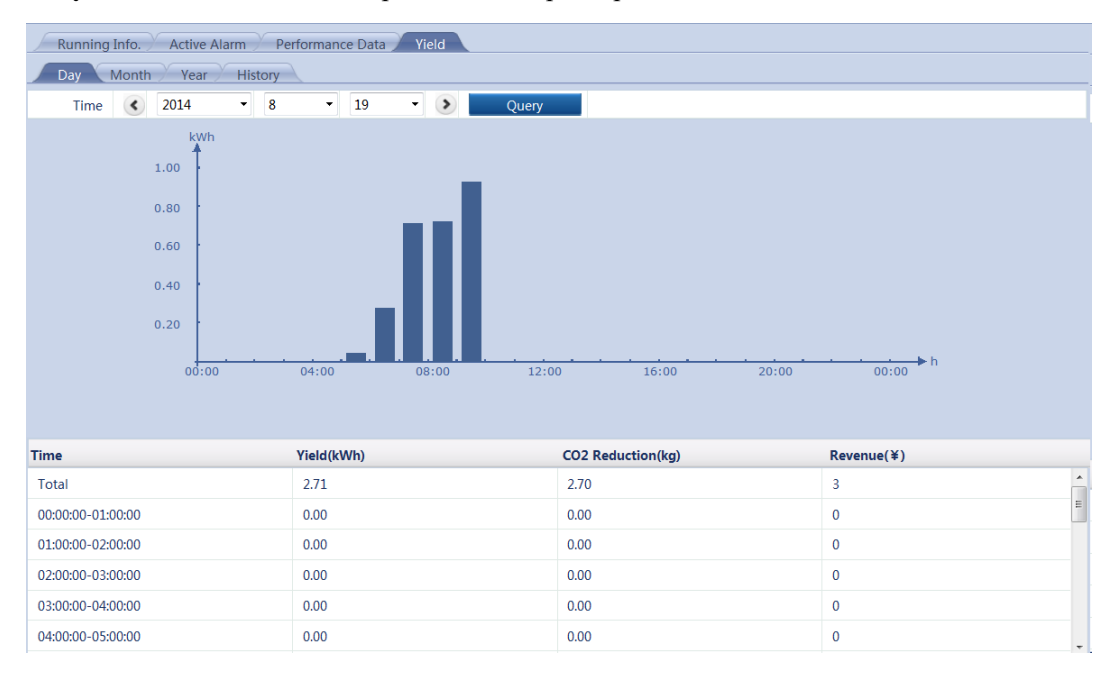

#### Рисунок 7-36 Ежедневная выработка электроэнергии

На экран выводится следующая информация: гистограмма выработки электроэнергии, выработка электроэнергии за час, сокращение выбросов CO<sub>2</sub>, доход, соответствующий сокращению выбросов, а также общая выработка электроэнергии, сокращение выбросов и доходов.

#### 🛄 ПРИМЕЧАНИЕ

В гистограмме суточной выработки электроэнергии, горизонтальная ось указывает время (каждая колонка указывает выработку в течение одного часа). Вертикальная ось указывает выработку электроэнергии (каждая колонка указывает общую выработку электроэнергии в течение последнего часа).

#### Ежемесячная выработка электроэнергии инверторами

На вкладке **Month** /**Mecяц**, вы можете выбрать месяц и нажмите кнопку **Query**/**Запрос**. Отображается выработка электроэнергии за месяц, как показано на рисунке 7-37.

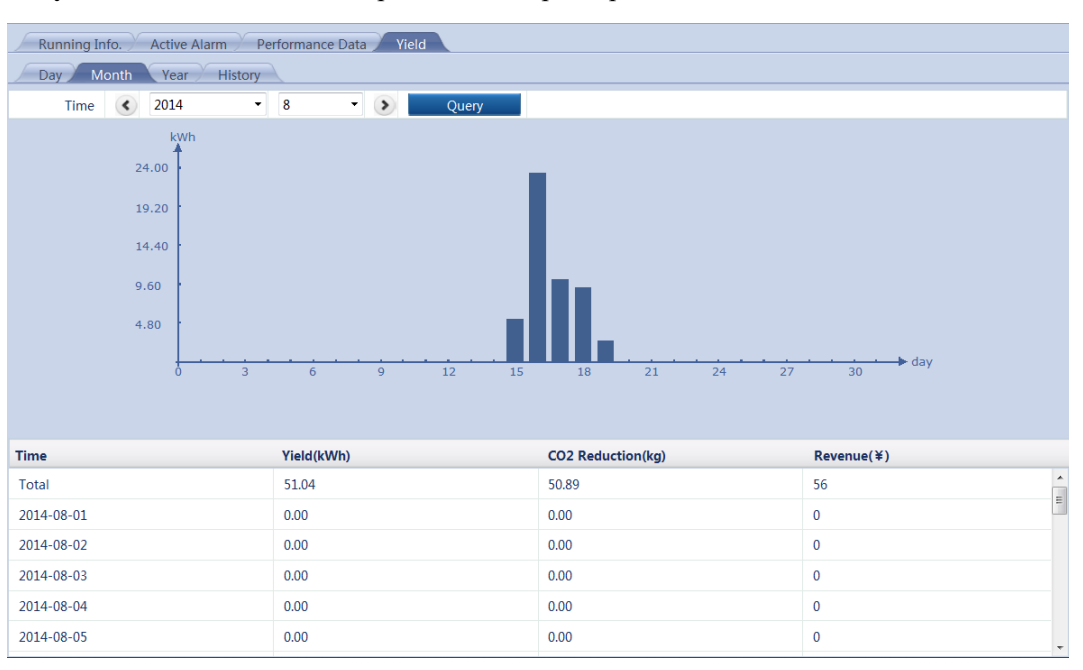

Рисунок 7-37 Ежемесячная выработка электроэнергии

На экран выводится следующая информация: гистограмма выработки электроэнергии, выработка электроэнергии за день, сокращение выбросов CO<sub>2</sub>, доход.

#### 🛄 ПРИМЕЧАНИЕ

В гистограмме месячной выработки электроэнергии, горизонтальная ось указывает день (каждая колонка указывает выработку в течение одного дня). Вертикальная ось указывает выработку электроэнергии (каждая колонка указывает общую выработку электроэнергии в течение дня).

#### Ежегодная выработка электроэнергии инверторами

На вкладке **Year/Год**, вы можете выбрать год и нажмите кнопку **Query/Запрос**. Отображается выработка электроэнергии за год, как показано на рисунке 7-38.

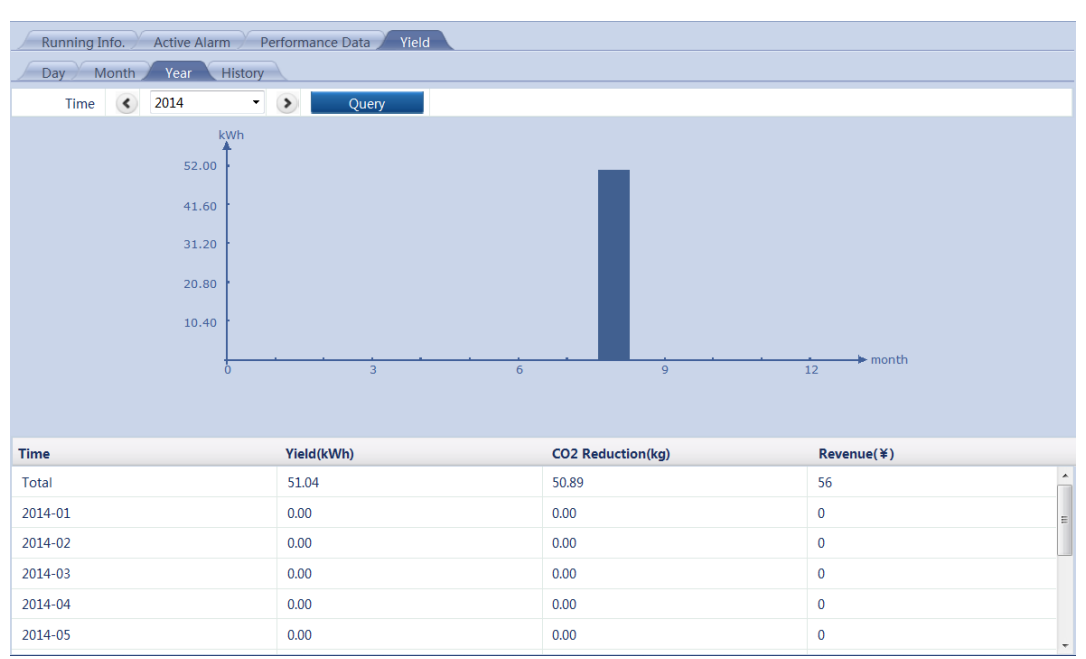

Рисунок 7-38 Ежегодная выработка электроэнергии

На экран выводится следующая информация: гистограмма выработки электроэнергии, выработка электроэнергии за месяц, сокращение выбросов CO<sub>2</sub>, доход.

#### П примечание

В гистограмме годовой выработки электроэнергии, горизонтальная ось указывает месяц (каждая колонка указывает выработку в течение одного месяца). Вертикальная ось указывает выработку электроэнергии (каждая колонка указывает общую выработку электроэнергии в течение месяца).

#### Историческая выработка электроэнергии инверторами

На вкладке **History/История**, отображается общая и годовая выработка электроэнергии за последние 25 лет, как показано на рисунке 7-39.

| Running Info. Active Alarm Pe | erformance Data Yield |                   |                                         |
|-------------------------------|-----------------------|-------------------|-----------------------------------------|
| Day Month Year History        |                       |                   |                                         |
| kWh                           |                       |                   |                                         |
| 52.00                         |                       |                   | 1 A 1 A 1 A 1 A 1 A 1 A 1 A 1 A 1 A 1 A |
| 41.60                         |                       |                   |                                         |
| 31.20                         |                       |                   |                                         |
| 20.80                         |                       |                   |                                         |
| 10.40                         |                       |                   |                                         |
| 0 1990 · · · · ·              | 1994 1998 20          |                   | 2014 year                               |
|                               |                       |                   |                                         |
|                               |                       |                   |                                         |
| Time                          | Yield(kWh)            | CO2 Reduction(kg) | Revenue(¥)                              |
| Total                         | 51.04                 | 50.89             | 56                                      |
| 1990                          | 0.00                  | 0.00              | 0                                       |
| 1991                          | 0.00                  | 0.00              | 0                                       |
| 1992                          | 0.00                  | 0.00              | 0                                       |
| 1993                          | 0.00                  | 0.00              | 0                                       |
| 1994                          | 0.00                  | 0.00              | 0                                       |

Рисунок 7-39 Историческая выработка электроэнергии

На экран выводится следующая информация: гистограмма выработки электроэнергии, выработка электроэнергии за год, сокращение выбросов CO<sub>2</sub>, доход

#### 🛄 ПРИМЕЧАНИЕ

В гистограмме исторической выработки электроэнергии, горизонтальная ось указывает год (каждая колонка указывает выработку в течение одного года). Вертикальная ось указывает выработку электроэнергии (каждая колонка указывает общую выработку электроэнергии в течение года).

## Установка текущих параметров инвертора

В этом разделе описывается, как установить текущие параметры инвертора через WebUI. Из-за ограничений прав доступа, параметры, которые могут быть установлены для опытных пользователей и специальных пользователей различны.

На вкладке Monitoring/Мониторинг, выберите инвертор, который нужно установить, и нажмите кнопку Running Parameter/Запуск параметра для получения доступа к странице настройки параметров. Из-за ограниченного разрешения, выберите User name/Имя пользователя или Advanced User/Продвинутый пользователь или Special User/Специальный пользователь.

# Примечание

- ✓ Когда SUN8000 отсоединен, вы не можете установить или синхронизировать параметры.
- ✓ Вы можете установить или синхронизировать параметры, когда SUN2000 подключен к сети.

#### Текущий параметр (1)

Если вы вошли в систему как Advanced User/Продвинутый пользователь вы можете выбирать различные параметры, такие как LVRT, Anti-Islanding, String Monitor, и Feed Grid Recovery Time, как показано на рисунке 7-40.

Издание 08 (2015-08-20)

| Runnin | g Info. 🗡 Act | tive Alarm Y Performance Data Y Yield Runr | ing Param.                |                    |                  |
|--------|---------------|--------------------------------------------|---------------------------|--------------------|------------------|
|        | No.           | Signal Name                                | Value                     |                    | Unit             |
|        | 1             | LVRT                                       | Disable                   | •                  | ^                |
|        | 2             | Anti-islanding                             | Disable                   | •                  |                  |
|        | 3             | String monitor                             | Disable                   | •                  |                  |
|        | 4             | Feed grid recovery time                    | 10                        | (10-600)           | S                |
|        | 5             | Isolation                                  | Input ungrounded; with TF | •                  |                  |
|        | 6             | Insulation res. protec.                    | 0.100                     | (0.033-1.000)      | MΩ               |
|        | 7             | Soft start time                            | 20                        | (20-800)           | s                |
|        | 8             | Grid err soft start time                   | 20                        | (20-800)           | s                |
|        | 9             | RCD enhancing                              | Disable                   | •                  | E                |
|        | 10            | K-factor                                   | 2.0                       | (0.0-3.0)          |                  |
|        | 11            | Language                                   | 中文                        | •                  |                  |
|        | 12            | MPPT multimodal scan enable                | Disable                   | •                  |                  |
|        | 13            | SVG                                        | Disable                   | •                  |                  |
|        | 14            | High voltage across the Enable             | Disable                   | •                  |                  |
|        | 15            | MPPT scan interval                         | 15                        | (5-30)             | min              |
|        | 16            | PV type                                    | Crystalline silicon       | •                  |                  |
|        | 17            | Crystalline silicon PV PID outp. mode      | Output disabled           | •                  |                  |
|        | 18            | String monitoring low power delay          | 180                       | (2-720)            | min              |
|        | 19            | String monitoring high power delay         | 30                        | (2-720)            | min              |
|        | 20            | String monitoring power segment percentage | 50                        | (1-100)            | %                |
|        | 21            | String monitoring reference imb. coef.     | 20.00                     | (5.00-100.00)      |                  |
|        | 22            | String monitoring start power percentage   | 20                        | (1-100)            | %                |
|        | 23            | Total yield adjusted                       | 0.00                      | (0.00-42949600.00) | kWh 👻            |
| Submit | Synchronize   |                                            |                           | (( ( 1 )           | ▶ 1/1 Page Go to |

Рисунок 7-40 Текущий параметр инвертора (1)

#### П ПРИМЕЧАНИЕ

Режим принудительной адаптации позволяет инверторам правильно работать в суровых условиях энергосистемы. Если вы хотите включить этот режим, подтвердите с помощью технической поддержки Huawei.

### Текущий параметр (2)

Если вы вошли в систему как **Special User/Специальный пользователь**, вы можете выбирать различные параметры, такие как protection point/точка ввостановления и protection time/время защиты, как показано на рисунке 7-41.

| Runnir | ng Info. 🗡 Ad | tive Alarm $\nearrow$ Performance Data $\nearrow$ Yiel | d Running Param. Grid Code |                 |                      |
|--------|---------------|--------------------------------------------------------|----------------------------|-----------------|----------------------|
|        | No.           | Signal Name                                            | Value                      |                 | Unit                 |
|        | 1             | Level-1 OV                                             | 552.0                      | (480.0-652.8)   | V                    |
|        | 2             | Level-1 OV protec. time                                | 2000                       | (50-600000)     | ms                   |
|        | 3             | Level-2 OV                                             | 600.0                      | (480.0-652.8)   | V                    |
|        | 4             | Level-2 OV protec. time                                | 50                         | (50-600000)     | ms                   |
|        | 5             | Level-1 UV                                             | 320.0                      | (144.0-480.0)   | V                    |
|        | 6             | Level-1 UV protec. time                                | 2000                       | (50-600000)     | ms                   |
|        | 7             | Level-2 UV                                             | 240.0                      | (144.0-480.0)   | V                    |
|        | 8             | Level-2 UV protec. time                                | 100                        | (50-600000)     | ms                   |
|        | 9             | Level-1 OF                                             | 50.20                      | (50.00-57.50)   | Hz                   |
|        | 10            | Level-1 OF protec. time                                | 120000                     | (50-600000)     | ms                   |
|        | 11            | Level-2 OF                                             | 50.50                      | (50.00-57.50)   | Hz                   |
|        | 12            | Level-2 OF protec. time                                | 200                        | (50-600000)     | ms                   |
|        | 13            | Level-1 UF                                             | 49.50                      | (42.50-50.00)   | Hz                   |
|        | 14            | Level-1 UF protec. time                                | 600000                     | (50-600000)     | ms                   |
|        | 15            | Level-2 UF                                             | 48.00                      | (42.50-50.00)   | Hz                   |
|        | 16            | Level-2 UF protec. time                                | 200                        | (50-600000)     | ms                   |
|        | 17            | 10-min OV                                              | 528.0                      | (480.00-652.80) | V                    |
|        | 18            | 10-min OV protec. time                                 | 200                        | (50-600000)     | ms                   |
|        | 19            | Ugrid imbal. protec.                                   | 50.0                       | (0.0-50.0)      | %                    |
|        | 20            | LVRT threshold                                         | 384.0                      | (240.0-432.0)   | V                    |
|        | ×             |                                                        |                            |                 |                      |
| Submit | Synchroniz    |                                                        |                            | ** *            | 1 ▶ ₩ 1/1 Page Go to |

Рисунок 7-41 Текущий параметр инвертора (2)

#### П ПРИМЕЧАНИЕ

Различные конфигурации параметров на вкладке Grid Code/Сетевой код соответствуют различным Running Parameter/Текущим параметрам. Перед установкой параметров на вкладке Running Parameter/Текущий параметр, установите параметры на вкладке Grid Code/Сетевой код.

### Синхронизация текущих параметров

После установки текущих параметров инвертора, вы можете нажать кнопку **Synchronize/Синхронизировать**, чтобы синхронизировать настройки необходимых параметров в другие инверторы, как показано на рисунке 7-42.

| 1     LVRT     Disable     ■       2     Anti-Islanding     Disable     ■       3     String Monitor     Disable     ■       4     Feed Grid Recovery Time     302     (10-600)       5     Isolation     Batch Settings     ■       6     ISO ProtValue     ■     ■       7     Soft Start time     ■     ■       8     Grid Err Soft St     ■     ■ | ZAII | No. | Signal Name      |                | Value   |          | Unit |  |
|----------------------------------------------------------------------------------------------------|------|-----|------------------|----------------|---------|----------|------|--|
| 2 Anti-Islanding Disable   3 String Monitor Disable     4 Feed Grid Recovery Time 302   5 Isolation Batch Settings     6 ISO Prot.Value   7 Soft Start time   8 Grid Err Soft S     8 Grid Err Soft S     Confirm     Confirm                                                                                                    | /    | 1   | LVRT             |                | Disable | •        |      |  |
| 3     String Monit/-     Disable     ■       4     Feed Grid Recovery Time     302     (10-600)     s       5     Isolation     Batch Settings     MΩ       6     ISO Prot/Value     .     All     s       7     Soft Start time     .     S       8     Grid Err Soft Start     .     S                                                              | 7    | 2   | Anti-Islanding   |                | Disable | -        |      |  |
| Image: set of the second recovery Time     302     (10-600)     s       S     Isolation     Batch Settings     MQ       7     Soft Start time     s       8     Grid Err Soft S     SKTL(COM2-18)     s                                                                                                    | /    | 3   | String Monitor   |                | Disable | <b>v</b> |      |  |
| S       Isolation       Batch Settings         G       ISO ProtVate       MΩ         7       Soft Start time       s         8       Grid Err Soft S       SKTL(COM2-18)                                                                                                    |      | 4   | Feed Grid Recove | ry Time        | 302     | (10-600) | s s  |  |
| 6       ISO ProtValue         7       Soft Start time         8       Grid Err Soft Start         8       Grid Err Soft Start         0       8KTL(COM2-18)             Confirm                                                                                                    | ]    | 5   | Isolation        | Batch Settings |         |          | Y    |  |
| 7       Soft Start time       Image: All start time       s         8       Grid Err Soft Start       8KTL(COM2-18)       s                                                                                                    | 0    | 6   | ISO Prot.Value   |                |         |          | ΜΩ   |  |
| B Grid Err Soft St  BKTL(COM2-18) s Confirm                                                                                                    | 1    | 7   | Soft Start time  |                |         |          | s    |  |
| Confirm                                                                                                    | /    | 8   | Grid Err Soft St | 8KTL(COM)      | 2-18)   |          | s    |  |
|                                                                                                    |      |     |                  |                |         |          |      |  |

Рисунок 7-42 Синхронизация текущих параметров

### Установка стандартного кода энергосистемы для инвертора

В этом разделе описывается, как установить стандартный код энергосистемы для инвертора через WebUI.

#### Установка стандартного кода энергосистемы

Инвертор может нормально генерировать электричество в подключенном режиме, если только стандартный код энергосистемы установлен правильно для него.

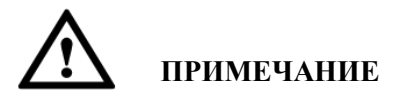

Этот параметр должен быть установлен профессиональным специалистом. В противном случае оборудование может быть повреждено.

На вкладке Monitoring/Мониторинг выберите инвертор, для которого будет установлен стандартный код энергосистемы и нажмите кнопку Grid Code/Сетевой код, как показано на рисунке 7-43. Из-за ограниченного разрешения выберите User name/Имя пользователя как Special User/Специальный пользователь.

| Running Info. | Active Alarm Per | formance Data Yield Running Par | am. Grid Code |  |
|---------------|------------------|---------------------------------|---------------|--|
|               | No.              | Signal Name                     | Value         |  |
|               | 1                | Grid code                       | VDE-AR-N-4105 |  |
|               |                  |                                 |               |  |
|               |                  |                                 |               |  |
|               |                  |                                 |               |  |
|               |                  |                                 |               |  |
|               |                  |                                 |               |  |
| 1             |                  |                                 |               |  |
|               |                  |                                 |               |  |
|               |                  |                                 |               |  |
| 1             |                  |                                 |               |  |
|               |                  |                                 |               |  |
|               |                  |                                 |               |  |
|               |                  |                                 |               |  |
|               |                  |                                 |               |  |
|               |                  |                                 |               |  |
|               |                  |                                 |               |  |
|               |                  |                                 |               |  |
|               |                  |                                 |               |  |
|               |                  |                                 |               |  |
|               |                  |                                 |               |  |
| Submit Sync   | hronize          |                                 |               |  |

#### Рисунок 7-43 Стандартный код энергосистемы

# ПРИМЕЧАНИЕ

Правильно установите стандартный код энергосистемы, основанный на местном стандарте.

#### Синхронизация стандартного кода энергосистемы

После того, как вы установили стандартный код энергосистемы одного инвертора, нажмите кнопку **Synchronize/Синхронизировать** для синхронизации стандартного кода на другие инверторы как показано на рисунке 7-44.

| Running | g Info. Activ | e Alarm 🏸 Performa | nce Data 🎽 Yields 🎽 Running I           | Param. Grid G | Code          |   |         |        |       |
|---------|---------------|--------------------|-----------------------------------------|---------------|---------------|---|---------|--------|-------|
|         | 1             | ۱o.                | Signal Name                             |               | Value         |   |         |        |       |
|         | 1             |                    | Grid code                               |               | VDE-AR-N-4105 | - |         |        |       |
|         |               |                    | Batch Configurations All 20KTL(COM2-19) | Confirm       |               |   |         |        |       |
|         |               |                    |                                         |               |               |   |         |        |       |
|         |               |                    |                                         |               |               |   |         |        |       |
|         |               |                    |                                         |               |               |   |         |        |       |
| Submit  | Synchronize   |                    |                                         |               |               |   | > ₩ 1/3 | 1 Page | Go to |

Рисунок 7-44 Синхронизация стандартного кода энергосистемы

# EMI

## Запрос текущей информации об ЕМІ

В этом разделе описывается, как запросить текущую информацию мониторинга качества окружающей среды через WebUI.

На вкладке Monitoring/Мониторинг, вы можете выбрать EMI, чтобы запросить информацию, а затем нажмите кнопку Running Information/Текущая информация для запроса значения различных параметров, связанных с EMI, таких как Total Radiation/Суммарная радиация, PV Module Temperature/Температура модуля PV, Ambient temperature/Температура окружающей среды, Wind Speed/Скорость ветра и Wind Direction/Направление ветра, как показано на рисунке 7-45.

#### Рисунок 7-45 Текущая информация ЕМІ

| Ru  | nning Info. Performance Data |               |       |
|-----|------------------------------|---------------|-------|
| No. | Signal Name                  | Value         | Unit  |
| 1   | Radiation                    | 344.0         | W/m^2 |
| 2   | PV temp.                     | 0.0           | degC  |
| 3   | Logical address              | 17            |       |
| 4   | Amb. temp.                   | 49.9          | degC  |
| 5   | WSP                          | 2.1           | m/s   |
| 6   | WD                           | 45(Northeast) |       |

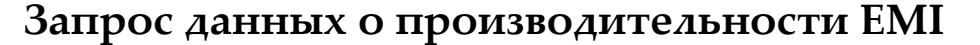

В этом разделе описывается, как запросить данные о производительности EMI через WebUI. Данные о производительности системы отображаются в таблице или в кривой, а также данные о производительности экспорта системы через WebUI.

# На вкладке Monitoring/Мониторинг, нажмите Performance Data/Данные о производительности. Отображается страница запроса данных о производительности

#### П ПРИМЕЧАНИЕ

- ✓ При запросе производительности EMI, выберите дату в раскрывающемся списке **Time** или настройте дату, нажав на кнопки с обеих сторон в раскрывающемся списке.
- ✓ Данные о производительности EMI хранятся не более одного месяца.

Выберите **Table/Таблица** в качестве режима отображения, выберите период, в котором вы хотите запросить данные о производительности и нажмите кнопку **Query/Запрос**. Вы можете запросить значения различных параметров производительности, таких как **Generation Time/Bpems генерации, Radiation/Радиация, PV temperature/Temneparypa PV** и **Ambient temperature/Temneparypa окружающей среды**, как показано на рисунке 7-47.

| 🖲 Table 🔘 Curve 🔘 Export | Time 🔇 2015                    | • 3 • 10 • 🔊                   |                |                  |
|--------------------------|--------------------------------|--------------------------------|----------------|------------------|
| Query                    |                                |                                |                |                  |
| Seneration time          | Current radiation value(W/m^2) | Daily radiation volume(MJ/m^2) | PV temp.(degC) | Amp. temp.(degC) |
| 1015-3-10 16:20:00       | 0.0                            | 0.000                          | 0.0            | 0.0              |
| 015-3-10 16:25:00        | 0.0                            | 0.000                          | 0.0            | 0.0              |
| 015-3-10 16:30:00        | 0.0                            | 0.000                          | 0.0            | 0.0              |
| 015-3-10 16:35:00        | 0.0                            | 0.000                          | 0.0            | 0.0              |
| 2015-3-10 16:40:00       | 0.0                            | 0.000                          | 0.0            | 0.0              |
| 015-3-10 16:45:00        | 0.0                            | 0.000                          | 0.0            | 0.0              |
|                          |                                |                                |                |                  |
|                          |                                |                                |                |                  |

Рисунок 7-46 Ланные о произволительности отображены в таблице

Выберите Curve/Кривая в качестве режима отображения, выберите период, в котором вы хотите запросить данные о производительности, укажите параметры, У1 и Y2, а затем нажмите кнопку Query/Запрос, как показано на рисунке 7-47.

# ПРИМЕЧАНИЕ

.Вы можете одновременно указать два параметра, обозначенные соответственно Y1 и Y2 для сравнения значений двух параметров кривых. Тем не менее, эти два параметра должны быть разными.

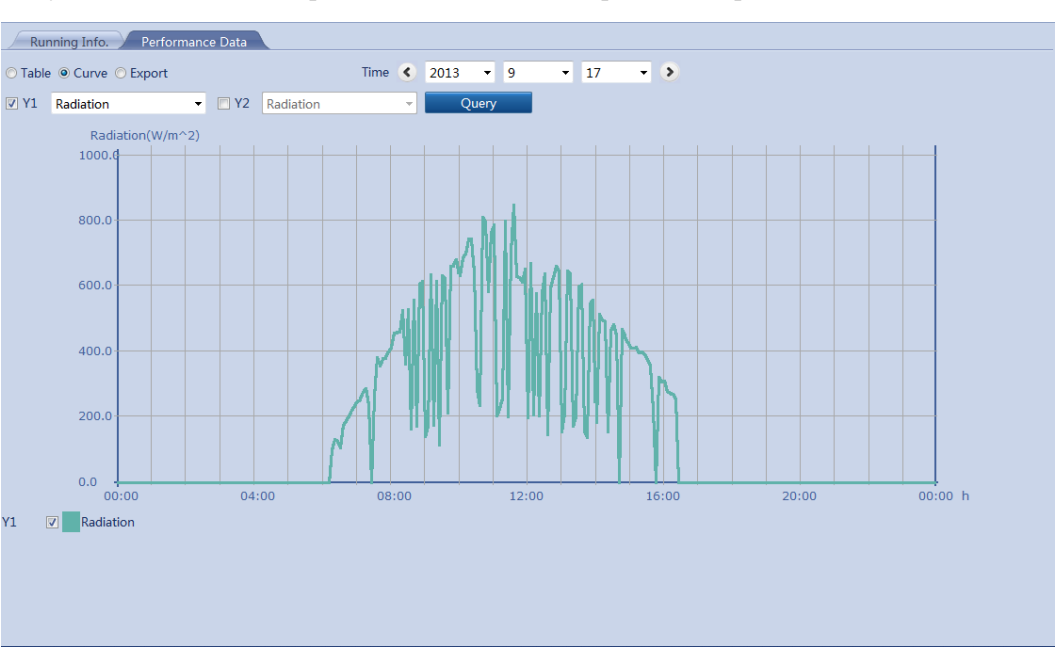

Рисунок 7-47 Данные о производительности отображены в кривой

Выберите **Export/Экспорт** и нажмите кнопку **Export**. Данные о производительности экспортированы, как показано на рисунке 7-48.

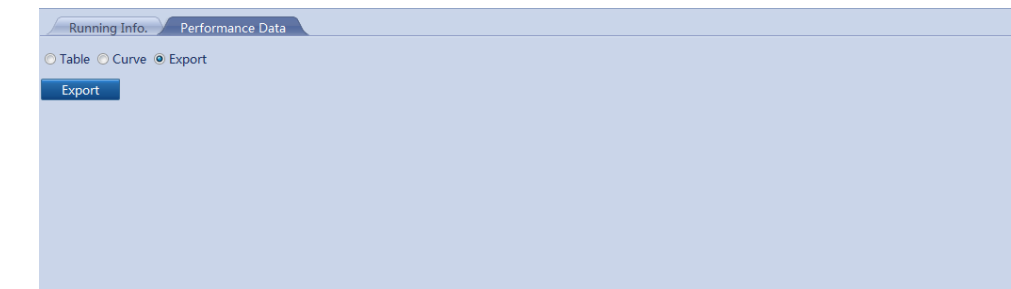

Рисунок 7-48 Экспортирование данных о производительности

#### П ПРИМЕЧАНИЕ

При изменении названия экспортируемых файлов, сохраните расширение **.tar.gz**. В противном случае файл не может быть функциональным.

## Измеритель мощности

### Просмотр текущей информации об измерителе мощности

В этом разделе описывается, как запросить текущую информацию об измерителе мощности через WebUI.

На вкладке Monitoring/Мониторинг выберите мощность и нажмите кнопку Running Information/Текущая информация. Отображается соответствующий Online Status/Статус онлайи и Logical address/Логический адрес, как показано на рисунке 7-49.

Рисунок 7-49 Текущая информация измерителя морщности

| R   | unning Info. Performance Data |                      |      |
|-----|-------------------------------|----------------------|------|
| No. | Signal Name                   | Value                | Unit |
| 1   | SN                            | AM02310QHU01D3000003 |      |
| 2   | Port number                   | 2                    |      |
| 3   | Online Status                 | OnLine               |      |
| 4   | Physical addr.                | 2                    |      |
| 5   | Logical addr.                 | 7                    |      |
| 6   | A-B line voltage              | 0.00                 | V    |
| 7   | B-C line voltage              | 0.00                 | V    |
| 8   | C-A line voltage              | 0.00                 | V    |
| 9   | Phase A current               | 0.0                  | Α    |
| 10  | Phase B current               | 0.0                  | Α    |
| 11  | Phase C current               | 0.0                  | Α    |
| 12  | Active power                  | 0.000                | kW   |
| 13  | Reactive power                | 0.000                | kVar |
| 14  | Active electricity            | 3728.2               | kWh  |
| 15  | Power factor                  | 0.000                |      |
|     |                               |                      |      |
|     |                               |                      |      |
|     |                               |                      |      |
|     |                               |                      |      |
|     |                               |                      |      |
|     |                               |                      |      |

#### Запрос данных о производительности измерителя мощности

В этом разделе описывается, как запросить данные о производительности измерителя мощности через WebUI. Данные о производительности системы отображаются в таблице или в кривой, а также данные о производительности экспорта системы через WebUI.

На вкладке Monitoring/Мониторинг, нажмите Performance Data/Данные о производительности. Отображается страница запроса данных о производительности.

#### П ПРИМЕЧАНИЕ

При запросе производительности измерителя мощности, выберите дату в раскрывающемся списке **Time** или настройте дату, нажав на кнопки с обеих сторон в раскрывающемся списке.

Выберите **Table/Таблица** в качестве режима отображения, выберите период, в котором вы хотите запросить данные о производительности и нажмите кнопку **Query/Запрос**. Вы можете запросить значения различных параметров производительности, таких как **Generation Time/Время генерации, Active power/Активная мощность, Reactive power/Реактивная мощность**, как показано на рисунке 7-50.

|                      |                  |                          |                             | -                               |                         |              |      |                  |
|----------------------|------------------|--------------------------|-----------------------------|---------------------------------|-------------------------|--------------|------|------------------|
| Running Info.        | Performance Data |                          |                             |                                 |                         |              |      |                  |
| ● Table ○ Curve ○ Ex | port             | Time                     | < 2014 ·                    | 8 • 26                          | • <b>&gt;</b>           |              |      |                  |
| Query                |                  |                          |                             |                                 |                         |              |      |                  |
| Generation time      | Active power(kW) | Reactive power<br>(kVar) | Active electricity<br>(kWh) | Reactive electricity<br>(kVarh) | Apparent power<br>(kVA) | Power factor | А    | Phase Volta<br>B |
| 2014-8-26 14:50:00   | 0.000            | 0.000                    | 3728.2                      | 261.0                           | 0.000                   | 0.000        | 0.00 | 0.00             |
| 2014-8-26 14:55:00   | 0.000            | 0.000                    | 3728.2                      | 261.0                           | 0.000                   | 0.000        | 0.00 | 0.00             |
| 2014-8-26 15:00:00   | 0.000            | 0.000                    | 3728.2                      | 261.0                           | 0.000                   | 0.000        | 0.00 | 0.00             |
|                      |                  |                          |                             |                                 |                         |              |      |                  |
| •                    | III              |                          |                             |                                 |                         |              |      | •                |

Рисунок 7-50 Данные о производительности отображены в таблице

Выберите **Сигve/Кривая** в качестве режима отображения, выберите период, в котором вы хотите запросить данные о производительности, укажите параметры, Y1 и Y2, а затем нажмите кнопку **Query/Запрос**, как показано на рисунке 7-51.

# **М** примечание

Вы можете одновременно указать два параметра, обозначенные соответственно Y1 и Y2 для сравнения значений двух параметров кривых. Тем не менее, эти два параметра должны быть разными.

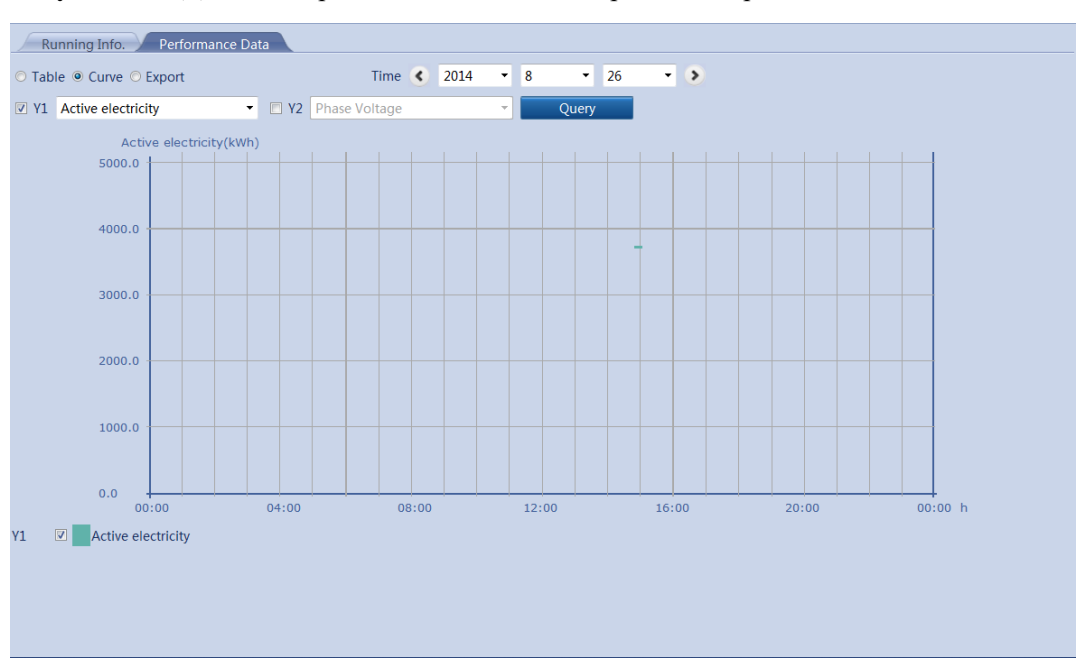

Рисунок 7-51 Данные о производительности отображены в кривой

Выберите **Export/Экспорт** и нажмите кнопку **Export**. Данные о производительности экспортированы, как показано на рисунке 7-52.

Figure 7-52 Экспортирование данных о производительности

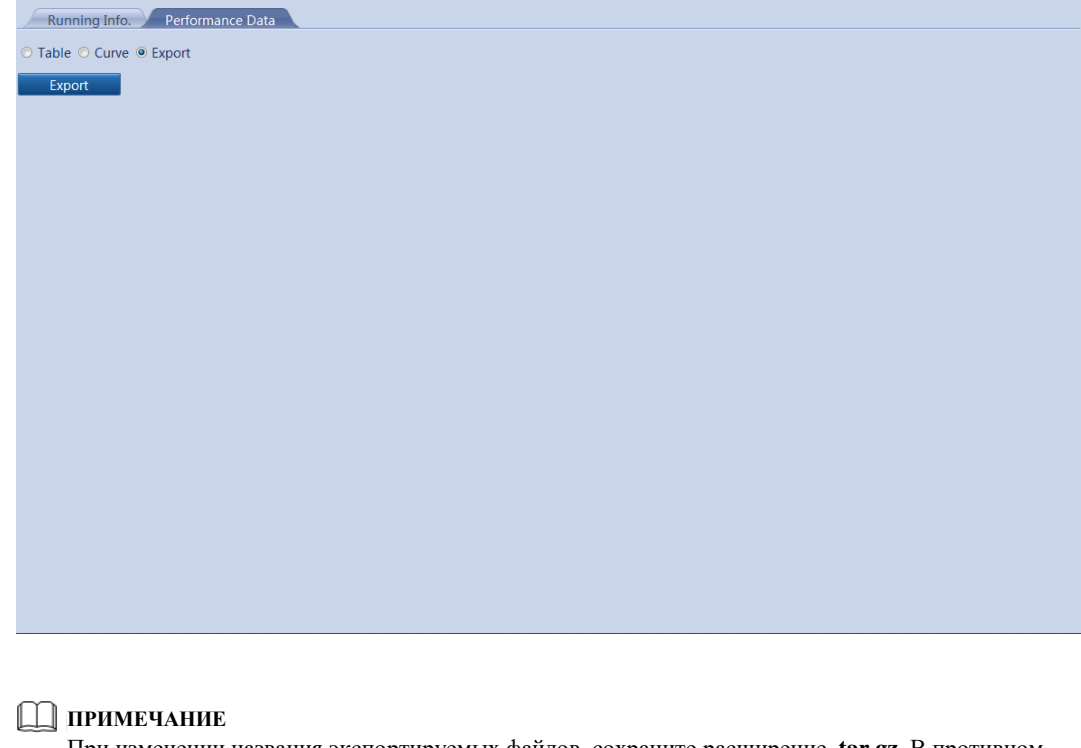

При изменении названия экспортируемых файлов, сохраните расширение .tar.gz. В противном случае файл не может быть функциональным.

## Передающий распределитель переменного тока

# Запрос текущей информации о передающем распределителе переменного тока

В этом разделе описывается, как запросить текущую информацию о передающем распределителе переменного тока через WebUI.

На вкладке Monitoring/Мониторинг, выберите передающий распределитель переменного тока и нажмите кнопку Running Information/Текущая информация. Отображается SN, Версия и Состояние устройства, как показано на рисунке 7-53.

Рисунок 7-53 Текущая информация передающего распределителя переменного тока

| Running Info. Active Alarm Performance Data Run | ning Param.                                                  |       |
|-------------------------------------------------|--------------------------------------------------------------|-------|
| No. Signal Name                                 | Value Unit                                                   |       |
| 1 SN                                            | 210107164910D2001208                                         |       |
| 2 Version                                       | V100R001C61B006                                              |       |
| 3 Online Status                                 | OnLine                                                       |       |
| 4 Physical addr.                                | 3                                                            |       |
| 5 Logical addr.                                 | 3                                                            |       |
| 6 Main circuit AB/BC/CA line voltage            | 0.0/0.0/0.0                                                  | V     |
| 7 Main circuit A/B/C phase current              | 0.0/0.0/0.0                                                  | А     |
| 8 Main circuit A/B/C phase voltage              | 0.0/0.0/0.0                                                  | V     |
| 9 PF                                            | 0.000                                                        |       |
| 10 Active power                                 | 0.000                                                        | kW    |
| 11 Reactive power                               | 0.000                                                        | kVar  |
| 12 Apparent power                               | 0.000                                                        | kVA   |
| 13 Active electricity                           | 0.0                                                          | kWh   |
| 14 Reactive electricity                         | 0.0                                                          | kVarh |
| 15 Number of inputs                             | 5                                                            |       |
| 16 Output switch                                | Disconnected                                                 |       |
| 17 Input 1/2/3/4/5/6/7/8 switch status          | Disconnected/Disconnected/Disconnected/Disconnected/NA/NA/NA |       |
| 18 Busbar SPD                                   | Disconnected                                                 |       |
|                                                 |                                                              |       |
|                                                 |                                                              |       |
|                                                 |                                                              |       |

# Запрос активных аварийных сигналов передающего распределителя переменного тока

В этом разделе описывается, как запросить активные аварийные сигналы передающего распределителя переменного тока и информацию об аварийных сигналах через WebUI.

На вкладке Monitoring/Мониторинг выберите Active Alarm/ Активный аварийный сигнал, чтобы получить доступ к странице запроса активного сигнала передающего распределителя переменного тока. Вы можете запросить информацию обо всех текущих активных аварийных сигналов передающего распределителя переменного тока.на этой странице, включая значения Alarm ID/Идентификатора аварийного сигнала, Severity/Серьезности ошибки, Alarm Name/Имя аварийного сигнала, Generation Time/Время генерации, Reason ID/ Причины ID, и Cabinet/Кабинет.

На вкладке Active Alarm, выберите аварийную ошибку и нажмите кнопку Filter, как показано на рисунке 7-54.

| arm D0SeverityAlarm NameGeneration timeReason D0Cabir768MinorOutput breaker OFF2000-01-01.00:45:170 </th <th>ve alarm num:7</th> <th>Severity All</th> <th>Filter</th> <th></th> <th></th> <th></th>                                                                                                    | ve alarm num:7 | Severity All | Filter              |                     |           |         |
|----------------------------------------------------------------------------------------------------|----------------|--------------|---------------------|---------------------|-----------|---------|
| Minor         Output breaker OFF         2000-01-00.045:17         0            848         Minor         SPD alarm         2000-01-00.022:27         0            773         Minor         Input 5 breaker OFF         2000-01-01.00:01:58         0            772         Minor         Input 4 breaker OFF         2000-01-01.00:01:58         0            771         Minor         Input 3 breaker OFF         2000-01-01.00:01:58         0            770         Minor         Input 2 breaker OFF         2000-01-01.00:01:58         0            769         Minor         Input 1 breaker OFF         2000-01-01.00:01:58         0 | ırm ID         | Severity     | Alarm Name          | Generation time     | Reason ID | Cabinet |
| Minor         SPD alarm         2000-01-00.02:2:7         0            773         Minor         Input 5 breaker OFF         2000-01-01.00:01:58         0            772         Minor         Input 4 breaker OFF         2000-01-01.00:01:58         0            771         Minor         Input 3 breaker OFF         2000-01-01.00:01:58         0            770         Minor         Input 1 breaker OFF         2000-01-01.00:01:58         0            769         Minor         Input 1 breaker OFF         2000-01-01.00:01:58         0                                                                                             | /68            | Minor        | Output breaker OFF  | 2000-01-01 00:45:17 | 0         |         |
| Minor         Input 5 breaker OFF         2000-01-01 00:01:58         0            772         Minor         Input 4 breaker OFF         2000-01-01 00:01:58         0            771         Minor         Input 3 breaker OFF         2000-01-01 00:01:58         0            770         Minor         Input 2 breaker OFF         2000-01-01 00:01:58         0            769         Minor         Input 1 breaker OFF         2000-01-01 00:01:58         0                                                                                                    | 348            | Minor        | SPD alarm           | 2000-01-01 00:22:27 | 0         |         |
| Minor         Input 4 breaker OFF         2000-01-01 00:01:58         0            771         Minor         Input 3 breaker OFF         2000-01-01 00:01:58         0            770         Minor         Input 2 breaker OFF         2000-01-01 00:01:58         0            769         Minor         Input 1 breaker OFF         2000-01-01 00:01:58         0                                                                                                    | 73             | Minor        | Input 5 breaker OFF | 2000-01-01 00:01:58 | 0         |         |
| Minor         Input 3 breaker OFF         2000-01-01 00:01:58         0            770         Minor         Input 2 breaker OFF         2000-01-01 00:01:58         0            769         Minor         Input 1 breaker OFF         2000-01-01 00:01:58         0                                                                                                    | 72             | Minor        | Input 4 breaker OFF | 2000-01-01 00:01:58 | 0         |         |
| Minor         Input 2 breaker OFF         2000-01-01 00:01:58         0            769         Minor         Input 1 breaker OFF         2000-01-01 00:01:58         0                                                                                                    | 71             | Minor        | Input 3 breaker OFF | 2000-01-01 00:01:58 | 0         |         |
| 769 Minor Input 1 breaker OFF 2000-01-01 00:01:58 0                                                                                                    | 70             | Minor        | Input 2 breaker OFF | 2000-01-01 00:01:58 | 0         |         |
|                                                                                                    | 0              |              | 1 11 1 055          | 0000 04 04 00 04 50 | 0         |         |
|                                                                                                    | .09            | Minor        | Input 1 breaker OFF | 2000-01-01 00:01:58 | U         |         |

#### Рисунок 7-54 Активный сигнал передающего распределителя переменного тока

# Запрос данных о производительности передающего распределителя переменного тока

В этом разделе описывается, как запросить данные о производительности передающего распределителя переменного тока через WebUI. Данные о производительности системы отображаются в таблице или в кривой, а также данные о производительности экспорта системы через WebUI.

# На вкладке Monitoring/Мониторинг, нажмите Performance Data/Данные о производительности. Отображается страница запроса данных о производительности.

#### П ПРИМЕЧАНИЕ

При запросе производительности передающего распределителя переменного тока, выберите дату в раскрывающемся списке **Time** или настройте дату, нажав на кнопки с обеих сторон в раскрывающемся списке.

Выберите Table/Таблица в качестве режима отображения, выберите период, в котором вы хотите запросить данные о производительности и нажмите кнопку Вы запросить значения Query/Запрос. можете различных параметров производительности, Generation Тіте/Время генерации, Active таких как power/Активная мощность, Reactive power/Peakтивная мощность, как показано на рисунке 7-55.

| Query              |                           |                          |                       |                  |                |
|--------------------|---------------------------|--------------------------|-----------------------|------------------|----------------|
| Generation Time    | Daily yield of plant(kWh) | Input power of plant(kW) | AC Power of plant(kW) | Radiation(W/m^2) | PV temp.(degC) |
| 2013-9-17 12:50:00 | 41.11                     | 11.384                   | 11.217                | 660.0            | 0.0            |
| 2013-9-17 12:55:00 | 41.81                     | 11.062                   | 10.964                | 643.0            | 0.0            |
| 2013-9-17 13:00:00 | 42.56                     | 2.477                    | 2.270                 | 154.0            | 0.0            |
| 2013-9-17 13:05:00 | 43.07                     | 6.483                    | 3.160                 | 213.0            | 0.0            |
| 2013-9-17 13:10:00 | 43.89                     | 10.766                   | 10.833                | 646.0            | 0.0            |
| 2013-9-17 13:15:00 | 44.60                     | 10.304                   | 11.143                | 636.0            | 0.0            |
| 2013-9-17 13:20:00 | 44.99                     | 2.644                    | 2.578                 | 171.0            | 0.0            |
| 2013-9-17 13:25:00 | 45.78                     | 6.286                    | 4.106                 | 200.0            | 0.0            |
| 2013-9-17 13:30:00 | 46.27                     | 9.300                    | 9.281                 | 598.0            | 0.0            |
| 2013-9-17 13:35:00 | 46.75                     | 10.655                   | 10.512                | 604.0            | 0.0            |
| 2013-9-17 13:40:00 | 47.49                     | 5.572                    | 2.584                 | 157.0            | 0.0            |
| 2013-9-17 13:45:00 | 48.01                     | 2.231                    | 2.054                 | 136.0            | 0.0            |
| 2013-9-17 13:50:00 | 48.34                     | 9.782                    | 9.582                 | 545.0            | 0.0            |
| 2013-9-17 13:55:00 | 48.98                     | 9.578                    | 9.556                 | 558.0            | 0.0            |
|                    |                           |                          |                       |                  |                |
|                    |                           |                          |                       |                  |                |
|                    |                           |                          |                       |                  |                |
|                    |                           |                          | **                    | ▲ 12 ▶ ▶ 12/21   | Page Go to     |

Рисунок 7-55 Данные о производительности отображены в таблице

Выберите **Сигve/Кривая** в качестве режима отображения, выберите период, в котором вы хотите запросить данные о производительности, укажите параметры, Y1 и Y2, а затем нажмите кнопку **Query/Запрос**, как показано на рисунке 7-56.

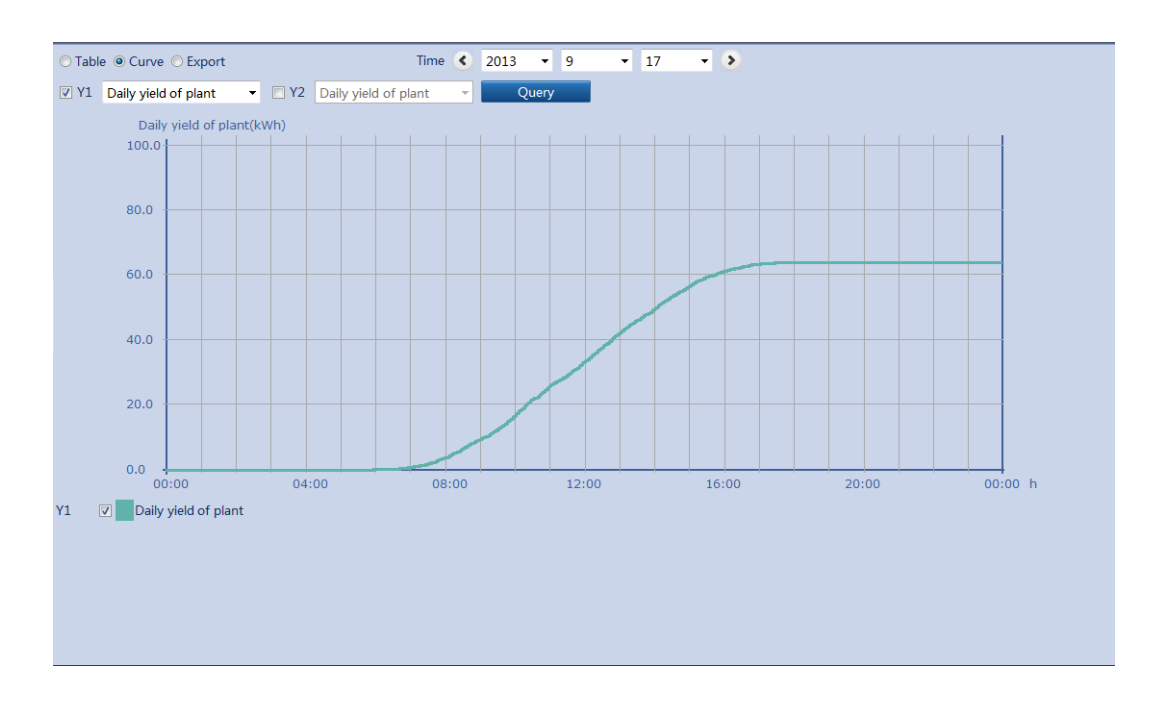

Рисунок 7-56 Данные о производительности отображены в кривой

Выберите **Export/Экспорт** и нажмите кнопку **Export**. Данные о производительности экспортированы, как показано на рисунке 7-57.
| -0                       | - I   |  | 1 |  |  |
|--------------------------|-------|--|---|--|--|
| ○ Table ○ Curve ◎ Export | xport |  |   |  |  |
|                          |       |  |   |  |  |
|                          |       |  |   |  |  |
|                          |       |  |   |  |  |
|                          |       |  |   |  |  |
|                          |       |  |   |  |  |
|                          |       |  |   |  |  |
|                          |       |  |   |  |  |
|                          |       |  |   |  |  |
|                          |       |  |   |  |  |
|                          |       |  |   |  |  |
|                          |       |  |   |  |  |

Рисунок 7-57 Экспортирование данных о производительности

#### 🛄 ПРИМЕЧАНИЕ

При изменении названия экспортируемых файлов, сохраните расширение **.tar.gz**. В противном случае файл не может быть функциональным.

# Установка текущих параметров для передающего распределителя переменного тока

В этом разделе описывается, как установить текущие параметры для передающего распределителя переменного тока через WebUI.

На вкладке Monitoring/Мониторинг, выберите передающий распределитель переменного тока, который нужно установить, и нажмите кнопку Running Info/Teкущая информация для получения доступа к странице настройки параметров, как показано на рисунке 7-58.Из-за ограниченного разрешения, выберите User name/Имя пользователя как Advanced User/Продвинутый пользователь.

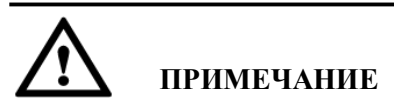

Вы не можете установить или синхронизировать текущие параметры передающего распределителя переменного тока, когда он **отключен.** 

| Running Info | . Activ  | e Alarm Performance Data | Running Param. |       |      |         |       |     |   |      |
|--------------|----------|--------------------------|----------------|-------|------|---------|-------|-----|---|------|
|              | No.      | Signal Name              | Value          |       | Unit |         |       |     |   |      |
|              | 1        | Number of inputs         | 5              | (5-8) |      |         |       |     |   |      |
|              |          |                          |                |       |      |         |       |     |   |      |
|              |          |                          |                |       |      |         |       |     |   |      |
|              |          |                          |                |       |      |         |       |     |   |      |
|              |          |                          |                |       |      |         |       |     |   |      |
|              |          |                          |                |       |      |         |       |     |   |      |
|              |          |                          |                |       |      |         |       |     |   |      |
|              |          |                          |                |       |      |         |       |     |   |      |
|              |          |                          |                |       |      |         |       |     |   |      |
|              |          |                          |                |       |      |         |       |     |   |      |
|              |          |                          |                |       |      |         |       |     |   |      |
|              |          |                          |                |       |      |         |       |     |   |      |
|              |          |                          |                |       |      |         |       |     |   |      |
|              |          |                          |                |       |      |         |       |     |   |      |
|              |          |                          |                |       |      |         |       |     |   |      |
|              |          |                          |                |       |      |         |       |     |   |      |
|              |          |                          |                |       |      |         |       |     |   |      |
|              |          |                          |                |       |      |         |       |     |   |      |
| Submit Syn   | chronize |                          |                |       | **   | ↓ 1 → ₩ | 1/1 F | age | G | o to |

Рисунок 7-58 Установка текущих параметров

### Синхронизация текущих параметров

После установки текущих параметров передающего распределителя переменного тока, вы можете нажать кнопку **Synchronize/Синхронизировать**, чтобы синхронизировать настройки необходимых параметров в другие передающие распределители, как показано на рисунке 7-59.

| Runnin | ng Info. Activ | e Alarm Performance Data | Running Param. |         |      |
|--------|----------------|--------------------------|----------------|---------|------|
|        | No.            | Signal Name              | Value          |         | Unit |
|        | 1              | Number of inputs         | 5              | (5-8)   |      |
|        |                |                          |                |         |      |
|        |                |                          |                |         |      |
|        |                | Batch confi              | gurations      |         |      |
|        |                |                          |                |         |      |
|        |                |                          |                |         |      |
|        |                |                          |                |         |      |
|        |                |                          |                |         |      |
|        |                |                          |                |         |      |
|        |                |                          |                |         |      |
|        |                |                          |                |         |      |
|        |                |                          |                |         |      |
|        |                |                          |                |         |      |
|        |                |                          |                | Confirm |      |
|        |                |                          |                |         |      |
|        |                |                          |                |         |      |
|        |                |                          |                |         |      |
| Submit | Synchronize    |                          |                |         |      |

Рисунок 7-59 Синхронизация текущих параметров

# PLC

## Запрос текущей информации об PLC

В этом разделе описывается, как запросить текущую информацию об PLC через WebUI.

На вкладке Monitoring/Мониторинг, вы можете выбрать PLC, чтобы запросить информацию, а затем нажмите кнопку Running Information/Текущая информация для запроса значения различных параметров, связанных с PLC, таких как, SN, Firmware Version/Версия прошивки и Port number/Homep порта как показано на рисунке 7-60.

Рисунок 7-60 Текущая информация об PLC

| No.Signal NameValueUnit1SN20107164910D20603302VersionV100R001C72SPC0013Port number34Physical addr.2495Logical addr.316Online StatusOnline7CCO net statusnetworked8Device identification statusIdle                                                                                                    | Rı  | nning Info. Running Param. STA List ESN |                      |      |
|----------------------------------------------------------------------------------------------------|-----|-----------------------------------------|----------------------|------|
| 1SN210107164910D20603302VersionV100R001C72SPC0013Port number34Physical addr.2495Logical addr.316Online StatusOnline7CCO net statusnetworked8Device identification statusIdle                                                                                                    | No. | Signal Name                             | Value                | Unit |
| 2       Version       V100R001C72SPC001         3       Port number       3         4       Physical addr.       249         5       Logical addr.       31         6       Online Status       Online         7       CCO net status       networked         8       Device identification status       Idle | 1   | SN                                      | 210107164910D2060330 |      |
| 3     Port number     3       4     Physical addr.     249       5     Logical addr.     31       6     Online Status     Online       7     CCO net status     networked       8     Device identification status     Idle                                                                                   | 2   | Version                                 | V100R001C72SPC001    |      |
| 4     Physical addr.     249       5     Logical addr.     31       6     Online Status     Online       7     CCO net status     networked       8     Device identification status     Idle                                                                                                    | 3   | Port number                             | 3                    |      |
| 5     Logical addr.     31       6     Online Status     Online       7     CCO net status     networked       8     Device identification status     Idle                                                                                                    | 4   | Physical addr.                          | 249                  |      |
| 6     Online       7     CCO net status       8     Device identification status         Idle                                                                                                    | 5   | Logical addr.                           | 31                   |      |
| 7     CCO net status     networked       8     Device identification status     Idle                                                                                                    | 6   | Online Status                           | OnLine               |      |
| 8 Device identification status Idle                                                                                                    | 7   | CCO net status                          | networked            |      |
|                                                                                                    | 8   | Device identification status            | Idle                 |      |
|                                                                                                    |     |                                         |                      |      |
|                                                                                                    |     |                                         |                      |      |

### Установка текущих параметров для PLC

В этом разделе описывается, как установить текущие параметры PLC через WebUI.

На вкладке Monitoring/Мониторинг, выберите передающий распределитель переменного тока, который нужно установить, и нажмите кнопку Running Param/Текущий параметр для получения доступа к странице настройки параметров, как показано на рисунке 7-61. Из-за ограниченного разрешения, выберите User name/Имя пользователя как Advanced User/Продвинутый пользователь.

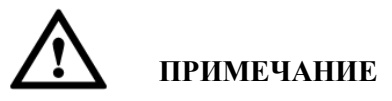

Вы не можете установить или синхронизировать текущие параметры, если PLC отключен.

| <br>No. | Signal Name            | Value   |   | Unit |
|---------|------------------------|---------|---|------|
| 1       | Baud rate              | 115200  | • |      |
| 2       | Anti-crosstalk enabled | Enable  | - |      |
| 3       | Device search start    | Disable | - |      |
| 4       | PLC restart            | restart | - |      |
|         |                        |         |   |      |
|         |                        |         |   |      |
|         |                        |         |   |      |
|         |                        |         |   |      |
|         |                        |         |   |      |
|         |                        |         |   |      |
|         |                        |         |   |      |
|         |                        |         |   |      |
|         |                        |         |   |      |
|         |                        |         |   |      |
|         |                        |         |   |      |
|         |                        |         |   |      |
|         |                        |         |   |      |
|         |                        |         |   |      |
|         |                        |         |   |      |
|         |                        |         |   |      |
|         |                        |         |   |      |

Рисунок 7-61 Установка текущих параметров

### Установка списка PLC STA

Вы можете установить список PLC STA через WebUI.

На вкладке Monitoring/Мониторинг, выберите PLC и нажмите STA List/Список STA. Затем вы можете настроить Baud rate/Скорость передачи данных и Attenuation Param./Параметр затухания для перечисленных устройств, как показано на рисунке 7-62

#### Рисунок 7-62 Список STA

| Runni      | ng Info. 🇡 | Running Param. STA List | ESN            |                      |               |           |
|------------|------------|-------------------------|----------------|----------------------|---------------|-----------|
| Total Devi | ce Qty.:30 |                         |                |                      |               |           |
|            | No.        | MAC Address             | Device         | ESN                  | RS485 Address | Baud rate |
|            | 1          | 48-62-76-70-fd-ad       | 33KTL(COM1-18) | 210707164910D2001447 | 18            | 11520 ^   |
|            | 2          | 48-62-76-70-fd-7d       | 33KTL(COM1-26) | 210707164910D2001439 | 26            | 11520     |
|            | 3          | 48-62-76-70-fd-b1       | 33KTL(COM1-23) | 210707164910D2001452 | 23            | 11520     |
|            | 4          | 48-62-76-70-fd-69       | 33KTL(COM1-20) | 210707164910D2001442 | 20            | 11520     |
|            | 5          | 48-62-76-70-fd-91       | 33KTL(COM1-28) | 210707164910D2001448 | 28            | 11520     |
|            | 6          | 48-62-76-70-fd-b0       | 33KTL(COM1-16) | 210707164910D2001446 | 16            | 11520     |
|            | 7          | 48-62-76-70-fd-e1       | 33KTL(COM1-30) | 210707164910D2001450 | 30            | 11520     |
|            | 8          | 48-62-76-70-fd-92       | 33KTL(COM1-29) | 210707164910D2001451 | 29            | 11520 =   |
|            | 9          | 48-62-76-70-fd-da       | 33KTL(COM1-17) | 210707164910D2001440 | 17            | 11520     |
|            | 10         | 48-62-76-70-e9-38       | 33KTL(COM1-19) | 210707164910D2001453 | 19            | 11520     |
|            | 11         | 48-62-76-70-fd-8a       | 33KTL(COM1-15) | 210707164910D2001444 | 15            | 11520     |
|            | 12         | 48-62-76-70-fd-80       | 33KTL(COM1-27) | 210707164910D2001449 | 27            | 11520     |
|            | 13         | 48-62-76-70-fd-ac       | 33KTL(COM1-21) | 210707164910D2001443 | 21            | 11520     |
|            | 14         | 48-62-76-70-e9-91       | 33KTL(COM1-24) | 210707164910D2001441 | 24            | 11520     |
|            | 15         | 34-00-a3-de-15-de       | 33KTL(COM3-2)  | 01234567890123456785 | 2             | 11520     |
|            | 16         | 34-00-a3-de-15-e0       |                |                      | 0             | 11520     |
|            | 17         | 34-00-a3-de-15-b2       | 33KTL(COM3-13) | 01234567890123456779 | 13            | 11520     |
|            | 18         | 34-00-a3-de-15-d2       | 33KTL(COM1-8)  | 210107136110D4000001 | 8             | 11520     |
|            | 19         | 34-00-a3-de-15-c6       | 33KTL(COM3-3)  | 01234567890123456786 | 3             | 11520     |
|            | 20         | 34-00-a3-de-15-5e       | 33KTL(COM3-10) | 01234567890123456783 | 10            | 11520     |
|            | 21         | 18 67 76 70 fd 84       | 33KTL(COM3 14) | 210707164910D2001445 | 1/            | 11520 *   |
| Settings   | Sync.      | Baud Rates              |                |                      |               |           |

#### 🛄 ПРИМЕЧАНИЕ

Вы можете выбрать Sync. Baud Rates/Синхронизировать скорость передачи данных или Sync. Attenuation Param./Синхронизировать параметр затухания для изменения скорости или скорости затухания.

### Управление PLC ESN

Вы можете управлять PLC ESN через WebUI.

На вкладке Monitoring/Мониторинг, выберите PLC для управления, нажмите кнопку ESN, и нажмите Import или Export, как показано на рисунке 7-63.

Рисунок 7-63 Управление ESN

| Running Info. Running Param. STA List ESN |  |
|-------------------------------------------|--|
| Import Export                             |  |
|                                           |  |
|                                           |  |
|                                           |  |
|                                           |  |
|                                           |  |
|                                           |  |
|                                           |  |
|                                           |  |
|                                           |  |

# PID

### Запрос текущей информации об PID

В этом разделе описывается, как запросить текущую информацию об PID через WebUI.

На вкладке Monitoring/Мониторинг, вы можете выбрать PID, чтобы запросить информацию, а затем нажмите кнопку Running Information/Текущая информация для запроса значения различных параметров, связанных с PID, таких как, SN, Firmware Version/Версия прошивки и Port number/Номер порта как показано на рисунке 7-64.

#### Рисунок 7-64 Текущая информация об PID

| Ru  | nning Info. Active Alarm Performance Data Running Param. |                     | 0 📀  |
|-----|----------------------------------------------------------|---------------------|------|
| No. | Signal Name                                              | Value               | Unit |
| 1   | SN                                                       | 021TNR7481000000002 |      |
| 2   | Version                                                  | V200R1001C00        |      |
| 3   | Port number                                              | 3                   |      |
| 4   | Physical addr.                                           | 2                   |      |
| 5   | Logical addr.                                            | 3                   |      |
| 6   | Running status                                           | Running             |      |
| 7   | Output voltage                                           | 0.0                 | V    |
| 8   | Output current                                           | 0                   | mA   |
| 9   | Temperature                                              | 0.0                 | degC |
| 10  | PV1 input voltage                                        | 0.0                 | V    |
| 11  | PV2 input voltage                                        | 0.0                 | V    |
| 12  | Uab                                                      | 0.0                 | V    |
| 13  | Ubc                                                      | 0.0                 | V    |
| 14  | Uca                                                      | 0.0                 | V    |
| 15  | Grid Frequency                                           | 0.0                 | Hz   |
|     |                                                          |                     |      |

### Запрос активных аварийных сигналов PID

В этом разделе описывается, как запросить активные аварийные сигналы PID и информацию об аварийных сигналах через WebUI.

На вкладке Monitoring/Мониторинг выберите Active Alarm/ Активный аварийный сигнал, чтобы получить доступ к странице запроса активного сигнала PID. Вы можете запросить информацию обо всех текущих активных аварийных сигналов PID на этой странице, включая значения Alarm ID/Идентификатора аварийного сигнала, Severity/Серьезности ошибки, Alarm Name/Имя аварийного сигнала, Generation Time/Время генерации, Reason ID/ Причины ID, и Cabinet/Кабинет.

На вкладке Active Alarm, выберите аварийную ошибку и нажмите кнопку Filter, как показано на рисунке 7-65.

| Running Info.      | Active Alarm Perfo | rmance Data 🗡 Running Param. |                 |           |                    |
|--------------------|--------------------|------------------------------|-----------------|-----------|--------------------|
| Active alarm num:0 | Severity All       | Filter                       |                 |           |                    |
| Alarm ID           | Severity           | Alarm Name                   | Generation time | Reason ID | Cabinet            |
|                    |                    |                              |                 |           |                    |
|                    |                    |                              |                 |           |                    |
|                    |                    |                              |                 |           |                    |
|                    |                    |                              |                 |           |                    |
|                    |                    |                              |                 |           |                    |
|                    |                    |                              |                 |           |                    |
|                    |                    |                              |                 |           |                    |
|                    |                    |                              |                 |           |                    |
|                    |                    |                              |                 |           |                    |
|                    |                    |                              |                 |           |                    |
|                    |                    |                              |                 |           |                    |
|                    |                    |                              |                 |           |                    |
|                    |                    |                              |                 |           |                    |
|                    |                    |                              |                 |           |                    |
|                    |                    |                              |                 |           |                    |
|                    |                    |                              |                 |           |                    |
|                    |                    |                              |                 |           |                    |
|                    |                    |                              |                 |           |                    |
|                    |                    |                              |                 |           |                    |
|                    |                    |                              |                 |           |                    |
|                    |                    |                              |                 | € € 1     | ▶ ₩ 1/1 Page Go to |

Рисунок 7-65 Активный сигнал PID

### Запрос данных о производительности PID

В этом разделе описывается, как запросить данные о производительности PID через WebUI. Данные о производительности системы отображаются в таблице или в кривой, а также данные о производительности экспорта системы через WebUI.

На вкладке Monitoring/Мониторинг, нажмите Performance Data/Данные о производительности. Отображается страница запроса данных о производительности.

### 🛄 ПРИМЕЧАНИЕ

При запросе производительности PID, выберите дату в раскрывающемся списке **Time** или настройте дату, нажав на кнопки с обеих сторон в раскрывающемся списке.

Выберите Table/Таблица в качестве режима отображения, выберите период, в котором вы хотите запросить данные о производительности и нажмите кнопку Ouery/Запрос. Вы можете запросить значения различных параметров производительности, Generation Тіте/Время генерации, Output таких как Voltage/Напряжение на выходе, и Output Current/Ток на выходе, как показано на рисунке 7-66.

| ·               | , ,               | 1               |                       |           |         |                         |                                       |
|-----------------|-------------------|-----------------|-----------------------|-----------|---------|-------------------------|---------------------------------------|
| Running Info. A | ctive Alarm Perfo | ormance Data Ru | inning Param.         |           |         |                         |                                       |
|                 | aart              | Tim             | 2014                  | - 10 - 22 |         |                         |                                       |
|                 | port              |                 | 2014                  | . 12 . 25 |         |                         |                                       |
| Query           |                   |                 |                       |           |         |                         |                                       |
| Generation time | Output Voltage(V) | Output Current  | Temperature<br>(degC) | PV vol    | tage(V) | PID status              | · · · · · · · · · · · · · · · · · · · |
|                 |                   | (IIIA)          | (dege)                | PVI       | PV2     |                         | A                                     |
|                 |                   |                 |                       |           |         |                         |                                       |
|                 |                   |                 |                       |           |         |                         |                                       |
|                 |                   |                 |                       |           |         |                         |                                       |
|                 |                   |                 |                       |           |         |                         |                                       |
|                 |                   |                 |                       |           |         |                         |                                       |
|                 |                   |                 |                       |           |         |                         |                                       |
|                 |                   |                 |                       |           |         |                         |                                       |
|                 |                   |                 |                       |           |         |                         |                                       |
|                 |                   |                 |                       |           |         |                         |                                       |
|                 |                   |                 |                       |           |         |                         |                                       |
|                 |                   |                 |                       |           |         |                         |                                       |
|                 |                   |                 |                       |           |         |                         |                                       |
|                 |                   |                 |                       |           |         |                         |                                       |
|                 |                   |                 |                       |           |         |                         |                                       |
|                 |                   |                 |                       |           |         |                         |                                       |
|                 |                   |                 |                       |           |         |                         |                                       |
|                 |                   |                 |                       |           |         |                         |                                       |
| •               |                   |                 | III                   |           |         |                         | •                                     |
|                 |                   |                 |                       |           |         | <b>4 4</b> 1 <b>▶ ≫</b> | 1/1 Page Go to                        |
|                 |                   |                 |                       |           |         |                         |                                       |

Рисунок 7-66 Данные о производительности отображены в таблице

Выберите **Сигve/Кривая** в качестве режима отображения, выберите период, в котором вы хотите запросить данные о производительности, укажите параметры, Y1 и Y2, а затем нажмите кнопку **Query/Запрос**, как показано на рисунке 7-67.

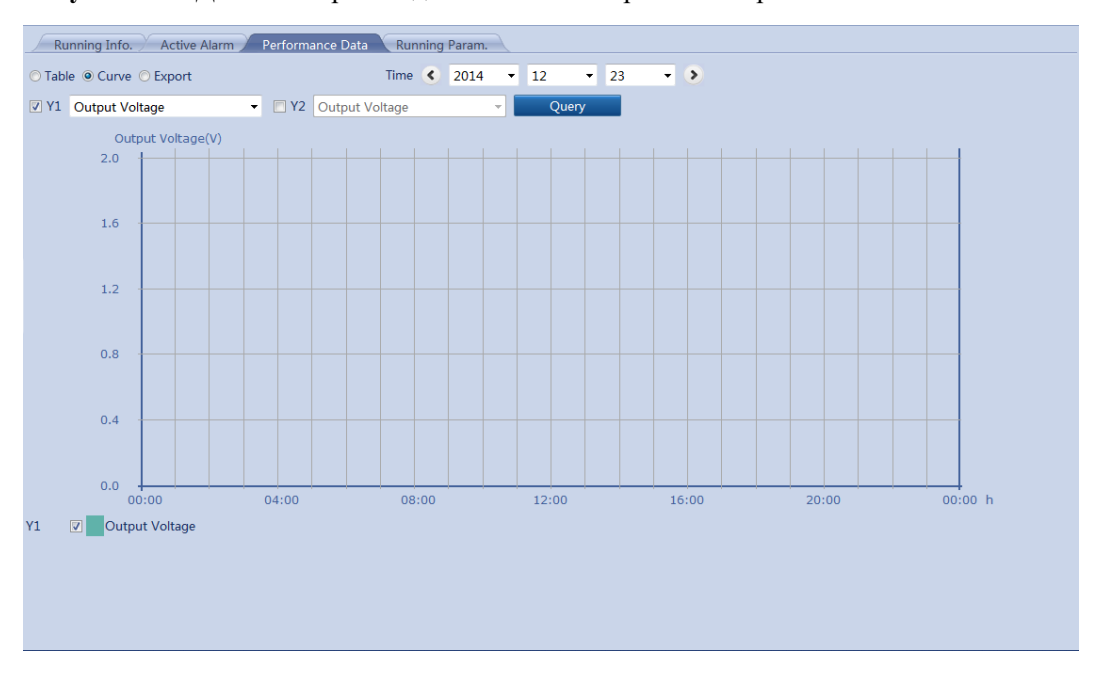

Рисунок 7-67 Данные о производительности отображены в кривой

Выберите **Export/Экспорт** и нажмите кнопку **Export**. Данные о производительности экспортированы, как показано на рисунке 7-68.

| ⊙ Table ⊙ Curve @ Export |
|--------------------------|
| Export                   |
|                          |
|                          |
|                          |
|                          |
|                          |
|                          |
|                          |
|                          |
|                          |
|                          |
|                          |
|                          |
|                          |
|                          |
|                          |
|                          |
|                          |
|                          |
|                          |
|                          |

Рисунок 7-68 Экспортирование данных о производительности

#### П примечание

При изменении названия экспортируемых файлов, сохраните расширение **.tar.gz**. В противном случае файл не может быть функциональным.

### Установка текущих параметров для PID

В этом разделе описывается, как установить текущие параметры PID через WebUI.

На вкладке Monitoring/Мониторинг, выберите PID, который нужно установить, и нажмите кнопку Running Param/Текущий параметр для получения доступа к странице настройки параметров, как показано на рисунке 7-69. Из-за ограниченного разрешения, выберите User name/Имя пользователя как Advanced User/Продвинутый пользователь.

#### П ПРИМЕЧАНИЕ

Вы не можете установить или синхронизировать текущие параметры PID когда он отключен.

| Signal Name           | Value                                                                                                    |                                                                                                    | Unit                                                                                                    |
|-----------------------|----------------------------------------------------------------------------------------------------|----------------------------------------------------------------------------------------------------|----------------------------------------------------------------------------------------------------|
| Control mode          | Disabled                                                                                                    | •                                                                                                    |                                                                                                    |
| Output enabled        | Disable                                                                                                    | <b>•</b>                                                                                                    |                                                                                                    |
| PV type               | P-type                                                                                                    | •                                                                                                    |                                                                                                    |
| Volt. Inject. into PV | 0.0                                                                                                    | (0.0-500.0)                                                                                                    | V                                                                                                    |
| Operation mode        | Normal                                                                                                    | •                                                                                                    |                                                                                                    |
| Commission out. volt. | 0.0                                                                                                    | (0.0-500.0)                                                                                                    | V                                                                                                    |
| Data Clear            | Starting                                                                                                    | •                                                                                                    |                                                                                                    |
|                       |                                                                                                    |                                                                                                    |                                                                                                    |
|                       | Signal Name<br>Control mode<br>Output enabled<br>PV type<br>Volt. Inject. into PV<br>Operation mode<br>Commission out. volt.<br>Data Clear | Signal NameValueControl modeDisabledOutput enabledDisablePV typeP-typeVolt. Inject. into PV0.0Operation modeNormalCommission out. volt.0.0Data ClearStarting | Signal Name     Value       Control mode     Disabled     •       Output enabled     Disable     •       PV type     P-type     •       Volt. Inject. into PV     0.0     (0.0-500.0)       Operation mode     Normal     •       Commission out. volt.     0.0     (0.0-500.0)       Data Clear     Starting     • |

Рисунок 7-69 Установка текущих параметров

# Специальные устройства

### Запрос текущей информации об специальных устройствах

В этом разделе описывается, как запросить текущую информацию об специальных устройствах через WebUI.

На вкладке **Monitoring/Мониторинг**, вы можете выбрать PLC, чтобы запросить информацию, а затем нажмите кнопку **Running Information/Текущая информация** для запроса значения различных параметров, связанных с специальными устройствами, как показано на рисунке 7-70.

| Рисунок 7-70 Текущая | информация об | специальных | устройствах |
|----------------------|---------------|-------------|-------------|
|----------------------|---------------|-------------|-------------|

| Run | Running Info. Teleindication Telemetering Telecontrol Teleadjust |                      |      |  |  |  |  |
|-----|------------------------------------------------------------------|----------------------|------|--|--|--|--|
| No. | Signal Name                                                      | Value                | Unit |  |  |  |  |
| 1   | SN                                                               | CT1C93164901D2001230 |      |  |  |  |  |
| 2   | Port number                                                      | 1                    |      |  |  |  |  |
| 3   | Physical addr.                                                   | 3                    |      |  |  |  |  |
| 4   | Logical address                                                  | 4                    |      |  |  |  |  |
| 5   | Online Status                                                    | Online               |      |  |  |  |  |
|     |                                                                  |                      |      |  |  |  |  |
|     |                                                                  |                      |      |  |  |  |  |
|     |                                                                  |                      |      |  |  |  |  |
|     |                                                                  |                      |      |  |  |  |  |
|     |                                                                  |                      |      |  |  |  |  |
|     |                                                                  |                      |      |  |  |  |  |
|     |                                                                  |                      |      |  |  |  |  |
|     |                                                                  |                      |      |  |  |  |  |
|     |                                                                  |                      |      |  |  |  |  |
|     |                                                                  |                      |      |  |  |  |  |
|     |                                                                  |                      |      |  |  |  |  |
|     |                                                                  |                      |      |  |  |  |  |
|     |                                                                  |                      |      |  |  |  |  |
|     |                                                                  |                      |      |  |  |  |  |

### Запрос телеиндикационной информации

Вы можете запросить телеиндикационную информацию для специальных устройств через WebUI.

На вкладке **Monitoring/Мониторинг**, вы можете выбрать специальное устройство, для которого будет запрошена телеиндикационная информация и нажмите **Teleindication**, как показано на рисунке 7-71.

Рисунок 7-71 Телеиндикационная информация для специальных устройств

| Rur | Running Info. Teleindication Telemetering Telecontrol Teleadjust |       |      |  |  |  |
|-----|------------------------------------------------------------------|-------|------|--|--|--|
| No. | Signal Name                                                      | Value | Unit |  |  |  |
| 1   | Locked                                                           | 0     |      |  |  |  |
| 2   | Inverter status                                                  | 0     |      |  |  |  |
|     |                                                                  |       |      |  |  |  |
|     |                                                                  |       |      |  |  |  |
|     |                                                                  |       |      |  |  |  |
|     |                                                                  |       |      |  |  |  |
|     |                                                                  |       |      |  |  |  |
|     |                                                                  |       |      |  |  |  |
|     |                                                                  |       |      |  |  |  |
|     |                                                                  |       |      |  |  |  |
|     |                                                                  |       |      |  |  |  |
|     |                                                                  |       |      |  |  |  |
|     |                                                                  |       |      |  |  |  |
|     |                                                                  |       |      |  |  |  |
|     |                                                                  |       |      |  |  |  |
|     |                                                                  |       |      |  |  |  |
|     |                                                                  |       |      |  |  |  |
|     |                                                                  |       |      |  |  |  |
|     |                                                                  |       |      |  |  |  |
|     |                                                                  |       |      |  |  |  |
|     |                                                                  |       |      |  |  |  |
|     |                                                                  |       |      |  |  |  |

### Запрос телеметрической информации

Вы можете запросить телеметрическую информацию для специальных устройств через WebUI.

На вкладке **Monitoring/Мониторинг**, вы можете выбрать специальное устройство, для которого будет запрошена телеметрическая информация и нажмите **Telemetering**, как показано на рисунке 7-72.

Рисунок 7-72 Телеметрическая информация для специальных устройств

| R   | Running Info. Teleindication Telemetering Telecontrol Teleadjust |       |      |  |  |  |
|-----|------------------------------------------------------------------|-------|------|--|--|--|
| No. | Signal Name                                                      | Value | Unit |  |  |  |
| 1   | PV1 voltage                                                      | 0.0   | V    |  |  |  |
| 2   | PV1 current                                                      | 0.0   | А    |  |  |  |
| 3   | PV2 voltage                                                      | 0.0   | V    |  |  |  |
| 4   | PV2 current                                                      | 0.0   | А    |  |  |  |
| 5   | PV3 voltage                                                      | 0.0   | V    |  |  |  |
| 6   | PV3 current                                                      | 0.0   | А    |  |  |  |
| 7   | PV4 voltage                                                      | 0.0   | V    |  |  |  |
| 8   | PV4 current                                                      | 0.0   | А    |  |  |  |
| 9   | PV5 voltage                                                      | 0.0   | V    |  |  |  |
| 10  | PV5 current                                                      | 0.0   | А    |  |  |  |
| 11  | PV6 voltage                                                      | 0.0   | V    |  |  |  |
| 12  | PV6 current                                                      | 0.0   | А    |  |  |  |
| 13  | Active power                                                     | 0.000 | kW   |  |  |  |
| 14  | Reactive power                                                   | 0.000 | kVar |  |  |  |
|     |                                                                  |       |      |  |  |  |
|     |                                                                  |       |      |  |  |  |
|     |                                                                  |       |      |  |  |  |
|     |                                                                  |       |      |  |  |  |
|     |                                                                  |       |      |  |  |  |
|     |                                                                  |       |      |  |  |  |

### Установка параметров телеуправления

Вы можете установить параметры телеуправления для специальных устройств через WebUI.

На вкладке Monitoring/Мониторинг, выберите устройство, которое нужно установить, и нажмите кнопку Telecontrol для получения доступа к странице настройки параметров, как показано на рисунке 7-73. Из-за ограниченного разрешения, выберите User name/Имя пользователя как Advanced User/Продвинутый пользователь.

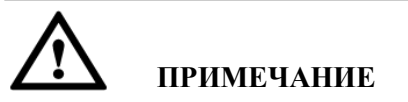

Вы не можете установить параметры телеуправления для специальных устройств, которые отключены.

| Running Info. | Teleindio | ation Telemetering Telecontrol | Teleadjust |   |      |
|---------------|-----------|--------------------------------|------------|---|------|
|               | No.       | Signal Name                    | Value      |   | Unit |
|               | 1         | Power-on                       | 0          |   |      |
|               | 2         | Power-off                      | 0          | ] |      |
|               |           |                                |            |   |      |
|               |           |                                |            |   |      |
|               |           |                                |            |   |      |
|               |           |                                |            |   |      |
|               |           |                                |            |   |      |
|               |           |                                |            |   |      |
|               |           |                                |            |   |      |
|               |           |                                |            |   |      |
|               |           |                                |            |   |      |
|               |           |                                |            |   |      |
|               |           |                                |            |   |      |
|               |           |                                |            |   |      |
|               |           |                                |            |   |      |
|               |           |                                |            |   |      |
|               |           |                                |            |   |      |
|               |           |                                |            |   |      |
|               |           |                                |            |   |      |
| Submit        |           |                                |            |   | ≪    |

Рисунок 7-73 Установка параметров телеуправления

### Установка параметров телерегулирования

Вы можете установить параметры телерегулирования для специальных устройств через WebUI.

На вкладке Monitoring/Мониторинг, выберите устройство, которое нужно установить, и нажмите кнопку Teleadjust для получения доступа к странице настройки параметров, как показано на рисунке 7-74. Из-за ограниченного разрешения, выберите User name/Имя пользователя как Advanced User/Продвинутый пользователь.

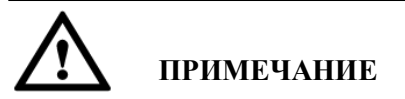

Вы не можете установить параметры телерегулирования для специальных устройств, которые отключены.

| Running In | fo. Teleind | lication Y Telemetering Y | Telecontrol Teleadjust |           |              |
|------------|-------------|---------------------------|------------------------|-----------|--------------|
|            | No.         | Signal Name               | Value                  | Unit      |              |
|            | 1           | Level-1 OV                | 0.0                    | V         |              |
|            | 2           | Level-2 OV                | 0.0                    | V         |              |
|            |             |                           |                        |           |              |
|            |             |                           |                        |           |              |
|            |             |                           |                        |           |              |
|            |             |                           |                        |           |              |
|            |             |                           |                        |           |              |
|            |             |                           |                        |           |              |
|            |             |                           |                        |           |              |
|            |             |                           |                        |           |              |
|            |             |                           |                        |           |              |
|            |             |                           |                        |           |              |
|            |             |                           |                        |           |              |
|            |             |                           |                        |           |              |
|            |             |                           |                        |           |              |
|            |             |                           |                        |           |              |
|            |             |                           |                        |           |              |
|            |             |                           |                        |           |              |
|            |             |                           |                        |           |              |
|            |             |                           |                        |           |              |
| Submit     |             |                           |                        | <b>€ </b> | 1 Page Go to |

Рисунок 7-74 Установка параметров телерегулирования

### Запрос исторических аварийных сигналов

В этом разделе описывается, как запросить исторические аварийные сигналы оборудования через WebUI.

На вкладке **Query/Запрос**, вы можете выбрать **Alarm History/История аварийных сигналов** для запроса информации о аварийных сигналов оборудования.

На странице **Alarm History/История аварийных сигналов**, выберите оборудование, чтобы запросить время начала, время окончания, а также режим сортировки аварийных сигналов. После этого нажмите **Query/Запрос**, как показано на рисунке 7-75.

| Alarm | History     |            |                       |                   |          |                    |              |          |          |         |
|-------|-------------|------------|-----------------------|-------------------|----------|--------------------|--------------|----------|----------|---------|
| Ec    | quipment S  | SUN2000_8  | KTL(COM2-18)          | Start Time 2013-0 | 7-03     | End Time           | 2013-08-06   |          |          |         |
| Sorti | ng Mode     | Time       | •                     | Query             |          |                    |              |          |          |         |
| Numb  | er of alarm | ns that me | et the conditions: 5  |                   |          |                    |              |          |          |         |
| No.   | Alarm ID    | Severity   | Equipment             | Alarm Name        | e        | Generation Time    | End Time     | R        | eason ID | Cabinet |
| 1     | 313         | Major      | SUN2000_8KTL(COM2-18) | Low Insulati      | ion Res. | 2013-07-21 05:21:1 | 2013-07-21 0 | 05:51:56 | 1        |         |
| 2     | 301         | Major      | SUN2000_8KTL(COM2-18) | Grid Volt. A      | bnormal  | 2013-07-15 09:27:5 | 2013-07-15   | 14:09:13 | 29       |         |
| 3     | 505         | Major      | SUN2000_8KTL(COM2-18) | Upgrade fai       | iled     | 2013-07-12 08:59:0 | 2013-07-12 0 | 09:14:51 | 1        |         |
| 4     | 504         | Minor      | SUN2000_8KTL(COM2-18) | Version Mis       | match    | 2013-07-12 08:59:0 | 2013-07-12 0 | 09:14:02 | 1        |         |
| 5     | 301         | Major      | SUN2000_8KTL(COM2-18) | Grid Volt. Al     | bnormal  | 2013-07-07 08:34:5 | 2013-07-07 0 | 08:41:12 | 29       |         |
|       |             |            |                       |                   |          |                    |              |          |          |         |
|       |             |            |                       |                   |          |                    |              |          |          |         |

Рисунок 7-75 Исторические аварийные сигналы

# Запрос журнала регистрации операций

В этом разделе описывается, как запросить журнал регистрации операций через WebUI.

На вкладке Query/Запрос выберите Operation Log/Журнал регистрации операций. Отображаются Журналы регистрации операций пользователей (например, входа в систему, установки параметров, экспорта данных, обновления прошивки и смены пароля), как показано на рисунке 7-76. Из-за ограниченного разрешения, выберите User name/Имя пользователя как Advanced User/Продвинутый пользователь или Special User/Специальный пользователь

Рисунок 7-76 Журнал регистрации операций

| Operation Log |                            |                     |                  |                                                           |  |  |  |
|---------------|----------------------------|---------------------|------------------|-----------------------------------------------------------|--|--|--|
| Numbe         | er of alarms that meet the | conditions : 1000   |                  |                                                           |  |  |  |
| No.           | User Name                  | Operation Time      | Operation Source | Content                                                   |  |  |  |
| 1             | Advanced User              | 2013-12-12 14:56:23 | WEB              | Login                                                     |  |  |  |
| 2             | Special User               | 2013-12-12 14:56:17 | WEB              | Logout                                                    |  |  |  |
| 3             | Special User               | 2013-12-12 14:54:16 | WEB              | Login                                                     |  |  |  |
| 4             | Special User               | 2013-12-12 14:54:02 | WEB              | Logout                                                    |  |  |  |
| 5             | Special User               | 2013-12-12 14:50:27 | WEB              | Login                                                     |  |  |  |
| 6             | Special User               | 2013-12-12 14:43:07 | WEB              | Logout                                                    |  |  |  |
| 7             | Special User               | 2013-12-12 14:42:27 | WEB              | 4 DI:8 90%                                                |  |  |  |
| 8             | Special User               | 2013-12-12 14:42:27 | WEB              | 3 DI:4 30%                                                |  |  |  |
| 9             | Special User               | 2013-12-12 14:42:27 | WEB              | 2 DI:2 60%                                                |  |  |  |
| 10            | Special User               | 2013-12-12 14:42:27 | WEB              | 1 DI:1 100%                                               |  |  |  |
| 11            | Special User               | 2013-12-12 14:42:27 | WEB              | SmartLogger1000-Active power reduction gradient->10       |  |  |  |
| 12            | Special User               | 2013-12-12 14:42:26 | WEB              | SmartLogger1000-Active power control mode->Remote control |  |  |  |
| 13            | Special User               | 2013-12-12 14:42:26 | WEB              | SmartLogger1000-Active power control->Enable              |  |  |  |
| 14            | Special User               | 2013-12-12 14:42:17 | WEB              | 4 DI:8 90%                                                |  |  |  |
| 15            | Special User               | 2013-12-12 14:42:17 | WEB              | 3 DI:4 30%                                                |  |  |  |
| 16            | Special User               | 2013-12-12 14:42:17 | WEB              | 2 DI:2 60%                                                |  |  |  |
| 17            | Special User               | 2013-12-12 14:42:17 | WEB              | 1 DI:1 100%                                               |  |  |  |
| 18            | Special User               | 2013-12-12 14:42:17 | WEB              | SmartLogger1000-Active power reduction gradient->10       |  |  |  |
| 19            | Special User               | 2013-12-12 14:42:17 | WEB              | SmartLogger1000-Active power control mode->Remote control |  |  |  |
| 20            | Special User               | 2013-12-12 14:42:17 | WEB              | SmartLogger1000-Active power control->Disable             |  |  |  |

## Экспортирование данных

В этом разделе описывается, как экспортировать исторические аварийные сигналы, выработку электроэнергии, журналы регистрации операций и журналы сетевой диспетчеризации через WebUI.

### Экспортирование данных

В окне Export Data/Экспортирование данных, вы можете экспортировать Alarm History/Историю аварийных сигналов, Yield/Выработку электроэнергии, Operation Log/Журнал регистрации операций, Grid Dispatching/Сетевая диспетчеризация или All/Все в CSV-формате, как показано на рисунке 7-77. Из-за ограниченного разрешения, выберите User name/Имя пользователя как Advanced User/Продвинутый пользователь или Special User/Специальный пользователь.

Рисунок 7-77 Экспортирование данных

| Export Data                                       |         |                 |       |  |
|---------------------------------------------------|---------|-----------------|-------|--|
| <ul> <li>Alarm History</li> <li>Export</li> </ul> | ○ Yield | ○ Operation Log | ⊖ All |  |
|                                                   |         |                 |       |  |
|                                                   |         |                 |       |  |
|                                                   |         |                 |       |  |
|                                                   |         |                 |       |  |
|                                                   |         |                 |       |  |
|                                                   |         |                 |       |  |

### 🔲 ПРИМЕЧАНИЕ

При изменении названия экспортируемых файлов, сохраните расширение **.tar.gz**. В противном случае файл не может быть функциональным.

### Открытие экспортируемого файла

Экспортируемые файлы в CSV формате могут быть открыты в Microsoft Office Excel. Если таблица находится в беспорядке после того, как файл открыт, убедитесь, List separator/Paзделитель элементов списка - , Если List separator/Paзделитель элементов списка не ,, измените его на ,.

Для просмотра и изменения разделителя элементов списка, выполните следующие действия:

- 1. Откройте Control Panel/Панель управления и выберите Region and Language/ Язык и региональные стандарты.
- 2. В разделе Formats/Форматы нажмите Additional settings/Дополнительные настройки, как показано на рисунке 7-78.

| Region and Language                                              | X                                   |  |  |  |  |  |  |
|------------------------------------------------------------------|-------------------------------------|--|--|--|--|--|--|
|                                                                  |                                     |  |  |  |  |  |  |
| Formats Location Keyt                                            | poards and Languages Administrative |  |  |  |  |  |  |
| Format:                                                          |                                     |  |  |  |  |  |  |
| Chinese (Simplified, F                                           | PRC) 🔹                              |  |  |  |  |  |  |
| Change sorting metho                                             | <u>od</u>                           |  |  |  |  |  |  |
| Date and time forma                                              | ats                                 |  |  |  |  |  |  |
| Short date:                                                      | yyyy/M/d                            |  |  |  |  |  |  |
| Long date:                                                       | yyyy'年'M'月'd'日'    ▼                |  |  |  |  |  |  |
| Short time:                                                      | H:mm 🔻                              |  |  |  |  |  |  |
| Long time:                                                       | H:mm:ss 🔹                           |  |  |  |  |  |  |
| First day of week:                                               | 星期日                                 |  |  |  |  |  |  |
| What does the notat                                              | tion mean?                          |  |  |  |  |  |  |
| Examples                                                         |                                     |  |  |  |  |  |  |
| Short date:                                                      | 2013/6/5                            |  |  |  |  |  |  |
| Long date:                                                       | 2013年6月5日                           |  |  |  |  |  |  |
| Short time:                                                      | 10:40                               |  |  |  |  |  |  |
| Long time:                                                       | 10:40:50                            |  |  |  |  |  |  |
|                                                                  | Additional settings                 |  |  |  |  |  |  |
| Go online to learn about changing languages and regional formats |                                     |  |  |  |  |  |  |
|                                                                  | OK Cancel Apply                     |  |  |  |  |  |  |

Рисунок 7-78 Просмотр и изменение разделителя элементов списка (1)

- 3. Просмотреть и изменить List separator/Разделитель элементов списка, как показано на рисунке 7-79.
  - Если, List separator/Разделитель элементов списка " нажмите OK.
  - Если List separator/Разделитель элементов списка не ,, измените его на , и нажмите OK.

| umbers                                                       | Curre   | ency    | Time    | Date  | Sorti        | ng            |                 |  |
|--------------------------------------------------------------|---------|---------|---------|-------|--------------|---------------|-----------------|--|
| Examp                                                        | le      |         |         |       |              |               |                 |  |
| Positiv                                                      | re: 1   | 123,45  | 5,789.0 | 0     |              | Negative:     | -123,456,789.00 |  |
|                                                              |         |         |         |       |              |               |                 |  |
| Dec                                                          | cimal   | symbo   | ol:     |       |              |               | •               |  |
| No                                                           | . of di | gits af | ter dec | imal: |              | 2             | •               |  |
| Dig                                                          | it gro  | uping   | symbo   | ol:   |              | , •           |                 |  |
| Dig                                                          | it gro  | uping   |         |       |              | 123,456,789 🔹 |                 |  |
| Negative sign symbol:                                        |         |         | - •     |       |              |               |                 |  |
| Negative number format:                                      |         |         |         | mat:  | -1.1 💌       |               |                 |  |
| Display leading zeros:                                       |         |         |         |       |              |               |                 |  |
| List separator:                                              |         |         |         |       |              | , • • •       |                 |  |
| Measurement system:                                          |         |         |         | :     | Metric       |               |                 |  |
| Standard digits:                                             |         |         |         |       | 0123456789 🗸 |               |                 |  |
| Use native digits:                                           |         |         |         |       | Never        | •             |                 |  |
| Click Reset to restore the system default settings for Reset |         |         |         |       |              |               |                 |  |

Рисунок 7-79 Просмотр и изменение разделителя элементов списка (2)

# Установка даты & времени

В этом разделе описывается, как установить часовой пояс и дату/время через WebUI.

На вкладке Settings/Настройки выберите User Parameters/Параметры пользователя > Date&Time/Дата&Время и установите Local time zone/Местный часовой пояс, Date/Дата, и Time/Время, как показано на рисунке 7-80. Из-за ограниченного разрешения, выберите User name/Имя пользователя как Соттоп User/Обычный пользователь или Advanced User/Продвинутый пользователь.

#### Рисунок 7-80 Дата&Время

| Time Zone       |                         |
|-----------------|-------------------------|
| Local time zone | (UTC+08:00)Beijing 👻    |
|                 | Submit                  |
| Date&Time       |                         |
| Date            | 2013-12-10 (YYYY-MM-DD) |
| Time            | 16:40:52 (HH:MM:SS)     |
|                 | Submit                  |
|                 |                         |
|                 |                         |
|                 |                         |
|                 |                         |
|                 |                         |
|                 |                         |
|                 |                         |
|                 |                         |
|                 |                         |
|                 |                         |
|                 |                         |
|                 |                         |
|                 |                         |
|                 |                         |
|                 |                         |
|                 |                         |
|                 |                         |

# Примечание

- Установите Local time zone/Местный часовой пояс в зависимости от местоположения инверторов, при необходимости, включите или отключите DST.
- После успешной установки **Date&Time/Дата&Время**, это время может быть синхронизировано во всех инверторах, подключенных к SmartLogger.
- Изминение **Date&Time/Дата&Время** может повлиять на выработку электроэнергии и данных о производительности. Таким образом, вносите изменения в часовой пояс или время системы с осторожностью.

### Установка информации завода

В этом разделе описывается, как установить информацию завода через WebUI, включая название завода и владельца, адрес и гражданство владельца завода.

После установки информации завода, конфигурационный файл установки может быть сгенерирован. Вы можете загрузить этот файл на хостинг веб-сайта третьей стороны для реализации удаленного мониторинга.

На вкладке Settings/Настройки выберите User Parameters/Параметры пользователя > Plant/Завод и выберите Plant Name/Название завода, Plant Owner/Владелец завода, Plant Owner Address/Адрес владельца завода и Country/Страна, как показано на рисунке 7-81. Из-за ограниченного разрешения, выберите User name/Имя пользователя как Common User/Обычный пользователь или Advanced User/Продвинутый пользователь.

# 

#### Рисунок 7-81 Информация завода

### Установка параметров валюты

This topic describes how to set currency parameters, such as Currency and Currency Factor, over the WebUI.

На вкладке Settings/Настройки выберите User Parameters/Параметры пользователя > Currency/Валюта и установите Currency/Валюта и Currency Factor/Валютный коэффициент, как показано на рисунке 7-82. Из-за ограниченного разрешения, выберите User name/Имя пользователя как Common User/Обычный пользователь или Advanced User/Продвинутый пользователь.

| ain Parameters  |       |                 |
|-----------------|-------|-----------------|
| Currency        | USD 👻 |                 |
| Currency factor | 1.000 | (0.000~999.999) |
|                 | Submi | 3               |
|                 |       |                 |
|                 |       |                 |
|                 |       |                 |
|                 |       |                 |

#### Рисунок 7-82 Параметры валюты

### 🛄 ПРИМЕЧАНИЕ

- Четыре значения доступны для денежных единиц, то есть, EUR, GBP, USD и CNY.
- Коэффициент валюты это цена на электроэнергию за кВт\*час, который используется для расчета дохода выработки электроэнергии.

# Установка параметров Ethernet

В этом разделе описывается, как настроить параметры Ethernet, включая IP-адрес и адрес сервера DNS через WebUI.

Установите параметры Ethernet для обеспечения правильной работы портов и функций протоколирования Ethernet к встроенному WebUI, подключение к системе управления сетью (NMS), и отправки электронной почты.

На вкладке Settings/Настройки выберите Comm. Parameters/Общие параметры > Ethernet и установите IP Address/IP адрес, Subnet Mask/Macka подсети, Default Gateway/Шлюз по умолчанию и DNS server address/Aдрес DNSсервера, как показано на рисунке 7-83. Из-за ограниченного разрешения, выберите User name/Имя пользователя как Advanced User/Продвинутый пользователь.

#### Рисунок 7-83 Ethernet

| Auto obtain IP       |                                   |
|----------------------|-----------------------------------|
| Auto obtain IP       | Disable (configurable on the LCD) |
| IP address           |                                   |
| IP address           | 10 143 17 248                     |
| Subnet mask          | 255 255 254 0                     |
| Default gateway      | 10 143 16 1                       |
| DNS Server Address   |                                   |
| Primary DNS server   | 10 129 0 84                       |
| Secondary DNS server | 0 0 0                             |
|                      | Submit                            |
|                      |                                   |
|                      |                                   |
|                      |                                   |
|                      |                                   |
|                      |                                   |
|                      |                                   |
|                      |                                   |
|                      |                                   |
|                      |                                   |

# Примечание

Соблюдайте следующие меры предосторожности для настройки параметров Ethernet когда SmartLogger подключается к Интернету через роутер:

- Установите адрес шлюза в IP-адрес роутера.
- Убедитесь, что IP-адрес SmartLogger находится в том же сетевом сегменте, что и адрес шлюза.
- Установите DNS адрес на IP-адрес роутера или получите DNS адрес от провайдера сети.

При изменении IP-адреса, отображается диалоговое окно с запросом о подтверждении. После того, как IP-адрес изменен, необходимо использовать новый IP-адрес, чтобы войти в систему.

# Установка параметров RS485

В этом разделе описывается, как настроить параметры RS485, включая скорость передачи данных, Начальный адрес, и конечный адрес, через WebUI

Правильно настроить параметры для RS485, чтобы обеспечить нормальную связь между SmartLogger и инверторами, а также между SmartLogger и инструментом экологического мониторинга.

На вкладке Settings/Настройки выберите Comm. Parameters/Общие параметры > RS485 и установите Baud Rate/Скорость передачи данных, Start Address/ Начальный адрес и End Address/Конечный адрес, как показано на рисунке 7-84. Из-за ограниченного разрешения, выберите User name/Имя пользователя как Advanced User/Продвинутый пользователь. Рисунок 7-84 RS485

| State 3         Inpume union         Istat address         Statt address         Istat address         Istata                                                                                                    | R5485-1  PIPIMEYAHUE  Picate  None  I15200  I15200 I15200 I15200 I15                                                                                                    | R5485-1         IPHMEYAHHE       None         115200         Start address       1         End address       1         Control       11200         End address       1         R545-2       Image: Start address         Parity       None         Baud rate       9600         Baud rate       9600         Start address       1         Image: Start address       1         Image: Start address       1      <                                                                                                    | R5485-1         None           Inprime union         115200           Start address         1           Ind address         7           Ind address         7           R5485-2         1           Ind address         9600           Start address         1           Ind address         1           Ind address         1 |               |          |         |
|----------------------------------------------------------------------------------------------------|----------------------------------------------------------------------------------------------------|----------------------------------------------------------------------------------------------------|----------------------------------------------------------------------------------------------------|---------------|----------|---------|
| None           115200           Statt address           1           End address           67           1.247)           K545-2           Party           Statt address           9600           Statt address           9600           Statt address           9600           Statt address           10           12-247)           Raddress           11           12-247)           Statt address           100           (1-247)           End address           100           (1-247)           Statt address           9600           Statt address           9600           Statt address           9600           Statt address           100           (1-247)           Baud rate           9600           Statt address           100           (1-247)           Interve                                                                                                    | IPUMEYAHUE         None           115200         -           Start address         1           1200         -           End address         67           67         1.247)           Restart address           Baud rate           9600         -           Baud rate         9600           Start address         1           1.247)         -           Baud rate         9600           Start address         1           1.247)         -           End address         1           1.247)         -           Baud rate         9600           9600         -           Baud rate         9600           9600         -           Baud rate         9600           9600         -           Start address         1           1.247)         -           More         -           Baud rate         9600           9600         -           Baud rate         9600           9600         -           Baud rate         9600           Baud rate         <                                                                                                    | IPUMEYAHUE         None           115200                                                                                                    | None           Issue         None           115200            Stat address         1           End address         67           Total address         67           FX85-2            Parity         None           Baud rate         9600           Stat address         1           Total address         10           Total address         10           Total address         10           Total address         10           Total address         10           Total address         9600           Total address         10           Total address         10           Total address         9600           Total address         9600           Total address         10           Total address         10           Total address         10           Total address         10           Total address         10           Total address         10                                                                                                    | RS485-1       |          |         |
| ITPUME HATTE       115200 •         Start address       1         End address       67         Itaddress       67         Itaddress       67         Itaddress       67         Itaddress       67         Itaddress       9600 •         Itaddress       1         Itaddress       1         Itaddress       100         Itaddress       100         Itaddress       100         Itaddress       1         Itaddress       100         Itaddress       100         Itaddress       1         Itaddress       1         Itaddress       1         Itaddress       1         Itaddress       100         Itaddress       100         Itaddress       100         Itaddress       100         Itaddress       100         Itaddress       1         Itaddress       1         Itaddress       1         Itaddress       1         Itaddress       1         Itaddress       1         Itaddress       1         Itaddress                                                                                                    | IIPINAL III         I15200 •           Start address         1 (1-247)           End address         67 (1-247)           RS485-2           Parity None •           Baud rate         9600 •           Start address         1 (1-247)           End address         100 (1-247)           RS485-3           Parity None •           Baud rate         9600 •           Baud rate           9600 •         1           Baud rate           9600 •         1           Baud rate           9600 •         •           Baud rate           9600 •         •           Baud rate         9600 •           Baud rate         9600 •           Baud rate         9600 •           Baud rate         9600 •           Mode         •           Mode         •           •         •                                                                                                    | ITPUNE YATHE       I15200 •         Start address       1 (1-247)         End address       67 (1-247)         R485-2       1 (1-247)         Baud rate       9600 •         Start address       1 (1-247)         End address       100 (1-247)         R545-3       9600 •         Parity       None •         Baud rate       9600 •         Start address       1 (1-247)         End address       100 (1-247)         R545-3       1 (1-247)         Baud rate       9600 •         Baud rate       9600 •         Mode       10 (1-247)         End address       10 (1-247)         Baud rate       9600 •         Mode       Host •                                                                                                    | IIFPINAL INFE       115200 •         Start address       1         Ind address       67         Ind address       67         Ind address       67         Ind address       67         Ind address       67         Ind address       600         Ind address       9600         Ind address       1         Ind address       10         Ind address       10         Ind address       900         Ind address       1         Ind address       1         Ind address       900         Ind address       900         Ind address       1         Ind address       1         Ind address       1         Ind address       10         Ind address       10         Ind address       10         Ind address       10         Ind address       10         Ind address       10         Ind address       10         Ind address       10         Ind address       10         Ind address       10         Ind address       10         Ind address                                        |               | None •   |         |
| Start address       1       (1-247)         End address       67       (1-247)         R585-2       •       •         Baud rate       9600       •         Start address       1       (1-247)         End address       10       (1-247)         R585-3       •       •         R585-3       •       •         R585-3 <td>Start address       1       (1-247)         End address       67       (1-247)         R548-2       9600          Baud rate       9600          Start address       1       (1-247)         End address       100       (1-247)         R548-3       100       (1-247)         R548-3       9600          R548-3       100       (1-247)         R548-3       100       (1-247)         R548-3       100       (1-247)         R640       9600          R640       100       (1-247)         R640       100       (1-247)         Start address       100       (1-247)         Mode       Host          Start address       100       (1-247)         Start address       100       (1-247)         Mode       Host          Submit       Submit       Submit</td> <td>Start address       1       1-247)         End address       67       1-247)         R545-2       -       -         Baud rate       9600       -         Baud rate       9600       -         Start address       1       1-247)         End address       100       (1-247)         R545-3       -       -         Parity       None       -         Baud rate       9600       -         9600       -       -         Baud rate       9600       -         Baud rate       9600       -         Baud rate       9600       -         Baud rate       9600       -         Baud rate       9600       -         Baud rate       9600       -         Baud rate       9600       -         Baud rate       9600       -         Baud rate       9600       -         Baud rate       9600       -         Baud rate       Start address       1         Baud rate       Start address       1         Baud rate       Start address       -         Baud rate       -       -</td> <td>Start address       1       1.247)         End address       67       1.247)         R545-2       9600          Baud rate       9600          Start address       1       1.247)         Tod address       100       1.247)         R545-3       1       1.247)         R545-3       100       1.247)         R545-3       9600          Baud rate       9600          Baud rate       9600          Baud rate       9600          Baud rate       9600          Baud rate       9600          Baud rate       9600          Baud rate       9600          Baud rate       9600          Baud rate       9600          Baud rate       9600          Baud rate       900          Baud rate       900          Baud rate       Start address          Baud rate       Start address          Baud rate       Start address          Baud rate       Start address</td> <td>Ц ПРИМЕЧАНИЕ</td> <td>115200 -</td> <td></td> | Start address       1       (1-247)         End address       67       (1-247)         R548-2       9600          Baud rate       9600          Start address       1       (1-247)         End address       100       (1-247)         R548-3       100       (1-247)         R548-3       9600          R548-3       100       (1-247)         R548-3       100       (1-247)         R548-3       100       (1-247)         R640       9600          R640       100       (1-247)         R640       100       (1-247)         Start address       100       (1-247)         Mode       Host          Start address       100       (1-247)         Start address       100       (1-247)         Mode       Host          Submit       Submit       Submit                                                                                                    | Start address       1       1-247)         End address       67       1-247)         R545-2       -       -         Baud rate       9600       -         Baud rate       9600       -         Start address       1       1-247)         End address       100       (1-247)         R545-3       -       -         Parity       None       -         Baud rate       9600       -         9600       -       -         Baud rate       9600       -         Baud rate       9600       -         Baud rate       9600       -         Baud rate       9600       -         Baud rate       9600       -         Baud rate       9600       -         Baud rate       9600       -         Baud rate       9600       -         Baud rate       9600       -         Baud rate       9600       -         Baud rate       Start address       1         Baud rate       Start address       1         Baud rate       Start address       -         Baud rate       -       -                                                                                                    | Start address       1       1.247)         End address       67       1.247)         R545-2       9600          Baud rate       9600          Start address       1       1.247)         Tod address       100       1.247)         R545-3       1       1.247)         R545-3       100       1.247)         R545-3       9600          Baud rate       9600          Baud rate       9600          Baud rate       9600          Baud rate       9600          Baud rate       9600          Baud rate       9600          Baud rate       9600          Baud rate       9600          Baud rate       9600          Baud rate       9600          Baud rate       900          Baud rate       900          Baud rate       Start address          Baud rate       Start address          Baud rate       Start address          Baud rate       Start address                                                                                                    | Ц ПРИМЕЧАНИЕ  | 115200 - |         |
| End address       67       (1-247)         x5485-2       9600       9600         Baud rate       9600       9600         Start address       1       (1-247)         tend address       100       (1-247)         x5485-3       9600       9600         Baud rate       9600       9600         Baud rate       9600       9600         Start address       10       (1-247)         Mode       10       (1-247)         End address       100       (1-247)         Start address       100       (1-247)         End address       100       (1-247)         Submit       Submit       Submit                                                                                                    | End addres       67       (1-247)         RS485-2       9600          Baud rate       9600          Start addres       1       (1-247)         End addres       100       (1-247)         RS485-3           RS485-4       9600          RS485-3           RS485-4           RS485-3           RS485-3                                                                                                    | End address       67       (1-247)         R5485-2       9600       •         Baud rate       9600       •         Start address       1       (1-247)         End address       100       (1-247)         R5485-3       •       •         Baud rate       9600       •         Start address       1       (1-247)         R5485-3       •       •         Baud rate       9600       •         Baud rate       9600       •         Baud rate       9600       •         Baud rate       9600       •         Baud rate       9600       •         Baud rate       9600       •         Baud rate       9600       •         Baud rate       9600       •         Baud rate       9600       •         Baud rate       9600       •         Baud rate       1       1-247)         Baud rate       Start address       100       (1-247)         Mode       •       •       •         Statt address       100       (1-247)         Baud rate       •       •       • <tr< td=""><td>End address       67       1.247)         R5485-2       9600          Baud rate       9600          Start address       1       1.247)         End address       100       1.247)         R5485-3       100       1.247)         R5485-3       9600          Start address       1       1.247)         R5485-3       9600          R5485-3       1       1.247)         R5485-3       1       1.247)         R5485-3       100       1.247)         R6400       100       1.247)         R6400       Host          Submit       Submit</td><td>Start address</td><td>1</td><td>(1-247)</td></tr<> | End address       67       1.247)         R5485-2       9600          Baud rate       9600          Start address       1       1.247)         End address       100       1.247)         R5485-3       100       1.247)         R5485-3       9600          Start address       1       1.247)         R5485-3       9600          R5485-3       1       1.247)         R5485-3       1       1.247)         R5485-3       100       1.247)         R6400       100       1.247)         R6400       Host          Submit       Submit                                                                                                    | Start address | 1        | (1-247) |
| Parity       None         Baud rate       9600         Start address       1         Lod address       100         Lod address       100         Start address       9600         Baud rate       9600         Baud rate       9600         Baud rate       9600         Baud rate       9600         Baud rate       9600         Baud rate       100         Ind address       100         Ind address       100         Ind address       100         Ind address       Index         Ind address       Index         Ind address       Index                                                                                                    | Parity None   Baud rate 9600   Baud rate 9600   Start address 1   10 (1-247) <b>X585-3</b> Parity None   Baud rate 9600   Baud rate 9600   Start address 1   1 (1-247)   End address   100 (1-247)   Submit                                                                                                    | Rafety       None <ul> <li>Parity</li> <li>Mone</li> <li>9600</li> <li>100</li> <li>1-247)</li> </ul> End address       100       1-247)         End address       100       1-247)         Staft       9600           Staft       9600           Staft       9600           Baud rate       9600           Staft       11       -1-247)         Baud rate       9600           Baud rate       11       -1-247)         Baud rate       100       -1-247)         Mode       Host           Staft address       100       -1-247)         Bublit       Submit                                                                                                    | Parity       None         Baud rate       9600         Baud rate       9600         Start address       1         Lod       (1-247)         Start address       100         Baud rate       9600         Baud rate       9600         Baud rate       1.247)         Baud rate       Submit         Submit       Submit                                                                    | End address   | 67       | (1-247) |
| Parity     None       Baud rate     9600       Start address     1       Ind address     100       Ind address     100       Start address     9600       Start address     9600       Ind address     1       Ind address     1       Ind address     1       Ind address     100       Ind address     100       Ind address     100       Ind address     Ind address                                                                                                    | Parity       None         Baud rate       9600         Start address       1         It       (1-247)         End address       100         (1-247)       (1-247)         R585-3       9600         Start address       10         Baud rate       9600         Baud rate       9600         Start address       1         It       (1-247)         Mone       100         It       (1-247)         Start address       100         It       (1-247)         Start address       100         Mode       Host                                                                                                    | Parity       None         Baud rate       9600         Start address       1         I.247)       100         End address       100         I.247)       1         Start address       9600         Baud rate       9600         Baud rate       9600         Baud rate       9600         Start address       1         I.247)       1         Baud rate       9600         Baud rate       9600         Baud rate       9600         Baud rate       9600         Baud rate       9600         Baud rate       9600         Baud rate       9600         Baud rate       9600         Baud rate       9600         Baud rate       9600         Baud rate       9600         Baud rate       1         Baud rate       1         Baud rate       Start address         Baud rate       Start address         Baud rate       Start address         Baud rate       Start address         Baud rate       Start address         Baud rate       Start address                                                                                                    | Parity         None           Baud rate         9600           Start address         1           L 1.247)         L           End address         100           L 247)         L                                                                                                    | R5485-2       |          |         |
| Baud rate     9600 •       Start address     1       1.247)       ts485-3         Parity     None •       Baud rate     9600 •       Start address     1       1.247)         End address         Mode         Image: Submit         Submit                                                                                                    | Baud rate     9600       Start address     1       End address     100       (1-247)         tSt85-3         Parity     None         Baud rate     9600         Baud rate     9600         Baud rate     9600         Baud rate     9600         Baud rate     9600         Baud rate     9600         Baud rate     9600         Baud rate     9600         Baud rate     9600         Baud rate     9600         Baud rate     9600         Baud rate     9600         Baud rate     9600         Start address     1         Intervet     1         Baud rate     9600         Baud rate     9600         Baud rate     900         Intervet     1         Baud rate     9600         Baud rate     100         Baud rate     9600         Baud rate     100         Baud rate     100         Baud rate     100             Baud rate <td>Baud rate     9600 ▼       Start address     1       Ind address     100       Ind address     100       Ind address     9600 ▼       Baud rate     9600 ▼       Baud rate     9600 ▼       Ind address     1       Ind address     100       Ind address     100       Ind address     100       Ind address     100       Ind address     100       Ind address     100       Ind address     100       Ind address     100       Ind address     100</td> <td>Baud rate       9600 •         Start address       1         Ind address       100         Ind address       100         Ind address       100         Ind address       9600 •         Ind address       1         Ind address       1         Ind address       1         Ind address       1         Ind address       100         Ind address       100         Ind address       100         Ind address       100         Ind address       100         Ind address       Index         Index       Index         Index       Index         I</td> <td>Parity</td> <td>None -</td> <td></td> | Baud rate     9600 ▼       Start address     1       Ind address     100       Ind address     100       Ind address     9600 ▼       Baud rate     9600 ▼       Baud rate     9600 ▼       Ind address     1       Ind address     100       Ind address     100       Ind address     100       Ind address     100       Ind address     100       Ind address     100       Ind address     100       Ind address     100       Ind address     100                                                                                                    | Baud rate       9600 •         Start address       1         Ind address       100         Ind address       100         Ind address       100         Ind address       9600 •         Ind address       1         Ind address       1         Ind address       1         Ind address       1         Ind address       100         Ind address       100         Ind address       100         Ind address       100         Ind address       100         Ind address       Index         Index       Index         Index       Index         I                                                                | Parity        | None -   |         |
| Start address       1       (1-247)         End address       100       (1-247)         Start address       9600       •         Start address       1       (1-247)         End address       100       (1-247)         Mode       Host       •                                                                                                    | Start address       1       (1-247)         End address       100       (1-247)         tSt85-3       9600          Baud rate       9600          Start address       1       (1-247)         End address       100       (1-247)         Mode       Host          Submit                                                                                                    | Start address       1       (1-247)         End address       100       (1-247)         Start address       9600       ▼         Baud rate       9600       ▼         Start address       1       (1-247)         End address       100       (1-247)         Mode       Host       ▼                                                                                                    | Start address       1       (1-247)         End address       100       (1-247)         St8ES-3       9600       •         Baud rate       9600       •         Start address       1       (1-247)         End address       100       (1-247)         Mode       Host       •                                                                                                    | Baud rate     | 9600 -   |         |
| End address     100 (1-247)       Stats-3       Parity     None <ul> <li>G00          <ul> <li>G00          <ul> <li>G00            <ul> <li>G00            <ul> <li>G00            <ul> <li>G10 (1-247)</li> <lu> <li>G10 (1-247)</li> </lu></ul>        End address     100 (1-247)    Submit</li></ul></li></ul></li></ul></li></ul></li></ul>                                                                                                    | End address 100 (1-247)<br>tS485-3<br>Parity None  Baud rate 9600  Start address 1 (1-247)<br>End address 100 (1-247)<br>Mode Host  Submit                                                                                                    | End address     100     (1-247)       R5485-3                                                                                                    | End address       100       (1-247)         R5485-3       9600       •         Baud rate       9600       •         Start address       1       (1-247)         End address       100       (1-247)         Mode       Host       •                                                                                                    | Start address | 1        | (1-247) |
| Stats - 3         Parity       None         Baud rate       9600         Start address       1         Ind address       100         Host       1         Submit       Submit                                                                                                    | R5485-3       Parity       None       Baud rate       9600       Start address       100       (1-247)   Mode Host Submit                                                                                                    | R5485-3         Parity       None         Baud rate       9600         9600       1         Start address       1         Interview       100         Interview       100         Interview       Interview         Submit       Submit                                                                                                    | Refits     None       Baud rate     9600       9600     -       Start address     1       1.247)     100       End address     100       Mode     Host                                                                                                    | End address   | 100      | (1-247) |
| Parity     None       Baud rate     9600       Start address     1       Ind address     100       Host     Instruction                                                                                                    | Parity     None       Baud rate     9600       Start address     1       Internet     100       Mode     Host   Submit                                                                                                    | Parity     None       Baud rate     9600       9600     I       Start address     1       Interstant     1.247)       End address     100       Mode     Host   Submit                                                                                                    | Parity     None       Baud rate     9600       Start address     1       Internet     (1-247)       Mode     Host   Submit                                                                                                    | RS485-3       |          |         |
| Baud rate     9600 •       Start address     1 (1-247)       End address     100 (1-247)       Mode     •                                                                                                    | Baud rate     9600 •       Start address     1 (1-247)       End address     100 (1-247)       Mode     Host •   Submit                                                                                                    | Baud rate     9600 •       Start address     1       Interface     100       Interface     Interface   Mode Submit                                                                                                    | Baud rate     9600 •       Start address     1       L1-247)     100       Mode     Host •   Submit                                                                                                    | Parity        | None •   |         |
| Start address     1     (1-247)       End address     100     (1-247)       Mode     Host     Image: Comparison of the second second                                                                                                    | Start address     1     (1-247)       End address     100     (1-247)       Mode     Host     Image: Compare the second second secon                                                                                                    | Start address     1     (1-247)       End address     100     (1-247)       Mode     Host    Submit                                                                                                    | Start address     1     (1-247)       End address     100     (1-247)       Mode     Host    Submit                                                                                                    | Baud rate     | 9600 -   |         |
| End address 100 (1-247)<br>Mode Host Submit                                                                                                    | End address 100 (1-247)<br>Mode Host<br>Submit                                                                                                    | End address 100 (1-247)<br>Mode Host  Submit                                                                                                    | End address 100 (1-247)<br>Mode Host  Submit                                                                                                    | Start address | 1        | (1-247) |
| Mode Host  Submit                                                                                                    | Mode Host<br>Submit                                                                                                    | Mode Host  Submit                                                                                                    | Mode Host  Submit                                                                                                    | End address   | 100      | (1-247) |
| Submit                                                                                                    | Submit                                                                                                    | Submit                                                                                                    | Submit                                                                                                    | Mode          | Host •   |         |
| Suomic                                                                                                    | Submit.                                                                                                    |                                                                                                    |                                                                                                    |               | Subre    |         |
|                                                                                                    |                                                                                                    |                                                                                                    |                                                                                                    |               | Subm     |         |
|                                                                                                    |                                                                                                    |                                                                                                    |                                                                                                    |               |          |         |
|                                                                                                    |                                                                                                    |                                                                                                    |                                                                                                    |               |          |         |
|                                                                                                    |                                                                                                    |                                                                                                    |                                                                                                    |               |          |         |
|                                                                                                    |                                                                                                    |                                                                                                    |                                                                                                    |               |          |         |

- RS485-1 указывает порт связи COM1, RS485-2 указывает порт связи COM2 и RS485-3 указывает порт связи COM3.
- Паритет должен быть установлен на одинаковое значение для всех устройств, подключенных к одному порту RS485
- Поддерживаются следующие скорости передачи данных: 4800 бит, 9600 бит, 19200 бит и 115200 бит.
- Скорость передачи данных по умолчанию 115200 бит, если SUN2000 подключен к PLC и составляет 9600 бит в секунду, если SUN2000 не подключен к PLC. Скорость передачи данных для портов RS485 SmartLogger должны быть такими же, как это значение.
- 1 ≤ Start Address ≤ End Address ≤ 247. Сегменты адреса для этих трех портов могут перекрываться

Правильно установите область адресов. Чем шире область, тем больше времени для поиска устройств.

# Установка параметров ЕМІ

В этом разделе описывается, как настроить параметры, в том числе Read Function Code/Функциональный код считывания, Read Mode/Режим считывания, Start Address/Начальный адрес и End Address/Конечный адрес для инструмента мониторинга окружающей среды через WebUI.

Подключите SmartLogger к EMI, что соответствует стандартному протоколу MODBUS/485. SmartLogger может подключать и управлять только одним EMI.

Точки протокола для EMIs, предоставляемые различными поставщиками разнообразны. Поэтому, чтобы получить информацию от EMI, настройте точку протокола на WebUI в SmartLogger должным образом на основе документа, поставленного продавцом.

На вкладке Settings/Настройки выберите Comm. Parameters/Общие параметры > > EMI и установите параметры EMI. Из-за ограниченного разрешения, выберите User name/Имя пользователя как Advanced User/Продвинутый пользователь.

 Если модель EMI - Handan or Jinzhou Yangguang, выберите Handan (RYQ-3) или Jinzhou Yangguang (PC-4) из списка, как показано на рисунке 7-85.

### **Рисунок 7-85** ЕМІ (1)

| Environmental Monitoring Instrument |                          |
|-------------------------------------|--------------------------|
| EMI model                           | Handan(RYQ-3)            |
|                                     | Jingzhou Yangguang(PC-4) |
|                                     | Handan(RYQ-3)            |
|                                     | Other                    |
|                                     |                          |
|                                     |                          |
|                                     |                          |
|                                     |                          |
|                                     |                          |
|                                     |                          |
|                                     |                          |
|                                     |                          |
|                                     |                          |
|                                     |                          |
|                                     |                          |
|                                     |                          |
|                                     |                          |
|                                     |                          |
|                                     |                          |
|                                     |                          |
|                                     |                          |
|                                     |                          |
|                                     |                          |
|                                     |                          |
|                                     |                          |
|                                     |                          |
|                                     |                          |
|                                     |                          |
|                                     |                          |

• Если используется другая модель ЕМІ, выберите **Other/Другое** из списка, а затем установите параметры ЕМІ,как показано на рисунке 7-86.

**Рисунок 7-86** EMI (2)

### 🛄 ПРИМЕЧАНИЕ

Правильно установите параметры в соответствии с параметрами Modbus предоставляемые производителями EMI. В противном случае данные EMI могут быть считаны не правильно.

• На основе режима, поддерживаемого EMI, установите Read function code/Функциональный код считывания на Read holding register 03H/Регистр временного хранения 03H или Read input register 04H/ Регистр временного хранения 04H.

- Установите Data reporting mode/Режим передачи данных и word ordering/порядок слов в зависимости от требований сайта.
- На основе режима, поддерживаемого EMI, установите Read code/Считывание кода на Single read/Одноразовое считывание или Multipleread/Многоразовое считывание.
- Если выбрано Multiple read/Многоразовое считывание, установите Start address/Начальный адрес и End address/Конечный адрес на основе полученного Modbus адреса сигнала диапазона на ЕМІ.
- Signal address/Адрес сигнала и Gain/ Коэффициент усиления параметров как и Total radiation/Суммарная радиация и Ambient temperature/Температура окружающей среды должен быть установлен по требованию производителя. Если определенный сигнал не может быть собран с помощью EMI, установите Signal address/Адрес сигнала на сигнал 65535.

### Установка параметров измерителя мощности

В этом разделе описывается, как настроить параметры измерителя мощности через WebUI.

На вкладке Settings/Настройки выберите Power Meter/Измеритель мощности под Comm. Parameters/Общие параметры для установки параметров измерителя мощности. Для установки параметров измерителя мощности, войдите в систему как Advanced User/Продвинутый пользователь или же как Special User/Специальный пользователь.

### Измеритель мощности без обратной связи связанных данных о

### координате

Если измеритель не обеспечивает обратную связь связанных данных о координате, установите Meter feedback output/Выходной измеритель обратной связи на Disable/Отключен.

- Если Intelligent Power Meter Туре/Интеллектуальный тип измерителя мощности UMG604, PD510 или PZ96L, выберите модель со списка.
- Когда подключенные модели измерителя выходят за рамки выше трех, выберите Other/Другое со списка Intelligent Power Meter Туре/Интеллектуальный тип измерителя мощности и выберите Read Function Code/Функциональный код считывания, Read Mode/Режим считывания и Data reporting mode/Режим передачи данных.

Рисунок 7-87 Измеритель мощности

| Powe | r Meter Param. Setting | js                           |                           |       |                 |        |           |
|------|------------------------|------------------------------|---------------------------|-------|-----------------|--------|-----------|
|      |                        | Intelligent Power Meter Type | Other                     |       | •               |        |           |
|      |                        | Read holding reg             | Read holding register 03H |       |                 |        |           |
|      |                        | Read mode                    | Multiple read             |       | •               |        |           |
|      |                        | Data reporting mode          | Integer                   |       | •               |        |           |
|      |                        | Meter feedback output        | Disable                   |       | •               |        |           |
|      |                        | Start address                | 305                       |       | (0-65535)       |        |           |
|      |                        | End address                  | 359                       |       | (0-65535)       |        |           |
|      |                        | Voltage change ratio         | 1                         |       | (1-65535)       |        |           |
|      |                        | Current change ratio         | 200                       |       | (1-65535)       |        |           |
| lo.  | Signal Name            | Signal address               |                           | Numbe | er of Registers | Gain   |           |
|      | Phase A voltage        | 305                          | (0-65535)                 | 1     | •               | 10.0   | (0-10000) |
|      | Phase B voltage        | 306                          | (0-65535)                 | 1     | -               | 10.0   | (0-10000) |
|      | Phase C voltage        | 307                          | (0-65535)                 | 1     | •               | 10.0   | (0-10000) |
|      | A-B line voltage       | 309                          | (0-65535)                 | 1     | -               | 10.0   | (0-10000) |
|      | B-C line voltage       | 310                          | (0-65535)                 | 1     | •               | 10.0   | (0-10000) |
|      | C-A line voltage       | 311                          | (0-65535)                 | 1     | •               | 10.0   | (0-10000) |
|      | Phase A current        | 313                          | (0-65535)                 | 1     | •               | 1000.0 | (0-10000) |
|      | Phase B current        | 314                          | (0-65535)                 | 1     | -               | 1000.0 | (0-10000) |
|      | Phase C current        | 315                          | (0-65535)                 | 1     | •               | 1000.0 | (0-10000) |
| .0   | Active power           | 321                          | (0-65535)                 | 1     | •               | 1000.0 | (0-10000) |
| 1    | Reactive power         | 325                          | (0-65535)                 | 1     | •               | 1000.0 | (0-10000) |
| 2    | Active electricity     | 350                          | (0-65535)                 | 2     | •               | 10.0   | (0-10000) |
|      |                        |                              |                           |       |                 |        |           |

# Измеритель мощности с обратной связью связанных данных о координате

Если измеритель мощности обеспечивает обратную связь связанных данных на порт AO, подключите SmartLogger к ADAM, чтобы расширить порт AI/AO и войдите в WebUI, чтобы правильно настроить параметры расширенного порта. Чтобы установить **Extended Port Settings/Расширенные настройки порта**, войдите в систему как **Special User/Специальный пользователь**, как показано на рисунке 7-88.

Рисунок 7-88 Расширенные настройки порта

|        | ansion Po | ort                  |            |         |             |       |                     |
|--------|-----------|----------------------|------------|---------|-------------|-------|---------------------|
| No.    | Port      | 485Port              | 485Address |         | Register Ad | dress | Port Specifications |
| 1      | AI3       | 0<br>(0~3,0:Disable) | 80         | (0~247) | 5           | (0~7) | (0~20mA) •          |
| 2      | AI4       | 0<br>(0~3,0:Disable) | 80         | (0~247) | 5           | (0~7) | (0~20mA) •          |
| AO Exp | ansion F  | Port                 |            |         |             |       |                     |
| No.    | Port      | 485Port              | 485Address |         | Register Ad | dress | Port Specifications |
| 1      | AO1       | 0<br>(0~3,0:Disable) | 80         | (0~247) | 5           | (0~3) | (0~20mA) •          |
| 2      | AO2       | 0<br>(0~3,0:Disable) | 80         | (0~247) | 5           | (0~3) | (0~20mA) •          |
| 3      | AO3       | 0<br>(0~3,0:Disable) | 80         | (0~247) | 5           | (0~3) | (0~20mA) •          |
| 4      | AO4       | 0<br>(0~3,0:Disable) | 80         | (0~247) | 5           | (0~3) | (0~20mA) •          |
| 5      | AO5       | 0<br>(0~3,0:Disable) | 80         | (0~247) | 5           | (0~3) | (0~20mA) •          |

### П ПРИМЕЧАНИЕ

- С 1 по 3 под 485Port указывает, что порты АО подключены к СОМ1 и СОМ3 соответственно. 0 Указывает на то, что порт отключен..
- **485** Адрес является фактическим набор 485 адресов для ADAM. Установите Register Address/Адрес регистра на основе фактического соединения.
- Установите Port Specifications/Характеристики порта, основанные на стандартах электросетевой компании.

Установите Meter feedback output/Выход обратной связи измерителя под Power Meter/Измеритель мощности на Enable/Отключен. Установите параметры для каждого порта, как показано на рисунке 7-89.

Рисунок 7-89 Настройки параметров обратной связи GCP

|                     | Intelligent                                                                                       | Power Meter                                                                                                    | · Type                                                                                                    | PD510                                                                                                    |                                                                                                    | •                                                                                                    |                                                                                                    |                                                                                                    |
|---------------------|---------------------------------------------------------------------------------------------------|----------------------------------------------------------------------------------------------------|----------------------------------------------------------------------------------------------------|----------------------------------------------------------------------------------------------------|----------------------------------------------------------------------------------------------------|----------------------------------------------------------------------------------------------------|----------------------------------------------------------------------------------------------------|----------------------------------------------------------------------------------------------------|
|                     | Mete                                                                                              | r feedback o                                                                                                    | utput                                                                                                    | Enable                                                                                                    |                                                                                                    | •                                                                                                    |                                                                                                    |                                                                                                    |
|                     | Vo                                                                                                | ltage change                                                                                                    | eratio 1                                                                                                    | l                                                                                                    |                                                                                                    | (1-65535)                                                                                                    |                                                                                                    |                                                                                                    |
|                     | Cu                                                                                                | rrent change                                                                                                    | a ratio                                                                                                    | L                                                                                                    |                                                                                                    | (1-65535)                                                                                                    |                                                                                                    |                                                                                                    |
| GCP Param. Settings |                                                                                                   |                                                                                                    |                                                                                                    |                                                                                                    |                                                                                                    |                                                                                                    |                                                                                                    |                                                                                                    |
| edback Parameter    | Start Curr                                                                                        | rent (mA)                                                                                                    | End Cu                                                                                                    | rrent (mA)                                                                                                    | Start Data                                                                                                    |                                                                                                    | End Data                                                                                                    | Uni                                                                                                    |
| tive power 🔻        | 4.000                                                                                             | (0-20)                                                                                                    | 20.000                                                                                                    | (0-20)                                                                                                    | 0.000                                                                                                    |                                                                                                    | 30.000                                                                                                    |                                                                                                    |
| • •                 | 4.000                                                                                             | (0-20)                                                                                                    | 20.000                                                                                                    | (0-20)                                                                                                    | 0.000                                                                                                    |                                                                                                    | 0.000                                                                                                    |                                                                                                    |
| • •                 | 4.000                                                                                             | (0-20)                                                                                                    | 20.000                                                                                                    | (0-20)                                                                                                    | 0.000                                                                                                    |                                                                                                    | 0.000                                                                                                    |                                                                                                    |
| • •                 | 4.000                                                                                             | (0-20)                                                                                                    | 20.000                                                                                                    | (0-20)                                                                                                    | 0.000                                                                                                    |                                                                                                    | 0.000                                                                                                    |                                                                                                    |
| •                   | 4.000                                                                                             | (0-20)                                                                                                    | 20.000                                                                                                    | (0-20)                                                                                                    | 0.000                                                                                                    |                                                                                                    | 0.000                                                                                                    |                                                                                                    |
|                     | iCP Param. Settings<br>diback Parameter<br>tive power •<br>, •<br>, •<br>, •<br>, •<br>, •<br>, • | Cu           iCP Param. Settings           dback Parameter         Start Curr           ibio power         4.000           0         4.000           0         4.000           0         4.000           0         4.000           0         4.000           0         4.000           0         4.000 | Current change           iCP Param. Settings           dback Parameter         Start Current (mA)           4.000         0.20)           •         4.000         0.20)           •         4.000         0.20)           •         4.000         0.20)           •         4.000         0.20)           •         4.000         0.20) | Current change ratio         I           iCP Param. Settings         Start Current (mA)         End Cur           dback Parameter         4.000         0.200         20.000           0         •         4.000         0.201         20.000           0         •         4.000         0.202         20.000           0         •         4.000         0.202         20.000           0         •         4.000         0.202         20.000           0         •         4.000         0.202         20.000 | Current change ratio         1           iCP Param. Settings         iCP Param. Settings         iCP Param. Settings           dback Parameter         Start Current (mA)         End Current (mA)           itwo power         4.000         0.200         0.200           itwo power         4.000         0.200         0.200           itwo power         4.000         0.200         0.200           itwo power         4.000         0.200         0.200           itwo power         4.000         0.200         0.200           itwo power         4.000         0.200         0.200           itwo power         4.000         0.200         0.200 | Current change ratio         1           iCP Param. Settings         Start Current (mA)         End Current (mA)         Start Data           dback Parameter         \$tant Current (mA)         0.000         0.000         0.000           •         4.000         (0-20)         20.000         (0-20)         0.000           •         4.000         (0-20)         20.000         (0-20)         0.000           •         4.000         (0-20)         20.000         (0-20)         0.000           •         4.000         (0-20)         20.000         (0-20)         0.000           •         4.000         (0-20)         20.000         (0-20)         0.000 | Current change ratio         1         (1-65535)           iCP Param. Settings         icp Parameter         Start Current (mA)         End Current (mA)         Start Data           dback Parameter         4.000         (0.20)         20.000         (0.20)         0.000           •         4.000         (0.20)         20.000         (0.20)         0.000           •         4.000         (0.20)         20.000         (0.20)         0.000           •         4.000         (0.20)         20.000         (0.20)         0.000           •         4.000         (0.20)         20.000         (0.20)         0.000           •         4.000         (0.20)         20.000         (0.20)         0.000 | Current change ratio         1         (1.65535)           CP Param. Settings         Start Current (mA)         End Current (mA)         Start Data         End Data           dback Parameter         Start Current (mA)         End Current (mA)         Start Data         Start Data         End Data           o         4.000         0.200         0.000         0.000         0.000         0.000           o         4.000         0.200         0.000         0.000         0.000         0.000           o         4.000         0.200         0.000         0.000         0.000         0.000           o         4.000         0.200         0.000         0.000         0.000         0.000           o         4.000         0.200         0.000         0.000         0.000         0.000 |

### 🛄 ПРИМЕЧАНИЕ

- Максимум пять одновременных портов ввода-вывода могут обеспечить обратную связь связанных данных о координате.
- В списке Feedback Parameter/Параметр обратной связи выберите параметр, которого порта обеспечивает обратную связь. Один параметр соответствует одному порту АО и никакие другие параметры не должны быть установлены.
- Start Current/Начальный ток и End Current/Конечный ток указывают допустимый диапазон значений сигналов, передаваемых с помощью аналогового выхода контура. Текущий диапазон меньше или равен текущему диапазона, установленного в спецификации AO. Start Data/Начальные данные соответствуют End Data/Конечным данным.
- Start Data/Начальные данные и End Data/Конечные данные являются допустимым диапазоном значений сигнала текущего Feedback Parameter/Параметра обратной связи. Установите два параметра на основе требований сайта. Избыточные результаты в низкой точности обратной связи, в то время как недостаточные результаты в диапазоне неполнотой обратной связи.
- Unit/Единица это единица текущего Feedback Parameter/Парамстра обратной связи.. При установке Start Data/Начальных данных и End Data/Конечных данных, обратите внимание на выбранную единицу. В противном случае, это может причинить ложный вход и выход.

# Установка параметров NetEco

В этом разделе описывается, как настроить параметры NetEco через WebUI.

Установите параметры NetEco чтобы обеспечить нормальную связь между SmartLogger и NetEco.

На вкладке Settings/Настройки выберите Comm. Parameters/Общие параметры> NetEco и выберите NetEco и Security Certificate/Сертификат безопасности, как показано на рисунке 7-90. Из-за ограниченного разрешения, выберите User name/Имя пользователя как Advanced User/Продвинутый пользователь.

#### Рисунок 7-90 NetEco

| Address mode     Locical addr.       NetEco IP     10, 61, 50, 227       Port number     16100 (0~65535)       SELEncryption Setting     Enable       Submit   Security Certificate Upload CA certificate file Browse Upload local certificate file Browse Upload local certificate file Browse Upload key file Browse Submit |        |
|----------------------------------------------------------------------------------------------------|--------|
| NetEco IP     10, 61, 50, 227       Port number     16100 (0~65535)       SSL Encryption Setting     Enable       Security Certificate     Submit       Upload CA certificate file     Browse       Upload local certificate file     Browse       Upload key file     Browse       Enable key password     Submit            |        |
| Port number     16100     (0~65535)       SSL Encryption Setting     Enable       Security Certificate     Submit       Upload CA certificate file     Browse       Upload local certificate file     Browse       Upload key file     Browse       Enable key password     Submit                                            |        |
| SSL Encryption Setting Enable                                                                                                    |        |
| Submit Security Certificate Upload CA certificate file Upload local certificate file Upload key file Browse Upload key file Enable key password Submit                                                                                                    |        |
| Security Certificate Upload CA certificate file Upload local certificate file Upload key file Browse Upload key file Enable key password Submit                                                                                                    |        |
| Upload CA certificate file Browse<br>Upload local certificate file Browse<br>Upload key file Browse<br>Enable key password<br>Submit                                                                                                    |        |
| Upload local certificate file Browse<br>Upload key file Browse<br>Enable key password<br>Submit                                                                                                    | Upload |
| Upload key file Browse<br>Enable key password<br>Submit                                                                                                    | Upload |
| Enable key password                                                                                                    | Upload |
| Submit                                                                                                    |        |
|                                                                                                    |        |
|                                                                                                    |        |
|                                                                                                    |        |
|                                                                                                    |        |
|                                                                                                    |        |
|                                                                                                    |        |
|                                                                                                    |        |
|                                                                                                    |        |
|                                                                                                    |        |
|                                                                                                    |        |
|                                                                                                    |        |

### 🛄 ПРИМЕЧАНИЕ

- В большинстве случаев установите Address mode/Режим адреса на Physical addr Физический адрес. Если устройства, подключены к трем портам RS485, SmartLogger дублирует адреса и необходимо установить Address mode/Режим адреса на Logical addr./Логический адрес.
- Если SSL Encryption Setting/Параметр шифрования SSL установлен на Disable/Отключен, данные будут передаваться без шифрования, что может привести к утечке пользовательских данных. Поэтому, проявляйте осторожность при принятии решения установить SSL Encryption Setting/Параметр шифрования SSL на Disable/Отключен.
- Правильно установите ІР NetEco.

# Установка параметров Modbus TCP

Вы можете установить параметры Modbus TCP через WebUI.

Установите параметры Modbus TCP для обеспечения нормальной связи между SmartLogger и системой управления сетью сторонних производителей (NMS).

На вкладке Settings/Настройки выберите Comm. Parameters/Общие параметры> Modbus TCP и выберите Modbus TCP и Security Certificate/Сертификат безопасности, как показано на рисунке 7-91. Из-за ограниченного разрешения, выберите User name/Имя пользователя как Advanced User/Продвинутый пользователь.

### Рисунок 7-91 Modbus TCP

| Modbus TCP |                  |              |    |
|------------|------------------|--------------|----|
|            | Link Setting     | Enable       | •  |
|            | Address mode     | Logical addr | Ţ  |
|            | ant 1 ID Address |              |    |
| Cli        | ent I IP Address | 10. 63.157.  | 20 |
| Clie       | ent 2 IP Address | 0. 0. 0.     | 0  |
|            |                  |              | Su |
|            |                  |              |    |
|            |                  |              |    |
|            |                  |              |    |
|            |                  |              |    |
|            |                  |              |    |
|            |                  |              |    |
|            |                  |              |    |
|            |                  |              |    |
|            |                  |              |    |
|            |                  |              |    |
|            |                  |              |    |
|            |                  |              |    |
|            |                  |              |    |
|            |                  |              |    |
|            |                  |              |    |
|            |                  |              |    |
|            |                  |              |    |
|            |                  |              |    |
|            |                  |              |    |
|            |                  |              |    |
|            |                  |              |    |
|            |                  |              |    |
|            |                  |              |    |
|            |                  |              |    |
|            |                  |              |    |
|            |                  |              |    |

### 🛄 ПРИМЕЧАНИЕ

- Modbus-TCP является общим стандартным протоколом без механизма аутентификации безопасности. Таким образом, функция подключения к третьей стороне NMS с помощью Modbus-TCP отключена по умолчанию, чтобы уменьшить риски безопасности сети. Чтобы включить эту функцию, установите Link Setting на Enable/Включить.
- Если функция подключения к третьей стороне NMS с помощью Modbus-TCP включена, то данные будут передаваться без шифрования, что может привести к утечке пользовательских данных. Поэтому, проявляйте осторожность при принятии решения, чтобы включить эту функцию.
- В большинстве случаев установите Address mode/Режим адреса на Physical addr Физический адрес. Если устройства, подключены к трем портам RS485, SmartLogger дублирует адреса и необходимо установить Address mode/Режим адреса на Logical addr./Логический адрес.
- Правильно установите IP-адреса клиентов.

# Установка параметров IEC103

В этом разделе описывается, как настроить параметры IEC103 через WebUI.

Устройства сторонних производителей, которые используют протокол интерфейса IEC103 и могут быть подключены к фотоэлектрической электростанции. SmartLogger может считать информацию о таких устройствах сторонних производителей и загружать информацию в NetEco. Это улучшает фотоэлектрические решения электростанции.

Инверторные устройства Huawei (такие как инверторы и AC SJBs) поддерживают различные протоколы от сторонних устройств (таких как настольные трансформаторы, передающие распределители и инверторы), которые используют протокол IEC103, они не могут быть соединены последовательно одной шиной RS48. В этом случае подключите устройства сторонних производителей по отдельности к портам RS485 или RS232 SmartLogger, и установите параметры IEC103 на SmartLogger через WebUI.

На вкладке Settings/Настройки выберите IEC103 под Comm. Parameters/Общие параметры и выберите IEC103 port No./ Номер порта IEC103 и IEC103 address /IEC103 адрес, как показано на рисунке 7-92. Из-за ограниченного разрешения, выберите User name/Имя пользователя как Advanced User/Продвинутый пользователь.

| 103 |                 |          |         |
|-----|-----------------|----------|---------|
|     | IEC103 port No. | None     | •       |
|     | IEC103 address  | 126      | (1-255) |
|     | IEC103 IP       | 0. 0. 0. | 0       |
|     |                 |          | Submit  |
|     |                 |          |         |
|     |                 |          |         |
|     |                 |          |         |
|     |                 |          |         |
|     |                 |          |         |
|     |                 |          |         |
|     |                 |          |         |
|     |                 |          |         |
|     |                 |          |         |
|     |                 |          |         |
|     |                 |          |         |
|     |                 |          |         |
|     |                 |          |         |
|     |                 |          |         |
|     |                 |          |         |
|     |                 |          |         |
|     |                 |          |         |
|     |                 |          |         |
|     |                 |          |         |

#### Рисунок 7-93 IEC104

### 🛄 ПРИМЕЧАНИЕ

- IEC103 является общим стандартным протоколом без механизма аутентификации безопасности. Таким образом, функция подключения к третьей стороне NMS с помощью IEC103 отключена по умолчанию, чтобы уменьшить риски безопасности сети. Чтобы включить эту функцию, установите Link Setting на Enable/Включить.
- Сторонние устройства и устройства Huawei должны быть подключены к разным портам SmartLogger. В противном случае, сообщение будет ненормальным.
- Подключите кабели на основе требований сайта и правильно установите IEC103 port No./ Номер порта IEC103 и IEC103 address /IEC103 адрес.
- IEC103 IP должен соответствовать NMS IP-адресу.

# Установка параметров ІЕС104

Вы можете установить параметры IEC104 через WebUI.

Если SmartLogger подключается к системе управления сетью сторонних производителей (NMS) по протоколу IEC104, параметры IEC104 должны быть правильно установлены для того, чтобы сторонние NMS для мониторинга рабочего состояния устройств, подключенных к SmartLogger

На вкладке Settings/Настройки выберите Comm. Parameters/Общие параметры > IEC104 и установите Link Setting, NetEco IP, Public IP address и IEC104 IP, как показано на рисунке 7-93. Из-за ограниченного разрешения, выберите User name/Имя пользователя как Advanced User/Продвинутый пользователь.

| IEC104 Parameter Settings           |                |          |                   |              |               |                       |      |              |
|-------------------------------------|----------------|----------|-------------------|--------------|---------------|-----------------------|------|--------------|
| Public IP a                         | iddress 1      |          | (1-65534)         |              |               |                       |      |              |
|                                     |                | Submi    | 3                 |              |               |                       |      |              |
| Device                              | Device Address | Remote S | ignaling Signal I | No. (1–4096) | Remote Sensin | g Signal No. (1–4096) | Remo | te Control S |
| Serice                              | Device Address | Star     | rt                | End          | Start         | End                   | S    | tart         |
| Logger(Local)                       | 0              | 0        | 0                 |              | 0             | 0                     | 0    |              |
| 20KTL(COM3-1)                       | 1              | 0        | 0                 |              | 0             | 0                     | 0    |              |
| PID(COM3-2)                         | 2              | 0        | 0                 |              | 0             | 0                     | 0    |              |
| EMI(COM3-5)                         | 5              | 0        | 0                 |              | 0             | 0                     | 0    |              |
|                                     |                |          |                   |              |               |                       |      |              |
|                                     |                |          |                   |              |               |                       |      | •            |
| Default Config. Clear All Export Co | ontig.         | Submi    | t                 |              |               |                       |      |              |

### 🛄 примечание

- IEC104 является общим стандартным протоколом без механизма аутентификации безопасности. Таким образом, функция подключения к третьей стороне NMS с помощью IEC103 отключена по умолчанию, чтобы уменьшить риски безопасности сети. Чтобы включить эту функцию, установите Link Setting на Enable/Включить и правильно установите Public IP адрес и IEC104 IP.
- Если щелкнуть конфигурация по умолчанию, начальные и конечные значения № сигнала пульта дистанционного регулирования, , и дистанционные параметры управления сигнала будут установлены по умолчанию.
- Если щелкнуть конфигурация по умолчанию, начальные и конечные значения № сигнала пульта дистанционного регулирования, , и дистанционные параметры управления сигнала будут установлены на 0.
- Если щелкнуть конфигурация по умолчанию, конфигурации будут экспортированы в CSV файл

После того, как конфигурационный файл IEC104экспортируется из SmartLogger и информации о типе устройства IEC104файлов, поставляемых с устройствами правильно настроены в качестве третьей стороны NMS, третья сторона NMS будет иметь возможность контролировать устройства, подключенные к SmartLogger с помощью протокола IEC104.

# Установка параметров FTP

В этом разделе описывается, как настроить основные параметры FTP-сервера и просматривать последний статус отчета через WebUI.

Функция FTP используется для доступа к системе управления элементами сторонних производителей (EMS). SmartLogger может сообщить информацию о конфигурации и данных управляемой системы завода через FTP. Сторонний EMS может получать доступ к устройствам Huawei с соответствующими конфигурациями.

На вкладке Settings/Настройки выберите Extended Parameters/Расширенные параметры > FTP. На отображаемой странице, вы можете задать параметры в области Parameters/Основные параметры и Report Settings/Отчетная ведомость и просмотреть информацию в Latest Report Status, как показано на рисунке 7-94. Из-за ограниченного разрешения, выберите User name/Имя пользователя как Advanced User/Продвинутый пользователь.

| Basic Parameters         |                          |              |  |
|--------------------------|--------------------------|--------------|--|
| FTP server               |                          |              |  |
| User name                |                          |              |  |
| Password                 |                          |              |  |
| Damata diarata a         |                          |              |  |
| Remote directory         |                          |              |  |
| Report Settings          |                          |              |  |
| Data export              | Disable -                |              |  |
| Export mode              | Cyclic •                 |              |  |
| Export interval          | 5                        | min (5~1440) |  |
| File Mode                | Accumulated data 🔹       |              |  |
| Latest Report Status     |                          |              |  |
| Transfer status          | Server connection failed |              |  |
| Last transmission        | 2013-12-03 09:09:08      |              |  |
| Submit Start Report Test |                          |              |  |

#### 🛄 ПРИМЕЧАНИЕ

- **FTP-сервер** может быть установлен на доменное имя или IP-адрес FTP-сервера. Если этот параметр установлен на доменное имя FTP-сервера, убедитесь, что адрес сервера DNS установлен правильно.
- User Name/Имя пользователя и Password/Пароль указывают имя пользователя и пароль, которые необходимо ввести, когда вы войдете на FTP-сервер.
- В каталог по умолчанию, к которому закачанные данные, вы можете установить **Remote Directory/Удаленный каталог**, чтобы создать подкаталог с именем же в качестве значения этого параметра.
- Вы можете нажать кнопку Start report test, чтобы проверить, сможет ли SmartLogger успешно передавать данные в качестве третьей стороны EMS.
- По мере необходимости, Вы можете включить или отключить функцию отчета данных.
- Если включить функцию отчета данные, вы можете выбрать отчет данных через регулярные промежутки времени или в установленное время.
- Данные, представленные в соответствии с графиком это накопленные данные, чьи имя файла остается неизменным в течение всего дня. Вы можете выбрать Accumulated data/Накопленные данные или Periodically added data/Периодически добавленные данные для включения в течение определенного цикла.

# Установка параметров Email

В этом разделе описывается, как настроить основные параметры электронной почты и просмотра последнего статуса отчета через WebUI.

SmartLogger может отправлять сообщения электронной почты, чтобы информировать пользователей о текущей информации выработки электроэнергии системы, аварийных сигналах и состояния оборудования, помогая пользователям узнать текущие условия системы электростанции.

При использовании этой функции, убедитесь, что SmartLogger может быть подключен к настроенному почтовому серверу и установите параметры Ethernet и параметры электронной почты на SmartLogger.

Просмотреть Basic Parameters/Основные параметры, Yield/Выработку и Alarm/Аварийные сигналы вы можете в Latest Report Status, как показано на рисунке 7-95. Из-за ограниченного разрешения, выберите User name/Имя пользователя как Advanced User/Продвинутый пользователь.

#### Рисунок 7-95 Email

| Basic Parameters      |                     |         |  |
|-----------------------|---------------------|---------|--|
| SMTP server           |                     |         |  |
| User name             |                     |         |  |
| Password              |                     |         |  |
| Email language        | English -           |         |  |
| Send address          |                     |         |  |
| Receive address 1     |                     |         |  |
| Receive address 2     |                     |         |  |
| Receive address 3     |                     |         |  |
| Receive address 4     |                     |         |  |
| Receive address 5     |                     |         |  |
| Yield                 |                     |         |  |
| Send Emails           | Enable              |         |  |
| Sent on sched.        | 22:00               | (HH:MM) |  |
| Alarms                |                     |         |  |
| Send Email            | Enable              |         |  |
| Alarm level           | Major -             |         |  |
| Latest Report Status  |                     |         |  |
| Transfer status       | Success             |         |  |
| Last transmission     | 2014-08-19 10:04:12 |         |  |
| Submit Send test mail |                     |         |  |

### 🛄 примечание

- SMTP -сервер может быть установлен на доменное имя или IP-адрес SMTP-сервера.
   Если этот параметр установлен на доменное имя SMTP -сервера, убедитесь, что адрес сервера DNS установлен правильно.
- User Name/Имя пользователя и Password/Пароль указывают имя пользователя и пароль, которые необходимо ввести, когда вы войдете на SMTP -сервер.
- Send address/Адрес отправителя указывает адрес электронной почты отправителя. Убедитесь, что сервер электронной почты отправителя является таким же, как сервер, указанный SMTP-сервер. Установите не более пяти адресов Receive address/Адрес получателя.
- Вы можете включить или отключить функцию отправки электронной почты, чтобы информировать о выработке электроэнергии или аварийных сигналах в соответствии с требованиями.
- Вы можете нажать Send Test Mail, чтобы проверить, сможет ли SmartLogger успешно отправлять сообщения электронной почты для пользователей.

### Установка порта

В этом разделе описывается, как сбросить роутер 3G путем настройки порта DO или USB-порта.

Когда станция PV и система управления элементами (EMS), не находятся в той же области, SmartLogger должен быть подключен к EMS, чтобы реализовать функцию дистанционного мониторинга PV станции. После подключения SmartLogger к роутеру, установите параметры Ethernet. SmartLogger может быть подключен к удаленному EMS, SMTP почтовый сервер или FTP-сервер через роутер.

Если это неудобно для подключения PV станции в проводном режиме, вы можете подключить его к беспроводному роутеру 3G для доступа до Интернет как показано на рисунке 7-96.

#### **Рисунок 7-96** 3G роутер сети

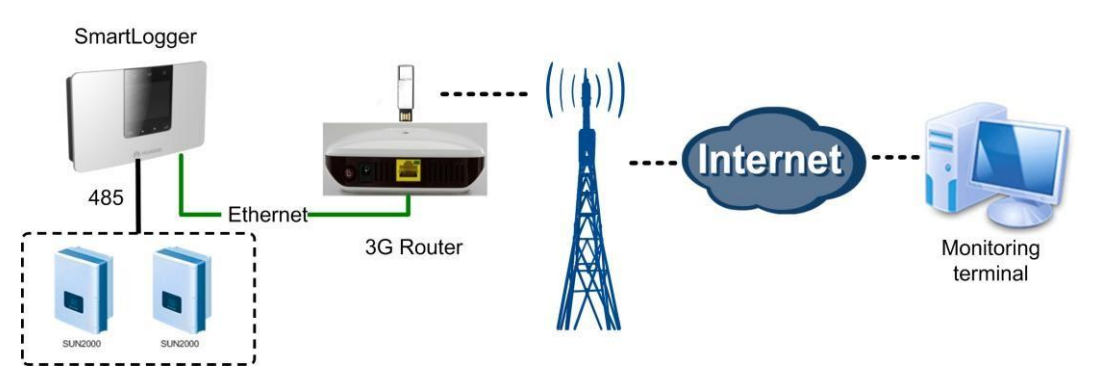

Роутер 3G представляет собой устройство связи для гражданского использования. Его надежность ограничена. Вы можете подключить DC кабель питания роутера3G к SmartLogger. Это позволяет SmartLogger контролировать сброс роутера 3G, когда линия связи прерывается.

### Установка параметров DO

В этом разделе описывается, как настроить параметры конфигурации DO для сброса внешнего 3G роутера через WebUI.

#### Содержание

SmartLogger обеспечивает три порта DO. Вы можете подключить один кабель питания постоянного тока роутера 3G к одному порту DO последовательно и включить или выключить беспроводной модуль, отключив или соединив сухой контакт DO для управления сбросом роутера 3G.

Учитывая ограничения на ток, который может пройти через порт DO из SmartLogger, вам необходимо определить количество портов DO, которые будут использоваться для управления на основе максимального тока питания роутера 3G (максимальный ток питания может быть рассчитывается на основе максимальной потребляемой мощности и напряжения питания постоянного тока).

- Когда ток питания меньше 1 А, использовать один порт DO.
- Когда ток питания больше, чем 1 А, но меньше, чем 1,6 А, используют два порты DO.
- Когда ток питания больше, чем 1,6 A, но меньше, чем 2,4 A, используют три порты DO.
- Когда ток питания больше, чем 2,4 А, доступ не разрешен, потому что ток превышает верхний предел.

### Подключение poyrepa 3G к SmartLogger через порт DO

Перед подключением poyrepa 3G к SmartLogger, обрежьте кабель питания постоянного тока в разъем, а затем подключите кабель к порту DO на SmartLogger.

• Рисунок 7-97 показывает соединение, когда используется один порт DO.

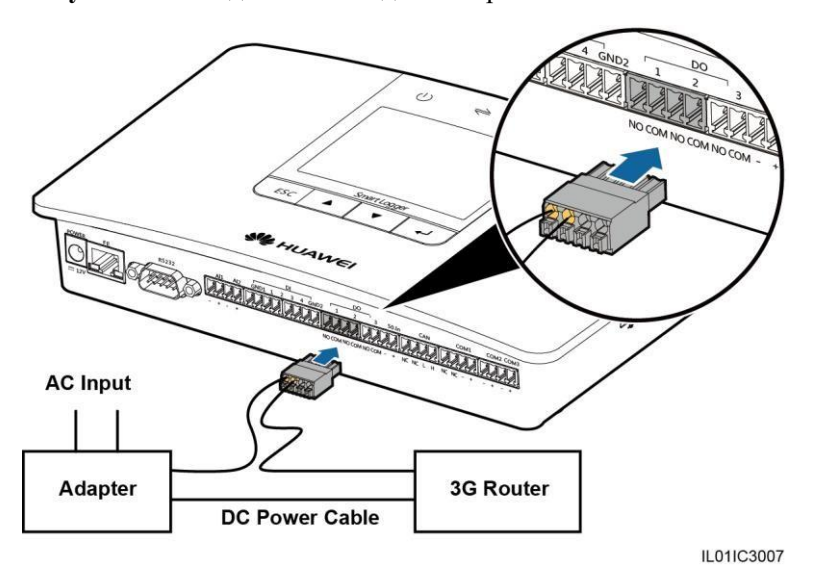

Рисунок 7-97 Подключение одного порта DO

• Рисунок 7-98 показывает соединение, когда используются два порта DO.

Рисунок 7-98 Подключение двух портов DO

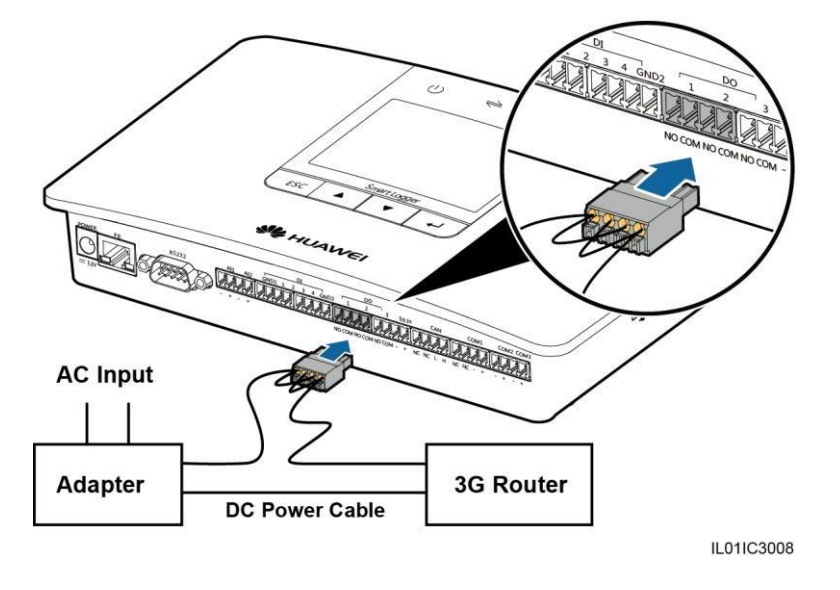

• Рисунок 7-99 показывает соединение, когда используются три порта DO.
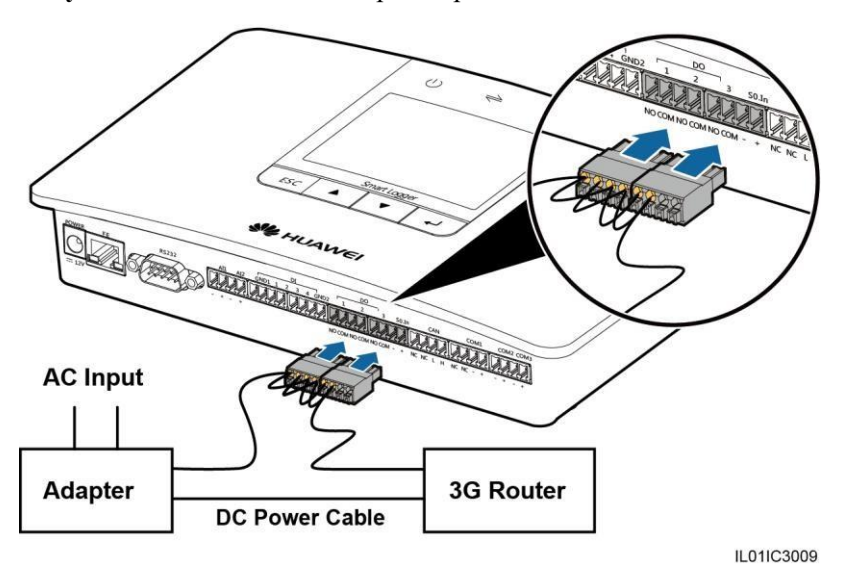

Рисунок 7-99 Подключение трех портов DO

### Конфигурация DO

После правильного подключения poyrepa 3G к SmartLogger, вы можете задать параметры конфигурации DO через WebUI, чтобы внешний 3G роутер автоматически сбрасывался, если SmartLogger не удастся подключиться к NetEco, сервера электронной почты и FTP-сервера в течение 30 минут.

На вкладке Settings/Настройки выберите Port Settings/Настройки порта > DO и выберите DO1, DO2 и DO3 для Reset the external router/Сброс внешнего роутера или No control/Нет управления, как показано на рисунке 7-100. Из-за ограниченного разрешения, выберите User name/Имя пользователя как Advanced User/Продвинутый пользователь.

| O Configuration |                             |  |
|-----------------|-----------------------------|--|
| DO1             | Reset the external router 🔻 |  |
| DO2             | No control 🔹                |  |
| DO3             | No control 🔹                |  |
|                 | Submit                      |  |
|                 |                             |  |
|                 |                             |  |
|                 |                             |  |
|                 |                             |  |
|                 |                             |  |
|                 |                             |  |
|                 |                             |  |
|                 |                             |  |
|                 |                             |  |

Рисунок 7-100 Конфигурация DO

### 🛄 ПРИМЕЧАНИЕ

Установите DO1, DO2 и DO3 для Reset the external router/Сброс внешнего роутера или No control/Нет управления основанный на связи между роутером и тремя портами DO в SmartLogger.

# Установка параметров USB

В этом разделе описывается, как настроить параметры USB для сброса внешнего 3G роутера через WebUI.

### Содержание

SmartLogger обеспечен USB-портом, который имеет мощность 5В/1А. Если кабель питания постоянного тока роутера 3G имеет стандартный разъем USB и имеет максимальный ток менее 1 А, он может напрямую подключаться к USB-порту SmartLogger. Следовательно, SmartLogger может включать или выключать питание роутера 3G, что позволяет SmartLogger контролировать сброс роутера 3G, когда линия связи прерывается.

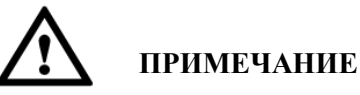

- Только SmartLoggers в версиях позже, чем V100R001C90SPC300 может использовать эту функцию.
- Если максимальный рабочий ток роутера 3G больше, чем 1 А, он не может быть подключен через USB порт.

### Подключение 3G роутера через USB порт

Подключите разъем USB от кабеля постоянного тока 3G роутера к USB порту SmartLogger, как показано на рисунке 7-101.

Рисунок 7-101 Подключение роутера 3G и SmartLogger

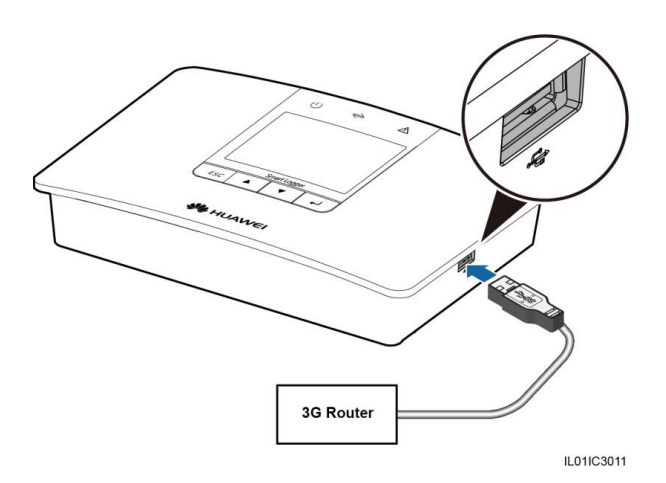

### Конфигурация USB

После правильного подключения роутера 3G к SmartLogger, вы можете задать параметры конфигурации USB через WebUI, чтобы внешний 3G роутер автоматически сбрасывался, если SmartLogger не удастся подключиться к NetEco, сервера электронной почты и FTP-сервера в течение 30 минут.

На вкладке Settings/Настройки выберите Port Settings/Настройки порта > USB и выберите USB для Reset the external router/Сброс внешнего роутера или No control/Нет управления, как показано на рисунке 7-102. Из-за ограниченного разрешения, выберите User name/Имя пользователя как Advanced User/Продвинутый пользователь.

Рисунок 7-102 Конфигурация USB

| USB configuration |              |
|-------------------|--------------|
| USB               | No control 🔹 |
|                   | Submit       |

### Удаленное выключение сухого контакта

Вы можете удаленно выключить сухие контакты через WebUI

SmartLogger обеспечивает восемь портов DI, то есть, с DI1 (GND1) до DI4 (GND1) и с DI1 (GND2) до DI4 (GND2). OVGR может быть подключен к любому порту DI, как показано на рисунке 7-103.

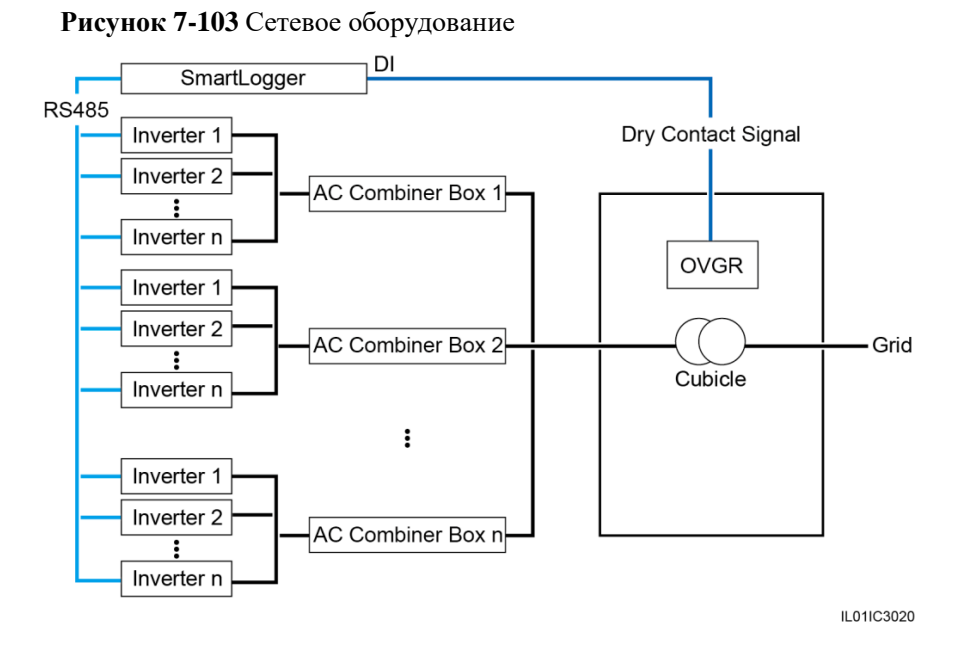

На вкладке Settings/Настройки выберите Dry Contact Remote Shutdown/Удаленное выключение сухого контакта и выберите Connection port/Порт подключения, Effective dry contact status/Состояние сухого контакта, OVGR Shutdown Setting/Настройки выключения OVGR и Cubicle alarm enabling, как показано на рисунке 7-104. Из-за ограниченного разрешения, вы можете войти как Special User/Специальный пользователь.

Рисунок 7-104 Удаленное выключение сухого контакта

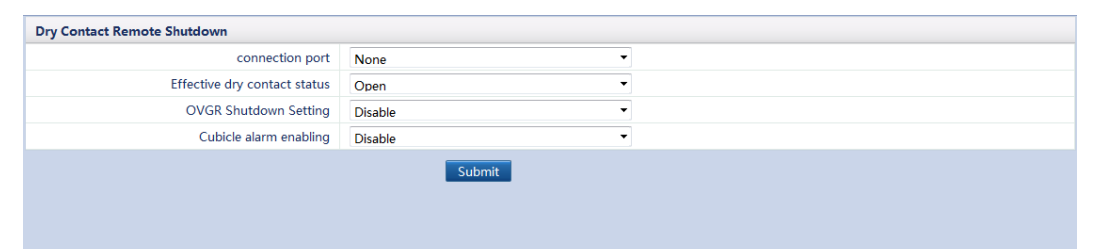

### 🛄 ПРИМЕЧАНИЕ

- ✓ OVGR посылает сигналы сухих контактов и может быть подключен к любому порту DI SmartLogger. Установка параметров, связанных на основе фактического соединения между OVGR и SmartLogger.
- ✓ Установите Connection port/Порт подключения на основе фактического соединения между OVGR и SmartLogger.
- Еffective dry contact status/Состояние сухого контакта можно установить на Close/Закрыто или Open/Открыто. Если OVGR Shutdown Setting/Настройки выключения OVGR установлены на Enable/Включено и Effective dry contact status/Состояние сухого контакта установлено на Close/Закрыто, SmartLogger посылает удаленному инвертору команду отключения только в случае, если указанный порт DI находится в состоянии Close/Закрыто.
- ✓ OVGR Shutdown Setting/Настройки выключения OVGR могут быть установлены на Enable/Включено или Disable/Выключено.
- ✓ Cubicle alarm enabling могут быть установлены на Enable/Включено или Disable/Выключено.

### Обновление программного обеспечения

В этом разделе описывается, как обновить программное обеспечение SmartLogger, инверторы, распределители переменного тока, PLC или PID через WebUI.

На вкладке Maintenance/Обслуживание, нажмите Firmware Upgrade/Обновление программного обеспечения для обновления SmartLogger, инверторов, распределителей переменного тока, PLC или PID, как показано на рисунке 7-105. Из-за ограниченного разрешения, вы можете войти как Advanced User/Продвинутый пользователь или как Special User/Специальный пользователь.

| Single | Upgrade ( | D Batch Upgrade |          |                   |                   |                  |                |       |
|--------|-----------|-----------------|----------|-------------------|-------------------|------------------|----------------|-------|
|        |           |                 | Select a | n upgrade file:   | Browse Uplo       | bad              |                |       |
| Select | SN        | Device          | Devices  | Status Curr. ver. | Target ver.       | Upgrade Progress | Current Status | Start |
|        | 1         | Logger(Local)   | ٠        | V100R001C93       | NA                |                  |                |       |
|        | 2         | 33KTL(COM1-1)   | •        | V200R001C00SPC000 | NA                |                  |                |       |
|        | 3         | 28KTL(COM2-11)  | •        | V100R001C11SPC402 | NA                |                  |                |       |
|        | 4         | 8KTL(COM2-12)   | •        | V100R001C11SPC403 | NA                |                  |                |       |
|        | 5         | 500KTL(COM3-2)  | •        | V100R001C01SPC005 | V100R001C01SPC005 |                  |                |       |
|        | 6         | AC Box(COM3-3)  | •        | V100R001C61B006   | NA                |                  |                |       |
|        |           |                 |          |                   |                   |                  |                |       |
| •      | _         |                 |          | III               |                   |                  |                | Þ     |

Рисунок 7-105 Обновление программного обеспечения

- ✓ Режим единого обновления будет в индивидуальном порядке обновлять конкретное устройство
- ✓ Режим периодического обновления будет обновлять инверторы SUN2000 периодически.

### Единое обновление

- 1. Выберите Single Upgrade/Единое обновление.
- 2. Выберите имя устройства, которое требует обновления программного обеспечения.

# ПРИМЕЧАНИЕ

Режим единого обновления не применяется к двум или более типов устройств каждый раз. Например, вы не можете выбрать оба SUN2000 и SUN 8000.

- 3. Выберите файл обновления.
- 4. Нажмите Upgrade/Оновить.

### Периодическое обновление

- 1. Выберите Batch Upgrade/Периодическое оновление.
- 2. Выберите файл обновления
- 3. Нажмите Upgrade/Оновить.

# Просмотр информации о продукте

В этом разделе описывается, как просмотреть информацию SmartLogger, в том числе SN, Hardware Version/Версия аппаратного обеспечения, Device Type/Тип устройства, и Firmware Version/Версия программного обеспечения через WebUI.

На вкладке Maintenance/Обслуживание, нажмите Product Information/Информация о продукте. Отображается SN, Hardware Version/Версия апдаратного обеспечения, Device Type/Тип устройства, и Firmware Version/Версия программного обеспечения, как показано на рисунке 7-106.

| Product Information  |
|----------------------|
| SN                   |
| 2102310QHU10D3000003 |
| Device Type          |
| SmartLogger1000      |
|                      |
| Firmware version     |
| V100R001C93          |
|                      |
|                      |
|                      |
|                      |
|                      |
|                      |
|                      |
|                      |
|                      |
|                      |
|                      |
|                      |
|                      |
|                      |
|                      |

Рисунок 7-106 Информация о продукте

# Настройка безопасности

Вы можете настроить параметры безопасности через WebUI.

На вкладке Maintenance/Обслуживание выберите Security Settings/Настройки безопасности. После этого вы можете изменить пароль и время автоматического выхода из системы, как показано на рисунке 7-107.

| Security Settings                                             |                     |        |
|---------------------------------------------------------------|---------------------|--------|
| User Name                                                     | Online Status       |        |
| Advanced User                                                 | Online              |        |
|                                                               | Password Change     |        |
| Automatic logout time                                         |                     |        |
| Automatic logout time                                         | 4 hours             |        |
|                                                               | Submit              |        |
| Network Security Certificate                                  |                     |        |
| Please select a security certificate                          | Browse              | Upload |
| Select the network security certificate key to be<br>uploaded | Browse              | Upload |
|                                                               | Enable key password |        |
|                                                               | Submit              |        |
| Export certificate file                                       |                     |        |
|                                                               | Export              |        |
|                                                               |                     |        |
|                                                               |                     |        |
|                                                               |                     |        |
|                                                               |                     |        |
|                                                               |                     |        |
|                                                               |                     |        |

Рисунок 7-107 Настройка безопасности

### П ПРИМЕЧАНИЕ

- ✓ Есть три пользователя системы: Common User/Общий пользователь, Advanced User/Продвинутый пользователь и Special User/Специальный пользователь. Первоначальный пароль 000001 в V100R001C95SPC010 или более ранних версий и Changeme в V100R001C95SPC020 или более поздней версии.
- ✓ После первого входа в систему рекомендуется изменить первоначальный пароль немедленно для обеспечения безопасности аккаунта.
- Вам рекомендуется изменить пароль не реже одного раза каждые полгода, чтобы предотвратить несанкционированное использование вашей учетной записи, которая влияет на безопасность системы.
- ✓ Рекомендуется, чтобы существующий сертификат безопасности сети и ключ (если таковые имеются) будут использоваться. Если сертификат безопасности сети недоступен, вы можете экспортировать корневой сертификат и импортировать сертификат в браузер.

Изменение пароля в соответствии со следующими принципами:

- Пароль должен содержать от 6 до 20 символов.
- Пароль должен быть комбинацией, по меньшей мере, двух типов цифр, заглавных букв и строчных букв.
- Новый пароль должен отличаться от старого.

### Сброс системы

Вы можете выполнить сброс системы через WebUI.

На вкладке Maintenance/Обслуживание, выберите System Reset/Сброс системы SmartLogger, как показано на рисунке 7-108.

### Рисунок 7-108 Сброс системы

| System reset |  |
|--------------|--|
| System reset |  |
|              |  |
|              |  |
|              |  |
|              |  |
|              |  |
|              |  |
|              |  |
|              |  |
|              |  |
|              |  |
|              |  |
|              |  |
|              |  |
|              |  |
|              |  |
|              |  |
|              |  |
|              |  |
|              |  |
|              |  |

# Экспорт журналов устройств

В этом разделе описывается, как экспортировать журналы устройств через WebUI..

На вкладке Maintenance/Обслуживание выберите Device Log/Журнал устройства, выберите устройство, журналы должны быть экспортированы, и нажмите Export Log/Экспорт журналов, как показано на рисунке 7-109. Из-за ограниченного разрешения, вы можете войти как Advanced User/Продвинутый пользователь и Special User/Специальный пользователь.

| Device Lo | og  |                      |                      |                |          |                  |            |        |
|-----------|-----|----------------------|----------------------|----------------|----------|------------------|------------|--------|
| Select    | SN  | Device               | ESN                  | Devices Status | Progress | Execution Status | Start time | End ti |
|           | 1   | Logger(Local)        | 2102310QHU10D3000003 | •              |          |                  |            |        |
|           | 2   | 33KTL(COM1-1)        | 210107164910D2001789 | •              |          |                  |            |        |
|           | 3   | 28KTL(COM2-11)       | 2101071361D0B3000001 | •              |          |                  |            |        |
|           | 4   | 8KTL(COM2-12)        | 210107147010D1000038 | ٠              |          |                  |            |        |
|           | 5   | 500KTL(COM3-2)       | NO_ESN_NUMBER        | •              |          |                  |            |        |
|           | 6   | AC Box(COM3-3)       | 210107164910D2001208 | •              |          |                  |            |        |
|           |     |                      |                      |                |          |                  |            |        |
| 1         |     |                      |                      |                |          |                  |            | •      |
| Export    | log | Stop Export Log arch | niving               |                |          |                  |            |        |

Рисунок 7-109 Журнал устройства

### П примечание

- Вы можете нажать **Stop Export/Остановить экспорт**, чтобы отменить экспорт, когда журналы экспортируются.
- ✓ После того, как журналы экспортированы, нажмите Log archiving/Архивирование журнала, чтобы открыть, или сохранить файл журнала.

# Тестирование на месте

Вы можете протестировать устройство через WebUI

### Проверка

Если Select a mode/Выбор режима установлен на Inspection/Проверка для тестирования на месте, вы можете проверить инверторы, как показано на рисунке 7-110.

| Onsite Test | t  |               |            |               |         |                |          |    |
|-------------|----|---------------|------------|---------------|---------|----------------|----------|----|
|             |    | Select a mode | Inspection | •             |         |                |          |    |
| Select      | SN | Device        |            | ESN           |         | Devices Status | Progress | Ex |
|             | 1  | 20KTL(COM1-1) |            | 021TNR7481000 | 0000001 | On-grid        |          |    |
|             |    |               |            |               |         |                |          |    |
|             |    |               |            |               |         |                |          |    |
|             |    |               |            |               |         |                |          |    |
|             |    |               |            |               |         |                |          |    |
|             |    |               |            |               |         |                |          |    |
|             |    |               |            |               |         |                |          |    |
|             |    |               |            |               |         |                |          |    |
|             |    |               |            |               |         |                |          |    |
|             |    |               |            |               |         |                |          |    |
|             |    |               |            |               |         |                |          |    |
|             |    |               |            |               |         |                |          |    |
|             |    |               |            |               |         |                |          |    |
|             |    |               |            |               |         |                |          |    |
|             |    |               |            |               |         |                |          |    |
|             |    |               |            |               |         |                |          |    |
|             |    |               |            |               |         |                |          |    |
|             |    |               |            |               |         |                |          |    |
|             |    |               |            |               |         |                |          |    |

### Рисунок 7-110 Проверка

### П примечание

После того, как проверка будет завершена, нажмите **Export Inspection Logs/Экспорт журналов** контроля, чтобы экспортировать журналы, если это необходимо. После того, как журналы экспортировано, вы можете нажать **Log archiving/Архивирование журнала**, чтобы открыть, или сохранить файлы журнала.

# Выборочная проверка

Если Select a mode/Выбор режима установлен на Spot-check/Выборочная проверка для тестирования на месте, вы можете выполнить выборочную проверку устройства, Grid code/Код сетки которого является Japan/Япония, как показано на рисунке 7-111.

| Onsite Test      |                             |            |              |
|------------------|-----------------------------|------------|--------------|
|                  | Select a mode               | Spot-check |              |
| Cubicle Settings |                             |            |              |
|                  | Cubicle alarm enabling      | Disable 🔻  |              |
|                  | Cubicle connection port     | No         |              |
|                  | Cubicle alarm outp. config. | Open 🔻     |              |
|                  |                             | Submit     |              |
| Select SN        | Device                      | ESN        | Devices Stat |
|                  |                             |            |              |
|                  |                             |            |              |
|                  |                             |            |              |
|                  |                             |            |              |
|                  |                             |            |              |

### Рисунок 7-111 Выборочная проверка

# Управление устройством

В этом разделе описывается, как управлять устройствами через WebUI.

### Подключение устройства

Вы можете управлять устройствами через WebUI.

### Подключение устройства

На вкладке Maintenance/Обслуживание выберите Device Mgmt./Управление устройством > Connect Device/Подключение устройства, как показано на рисунке 7-112. Из-за ограниченного разрешения, вы можете войти как Advanced User/Продвинутый пользователь и Special User/Специальный пользователь.

| Рисунок 7-112 | 2 Подключение | устройства |
|---------------|---------------|------------|
| •             | , ,           | 2          |

| Total [ | evice Qty | .:4            |             |     |                            |                      | 0 (            |
|---------|-----------|----------------|-------------|-----|----------------------------|----------------------|----------------|
| Conn    | ect Devic | e              |             |     |                            |                      |                |
|         |           | Auto device ac | cess Enable |     | •                          |                      |                |
|         |           |                |             | Su  | bmit                       |                      |                |
|         | SN        | Device         |             | Por | t-RS485 Address/IP address | ESN                  | Devices Status |
|         | 1         | 20KTL(COM3-1)  |             | 3-1 |                            | 021TNR7481000000001  | ٠              |
|         | 2         | PID(COM3-2)    |             | 3-2 |                            | 021TNR7481000000002  | ٠              |
|         | 3         | PLC(COM3-3)    |             | 3-3 |                            | 12345678901234567890 | ٠              |
|         | 4         | EMI(COM3-5)    |             | 3-5 |                            | EM1C93164901D2001230 | •              |
|         |           |                |             |     |                            |                      |                |
|         |           |                |             |     |                            |                      |                |

Выберите Auto/Авто. Search/Поиск, Add Devices/Добавить устройства, Remove Devices/Удалить устройства, Addr. Allocate/Аллокация адреса или Import Config./Импорт конфигураций на основе фактических потребностей

### 🛄 ПРИМЕЧАНИЕ

- ✓ Если функция Auto device access/Автоматический доступ к устройству включена, SmartLogger сканирует систему для обнаружения новых устройств раз в 10 минут. Если новое устройство обнаружено, то SmartLogger автоматически подключает устройство. Если RS485адрес устройства уже используется, то SmartLogger автоматически назначает новый адрес устройства.
- ✓ Инструмент мониторинга окружающей среды (EMI), измеритель мощности, SmartLogger, PLC, и сторонние устройства не могут быть обнаружены автоматически, и должны быть добавлены вручную.
- ✓ Перед добавлением ЕМІ вручную, правильно установить параметры ЕМІ. Для получения дополнительной информации, см. 7.26 Установка параметров ЕМІ.
- Перед добавлением измеритель мощности вручную, правильно установить параметры измерителя. Для получения дополнительной информации, см. 7.27 Установка параметров измерителя мощности.
- ✓ После завершения установки Addr. Allocate/Аллокации адресов, адреса устройств могут быть скорректированы на основе порядковых номеров.

□ри подключении устройства сторонних производителей, вы можете нажать кнопку **Import Config/Импорт конфигурации, чтобы выполнить импорт к**онфигурационного файла и вручную добавить устройство. Затем устройство может быть запрошено на странице мониторинга.

### Выборочное включение/выключение

На вкладке **Connect Device/Подключение устройства**, вы можете включать или выключать все инверторы, подключенные к SmartLogger. Кнопка включения (зеленая) и кнопка выключения (красная) расположены в верхнем правом углу вкладки, как показано на рисунке 7-113.

|          | levice Q | ty.:3                      |                               |                      |                | 00 | 1 |
|----------|----------|----------------------------|-------------------------------|----------------------|----------------|----|---|
| Conn     | ect Devi | ce                         |                               |                      |                |    |   |
|          |          | Auto device access Disable |                               |                      |                |    |   |
|          |          |                            | Submit                        |                      |                |    |   |
| 8        | No.      | Device                     | Port-RS485 Address/IP address | ESN                  | Devices Status |    |   |
| 1        | 1        | 40KTL(COM1-3)              | 1-3                           | 210107136110D4002015 | •              |    |   |
| <b>1</b> | 2        | PLC(COM1-249)              | 1-249                         | 210107164910D2062501 | •              |    |   |
| Ē.       | 3        | EMI(COM2-1)                | 2-1                           | EM02310PQW01EB000359 | •              |    |   |
|          |          |                            |                               |                      |                |    |   |
|          |          |                            |                               |                      |                |    |   |
|          |          |                            |                               |                      |                |    |   |
|          |          |                            |                               |                      |                |    |   |

#### Рисунок 7-113 Выборочное включение/выключение

IL01CC0009

### П ПРИМЕЧАНИЕ

✓ При нажатии кнопки Batch power on./Включение или Batch power off/Выключение, система выводит на экран сообщение с просьбой подтвердить операцию. Вы можете нажать кнопку ОК.

### Название устройства

Вы можете изменить название устройства через WebUI.

На вкладке Maintenance/Обслуживание выберите Device Mgmt./Управление устройством > Device Name/Название устройства, как показано на рисунке 7-114. Из-за ограниченного разрешения, вы можете войти как Advanced User/Продвинутый пользователь и Special User/Специальный пользователь.

| 1         20KTL(COM3-1)           2         PID(COM3-2)           3         PLC(COM3-3)           4         EMI(COM3-5) | 3-1<br>3-2<br>3-3<br>3-5 | 021TNR74810000000001<br>021TNR7481000000002<br>12345678901234567890<br>EM1C93164901D2001230 | • |
|----------------------------------------------------------------------------------------------------|--------------------------|---------------------------------------------------------------------------------------------|---|
| 2         PID(COM3-2)           3         PLC(COM3-3)           4         EMI(COM3-5)                                   | 3-2<br>3-3<br>3-5        | 021TNR7481000000002<br>12345678901234567890<br>EM1C93164901D2001230                         | • |
| 3 PLC(COM3-3)<br>4 EMI(COM3-5)                                                                                          | 3-3<br>3-5               | 12345678901234567890<br>EM1C93164901D2001230                                                | • |
| 4 EMI(COM3-5)                                                                                                    | 3-5                      | EM1C93164901D2001230                                                                        | ٠ |
|                                                                                                    |                          |                                                                                             |   |
|                                                                                                    |                          |                                                                                             |   |

### Рисунок 7-114 Название устройства

### П ПРИМЕЧАНИЕ

- ✓ Нажмите Change Device Names/Изменить название устройства, чтобы изменить название устройства.
- ✓ Нажмите Import Device Names/Импорт названий устройства, чтобы импортировать CSVфайл, содержащий имена устройств.
- ✓ Нажмите Export Device Names/Экспорт названий устройства, чтобы экспортировать текущие имена устройств в файл CSV.

### Экспорт параметров

Вы можете экспортировать параметры через WebUI.

На вкладке Maintenance/Обслуживание выберите Device Mgmt./Управление устройством > Export Param./Экспорт параметров, как показано на рисунке 7-115. Из-за ограниченного разрешения, вы можете войти как Advanced User/Продвинутый пользователь и Special User/Специальный пользователь.

| Total D | evice Qt | <i>μ</i> :1   |                     |                |
|---------|----------|---------------|---------------------|----------------|
|         | SUN20    | 00            |                     |                |
|         | No.      | Device        | ESN                 | Devices Status |
|         | 1        | 20KTL(COM3-1) | 021TNR7481000000001 | ٠              |
|         |          |               |                     |                |
|         |          |               |                     |                |
|         |          |               |                     |                |
|         |          |               |                     |                |
|         |          |               |                     |                |
|         |          |               |                     |                |
|         |          |               |                     |                |
|         |          |               |                     |                |
|         |          |               |                     |                |
|         |          |               |                     |                |
|         |          |               |                     |                |
|         |          |               |                     |                |
|         |          |               |                     |                |
|         |          |               |                     |                |
|         |          |               |                     |                |
|         |          |               |                     |                |
| Expor   | t        |               |                     |                |

#### Рисунок 7-115 Экспорт параметров

### П примечание

Вы можете нажать кнопку **Export** /Экспорт, чтобы экспортировать параметры конфигурации нескольких инверторов SUN2000 в CSV файл. На месте инженеры могут проверить, соответствуют ли конфигурации инвертора в экспортируемый файл

### Сброс аварийных сигналов

Вы можете сбросить аварийные сигналы через WebUI.

На вкладке Maintenance/Обслуживание выберите Device Mgmt./Управление устройством > Alarm Reset/Сброс аварийных сигналов, как показано на рисунке 7-116. Из-за ограниченного разрешения, вы можете войти как Advanced User/Продвинутый пользователь и Special User/Специальный пользователь.

| AII | No. | Device        | Port-RS485 Address | ESN                  | Devices Status |
|-----|-----|---------------|--------------------|----------------------|----------------|
| ]   | 1   | 40KTL(COM1-3) | 1-3                | 210107136110D4002015 | ٠              |
|     |     |               |                    |                      |                |
|     |     |               |                    |                      |                |
|     |     |               |                    |                      |                |
|     |     |               |                    |                      |                |
|     |     |               |                    |                      |                |
|     |     |               |                    |                      |                |
|     |     |               |                    |                      |                |
|     |     |               |                    |                      |                |
|     |     |               |                    |                      |                |
|     |     |               |                    |                      |                |
|     |     |               |                    |                      |                |
|     |     |               |                    |                      |                |
|     |     |               |                    |                      |                |
|     |     |               |                    |                      |                |
|     |     |               |                    |                      |                |
|     |     |               |                    |                      |                |
|     |     |               |                    |                      |                |
|     |     |               |                    |                      |                |
|     |     |               |                    |                      |                |
|     |     |               |                    |                      |                |
|     |     |               |                    |                      |                |
|     |     |               |                    |                      |                |
|     |     |               |                    |                      |                |
|     |     |               | Submit             |                      |                |

Рисунок 7-116 Сброс аварийных сигналов

# Примечание

- Сброс аварийных сигналов через WebUI будут удалены все активные и исторические аварийные сигналы для выбранного устройства и включите SmartLogger, чтобы собирать новые данные об аварийной сигнализации.
- ✓ Если выполняется Data Clear/Очистка данных на инверторе, Alarm Reset/Сброс аварийного сигнала должен быть выполнен на SmartLogger и NMS. В противном случае, SmartLogger не может собирать информацию об аварийной сигнализации, генерируемую инвертором после выполнения Data Clear/Очистка данных.
- ✓ Если Alarm Reset/Сброс аварийного сигнала или Data Clear/Очистка данных выполняется на SmartLogger, Alarm Reset/Сброс аварийного сигнала должен быть выполнен на NMS. В противном случае, NMS не может собирать информацию об аварийной сигнализации, генерируемую SmartLogger после выполнения Alarm Reset/Сброс аварийного сигнала и Data Clear/Очистка данных SmartLogger.

# 8 Сетевая диспетчеризация

В этом разделе описываются функции диспетчеризации энергосистемы.

В энергогенерирующей системе PV, краткосрочные колебания и периодические изменения локального освещения могут привести к огромным колебаниям мощности, которая приносит риски для энергосистемы.

Диспетчерский центр энергосистемы должен создать в реальном времени диспетчерский механизм для обеспечения того, чтобы выходная мощность от генерирующей мощности системы PV имело преимущество во время пиковой нагрузки часов. Если энергосистема неисправна или возникает дисбаланс между стороной выработки энергии, напряжения или частоты на стороне потребления электроэнергии, диспетчерский центр энергосистемы посылает активный регулятор мощности и команду реактивного управления мощностью, чтобы обеспечить безопасность энергосистемы.

В качестве основного устройства в системе связи электростанции PV, Smart Logger принимает сигналы дистанционного диспетчера, анализирует диспетчерские команды и посылает команды на все инверторы, подключенные к нему. Энергосистема может установить все параметры через WebUI для удовлетворения потребностей различных клиентов.

## Режимы сетевой диспетчеризации

В этом разделе описывается режимы сетевой диспетчеризации.

Существуют два режима: активный режим управления мощностью и реактивный режим управления мощностью. Перед тем, как выполнить управление мощностью для электростанции, установите соответствующий режим Enable/Включено, а затем правильно установите связанные параметры.

### Режим активного управления мощностью

В этом разделе описывается, как настроить активный режим управления мощностью.

SmartLogger может посылать дистанционные команды в режиме реального времени инверторам, подключенных к нему, что гарантирует, что электростанция PV может быстро реагировать на требования электросетевого предприятия.

Если энергосистема или электростанция PV неисправна, электроэнергетическая система диспетчерского персонала должна ограничивать активную мощность или отключить всю активную мощность для электростанции, то есть, чтобы включить режим активного снижения мощности.

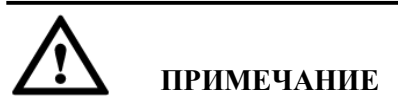

SmartLogger контролирует активную мощность подключенных инверторов только тогда, когда режим активного управления мощностью Enable/Включен.

| tive Power Control              |                                                                                                    |  |
|---------------------------------|----------------------------------------------------------------------------------------------------|--|
| Active power control            | Enable •                                                                                                    |  |
| Active power control mode       | Disable active power reduction                                                                                                    |  |
| Active power reduction gradient | Disable active power reduction<br>Dry contact remote control<br>Percentage fix limitation<br>Remote commsched.<br>AI remote control |  |
|                                 |                                                                                                    |  |
|                                 |                                                                                                    |  |
|                                 |                                                                                                    |  |
|                                 |                                                                                                    |  |
|                                 |                                                                                                    |  |
|                                 |                                                                                                    |  |
|                                 |                                                                                                    |  |
|                                 |                                                                                                    |  |
|                                 |                                                                                                    |  |
|                                 | Submit                                                                                                    |  |

### Рисунок 8-1 Режим активного управления мощностью

### Режим реактивного управления мощностью

В этом разделе описывается, как установить режим реактивного управления мощностью

SmartLogger может посылать дистанционные команды в режиме реального времени инверторам, подключенных к нему, что гарантирует, что электростанция PV может быстро реагировать на требования электросетевого предприятия.

Масштабные электростанции необходимы для регулировки напряжения в точке сетки подачи. Электросети диспетчерского персонала позволяют уменьшить или добавить реактивную мощность в точку сетки питания, то есть, для того, чтобы компенсировать реактивную мощность, основанную на состоянии реактивной мощности энергосистемы в реальном времени.

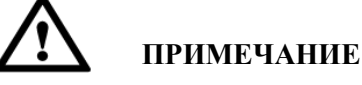

SmartLogger контролирует реактивную мощность подключенных инверторов только тогда, когда режим реативного управления мощностью Enable/Включен.

Рисунок 8-2 Режим реактивного управления мощностью

### Способы применения

В этом разделе описаны сценарии применения функции диспетчеризации энергосистемы.

Требования к электросетой диспетчеризации разняться в зависимости от страны и сетевых компаний. Количество инверторов изменяется в соответствии с уровнем мощности электростанции и, следовательно, режим организации сети слишком различается. Другой режим организации сети указывает на другую энергосистему диспетчеризацию источник данных и другой режим связи между SmartLogger и энергосистемой. Есть четыре сценария применения электросетевой диспетчеризации: локальная диспетчеризация, диспетчеризация сухого контакта, AI / DI диспетчеризация, и диспетчеризация.

### Локальная диспетчеризация

В этом разделе описываются композиции и применение локальной диспетчеризации.

Местная диспетчерская относится к электростанции, которые имеют номинальную мощность не более 100 кВт и менее пяти связанных инверторов. Так как система является малогабаритной, мощность сетевой компании имеет простые требования мощности диспетчеризации. Следовательно, местной диспетчерской достаточно.

Некоторые сетевые организации не требуют дистанционного управления реактивной мощности, есть несколько локальных режимов регулирования реактивной мощности.

Вы можете выбрать режим управления потреблением энергии через WebUI на основе фактических выходных особенностей. SmartLogger непрерывно контролирует выходную мощность инверторов на основе настроек пользователя.

Рисунок 8-3 показывает сетевое приложение локальной диспетчеризации.

### Рисунок 8-3 Локальная диспетчеризация

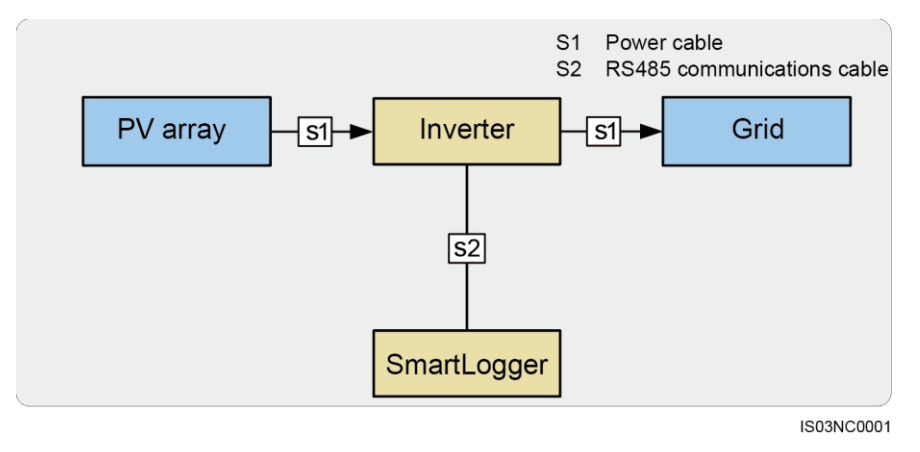

### Режим активного контроля мощности

SmartLogger обеспечивает процент упрощенной локальной активной мощности в конфигурации, а также локальную автоматизацию управления мощностью, то есть, чтобы автоматически регулировать активный процент снижения потребляемой мощности в разные периоды дня.

- Если инверторам разрешено запускаться при перегрузке, установите активный режим активного контроля мощности на отключить активное снижение мощности.
- ✓ Если максимальная выходная мощность инверторов должна контролироваться, установите режим активного контроля мощностью на процентное ограничение.

|     |            | Active Power Control            | Enable     | •              | •   |
|-----|------------|---------------------------------|------------|----------------|-----|
|     |            | Active Power Control Mode       | Percentage | fix limitation | •   |
|     |            | Active Power Reduction Gradient | 2          |                | %/s |
| No. | Start Time |                                 |            | Percentage(%)  |     |
| 1   | 00:00:00   |                                 |            | 20             |     |
| 2   | 00:14:00   |                                 |            | 50             |     |
|     |            |                                 |            |                |     |
|     |            |                                 |            |                |     |

#### Рисунок 8-4 Процентное ограничение

### 🛄 ПРИМЕЧАНИЕ

- Установите время начала в формате чч: мм: сс (в котором чч означает час, мм означает минуты, сс означает секунды).
- Если никакие отдельные периоды не требуется, пользователи могут установить только одно время начала.
- Если инверторы должны работать в соответствии с указанной максимальной мощности в определенные периоды дня, сначала установите режим управления активной мощности в процентах исправить ограничения, добавлять записи настройки, основанные на требованиях к сайту, а затем установить время начала и в процентах.
- Если инверторы должны работать под 70% мощности снижения номинальной мощности, установите активный режим управления мощностью в процентах исправить ограничения, добавить одну запись настройки, а затем установить в процентах к 70.

### Режим реактивного контроля мощности

SmartLogger обеспечивает упрощенную конфигурацию локальных параметров реактивной мощности, а также локальной автоматизации управления мощностью, то есть, для автоматической регулировки коэффициента мощности или абсолютное значение компенсации реактивной мощности в разные периоды дня.

✓ Если электростанция не требуется регулировать напряжение в точке сетки связали или выполнить компенсации реактивной мощности, инверторы могут работать с чистым активным выходом мощности. Следовательно, установить режим управления реактивной мощности для отключения реактивной мощности.

# **М** примечание

Эта функция вступает в силу только тогда, когда реактивная управления питанием установлено на Включено.

|    | Reactive Power Control      | Enable                     |            |
|----|-----------------------------|----------------------------|------------|
|    | Reactive Power Control Mode | Reactive power fix control |            |
| No | Start Time                  | Reactive Power(kVar)       | Capacitive |
| 1  | 00:00:00                    | 0.0                        |            |
| 2  | 04:00:00                    | 10.00                      |            |
| 3  | 08:00:00                    | 20.00                      |            |
|    |                             |                            |            |
|    |                             |                            |            |

### 🛄 ПРИМЕЧАНИЕ

- Установите время начала в формате чч: мм: сс (в котором чч означает час, мм означает минуты, сс означает секунды).
- Если никакие отдельные периоды не требуется, пользователи могут установить только одно время начала.
- Если "√" находится под емкостные, источники питания сетки емкостной реактивной мощности на электростанции. Если нет "√" не находится под емкостные, источники питания станции индуктивной реактивной мощности в энергосистеме.
- Верхний порог реактивная мощность номинальная выходная мощность сумма всех онлайн инверторов и нижний порог равен 0.
- Ограничена коэффициента мощности (максимальный диапазон составляет от 1 до 0,8), реактивной мощности в точке сетки связали не может оставаться постоянным, когда в режиме реального времени активная мощность мала.
- ✓ Если электростанция необходима для создания постоянного коэффициента мощности в точке сетки связали и инверторы необходимы для регулирования реактивной мощности в режиме реального времени на основании коэффициента мощности множества, установите Реактивный режим управления мощностью для управления починки коэффициент мощности, добавить регулировочные записи, а затем установить время начала и коэффициента мощности, соответствующей определенному периоду.

|     | Reactive Power Control      | Enable 👻                 |            |
|-----|-----------------------------|--------------------------|------------|
|     | Reactive Power Control Mode | Power factor fix control |            |
| No. | Start Time                  | Power Factor             | Capacitive |
| 1   | 00:00:00                    | 1.000                    |            |
| 2   | 04:00:00                    | 0.900                    | 2          |
| 3   | 08:00:00                    | 0.800                    |            |
|     |                             |                          |            |
|     |                             |                          |            |

#### Рисунок 8-6 Реактивное управление

### 🛄 ПРИМЕЧАНИЕ

- Установите время начала в формате чч: мм: сс (в котором чч означает час, мм означает минуты, сс означает секунды).
- Если никакие отдельные периоды не требуется, пользователи могут установить только одно время начала..
- Если "√" находится под емкостные, источники питания сетки емкостной реактивной мощности на электростанции. Если нет "√" не находится под емкостные, источники питания станции индуктивной реактивной мощности в энергосистеме.
- Если пульт дистанционного управления от компенсации реактивной мощности недоступен, SmartLogger обеспечивает характеристической кривой cos(Phi)-P/Pn характеристической кривой Q-U Pn, или Q-U Гистерезис кривая (CEI0-16) для замены. Мощность диспетчерского персонала определяет характеристику в соответствии с требованиями местной энергосистемы электросетей и сетки и посылает сигнал на всех подключенных инверторов в режиме реального времени.

Установите Reactive Power Control Mode/Режим реактивного контроля мощностью на Q-U characteristic curve, как показано на рисунке 8-7, или на cos(Phi)-P/Pn characteristic curve, как показано на рисунке 8-8, или на Q-U Hysteresis curve(CEI0-16), как показано на рисунке 8-9.

#### ПРИМЕЧАНИЕ

- Q-U Режим управления кривой характеристикой является динамически регулировать отношение выходной реактивной мощности к средней мощности Q / S в соответствии с отношением фактического напряжения сети от номинального напряжения сети U / Un (%).
- соs(Phi)-P/Pn режимы управления характеристика кривой Pn -P является динамически регулировать коэффициент мощности соsу в соответствии с отношением фактической выходной мощности преобразователя к номинальной мощности преобразователя P / Pn (%).
- Режим кривой гистерезиса (CEI0-16) контроль Q-U является итальянская версия стандартной CEI0-16 характеристической кривой Q-U. Он динамически регулирует выходную реактивную мощность инвертора в соответствии с отношением фактического напряжения до номинального напряжения в точке сетки-привязана. И окончательное значение должно быть в виде Q / Pn.

# **М** примечание

Установите параметры характеристических кривых в соответствии с указаниями от профессионалов, чтобы гарантировать, что инверторы работают должным образом.

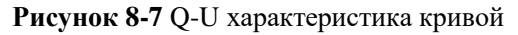

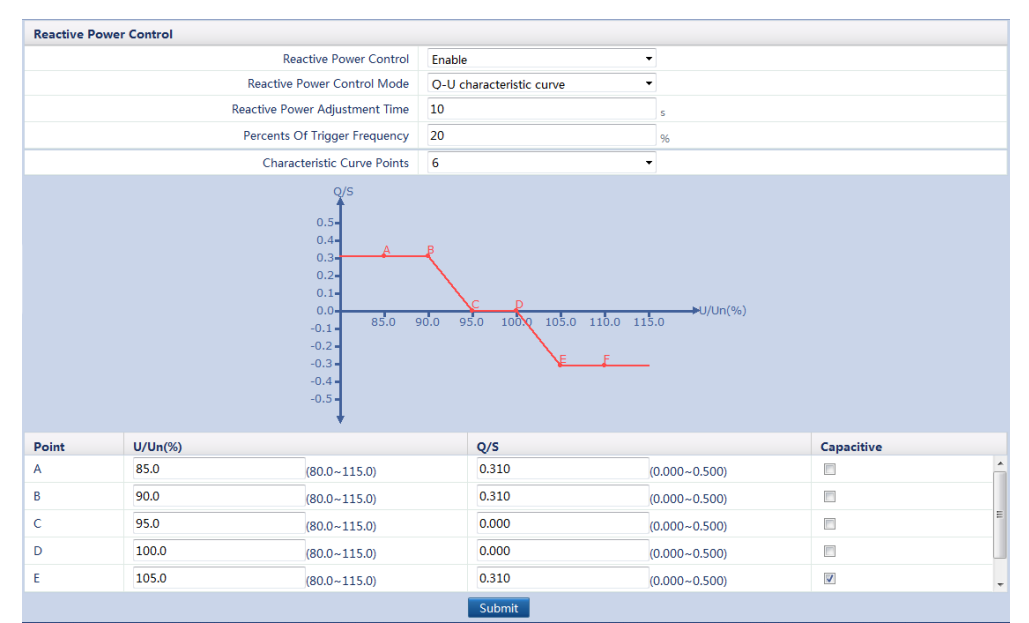

### Рисунок 8-8 cos(Phi)-P/Pn характеристика кривой

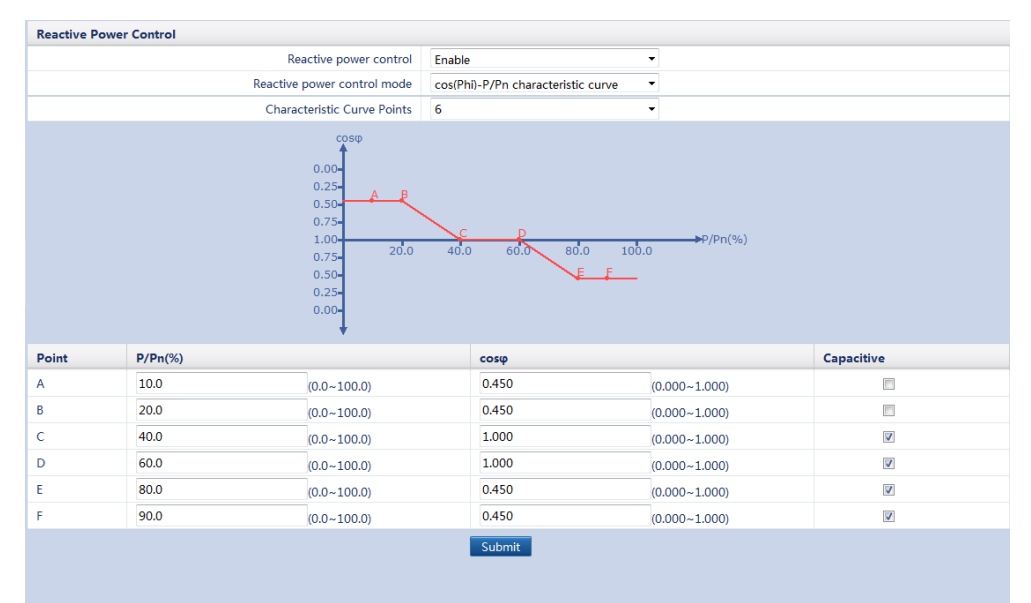

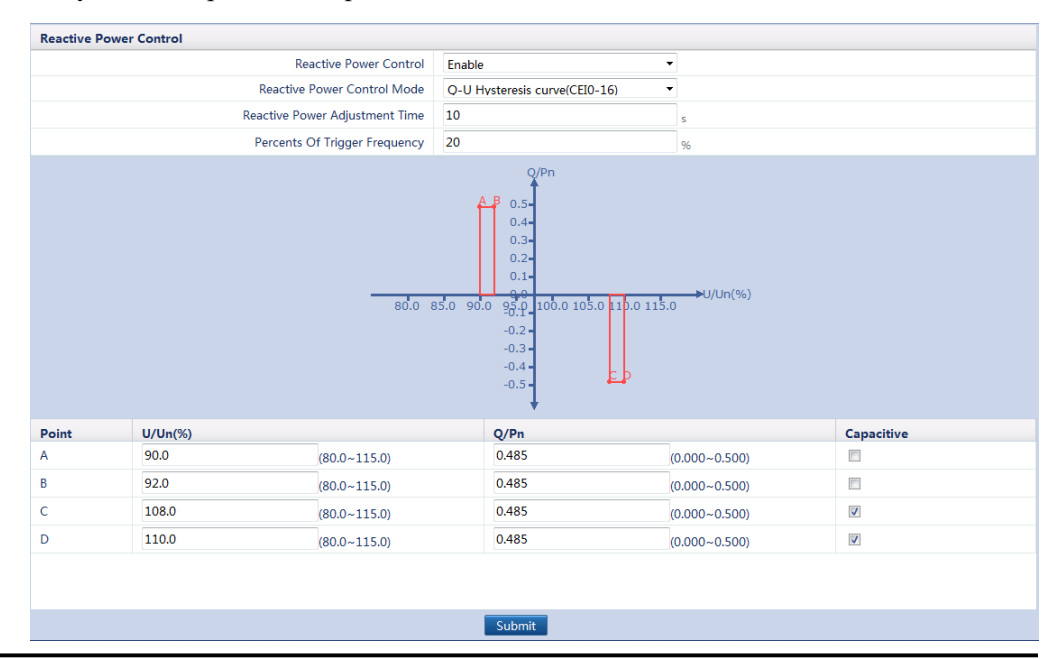

#### Рисунок 8-9 Кривая гистерезиса Q-U (СЕІО-16)

# Примечание

При установке **Q-U** кривой гистерезиса (**CEI0-16**), убедитесь, что емкостные параметры A и B соответствуют емкостный настройки C и D являются последовательными, и емкостные параметры A и B отличаются от емкостных установок C и D.

### Ш примечание

- Когда вы выбрали кривую гистерезиса Q-U (CEI0-16), убедитесь что показатели U/Un(%) или P/Pn(%) больше чем показатели U/Un(%) ог P/Pn(%) предыдущего значения. В противном случае отображается входное сообщение Invalid.
- Если "\/" находится под емкостные, источники питания сетки емкостной реактивной мощности на электростанции.
- Если нет "√" не находится под емкостные, источники питания станции индуктивной реактивной мощности в энергосистеме.
- Оба Q-U характеристики кривой и cos(Phi)-P/Pn характеристика кривой P может поддерживать максимум 10 действительных точек данных.
- Установите время регулирования реактивной мощности, чтобы указать интервалы компенсации реактивной мощности для точки сетки подачи в PV электростанции. Диапазон составляет от 0 до 60сек.
- При добавлении точек данных для кривой, обратитесь к указанному диапазону в правой части текстового поля.

### Диспетчиризация сухого контакта

В этом разделе описываются композиции и применение контактного планирования сухого контакта.

Диспетчиризация сухого контакта, в основном, относится к электростанции, которые имеют номинальную мощность больше, чем 100 кВт и требуют удаленного и в режиме реального времени регулировки активной и реактивной мощности над сухими контактами.

SmartLogger сканирует все сухие контактные сигналы, посылаемые от устройств электрической сети, преобразует сигналы в действительные данные команд, определенных инверторов, и отправляет данные на все инверторы, подключенные к SmartLogger. Рисунок 8-10 показывает сетевое приложение диспетчеризации сухого контакта

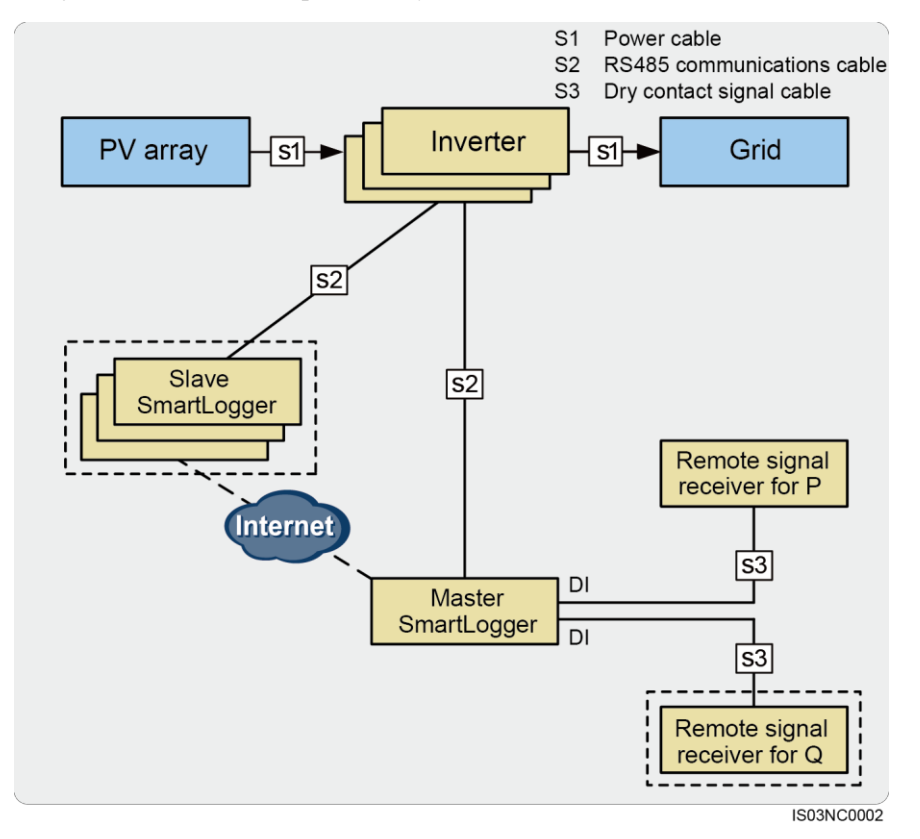

Рисунок 8-10 Диспетчиризация сухого контакта

# Примечание

Если Slave SmartLogger сконфигурирован в системе, инверторы должны быть подключены к Slave SmartLogger вместо Master SmartLogger. В противном случае, инверторы, которые подключаются к Master SmartLogger не могут выполнить диспетчеризацию энергосистемы.

### 🛄 примечание

- ✓ Slave SmartLogger и приемник сигнала пульта для Q являются необязательными устройства доступа.
- Master SmartLogger подключается к Slave SmartLogger через Ethernet. Функции Slave SmartLogger в качестве сетевого устройства для Master SmartLogger.
  Form Slave SmartLogger волжен быть подключен различа добавь та Slave SmartLogger.
  - Если Slave SmartLogger должен быть подключен вручную добавьте Slave SmartLogger на панели мониторинга или WebUI Master SmartLogger
- ✓ Mactep SmartLogger направляет команды планирования, посланные системой телеуправления ко всем Slave SmartLoggers. Slave SmartLoggers посылает команды на подключенных инверторы.
- ✓ Мощность и напряжение в точке сетки собранные измерителем мощности сравниваются с командами диспетчеризации от электросетевого компании, чтобы убедиться, что электростанция работает в соответствии с требованиями энергосистемы компании.

### Режим активного управления мощностью

Установите Active Power Control Mode/Режим активного контроля мощности на Dry contact remote control/Удаленный контроль сухого контакта, как показано на рисунке 8-11.

# **М** примечание

Убедитесь в том, что SmartLogger правильно подключен к приемнику сигнала пульсационного контроля перед тем, как вы выберете режим активного контроля мощности на Удаленный контроль сухого контакта. Для получения дополнительной информации, см. 4.9 Подключение SmartLogger к приемнику сигнала пульсационного контроля.

### Рисунок 8-11 Удаленный контроль сухого контакта

| Active | Power 0 | ontrol |                |                   |            |               |   |     |
|--------|---------|--------|----------------|-------------------|------------|---------------|---|-----|
|        |         |        | Act            | ive Power Control | Enable     |               | • |     |
|        |         |        | Active Po      | wer Control Mode  | Remote cor | ntrol         | • |     |
|        |         |        | Active Power R | eduction Gradient | 2          |               | 9 | %/s |
|        | No.     | DI1    | DI2            | DI3               | DI4        | Percentage(%) |   |     |
|        | 1       | $\lor$ |                |                   |            | 100           |   |     |
|        | 2       |        | $\checkmark$   |                   |            | 60            |   |     |
|        | 3       |        |                | $\checkmark$      |            | 30            |   |     |
|        | 4       |        |                |                   | 1          | 0             |   |     |
|        |         |        |                |                   |            |               |   |     |
| Add    | Delete  | Modify |                |                   | Su         | ıbmit         |   |     |

### 🛄 примечание

- ✓ Активная мощность снижается на процент. Рекомендуется использовать четыре уровня: 100%, 60%, 30% и 0%.
- ✓ Максимум 16 уровней поддерживается для силовых факторов.
- ✓ Если "√" находится под емкостный, коэффициент мощности является отрицательным значением, что указывает, что электроэнергетическая система обеспечивает реактивную мощность электростанции. Если нет "√" не находится под емкостные, коэффициент мощности является положительным значением, указывая, что электростанция поставляет реактивной мощности в энергосистеме.
- Коэффициенты мощности DI1, DI2, DI3 и DI4 должны отличаться друг от друга. В противном случае аномальный команды генерируется.
- Если SmartLogger поддерживает активное управление мощностью и контроль реактивной мощности, DI1, DI2, DI3 или ЦВХ4 может быть выбран только один раз. В этом случае четыре процентных уровней доступны.

### Режим реактивного управления мощностью

Установите Reactive Power Control Mode/Режим реактивного контроля мощности на Dry contact remote control/Удаленный контроль сухого контакта, как показано на рисунке 8-12.

# **П**РИМЕЧАНИЕ

Убедитесь в том, что SmartLogger правильно подключен к приемнику сигнала пульсационного контроля перед тем, как вы выберете режим реактивного контроля мощности на Удаленный контроль сухого контакта. Для получения дополнительной информации, см. 4.9 Подключение SmartLogger к приемнику сигнала пульсационного контроля.

### Рисунок 8-12 Удаленный контроль сухого контакта

| Reactiv | e Powe | Control |              |              |                 |                             |            |
|---------|--------|---------|--------------|--------------|-----------------|-----------------------------|------------|
|         |        |         |              | Reactive     | e Power Control | Enable                      |            |
|         |        |         | R            | eactive Powe | r Control Mode  | Remote control power factor |            |
|         | No.    | DI1     | DI2          | DI3          | DI4             | Power Factor                | Capacitive |
|         | 1      | 1       |              |              |                 | 0.800                       |            |
|         | 2      |         | $\checkmark$ |              |                 | 0.850                       | <b>V</b>   |
|         | 3      |         |              | V            |                 | 0.900                       |            |
|         |        |         |              |              |                 |                             |            |
|         |        |         |              |              |                 |                             |            |
|         |        |         |              |              |                 |                             |            |
|         |        |         |              |              |                 |                             |            |
| Add     | Delete | Modify  |              |              |                 | Submit                      |            |

### 🛄 примечание

- ✓ Максимум 16 уровней поддерживается для силовых факторов.
- ✓ "√" означает низкий уровень. Когда четыре порта DI в SmartLogger подключены к GND2, низкий уровень отображается; когда они не подключены к GND2, высокий уровень отображается.
- Коэффициенты мощности DI1, DI2, DI3 и DI4 должны отличаться друг от друга. В противном случае аномальный команды генерируется.
- ✓ Если SmartLogger поддерживает активное управление мощностью и контроль реактивной мощности, DI1, DI2, DI3 или ЦВХ4 может быть выбран только один раз. В этом случае четыре уровня коэффициента мощности доступны.
- ✓ Если "√" находится под емкостный, коэффициент мощности является отрицательным значением, что указывает, что электроэнергетическая система обеспечивает реактивную мощность электростанции. Если нет "√" не находится под емкостные, коэффициент мощности является положительным значением, указывая, что электростанция поставляет реактивной мощности в энергосистеме.

### Диспетчеризация AI/DI

В этом разделе описываются композиции и применение планирования / DI AI.

AI планирование / DI основном относится к электростанции, которые имеют более высокий номинальный уровень выходной мощности и сложной сети. Электросетевая компания требует больше методов дистанционного и в режиме реального времени планирования, команд планирования повышенной точности, а также связь повышенной надежности. Электросетевая компания регулирует мощность электростанции, а также требует от электростанции, чтобы отправить обратно ключевые данные выборки точки

### сетки.

Ha один SmartLogger можно подключить максимум 80 устройств. Число инверторов составляет более 80 в AI/DI. Следовательно, некоторое число Slave SmartLoggers должно быть настроено. Master SmartLogger сканирует через AI/DI порт удаленные команды диспетчеризации, посланные электросетевой компанией, направляет их к Slave SmartLogger. Подчиненный SmartLogger посылает команды на все инверторы. Рисунок 8-13 показывает сетевое приложение диспетчеризации AI/ DI.

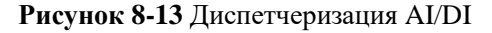

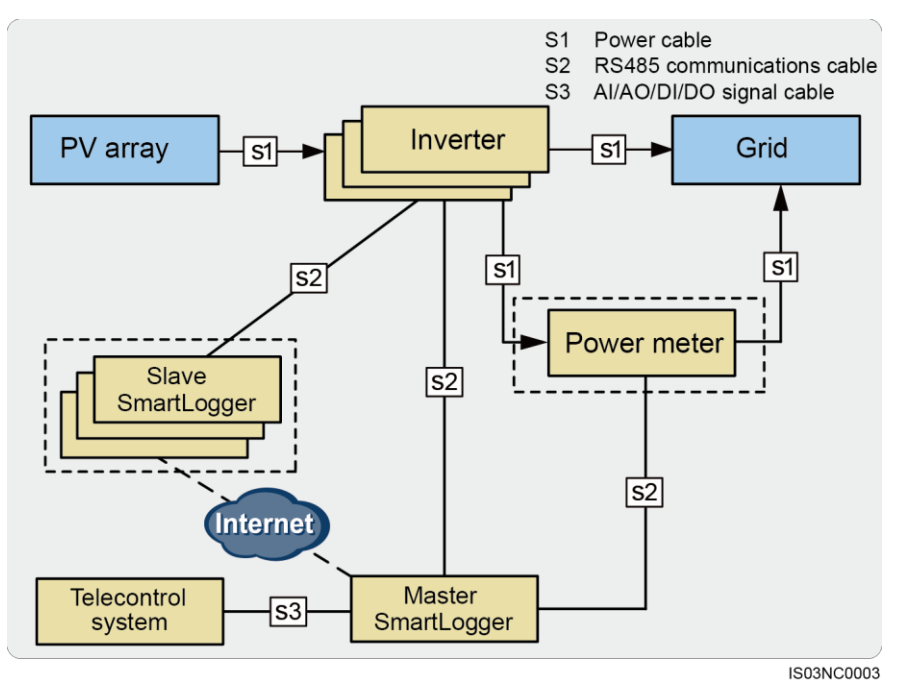

# **М** примечание

Если Slave SmartLogger сконфигурирован в системе, инверторы должны быть подключены к Slave SmartLogger вместо Master SmartLogger. В противном случае, инверторы, которые подключаются к Master SmartLogger не могут выполнить диспетчеризацию энергосистемы.

### 📖 примечание

✓ Master SmartLogger подключается к Slave SmartLogger через Ethernet. Функции Slave SmartLogger в качестве сетевого устройства для Master SmartLogger.

Если Slave SmartLogger должен быть подключен вручную добавьте Slave SmartLogger на панели мониторинга или WebUI Master SmartLogger

- Мастер SmartLogger направляет команды планирования, посланные системой телеуправления ко всем Slave SmartLoggers. Slave SmartLoggers посылает команды на подключенных инверторы.
- ✓ Мощность и напряжение в точке сетки собранные измерителем мощности сравниваются с командами диспетчеризации от электросетевого компании, чтобы убедиться, что электростанция работает в соответствии с требованиями энергосистемы компании.

### Расширение порта

Команды электросетевого планирования передаются через порты AI / AO в то время как SmartLogger не настроен с портами AI / AO. Следовательно, требуется устройство ADAM.

Устройство расширения порта ADAM и терминал удаленного контроля должны быть лба соединены к Master SmartLogger. Рисунок 8-14 отображает соединение кабелей.

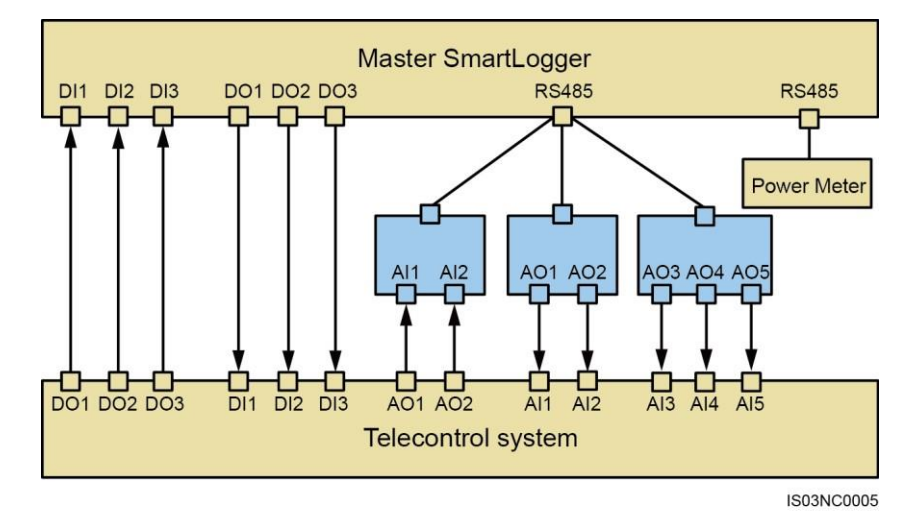

#### Рисунок 8-14Соединение кабеля для расширения порта

### 🛄 ПРИМЕЧАНИЕ

Функции порта в терминале дистанционного контроля:

- ✓ AO1 посылает активную команду мощности снижения номинальных величин.
- ✓ AO2 посылает команду реактивной мощности снижения номинальных величин.
- ✓ AI1 принимает активные данные мощности точки сети
- ✓ AI2 принимает реактивные данные мощности точки сетки
- ✓ АІЗ принимает данные напряжения на сетке точки питания.
- AI4 принимает активную команду обратной мощности по снижению номинальных значений SmartLogger.
- ✓ AI5 принимает реактивное команду обратной мощности по снижению номинальных значений SmartLogger.
- ✓ C DO1 по O3 посылает команду реактивного режима регулирования мощности.
- ✓ C DI1 по DI3 получает регулировку мощности команды режима обратной связи реактивную из SmartLogger.

### Настройки расширенного порта

Правильные настройки расширенных портов обеспечивают нормальное взаимодействие между SmartLogger и мощностью системы дистанционного управления терминалом, как показано на рисунке 8-15.

| AI Exp | ansion Po | ort                  |            |         |             |       |                     |   |  |
|--------|-----------|----------------------|------------|---------|-------------|-------|---------------------|---|--|
| No.    | Port      | 485Port              | 485Address |         | Register Ad | dress | Port Specifications |   |  |
| 1      | AI3       | 0<br>(0~3,0:Disable) | 80         | (0~247) | 5           | (0~7) | (0~20mA)            | • |  |
| 2      | AI4       | 0<br>(0~3,0:Disable) | 80         | (0~247) | 5           | (0~7) | (0~20mA)            | • |  |
| AO Ex  | pansion F | Port                 |            |         |             |       |                     |   |  |
| No.    | Port      | 485Port              | 485Address |         | Register Ad | dress | Port Specifications |   |  |
|        | AO1       | 0<br>(0~3,0:Disable) | 80         | (0~247) | 5           | (0~3) | (0~20mA)            | ¥ |  |
|        | AO2       | 0<br>(0~3,0:Disable) | 80         | (0~247) | 5           | (0~3) | (0~20mA)            | • |  |
|        | AO3       | 0<br>(0~3,0:Disable) | 80         | (0~247) | 5           | (0~3) | (0~20mA)            | • |  |
|        | AO4       | 0<br>(0~3,0:Disable) | 80         | (0~247) | 5           | (0~3) | (0~20mA)            | • |  |
| ;      | AO5       | 0<br>(0~3,0:Disable) | 80         | (0~247) | 5           | (0~3) | (0~20mA)            | • |  |

### Рисунок 8-15 Настройки расширенного порта

### 🛄 примечание

- ✓ От 1 до 3 485Port указывает на то, что порты АО подключаются к СОМ1 до СОМ3 соответственно. 0 указывает на то, что порт отключен.
- 485Address является фактическим набором 485 адресов для ADAM. Установить адрес регистра на основе фактического соединения.
- ✓ Установите Спецификация порта на основание стандартах электросетевого компании.

### Установка параметров измерителя мощности обратной связи GCP

Для настройки параметров измерителя мощности и параметры GCP обратной связи, см. 7.27 SУстановка параметров измерителя мощности

Команда удаленного планирования, посланная SmartLogger контролирует активную выходную мощность электростанции в аналоговом режиме. Установите Активный режим управления мощностью на AI дистанционного управления, как показано на рисунке 8-16.

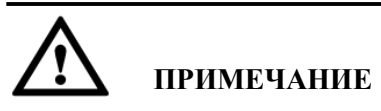

Перед тем, как установить режим активного управления мощностью AI дистанционного управления, убедитесь, что соединения между SmartLogger, ADAM и системой дистанционного управления терминала являются правильными.

### Рисунок 8-16 Удаленный контроль АІ

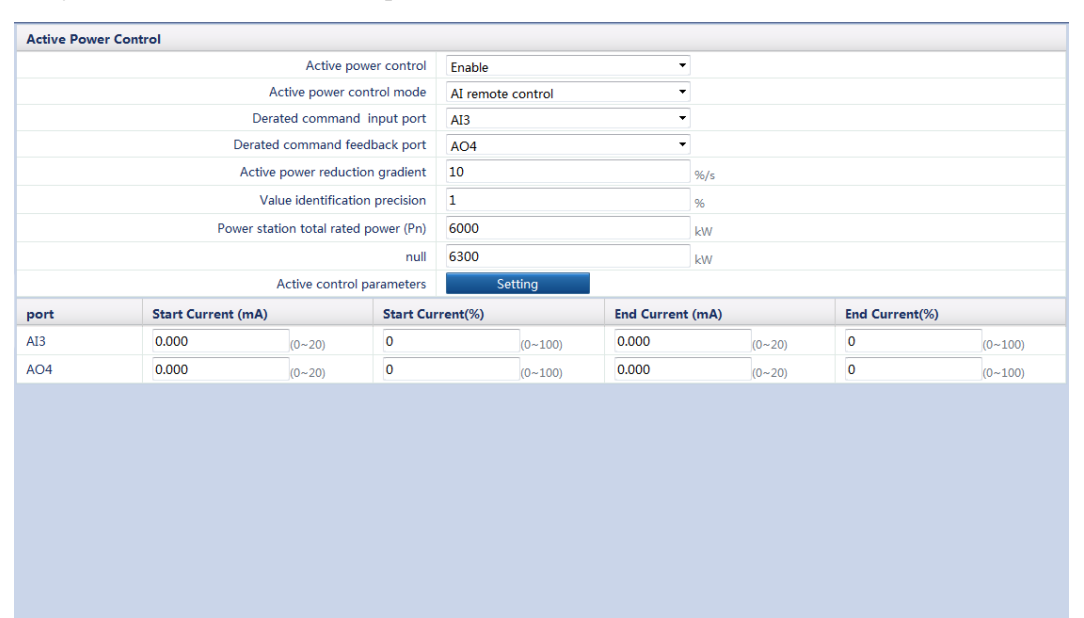

Submit

### 🛄 примечание

- На основании фактического подключения кабеля, выберите правильное понижено ввода команды порта.
- На основании фактического подключения кабеля, выберите правильное понижено порт команды обратной связи.
- ✓ Код идентификации идентифицирует точность команд диспетчеризации, порог дистанционного изменение в случае активной регулировки мощности, чтобы предотвратить частые команды управления отправкой из-за отклонения выборки. Диапазон настройки составляет от 1% до 100%.
- Общая номинальная мощность станции (Pn) максимальная мощность электростанции, согласованной электростанции и энергосистемы компании. Подтвердите значение этого параметра с электросетевой компании и установить его правильно.
- ✓ Установите Start Current, End Current, Start Current(%),и End Current(%)на основе требований энергосистемы компании.

### Режим реактивного контроля мощностью

Команда удаленного планирования, посланная SmartLogger управляет реактивной мощностью электростанции в аналоговом режиме. Установите Реактивный режим управления мощностью на AI / DI пульт дистанционного управления, как показано на рисунке 8-17.

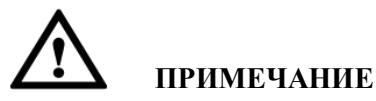

Перед тем, как установить режим управления реактивной мощности на AI / DI пульте дистанционного управления, убедитесь, что соединения между SmartLogger, ADAM и системой удаленного управления терминалом являются правильными.

### Рисунок 8-17 Удаленный контроль AI/DI

| Desertion                                | Dennen Central    |                  |                        |                            |        |       |                  |       |            |  |
|------------------------------------------|-------------------|------------------|------------------------|----------------------------|--------|-------|------------------|-------|------------|--|
| Reactive                                 | Power Control     |                  |                        |                            |        |       | 7                |       |            |  |
|                                          |                   | R                | eactive power control  | Enable                     |        |       |                  |       |            |  |
|                                          |                   | Reactive         | e power control mode   | AI/DI remote control       |        |       |                  |       |            |  |
| Power station total rated power (Pn)     |                   |                  | 6000                   |                            |        | kW    |                  |       |            |  |
| null                                     |                   |                  | 6300 kW                |                            |        |       |                  |       |            |  |
| Grid connection point voltage level (Un) |                   |                  | 400.0 V                |                            |        |       |                  |       |            |  |
|                                          |                   | Reactiv          | ve control parameters  | Se                         | etting |       |                  |       |            |  |
| Ocos(Phi)                                | direct OQ/P curve | e 💿 Q/U curve    |                        |                            |        |       |                  |       |            |  |
|                                          |                   | Dispato          | hing mode input port   | No                         |        | -     |                  |       |            |  |
|                                          |                   | Dispatching      | g mode feedback port   | No                         | No     |       |                  |       |            |  |
|                                          |                   | Dispatching      | instruction input port | AI4                        | AI4    |       |                  |       |            |  |
|                                          |                   | Dispatching inst | ruction feedback port  | AO5                        |        | -     |                  |       |            |  |
| port                                     | Start Curren      | t (mA)           | Start Power Facto      | r Capacitive End Current ( |        | nA)   | End Power Factor |       | Capacitive |  |
| AI4                                      | 0.000             | (0~20)           | 0.000                  | (0~1)                      |        | 0.000 | (0~20)           | 0.000 | (0~1)      |  |
| AO5                                      | 0.000             | (0~20)           | 0.000                  | (0~1)                      |        | 0.000 | (0~20)           | 0.000 | (0~1)      |  |
|                                          |                   |                  |                        |                            |        |       |                  |       |            |  |

### 🛄 примечание

- ✓ Общая номинальная мощность станции (Pn) максимальная мощность электростанции, согласованной электростанции и энергосистемы компании. Подтвердите значение этого параметра с электросетевой компании и установить его правильно.
- ✓ Подключение сетки предельного уровня напряжения (Un) является уровнем напряжения в точке соединения между электростанцией и энергосистемой. Установите этот параметр на основе состояния энергосистемы.
- ✓ Установите параметр Cos(Phi) direct, Q/P curve, и Q/U curve соответственно.

### Планирование связи

В этом разделе описываются композиции и применение планирования связи.

Связь диспетчерская в основном относится к электростанций в Китае, которые используют независимое устройство регулировки мощности для передачи диспетчерских команд по Modbus-TCP без пользовательской конфигурации или операции. SmartLogger может автоматически переключаться между режимами диспетчеризации и посылать диспетчерские команды.

Рисунок 8-18 показывает сетевое приложение диспетчера связи.

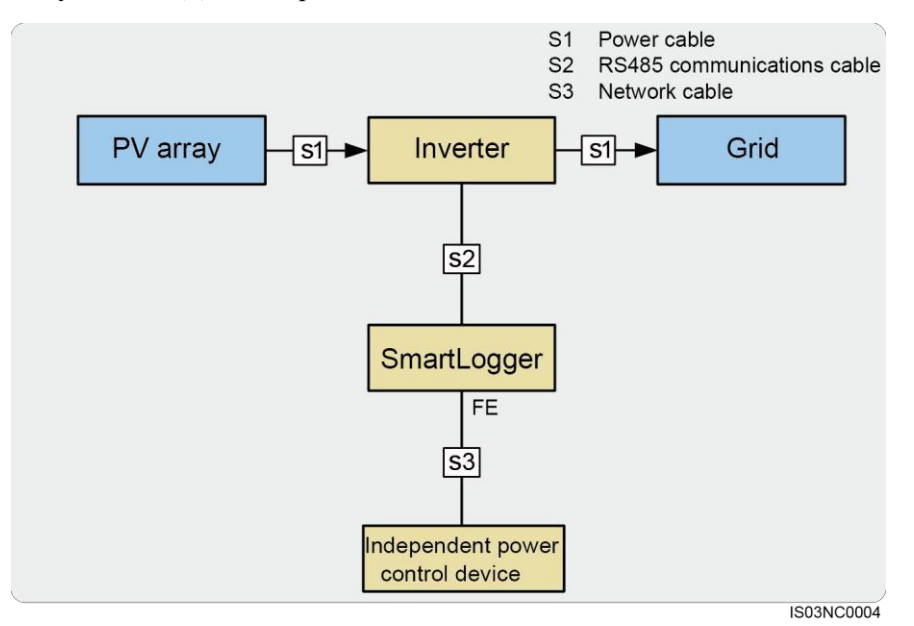

#### Рисунок 8-18 Диспетчирование связи

### Режим активного контроля мощностью

Когда Active Power Control Mode/Режим активного контроля мощностью установлен в положение Remote comm.sched., гак показано на рисунке 8-19,, то SmartLogger принимает команды диспетчеризации от EMS, преобразует их в действительные данные команд, определенных инверторов, а затем передает данные во все подключение инверторы. Исходя из принципа предпочтения удаленного планирования связи, SmartLogger автоматически устанавливает режим реактивного контроля мощностью после получения команды планирования от EMS.

| Active Power Control      |                    |          |  |  |
|---------------------------|--------------------|----------|--|--|
| Active power control      | Enable             | ▼        |  |  |
| Active power control mode | Remote comm.sched. | <b>~</b> |  |  |
|                           |                    |          |  |  |
|                           |                    |          |  |  |
|                           |                    |          |  |  |
|                           |                    |          |  |  |
|                           |                    |          |  |  |
|                           |                    |          |  |  |
|                           |                    |          |  |  |
|                           |                    |          |  |  |
|                           |                    |          |  |  |
|                           |                    |          |  |  |
|                           |                    |          |  |  |
|                           |                    |          |  |  |
|                           |                    |          |  |  |
|                           |                    |          |  |  |
|                           |                    |          |  |  |
|                           |                    |          |  |  |
|                           |                    |          |  |  |
|                           |                    |          |  |  |
|                           |                    |          |  |  |
|                           |                    |          |  |  |
|                           |                    |          |  |  |
|                           | Submit             |          |  |  |

Рисунок 8-19 Удаленное диспетчирование связи

### Режим реактивного контроля мощностью

Когда Reactive Power Control Mode/Режим реактивного контроля мощностью установлен в положение Remote comm.sched., гак показано на рисунке 8-20,, то SmartLogger принимает команды диспетчеризации от EMS, преобразует их в действительные данные команд, определенных инверторов, а затем передает данные во все подключение инверторы. Исходя из принципа предпочтения удаленного планирования связи, SmartLogger автоматически устанавливает режим реактивного контроля мощностью после получения команды планирования от EMS.

| Reactive Power Control      |                    |  |  |  |  |
|-----------------------------|--------------------|--|--|--|--|
| Reactive power control      | Enable •           |  |  |  |  |
| Reactive power control mode | Remote comm.sched. |  |  |  |  |
|                             |                    |  |  |  |  |
|                             |                    |  |  |  |  |
|                             |                    |  |  |  |  |
|                             |                    |  |  |  |  |
|                             |                    |  |  |  |  |
|                             |                    |  |  |  |  |
|                             |                    |  |  |  |  |
|                             |                    |  |  |  |  |
|                             |                    |  |  |  |  |
|                             |                    |  |  |  |  |
|                             |                    |  |  |  |  |
|                             |                    |  |  |  |  |
|                             |                    |  |  |  |  |
|                             |                    |  |  |  |  |
|                             |                    |  |  |  |  |
|                             |                    |  |  |  |  |
|                             |                    |  |  |  |  |
|                             |                    |  |  |  |  |
|                             |                    |  |  |  |  |
|                             |                    |  |  |  |  |
|                             | Submit             |  |  |  |  |

# 9 Обслуживание

В этом разделе описывается, как выполнять ежедневное обслуживание и поиск неисправностей для обеспечения долгосрочного надлежащего функционирования SmartLogger.

# Ежедневное обслуживание

В этом разделе описывается ежедневное обслуживание для SmartLogger.

- Убедитесь, что SmartLogger свободен от сильных электромагнитных помех.
- Убедитесь, что SmartLogger свободен от источников тепла.
- Убедитесь, что отверстия теплоотдачи не заблокированы.
- Периодически очищайте грязь и пыль с SmartLogger.
- Проверьте, что кабели закреплены.

## Поиск и устранение неисправностей

В этом разделе описываются общие неисправности SmartLogger и меры по их

устранению

Таблица 9-1 описаны общие неисправности и меры по их устранению

| N⁰ | Ошибка                          | Причина возникновения                                                                                                    | Меры устранения                                                                                                    |
|----|---------------------------------|----------------------------------------------------------------------------------------------------|----------------------------------------------------------------------------------------------------|
| 1  | SmartLogger<br>не<br>включается | <ol> <li>Выходной разъем постоянного<br/>тока адаптера питания не<br/>подключается к разъему питания<br/>SmartLogger.</li> <li>Входной разъем переменного<br/>тока адаптера питания не<br/>подключен к разъему питания<br/>переменного тока.</li> <li>Адаптер питания неисправен.</li> <li>SmartLogger неисправен.</li> </ol> | <ol> <li>Подключите выход постоянного<br/>тока адаптера питания к<br/>соответствующему порту<br/>SmartLogger.</li> <li>Подключите вход переменного<br/>тока адаптера питания к<br/>разъему питания переменного<br/>тока.</li> <li>Замените блок питания.</li> <li>Обратитесь к поставщику<br/>или в Отдел обслуживания<br/>клиентов Huawei</li> </ol> |

Таблица 9-1 Общий список неисправностей
| N⁰ | Ошибка                                                         | Причина возникновения                                                                                                    | Меры устранения                                                                                                    |
|----|----------------------------------------------------------------|----------------------------------------------------------------------------------------------------|----------------------------------------------------------------------------------------------------|
| 2  | ЖК-<br>дисплей<br>выключен.                                    | <ol> <li>ЖК-дисплей неисправен.</li> <li>SmartLogger неисправен.</li> </ol>                                                                                                    | Обратитесь к поставщику<br>или в Отдел обслуживания<br>клиентов Huawei                                                                                                    |
| 3  | ЖК-<br>дисплей<br>не<br>реагирует<br>при<br>нажатии<br>кнопки. | <ol> <li>Кнопка неисправна.</li> <li>SmartLogger неисправен.</li> </ol>                                                                                                    | Обратитесь к поставщику<br>или в Отдел обслуживания<br>клиентов Huawei                                                                                                    |
| 4  | Устройств<br>а не могут<br>быть<br>найдены.                    | <ol> <li>СОМ-порт не<br/>подключается к любым<br/>устройствам или<br/>крепление кабелей<br/>ослаблены.</li> <li>Параметры связи для порта<br/>RS485 являются<br/>неправильными.</li> <li>ЕМІ не добавляется вруную.</li> <li>Параметры связи для ЕМІ<br/>являются неправильными.</li> <li>Адрес для инвертора не<br/>находится в пределах<br/>сегмента поиска адреса,<br/>установленного для<br/>SmartLogger.</li> </ol> | <ol> <li>Проверьте подключение<br/>кабеля связи RS485. Если<br/>какой-либо кабель не<br/>подключен, исправте<br/>соединение.</li> <li>Правильно установите<br/>параметры связи RS485, и<br/>убедитесь, что скорость<br/>передачи данных и адрес<br/>коммуникации правильно<br/>установлены.</li> <li>Добавьте ЕМІ вручную.</li> <li>Правильно<br/>установите<br/>параметры ЕМІ</li> <li>Установите адрес инвертора<br/>в пределах сегмента поиска<br/>адреса, установленного для<br/>SmartLogger.</li> </ol> |
| 5  | Устройств<br>о<br>отсоединен<br>о на<br>SmartLogg<br>er.       | <ol> <li>Кабель между устройством и<br/>SmartLogger ненадежно<br/>подключен.</li> <li>Устройство выключено.</li> <li>Скорость передачи или<br/>RS485-адрес устройства<br/>изменен.</li> <li>Устройство заменено.</li> <li>Устройство больше<br/>не подключено.</li> </ol>                                                                                                    | <ol> <li>Убедитесь, что кабель<br/>между устройством и<br/>SmartLogger подключен<br/>правильно и затянут.</li> <li>Включите устройство.</li> <li>Проверьте скорость<br/>передачи и RS485-адрес<br/>устройства.</li> <li>Если устройство<br/>заменено, выполните<br/>поиск или вручную<br/>добавьте устройство.</li> <li>Если устройство.</li> <li>Если устройство.</li> <li>Если устройство.</li> <li>Если устройство<br/>здалено, удалите<br/>устройство с<br/>SmartLogger.</li> </ol>                      |

| N⁰ | Ошибка                                                                          | Причина возникновения                                                                                                    | Меры устранения                                                                                                    |
|----|---------------------------------------------------------------------------------|----------------------------------------------------------------------------------------------------|----------------------------------------------------------------------------------------------------|
| 6  | Невозмож<br>но<br>добавить<br>ЕМІ.                                              | <ol> <li>Кабель связи RS485 между<br/>EMI и SmartLogger не<br/>правильно подключен, или<br/>кабель связи RS485<br/>ненадежно подключен.</li> <li>EMI выключен.</li> <li>CKорость передачи данных<br/>EMI не соответствует с<br/>SmartLogger.</li> <li>Значения параметров EMI<br/>являются неправильными.</li> </ol> | <ol> <li>Убедитесь, что кабель связи<br/>RS485 подключен правильно<br/>и затянут.</li> <li>Включите ЕМІ.</li> <li>Проверьте скорость<br/>передачи данных ЕМІ.</li> <li>Войдите в WebUI и<br/>проверьте настройки<br/>параметра ЕМІ.</li> </ol>  |
| 7  | SmartLogg<br>ег не<br>может<br>обмениват<br>ься<br>данными с<br>NetEco в<br>ПК. | <ol> <li>SmartLogger не<br/>подключен к<br/>компьютеру, или кабель<br/>между SmartLogger и ПК<br/>или ненадежно<br/>подключен.</li> <li>Параметры Ethernet не<br/>правильно установлены.</li> <li>Параметры NetEco не<br/>правильно установлены.</li> </ol>                                                          | <ol> <li>Подключите сетевой порт<br/>Ethernet SmartLogger к<br/>компьютеру или роутеру.</li> <li>Убедитесь, что<br/>параметры Ethernet<br/>заданы правильно.</li> <li>Убедитесь, что<br/>параметры NetEco<br/>правильно установлены.</li> </ol> |
| 8  | Невозмож<br>но<br>получить<br>Email                                             | <ol> <li>SmartLogger не может<br/>обмениваться данными с<br/>сервером электронной<br/>почты.</li> <li>Параметры Ethernet не<br/>правильно<br/>установлены.</li> <li>Параметры Email не<br/>правильно<br/>установлены.</li> </ol>                                                                                     | <ol> <li>Подключите сетевой порт<br/>Ethernet SmartLogger к<br/>компьютеру или роутеру.</li> <li>Убедитесь, что<br/>параметры Ethernet<br/>заданы правильно.</li> <li>Проверьте, что<br/>параметры Email<br/>правильно установлены.</li> </ol>  |

## Аварийные сообщения

В этом разделе описываются общие аварийные сообщения SmartLogger и меры их

устранения.

Таблица 9-2описывает общие аварийные сообщения и меры их устранения.

Таблица 9-2 Аварийные сообщения

| ID<br>сиг<br>на<br>ла | Авари<br>йный<br>сигнал       | Крити<br>чность<br>сигнал<br>а | Под-І<br>D<br>сигна<br>ла | Причина<br>возникновен<br>ия                                                                                                    | Меры устранения                                                                                                    |
|-----------------------|-------------------------------|--------------------------------|---------------------------|----------------------------------------------------------------------------------------------------|----------------------------------------------------------------------------------------------------|
| 110<br>0              | Abnorm<br>al<br>P-Contr<br>ol | больша<br>я                    | 1                         | В режиме<br>дистанцион<br>ного<br>управления<br>активной<br>мощности<br>АІ, порт<br>принимает<br>ток за<br>пределы<br>диапазона<br>настройки.                                                                                                    | <ol> <li>Проверьте ADAM 4117 кабель<br/>подключения порта к<br/>соответствующего номеру AI.<br/>Вновь подключите и<br/>закрепите кабель, если он<br/>подключен неправильно или в<br/>противоположном<br/>направлении связан между<br/>собой.</li> <li>Введите активная мощность<br/>конфигурации<br/>дистанционного управления<br/>AI и проверьте, что начало и<br/>конец текущих диапазонов AI<br/>соответствовал требованиям<br/>энергосистемы компании.</li> <li>Войдите на страницу настроек<br/>расширенного порта,<br/>убедитесь, что текущая<br/>конфигурация числа AI<br/>соответствует текущей<br/>спецификации ADAM 4117.</li> </ol> |
|                       |                               |                                |                           |                                                                                                    | <ol> <li>Свяжитесь с электросетевой<br/>компанией, чтобы проверить,<br/>являются ли данные<br/>посылаемой команды,<br/>правильными.</li> </ol>                                                                                                    |
|                       |                               |                                | 2                         | В режиме<br>дистанцион<br>ного<br>управления<br>реактивной<br>мощности<br>А, данные<br>команды<br>порта АІ не<br>могут быть<br>считаны из-<br>за<br>неисправно<br>сти,<br>отключени<br>и<br>электропит<br>ании<br>АDAM или<br>ненормальн<br>ой связи. | <ol> <li>Проверьте соединение<br/>кабеля связи между<br/>ADAM4117 и<br/>SmartLogger,<br/>соответствует ли скорость<br/>передачи данных с этим<br/>набором для<br/>соответствующего порта<br/>SmartLogger.</li> <li>Проверьте,<br/>вспомогательный<br/>источник питания для<br/>ADAM 4117.</li> </ol>                                                                                                    |

| ID<br>сиг<br>на<br>ла | Авари<br>йный<br>сигнал | Крити<br>чность<br>сигнал<br>а | Под-І<br>D<br>сигна | Причина<br>возникновен<br>ия                                                                                                    | Меры устранения                                                                                                    |
|-----------------------|-------------------------|--------------------------------|---------------------|----------------------------------------------------------------------------------------------------|----------------------------------------------------------------------------------------------------|
|                       |                         |                                | 3                   | В режиме<br>дистанцион<br>ного<br>управления<br>реактивной<br>мощности<br>А, данные<br>команды<br>порта АІ не<br>могут быть<br>считаны из-<br>за<br>неисправно<br>сти,<br>отключении<br>электропит<br>ании<br>АDAM или<br>ненормальн<br>ой связи. | <ol> <li>Проверьте соединение кабеля<br/>связи между ADAM4024 и<br/>SmartLogger, соответствует<br/>скорость передачи данных с<br/>этим набором для<br/>соответствующего порта<br/>SmartLogger.</li> <li>Проверьте вспомогательный<br/>источник питания для<br/>ADAM4024.</li> </ol>                                                                                                    |
|                       |                         |                                | 4                   | Сухой<br>контакт<br>режима<br>дистанцион<br>ного<br>управления<br>активной<br>мощности,<br>четыре<br>порта DI<br>команды<br>чтения за<br>пределами<br>конфигурац<br>ии.                                                                           | <ol> <li>Проверьте подключения<br/>кабелей к портам DI.</li> <li>Введите страницу<br/>конфигурации<br/>дистанционного управления<br/>сухого контакта активного<br/>питания и проверьте таблицу<br/>сопоставления текущей<br/>конфигурации DI сигнала.<br/>Обратитесь к электросетевой<br/>компании, чтобы проверить<br/>полноту комбинированных<br/>конфигураций в таблице<br/>отображения и проверить,<br/>соответствуют ли<br/>конфигурации требованиям<br/>энергосистемы компании.</li> </ol> |

| ID<br>сиг<br>на       | Авари<br>йный<br>сигнал       | Крити<br>чность<br>сигнал | Под-І<br>D<br>сигна | Причина<br>возникновен<br>ия                                                                                                    | Меры устранения                                                                                                    |
|-----------------------|-------------------------------|---------------------------|---------------------|----------------------------------------------------------------------------------------------------|----------------------------------------------------------------------------------------------------|
| <u>ла</u><br>110<br>1 | Abnorm<br>al<br>Q-Contr<br>ol | а<br>больша<br>я          | 1                   | В режиме<br>дистанцион<br>ного<br>управления<br>активной<br>мощности<br>АІ, порт<br>принимает<br>ток за<br>пределы<br>диапазона<br>настройки                                                                                                    | <ol> <li>Проверьте АDAM 4117 кабель<br/>подключения порта к<br/>соответствующего номеру AI.<br/>Вновь подключите и<br/>закрепите кабель, если он<br/>подключен неправильно или в<br/>противоположном<br/>направлении связан между<br/>собой.</li> <li>Введите активная мощность<br/>конфигурации<br/>дистанционного управления<br/>AI и проверьте, что начало и<br/>конец текущих диапазонов AI<br/>соответствовал требованиям<br/>энергосистемы компании.</li> <li>Войдите на страницу настроек<br/>расширенного порта,<br/>убедитесь, что текущая<br/>конфигурация числа AI<br/>соответствует текущей<br/>спецификации ADAM 4117.</li> <li>Свяжитесь с электросетевой<br/>компанией, чтобы<br/>проверить, являются ли<br/>данные посылаемой<br/>команды, правильными.</li> </ol> |
|                       |                               |                           | 2                   | В режиме<br>дистанцион<br>ного<br>управления<br>реактивной<br>мощности<br>А, данные<br>команды<br>порта АІ не<br>могут быть<br>считаны из-<br>за<br>неисправно<br>сти,<br>отключени<br>и<br>электропит<br>ании<br>АDAM или<br>ненормальн<br>ой связи. | <ol> <li>Проверьте соединение<br/>кабеля связи между<br/>ADAM4117 и<br/>SmartLogger,<br/>соответствует ли скорость<br/>передачи данных с этим<br/>набором для<br/>соответствующего порта<br/>SmartLogger.</li> <li>Проверьте,<br/>вспомогательный<br/>источник питания для<br/>ADAM 4117.</li> </ol>                                                                                                    |

| ID<br>сиг<br>на<br>ла | Авари<br>йный<br>сигнал | Крити<br>чность<br>сигнал<br>а | Под-І<br>D<br>сигна | Причина<br>возникновен<br>ия                                                                                                    | Меры устранения                                                                                                    |
|-----------------------|-------------------------|--------------------------------|---------------------|----------------------------------------------------------------------------------------------------|----------------------------------------------------------------------------------------------------|
|                       |                         |                                | 3                   | Под<br>реактивной<br>мощности в<br>режиме<br>дистанцион<br>ного<br>управления<br>АІ / DI,<br>команда<br>данные<br>порта АО не<br>могут быть<br>считаны из-<br>за<br>неисправно<br>сти, ADAM<br>отключения<br>питания или<br>ненормальн<br>ой связи. | <ol> <li>Проверьте соединение кабеля<br/>связи между ADAM4024 и<br/>SmartLogger правильно,<br/>являются ли RS485 адрес<br/>конфликты с адресами других<br/>устройств, скорость передачи<br/>данных, соответствует ли с<br/>этим набором для<br/>соответствующего порта<br/>SmartLogger.</li> <li>Проверьте, нормально ли<br/>вспомогательный<br/>источник питания для<br/>ADAM4024.</li> </ol>                                                                                                   |
|                       |                         |                                | 4                   | Сухой<br>контакт<br>режима<br>дистанцион<br>ного<br>управления<br>активной<br>мощности,<br>четыре<br>порта DI<br>команды<br>чтения за<br>пределами<br>конфигурац<br>ии.                                                                             | <ol> <li>Проверьте подключения<br/>кабелей к портам DI.</li> <li>Введите страницу<br/>конфигурации<br/>дистанционного управления<br/>сухого контакта активного<br/>питания и проверьте таблицу<br/>сопоставления текущей<br/>конфигурации DI сигнала.<br/>Обратитесь к электросетевой<br/>компании, чтобы проверить<br/>полноту комбинированных<br/>конфигураций в таблице<br/>отображения и проверить,<br/>соответствуют ли<br/>конфигурации требованиям<br/>энергосистемы компании.</li> </ol> |

SmartLogger1000 Инструкция по эксплуатации

ect

9 Обслуживание

обратитесь к инженеру по

обслуживанию, чтобы восстановить соединение.

техническому

| 110<br>2 | Abnorm<br>al Meter<br>Data | больша<br>я | 1 | Измеритель<br>электроэне<br>ргии не<br>может<br>правильно<br>посылать<br>сигналы<br>обратной<br>связи на<br>устройство<br>ADAM,<br>отключенн<br>ом<br>электропит<br>ании или<br>ненормальн | <ol> <li>Проверьте соединение кабеля<br/>связи между ADAM4024 и<br/>SmartLogger, является ли<br/>RS485 адрес с адресами<br/>других устройств, скорость<br/>передачи данных,<br/>соответствует ли с этим<br/>набором для<br/>соответствующего порта<br/>SmartLogger.</li> <li>Проверьте<br/>вспомогательный<br/>источник питания для<br/>ADAM4024.</li> </ol> |
|----------|----------------------------|-------------|---|----------------------------------------------------------------------------------------------------|----------------------------------------------------------------------------------------------------|
| 110<br>3 | Breaker<br>Disconn         | больша<br>я | 1 | ании или<br>ненормальн<br>ой связи.<br>Контур АС<br>отключен                                                                                                    | Проверьте отключение<br>автоматического<br>выключателя, является ли<br>нормальная работа. В<br>противном случае,                                                                                                    |

# **10** Утилизация SmartLogger

В этом разделе описывается, как утилизировать SmartLogger.

Если срок эксплуатации SmartLogger истекает, утилизируйте SmartLogger в соответствии с местным актом для утилизации отходов электроприборов. Вы также можете вернуть его Huawei, вместе с соответствующими оплачиваемыми расходами.

## 11 Технические характеристики

В этом разделе описываются технические характеристики SmartLogger.

## Управление устройством

| Характеристики                      | SmartLogger1000                |
|-------------------------------------|--------------------------------|
| Количество управляемых<br>устройств | 80                             |
| Режим связи                         | Три порта RS485                |
| Максимальное расстояние<br>связи    | RS485: 1000 м; Ethernet: 100 м |

### Дисплей

| Характеристики | SmartLogger1000         |
|----------------|-------------------------|
| ЖК-дисплей     | 3,5-дюймовый ЖК-дисплей |
| Индикатор      | Три индикатора          |
| WEB            | Внедренный              |

### Общие параметры

| Характеристики                | SmartLogger1000                                                     |
|-------------------------------|---------------------------------------------------------------------|
| Источник питания              | от 100 В AC до 240 В AC, 50 Гц или 60 Гц                            |
| Потребление<br>электроэнергии | Нормальное: 3 Вт; максимальное: 7 Вт                                |
| Емкость                       | Хранение данных о производительности за последний месяц             |
| Язык                          | Английский, китайский, немецкий, итальянский, японский, французский |
| Размеры (Ш х В х Г)           | 140 мм х 225 мм х 50 мм                                             |

| Характеристики                               | SmartLogger1000                                       |
|----------------------------------------------|-------------------------------------------------------|
| Bec                                          | 500 гр                                                |
| Рабочая температура                          | от -20°С до +60°С                                     |
| Относительная влажность<br>(без конденсации) | 5%-95%                                                |
| Степень защиты                               | IP20                                                  |
| Режим установки                              | Установленный на стене, столе или вдоль направляющей. |

## Порт

| Характеристики           | SmartLogger1000     |
|--------------------------|---------------------|
| Ethernet                 | 10/100M, Modbus-TCP |
| RS485                    | Modbus-RTU          |
| USB                      | Поддерживается      |
| Параметр цифрового входа | 4                   |
| Аналоговый вход          | 2                   |
| Реле выхода              | 3                   |

# 12 Гарантия качества

## Гарантия

В течение гарантийного периода, пользователь должен предоставить счет-фактуру. В то же время, знаки на продуктах должно быть понятными для пользователя. В противном случае, компания Huawei не будет нести ответственность за обеспечение качества. Гарантийный срок для SmartLogger составляет 24 месяца. Гарантия начинается с момента, когда клиент принимает оборудование, и в течение 90 дней после поставки.

#### Нормативно-правовые акты гарантии качества

- Huawei поддерживает и заменяет оборудование, если оборудование выходит из строя в течение гарантийного срока.
- Верните неисправное или поврежденное оборудование в Huawei.
- Поддержание неисправного оборудования.

#### Отказ

- Повреждение, причиненное во время транспортировки
- Неправильный монтаж
- Некорректное обслуживание
- Повреждения, вызванные аномальными природными средами
- Работа в суровых условиях, которые не указаны в этом документе
- Несанкционированные изменения продукта и модификации программного кода
- Использование при установке и эксплуатации средах, которые не указаны в соответствующих международных спецификаций
- Игнорирование техники безопасности и правил, указанных в настоящем документе

## **А** <u>Мониторинг списка пользователей</u>

Таблица А-1 Мониторинг списка пользователей

| Режим входа | Имя пользователя                           | Первоначальный пароль |
|-------------|--------------------------------------------|-----------------------|
| LCD         | Common User/<br>Общий пользователь         | 000001                |
|             | Advanced User/<br>Продвинутый пользователь | 000001                |
|             | Special User/<br>Специальный пользователь  | 000001                |
| WEB         | Common User/<br>Общий пользователь         | Changeme              |
|             | Advanced User/<br>Продвинутый пользователь | Changeme              |
|             | Special User/<br>Специальный пользователь  | Changeme              |
| SSH         | root                                       | Changeme              |